Maryna Kornijenko Switłana Kramarowska Iryna Zarećka

# **INFORMATYKA** 4 KLASA

Celem podstawy programowej jest:

- rozumienie jaką rolę spełniają technologie informacyjno-komunikacyjne w życiu człowieka;
- nabycie podstawowych umięjętności korzystania z technologii komputerowej do rozwiązywania zadań (naukowych, praktycznych i twórczych);
- nabycie nawyków do przygotowania nowych analiz i doświadczeń naukowych;
- kształtowanie umiejętności postrzegania obiektów oraz oceny ich właściwości.

#### E-wsparcie podręcznika:

- ćwiczenia interaktywne
- filmiki edukacyjne
- materiały uzupełniające

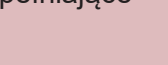

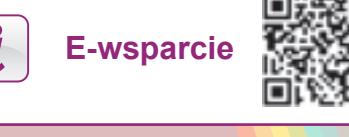

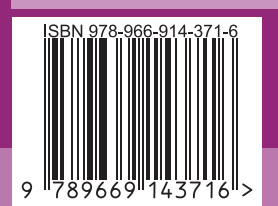

2021

RMAT

0

Zar

Switłana Kram

na Kornijenko,

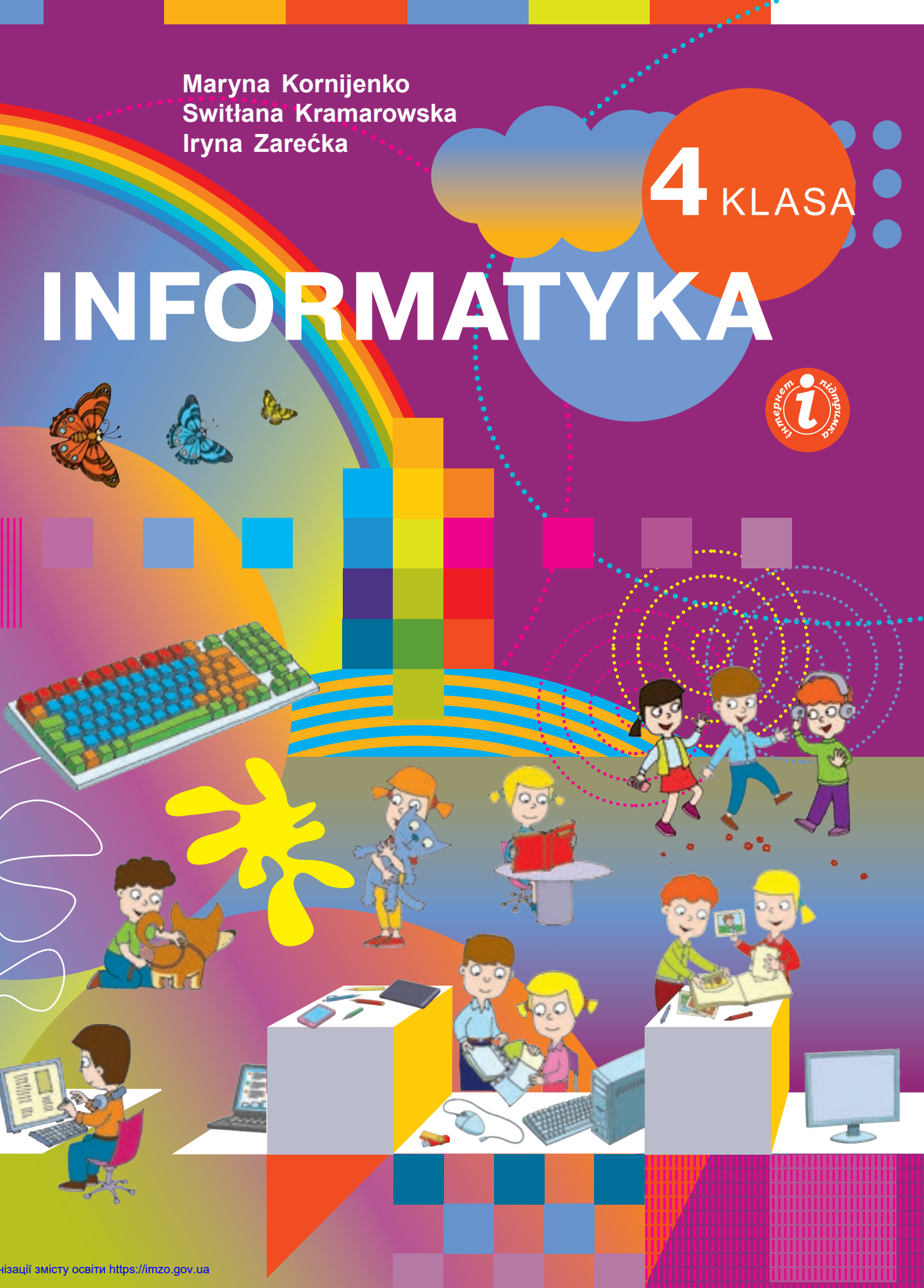

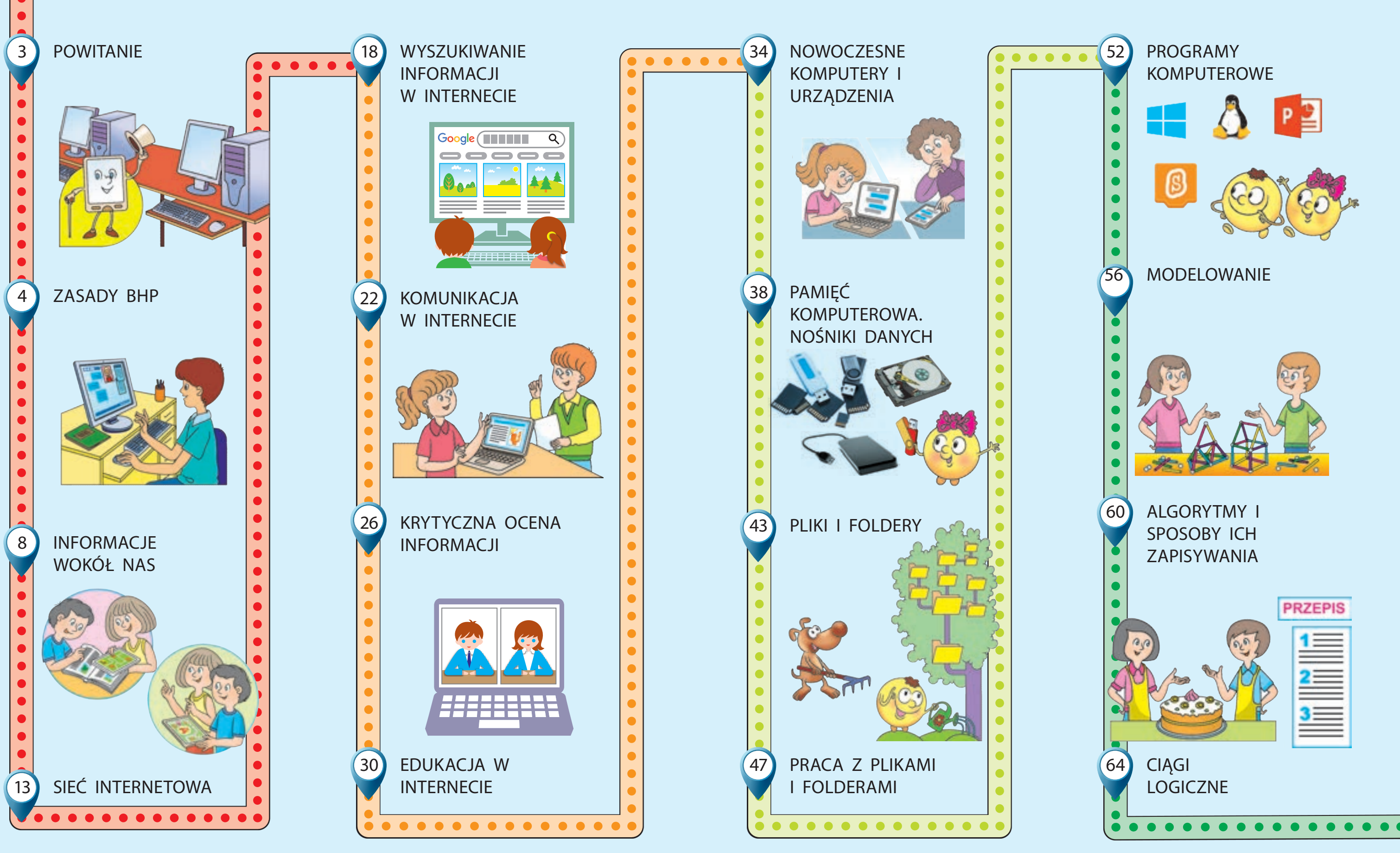

Право для безоплатного розміщення підручника в мережі Інтернет має Міністерство освіти і науки України http://mon.gov.ua/ та Інститут модернізації змісту освіти https://imzo.gov.ua

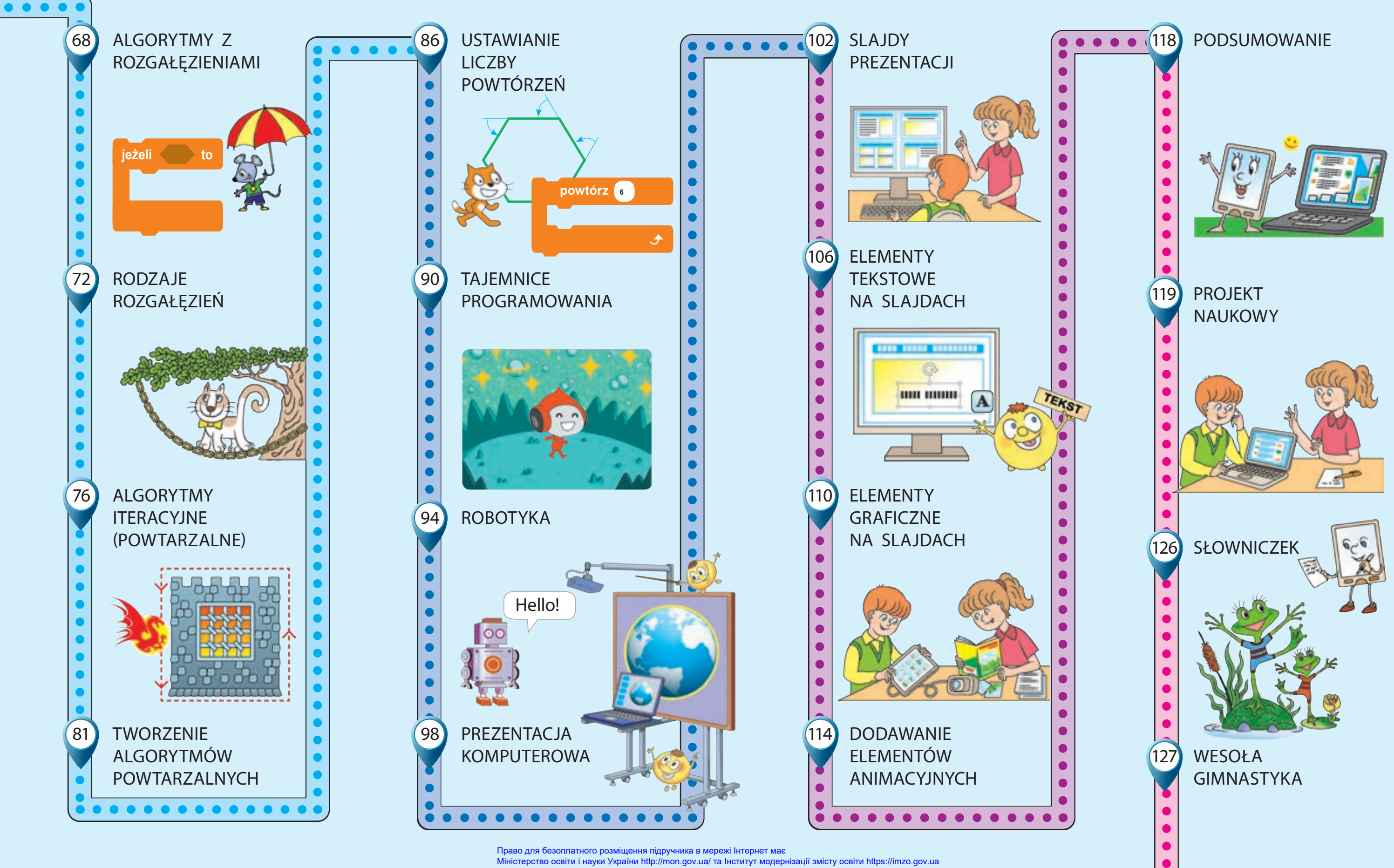

Maryna Kornijenko Switłana Kramarowska Iryna Zarećka

# **INFORMATYKA**

# PODRĘCZNIK DLA 4. KLASY

z polskim językiem nauczania ogólnokształcących szkół średnich

Zalecany przez Ministerstwo Oświaty i Nauki Ukrainy

Львів Видавництво «Світ» 2021

#### Перекладено за виданням:

Корнієнко М. М. Інформатика : підруч. для 4 кл. закл. загал. серед. освіти / М. М. Корнієнко, С. М. Крамаровська, І. Т. Зарецька. – Харків : Вид-во «Ранок», 2021. – 128 с. : іл.

Рекомендовано Міністерством освіти і науки України (наказ Міністерства освіти і науки України від 16.01.2021 № 53)

Видано за рахунок державних коштів. Продаж заборонено

Odpowiada standadowemu programowi edukacyjnemu zespołu autorów pod kierunkiem Sawczenko O. J.

Ілюстрації Дениса Ширяєва, Володимира Хорошенка

Обкладинка Анни Макарової

#### Корнієнко М. М.

К67 Інформатика : підруч. для 4 кл. з навч. польськ. мов. закл. заг. серед. осв. / М. М. Корнієнко, С. М. Крамаровська, І. Т. Зарецька ; пер. С. А. Левіна. – Львів : Світ, 2021. – 128 с. : іл.

ISBN 978-966-914-371-6

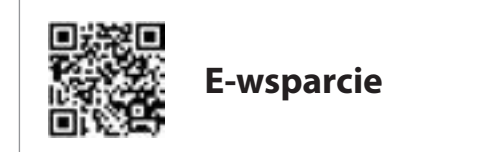

УДК 004:37.016(075.2)

- © Корнієнко М. М., Крамаровська С. М., Зарецька І. Т., 2021
- © Ширяєв Д. В., ілюстрації, 2021
- © Хорошенко В. Д., ілюстрації, 2021
- © Макарова А. Л., обкладинка, 2021
- © ТОВ Видавництво «Ранок», 2021
- © Левіна С. А., переклад польською мовою, 2021

W tym roku wyruszacie w nową ekscytującą podróż magicznym światem Informatyki. Informatyka – to niezwykła nauka. Ona bada sposoby przedstawiania informacji i metody pracy z nimi przy użyciu różnych środków technicznych (komputerów, smartfonów innych).

Dzisiaj trudno sobie wyobrazić nasze życie bez komputerów. Komputery pomagają nam uczyć się, komunikować, relaksować, podróżować, robić zakupy, odrabiać lekcje.

Komputery są przydatne dla osób wykonujących różne zawody. Możecie więc skorzystać z wiedzy informatycznej podczas nauki z innych przedmiotów oraz w życiu codziennym.

Bądźcie więc uważni i wytrwali, zabierzcie ze sobą pracowitość, wyobraźnię, fantazję – i ruszamy!

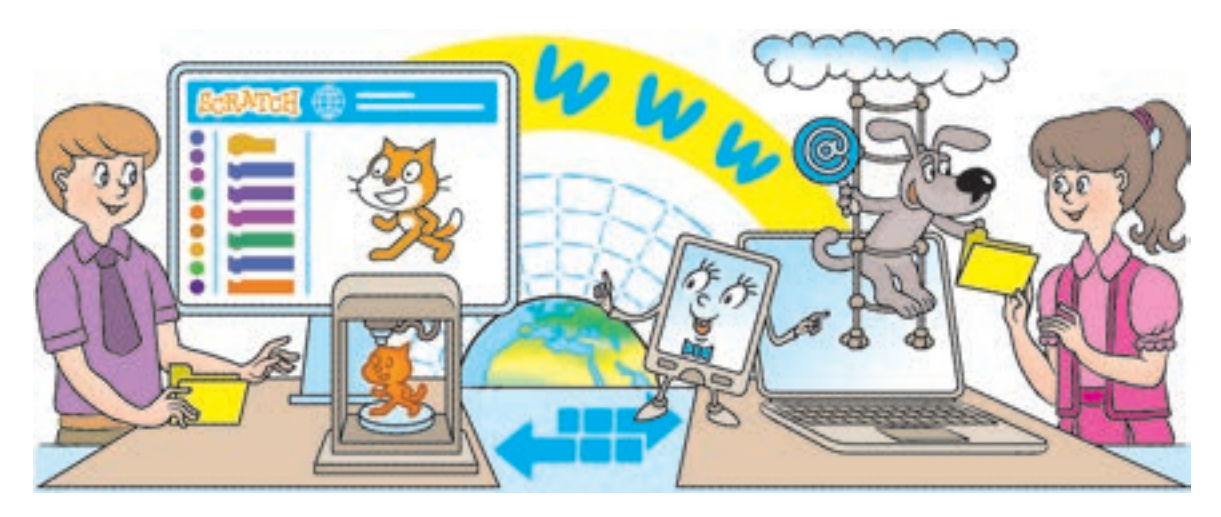

# OZNACZENIA

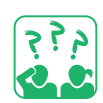

Zastanawiamy się oraz odpowiadamy

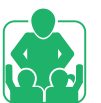

Pracujemy wspólnie

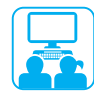

Pracujemy przy komputerze

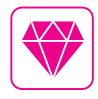

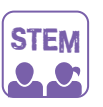

Laboratorium wynalazków

Skarbonka

ciekawostek

Spójrz na stronie internetowej

# ZASADY BHP

DZISIAJ:

- zastanowimy się, jakie istnieją zasady;
- ustalimy zasady BHP, które należy przestrzegać w trakcie pracy ze sprzętem komputerowym;
- nauczymy się ćwiczeń, które są wskazane do wykonywania w trakcie przerw od pracy przy komputerze.

#### SŁOWNIK

 bezpieczeństwo i higiena pracy (BHP) (правила поведінки та безпеки праці)

# JAKIE SĄ ZASADY OGÓLNE

W naszym życiu kierujemy się różnymi zasadami. Zapewniają one bezpieczne i wygodne życie. To są zasady postępowania w miejscach publicznych, przepisy przeciwpożarowe i ruchu drogowego, zasady korzystania z urządzeń, sprzętu itp.

Obejrzyj ilustracje. Zastanów się, jakich zasad przestrzegasz na co dzień.

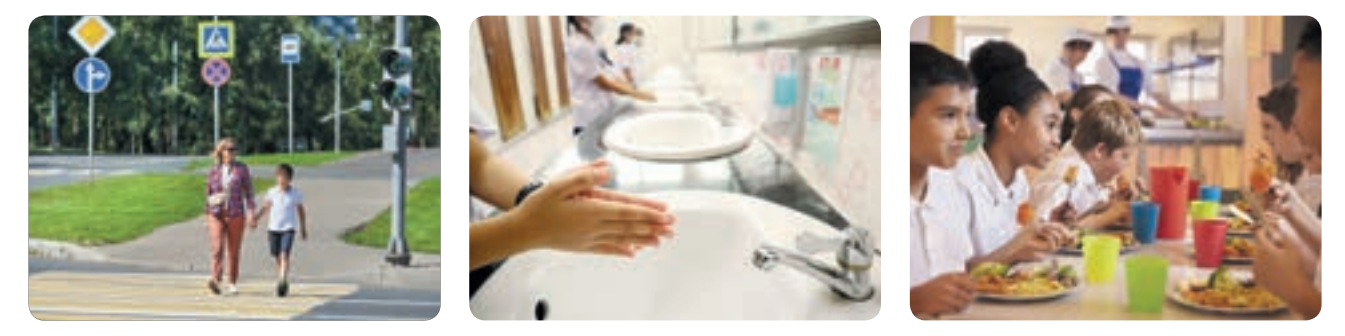

Podczas pracy przy komputerze musisz również przestrzegać określonych zasad. W pracowni komputerowej do każdego stanowiska pracy są podłączone kable, przez które przepływa prąd elektryczny. Jest on niebezpieczny dla życia człowieka. Niewłaściwe użytkowanie sprzętu komputerowego i innych urządzeń może spowodować uszkodzenie zarówno zdrowia człowieka, jak również sprzętu komputerowego.

<u>Obejrzyj</u> rysunek. Zastanów się, w jaki sposób powinieneś zorganizować stanowisko pracy przy komputerze.

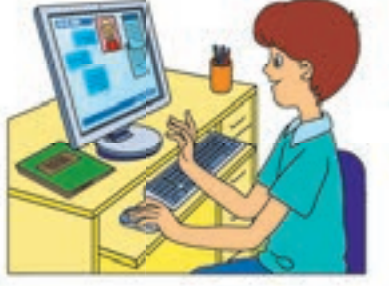

# POWTARZAMY ZASADY PRACY PRZY KOMPUTERZE

Przestrzeganie zasad BHP pomoże ci zachować zdrowie, a także uchronić sprzęt przed uszkodzeniem.

# Zasady zachowania na zajęciach komputerowych

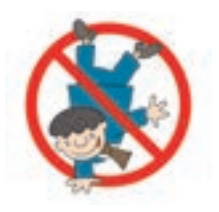

- Do pracowni komputerowej wchodź spokojnie.
- W pracowni komputerowej nie spożywaj posiłków.
- 3 Włączaj i wyłączaj komputer tylko z pozwolenia nauczyciela.
- 4 Ręce powinny być czyste i suche.
- Usiądź przy komputerze w pozycji wyprostowanej, odległość do ekranu powinna być co najmniej na wyciągnięcie ręki.

#### Zasady bezpieczeństwa podczas pracy przy komputerze

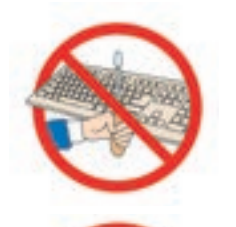

- Nie naprawiaj komputera samodzielnie poproś o pomoc nauczyciela.
- Nie dotykaj przewodów, gniazd, tylnych ścianek monitora i bloku systemowego.
- 3 Na stole nie powinny znajdować się zbędne rzeczy.
- 4 Czas pracy przy komputerze bez przerwy 15 minut.

Gdy pracujesz przy komputerze zachowuj porządek na stanowisku, pamiętaj o przerwach i rób ćwiczenia w celu usunięcia napięcia mięśniowego i oczu. Dobry humor ma pozytywny wpływ na twoje zdrowie i wyniki pracy.

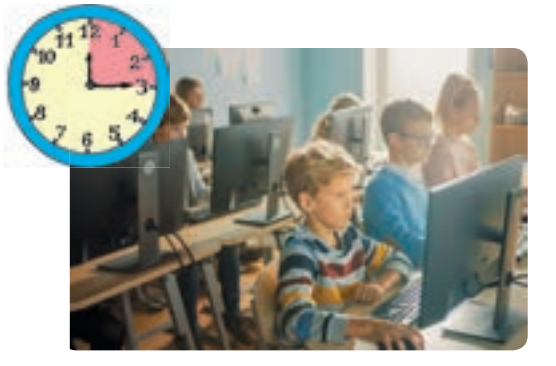

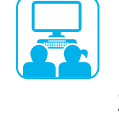

Przestrzegaj zasad BHP podczas pracy przy komputerze i jego urządzeniami, przy wykonywaniu ćwiczeń praktycznych w trakcie zajęć.

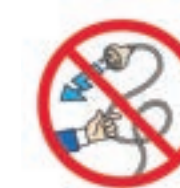

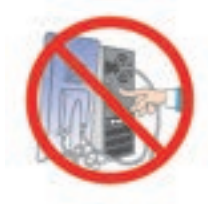

# ZADANIE PRAKTYCZNE

<u>Ówiczenie:</u> algorytmy przygotowania sprzętu komputerowego do pracy i poprawnego zakończenia pracy.

# Kolejność wykonania

1 Przygotuj miejsce pracy, usuń zbędne rzeczy.

**2** Postępuj zgodnie z algorytmem włączania komputera:

- 1) Włącz monitor.
- 2) Naciśnij przycisk zasilania Power znajdujący się na bloku systemowym.
- 3) Poczekaj, aż komputer się uruchomi.
- 3 Wykonaj zadania zaproponowane przez nauczyciela.

4 Postępuj zgodnie z algorytmem wyłączania komputera:

- 1) Zamknij okna wszystkich otwartych programów.
- 2) Wyłącz komputer zgodnie z instrukcją nauczyciela.
- 5 Dokonaj wniosku: jakich zasad bezpieczeństwa podczas pracy przy komputerze należy przestrzegać.

#### UTRWALAMY WIEDZĘ

# Podsumowanie

- Jakie są zasady? Dlaczego?
- 2 Jak przygotować komputer do pracy?
- 3 Jakie zasady pracy przy komputerze pomogą ci zachować zdrowie i nie uszkodzić sprzętu komputerowego?

# Zadanie praktyczne

Opracuj zasady bezpiecznej pracy przy komputerze dla twojej rodziny. Zilustruj jedną z zasad.

# Zadanie twórcze

5 Dokończ wiersz. Wymyśl rymowankę dla rozgrzewki.

Teraz się zamienię w sowę: Pokręcimy swoją głową ...

# Zadanie logiczne

6 Podręcznik ma 128 strony. Strony od 4 do 127 są ponumerowane. Jaka jest całkowita liczba cyfr użytych w numeracji?

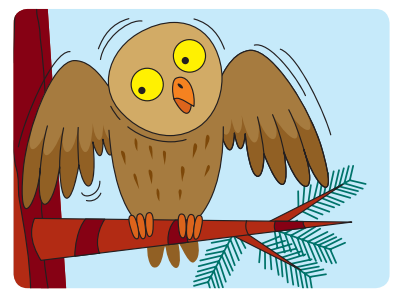

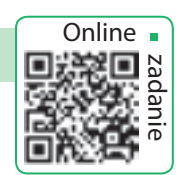

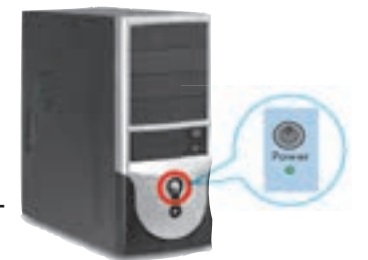

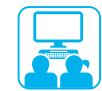

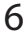

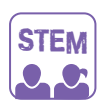

# LABORATORIUM BADAWCZE

• Eksperyment: Jak dbać o oczy?

<u>Ówiczenie 1.</u> Zamknij oczy na 10–20 sekund. Następnie otwórz oczy, spójrz w dal (przez okno) przez minutę. Powtórz ćwiczenie kilka razy.

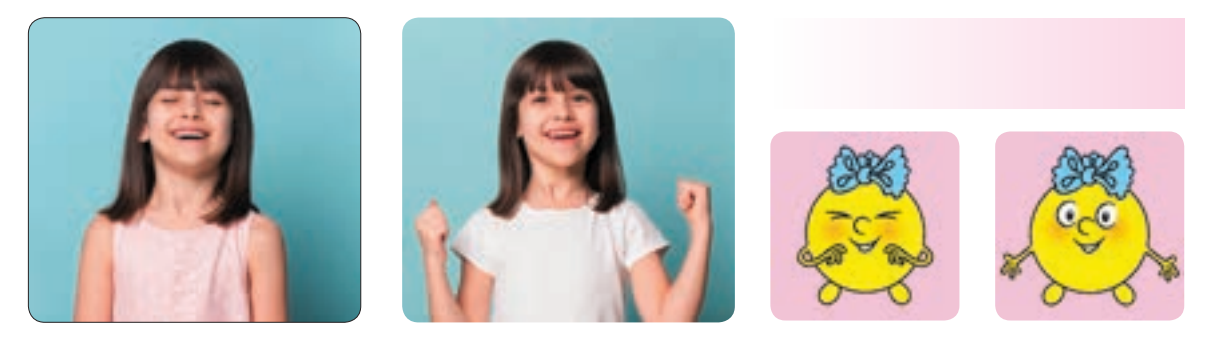

<u>Ćwiczenie 2.</u> Spróbuj "narysować" ósemkę oczami, obejmując wzrokiem najszerszy obszar. Powtórz ćwiczenie kilka razy.

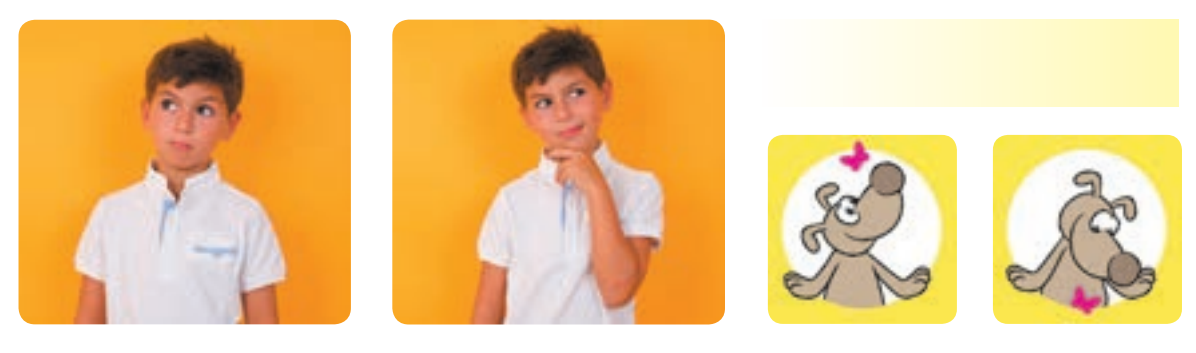

<u>Ówiczenie 3.</u> Mrugaj intensywnie przez 30 sekund. Powtórz ćwiczenie kilka razy.

Czy dostrzegasz zmiany po wykonanych ćwiczeniach? Czy zniknęła suchość oczu?

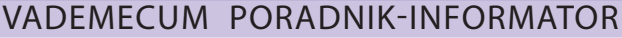

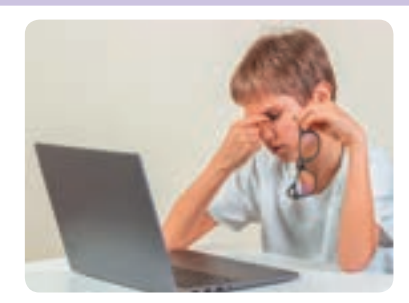

Praca przy komputerze powoduje duże zmęczenie oczu. Znacznie spada ostrość widzenia, oczy męczą się, pojawia się uczucie suchości, ból głowy itp. To zjawisko nazywa się syndromem widzenia komputerowego.

# INFORMACJE WOKÓŁ NAS

DZISIAJ:

- przypomnisz co to jest informacja i wiadomość;
- wyjaśnisz jakie są rodzaje informacji;
- nauczysz się rozróżniać informacje prywatne i publiczne.

# PRZYPOMINAMY, CO TO JEST INFORMACJA

W naszym życiu nieustannie mamy do czynienia z informacjami. Informacje są to nowe wiadomości o obiektach i zjawiskach zachodzących w otaczającym nas świecie, które otrzymujemy za pomocą narządów zmysłu: wzroku, słuchu, węchu, smaku i dotyku. Ze względu na sposób odbioru, informacje dzielimy na wizualne (wzrokowe), dźwiękowe (słuchowe), węchowe, smakowe i dotykowe (dotyk).

Informacje są przesyłane od źródła do odbiornika. Źródłem informacji może być dowolny obiekt, Odbiorcą – tylko te obiekty, które potrafią dostrzec te informacje.

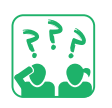

<u>Obejrzyj</u> ilustrację. Jaki rodzaj informacji jest przekazywany dzieciom na poniższej ilustracji? Nazwij emocje, które im towarzyszą? Które z nich umieścisz w "pudełku szczęścia"?

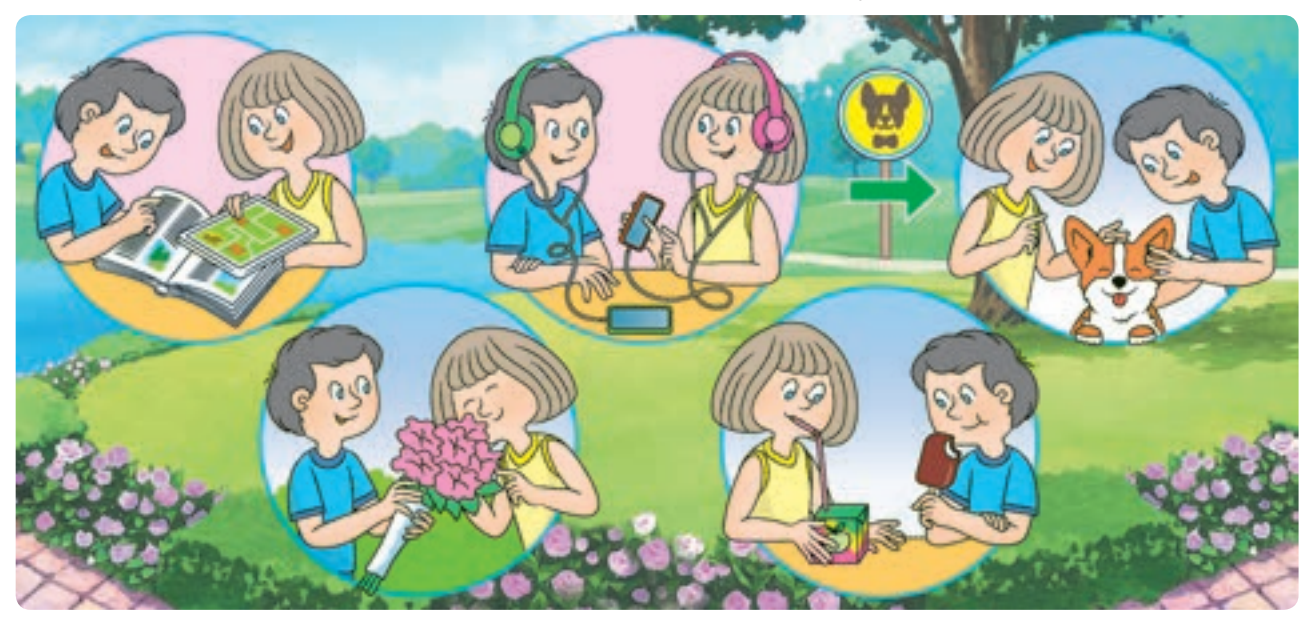

- informacja
  (інформація)
- wiadomość (повідомлення)

# PRZYPOMINAMY, CO TO – WIADOMOŚCI I JAKIE SĄ DROGI ICH PRZEKAZYWANIA

Informacje są przekazywane przez wiadomości. Wiadomości mogą być podawane przez dźwięki, gesty, mimikę, symbolikę itp. W starożytnych czasach informacje na duże odległości przekazywane za pomocą światła i sygnałów dźwiękowych.

Na przykład kozacy zaporoscy przekazywali sygnały o niebezpieczeństwie przy pomocy palenisk na wieżach strażniczych.

Wraz z szerzeniem się piśmiennictwa – wiadomości przekazywano w formie pisemnej.

Umożliwiło to zachowanie zgromadzonej wiedzy i przekazywanie jej kolejnym pokoleniom.

Współcześnie wiadomości są przesyłane

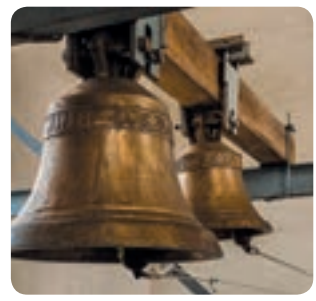

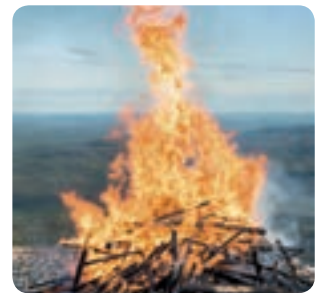

za pomocą nowoczesnych narzędzi komunikacyjnych: poczta elektroniczna, Internet, telefon itp. Określają one sposób przedstawiania wiadomości.

Przypominamy, jakie są rodzaje powiadomień według sposobu przekazu.

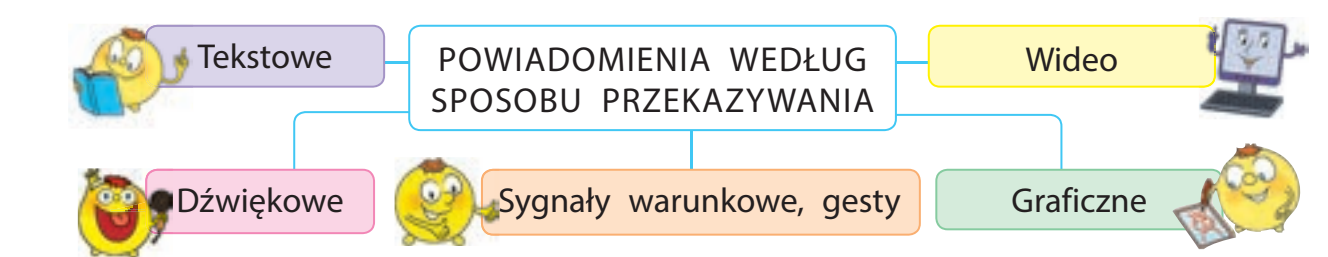

Obejrzyj ilustracje. W jaki sposób można przekazać wiadomość? Jakie są rodzaje wiadomości w zależności od sposobu przesyłu? Zastanów się, czy możesz przesłać tą samą wiadomość na różne sposoby.

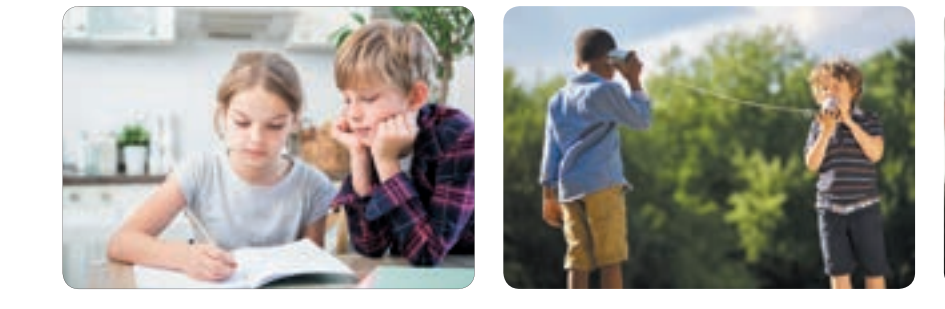

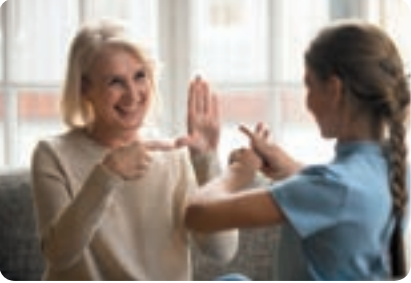

Право для безоплатного розміщення підручника в мережі Інтернет має Міністерство освіти і науки України http://mon.gov.ua/ та Інститут модернізації змісту освіти https://imzo.gov.ua

# WYJAŚNIAMY JAKIE SĄ RODZAJE INFORMACJI

Co roku ludzkość otrzymuje coraz więcej informacji. Obecnie informacja jest jednym z najważniejszych zasobów. Dlatego musisz wiedzieć, czym są informacje, w jaki sposób można je wykorzystać, jakie działania można wykonać w oparciu o zawarte w niej dane.

Działania z informacją:

- otrzymywanie;
- przekazywanie;
- opracowywanie;
- przechowywanie;
- poszukiwanie;
- ochrona.

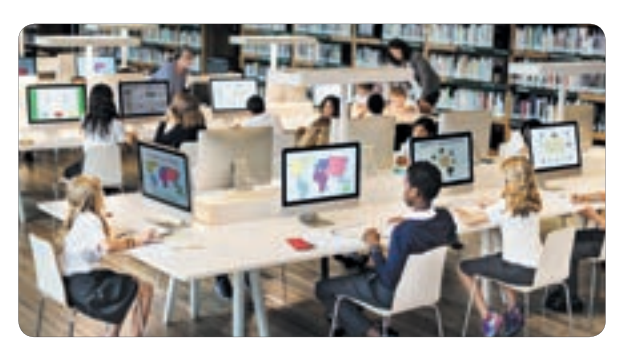

<u>Obejrzyj</u> ilustrację. Jakie działania z informacją wykonują dzieci? Istnieją różne rodzaje informacji. Informacja masowa o szerokim zasięgu przeznaczona jest do rozpowszechnienia wśród szerokiego grona odbiorców. Informacje specjalne przeznaczone są dla specjalistów z określonych dziedzin (matematyka, informatyka itp.).

Informacje rozróżniają względem prawa dostępu. Różne osoby mogą mieć różne prawa do korzystania z pewnych informacji.

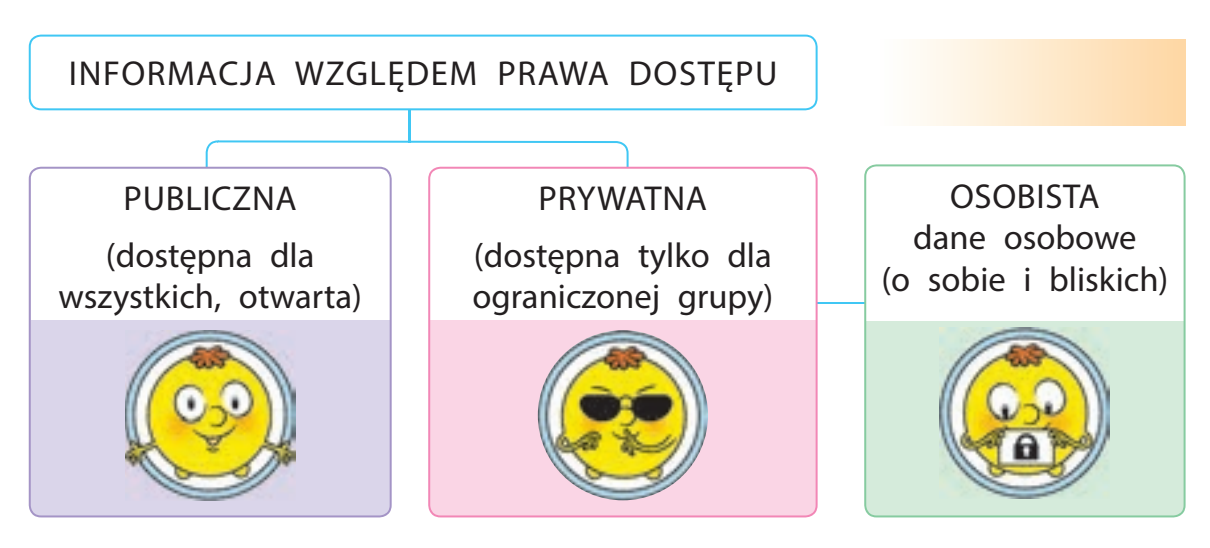

Dane osobowe to adres, numer telefonu, hasła itp. Nigdy nie ujawniaj danych osobowych – od tego zależy bezpieczeństwo twoje i twoich bliskich.

# ZADANIE PRAKTYCZNE

<u>Ówiczenie:</u> Stwórz wiadomość zawierającą publiczne i prywatne informacje; określ sposób przekazu wiadomości.

# Kolejność wykonania

- 🕕 Uruchom edytor tekstu zgodnie z instrukcją nauczyciela.
- Wprowadź w dokumencie tekstowym swoje nazwisko, imię, klasę, numer telefonu.
- Wprowadź w dokumencie tekstowym wiersz, stosując podane zasady. Dodaj rysunek.

Siedział szpak w karmniku, śpiewał koguciku: "Ty nie możesz być jak ja" "Jak ty – ja nie mogę".

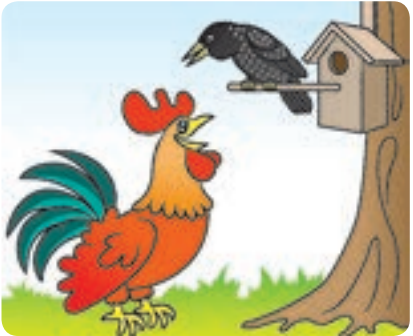

#### Zasady wprowadzania tekstu

- Wprowadź jedno słowo oddzielone od drugiego pojedynczą spacją.
- Naciśnij klawisz Enter aby utworzyć nowy akapit.
- Po słowie przed znakiem interpunkcyjnym nie wstawiaj spacji, a po znaku interpunkcyjnym – wstaw.
- Myślnik oddzielamy spacjami z obu stron, łącznik nie oddzielamy.
- Spacje nie są umieszczane między słowami w nawiasach (cudzysłów) i nawiasami.
- Określ, które informacje w utworzonym przez ciebie dokumencie są publiczne, a które prywatne?
- 5 Zastanów się, jakie działania z informacją zostały podjęte podczas wykonania zadania praktycznego.
- 6 Zrób wniosek: jakie są rodzaje informacji; które informacje nie powinny być ujawniane w Internecie.

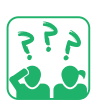

#### UTRWALAMY WIEDZĘ

# Podsumowanie

**1** W jaki sposób człowiek odbiera informacje?

- **2** Jakie znasz sposoby przekazu wiadomości?
- **3** W jakich okolicznościach możesz używać informacji osobistych?

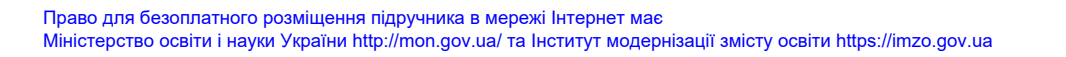

Online 🛯

# Zadanie praktyczne

Porozmawiaj z rodzicami lub opiekunami, jakich informacji prywatnych możesz udostępnić w szkole, i jakich możesz udostępniać podczas komunikacji w Internecie. Zmień swoje dane osobowe w sieci, jeśli zawierają one prywatne informacje, których nie należy udostępniać.

### Zadanie twórcze

Stop!" dla kierowcy? Utwórz wiadomość i prześlij ją na różne sposoby.

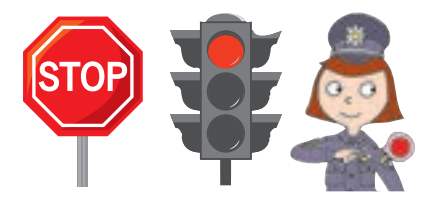

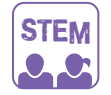

#### LABORATORIUM BADAWCZE

- W jaki sposób możesz używać mimiki i gestów do przekazywania informacji?
- <u>Ówiczenie 1.</u> Dowiedz się, jakie informacje można przekazać w wiadomości e-mail za pomocą wyrazu twarzy (na przykład emotikony).
- <u>Ówiczenie 2.</u> Dowiedz się, jak język migowy pomaga w komunikowaniu się. Podaj swoje imię w języku migowym.

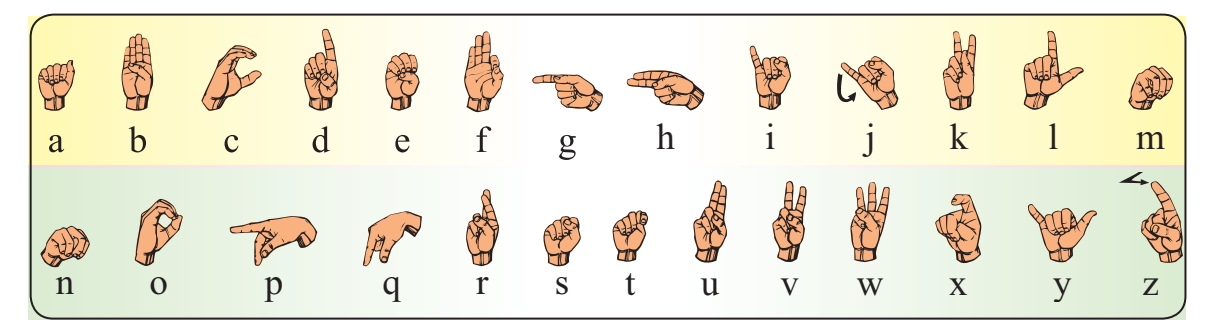

#### VADEMECUM PORADNIK-INFORMATOR

Ukraiński język migowy został po raz pierwszy opisany w 1805 r. W Instytucie Cybernetyki im. Glushkova NAN Ukrainy (Kijów) opracowują algorytmy rozpoznawania języka migowego. Aby rozpoznać dane o ruchach dłoni, używają specjalnej rękawicy z diodami LED.

# SIEĆ INTERNETOWA

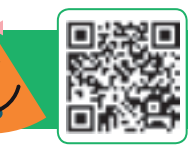

#### DZISIAJ:

- przypomnisz, co to jest: Sieć komputerowa, Internet, Witryna, strona internetowa;
- nauczysz się zasad bezpiecznego korzystania z Internetu.

#### SŁOWNIK

- Sieć komputerowa, Internet (комп'ютерна мережа, інтернет)
- Witryna, strona internetowa (вебсторінка, сайт)

# DOWIEDZMY SIĘ, CZYM JEST SIEĆ KOMPUTEROWA

Komunikując się z przyjaciółmi, krewnymi, przekazujesz i otrzymujesz informacje. Dzieje się tak zarówno podczas osobistej komunikacji, jak i przez telefon, pocztę itp. Informacje są przekazywane za pośrednictwem różnych wiadomości.

Przypominamy, w jaki sposób przekazywane są wiadomości.

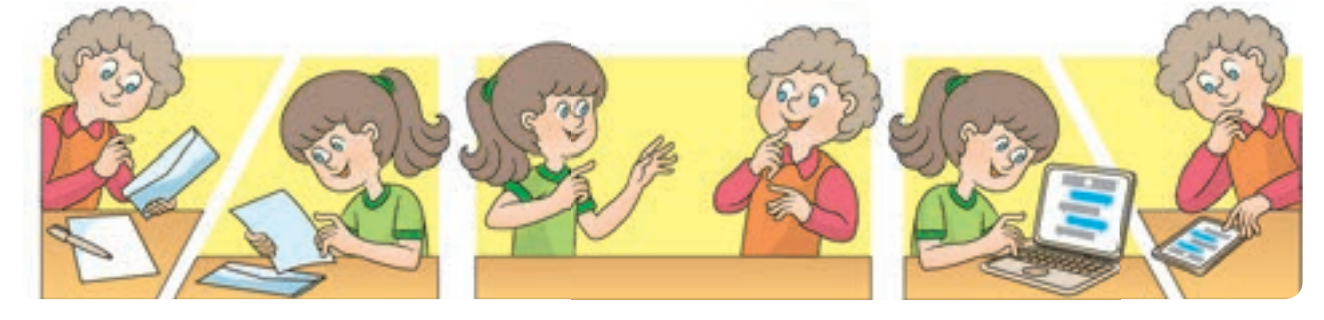

Wiadomości są wymieniane między komputerami za pośrednictwem sieci komputerowych. Sieć komputerowa jest to dwa lub więcej komputerów połączonych kanałami komunikacyjnymi. Podłączyć komputery do sieci możesz za pomocą specjalnego połączenia kablowego lub bezprzewodowego.

Komputery łączą się z siecią w celu szybkiej wymiany danych, wspólnego użytkowania programów, sprzętu. Dla przykładu możesz umieścić pliki w folderze, z którego będziesz mógł korzystać z dowolnego komputera, wydrukować dokument na drukarce, podłączonej do innego komputera.

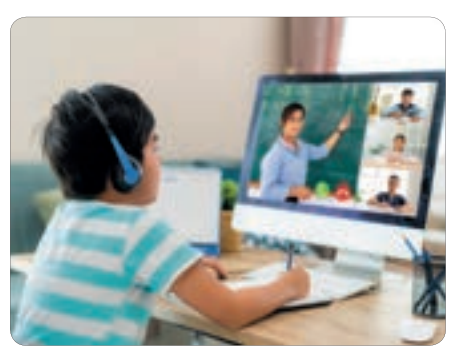

# PRZYPOMINAMY, CO TO JEST INTERNET

Sieci łączące komputery zlokalizowane blisko siebie, nazywamy lokalnymi (VLAN). Sieci rozległe (WAN) łączą komputery znajdujące się w różnych miastach, krajach, a nawet na różnych kontynentach.

Internet jest to globalna sieć łącząca komputery na całym świecie. Dzięki połączeniu internetowemu ludzie uzyskali dostęp do ogromnej ilości informacji.

Przeczytaj wiersz. Jak myślisz, dlaczego użytkowników Internetu co roku staje się coraz więcej?

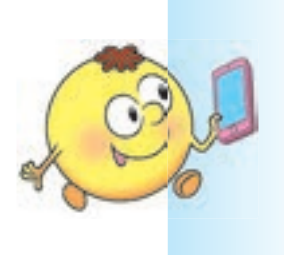

Informacje niezbędne I wiadomości przydatne Filmy, książki, mapy, zdjęcia Internet nam udostępni. Z całego świata Możesz znaleźć przyjaciół tutaj, Komunikować się, grać w gry I pisać do nich listy.

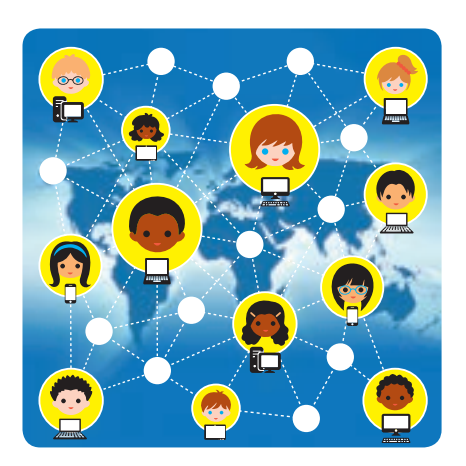

Internet dostarcza użytkownikom wiele usług: poczta elektroniczna, czat głosowy i wideo, możliwość zdalnej pracy na innym komputerze, błyskawiczna wymiana wiadomościami i nie tylko. Usługi te nazywane są również usługami internetowymi.

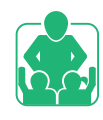

Obejrzyj ilustracje. Jakie usługi internetowe najczęściej używasz.

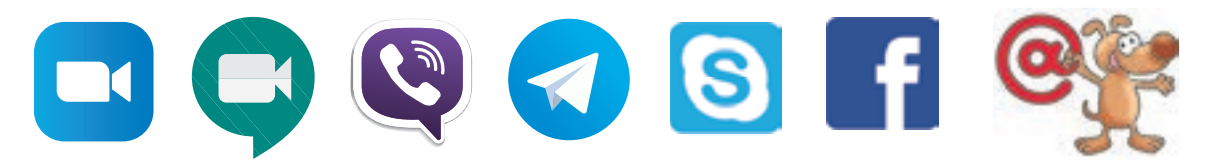

Najpopularniejszą usługą internetową jest światowa sieć World Wide Web. Skrót – WWW lub Web (web).

# DOWIEMY SIĘ O SERWISIE WWW

WWW – to ogólnoświatowa sieć informacyjna składająca się z powiązanych ze sobą dokumentów, które nazywamy stronami internetowymi. Znajdują się one na setkach tysięcy komputerów na całym świecie. Strony internetowe które powiązane są treścią, nazywamy witrynami.

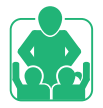

Wyjaśnij dlaczego usługa WWW została nazwana światową siecią World Wide Web.

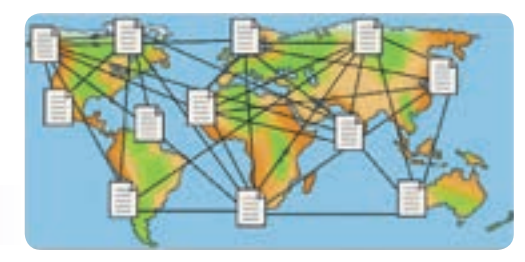

Do przeglądania stron internetowych służą specjalne programy – przeglądarki lub tzw. "brauzery" (od ang. *browse* – przeglądaj).

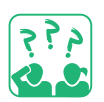

Zapoznamy się z oknem przeglądarki Google Chrome.

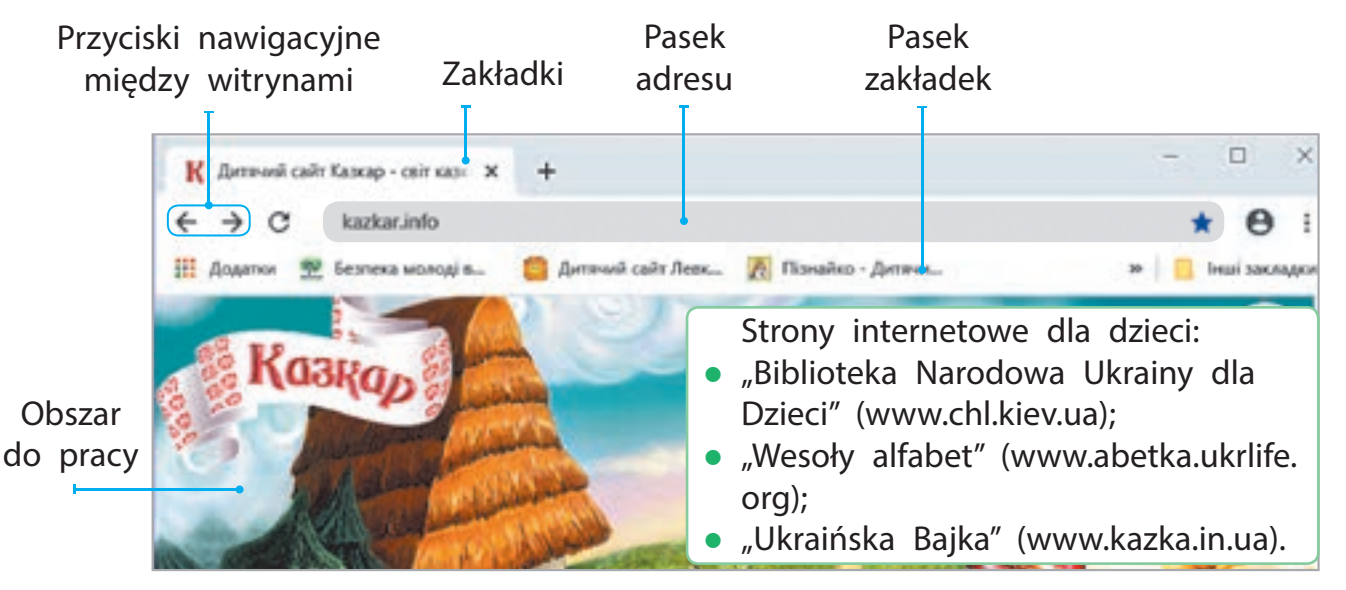

Możesz łatwo i szybko przejść z jednej witryny internetowej do innej witryny dzięki hiperłączom. Hiperłącze – to element dokumentu elektronicznego prowadzący (kierujący) do innego dokumentu.

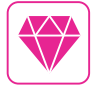

Amerykańska pisarka Judy Malloy zaprogramowała swoje opowiadanie "Wujek Roger" w 1986 r. Podczas czytania możliwa była zmiana jego fabuły wykorzystując hiperłącze.

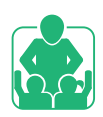

# ZASADY BEZPIECZNEGO KORZYSTANIA Z INTERNETU

Pracując w Internecie, należy bezwzględnie przestrzegać pewnych zasad i chronić prywatność. Dobrze już znasz te zasady, ale bez wątpienia je powtórzymy.

# Zadbaj o swój komputer

- Otwieraj strony tylko za zgodą nauczyciela, rodziców lub opiekunów.
- 2 Unikaj witryn z dużą ilością reklam.
- 3 Nie otwieraj witryny, jeśli pojawi się komunikat: "Ta witryna może być niebezpieczna".

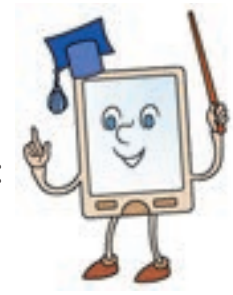

4 Korzystaj z programów antywirusowych.

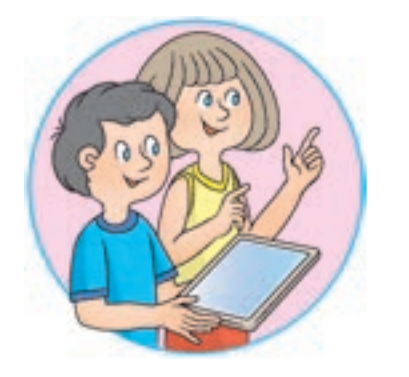

# Dbaj o siebie

- Nie ujawniaj informacji osobistych.
- 2 Nie podawaj nikomu swoich haseł.
- S Nie zgadzaj się na spotkania z nieznajomymi bez zgody rodziców lub opiekunów.
- Poinformuj ich o informacjach, które cię przestraszyły lub wprawiły w zakłopotanie.

# STEM

# LABORATORIUM BADAWCZE

▶ Jak nauczyć się kontrolować swoje emocje?

Eksperyment. Spróbuj poradzić sobie ze swoimi emocjami w 4 krokach.

- S Zatrzymaj się, daj sobie chwilę na złapanie oddechu.
- T Opanuj swój oddech, poczuj go: wdech wydech.
- O Postaraj się uspokoić, wesprzyj się dobrymi myślami.
- P Zdecyduj. Zastanów się, czy nie należy zwrócić się o pomoc do rodziny lub przyjaciół.
- Jeśli jesteś zdezorientowany informacjami poznanymi w Internecie lub w życiu codziennym, skorzystaj z nabytych umiejętności.

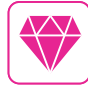

Pierwsza przeglądarka pojawiła się w 1990 r. Przez długi czas jedną z najpopularniejszych przeglądarek był Internet Explorer, opracowany w 1995 r. Ta nazwa przetłumaczona z języka angielskiego oznacza "badacz internetowy".

# ZADANIE PRAKTYCZNE

Zadanie: znajdź witrynę pod znanym adresem i przejrzyj witrynę. Kolejność wykonania

1 Uruchom przeglądarkę zgodnie z instrukcjami od nauczyciela.

Wprowadź adres witryny w pasku adresu przeglądarki zgodnie z instrukcjami nauczyciela. Na przykład: chl.kiev.ua – strona "Narodowa Biblioteka Ukrainy dla Dzieci".

- Oruszaj się po witrynie za pomocą hiperłączy: Ważne jest, aby wiedzieć → Bezpieczeństwo dzieci w Internecie → → Musisz wiedzieć. Bezpieczeństwo w Internecie i zasady etyki.
- 4 Zapoznaj się z materiałami strony internetowej.
- 5 Zakończ pracę z witryną i przeglądarką.
- 6 Wyciągnij wniosek: czego się nauczyłeś; co powinieneś zmienić w swoim zachowaniu podczas pracy przy komputerze.

### UTRWALAMY WIEDZĘ

# Podsumowanie

- Co to jest sieć komputerowa; Internet?
- 2 Co to jest strona internetowa? Witryna, hiperłącze; przeglądarka?
- **3** W jaki sposób przestrzeganie zasad bezpieczeństwa pomoże

ci podczas korzystania z Internetu?

# Zadanie badawcze

Oowiedz się, czy możesz używać sieci komputerowej do wymiany wiadomościami ze znajomymi. Którymi.

# Zadanie logiczne

5 Ułóż cyfry na chmurach w kolejności malejącej i zapisz powstały napis.

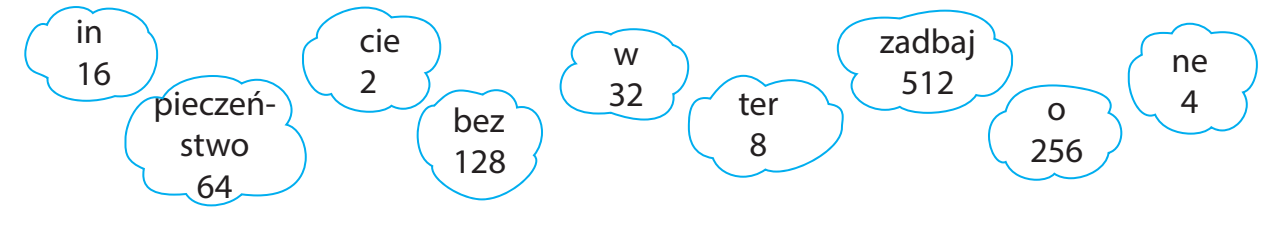

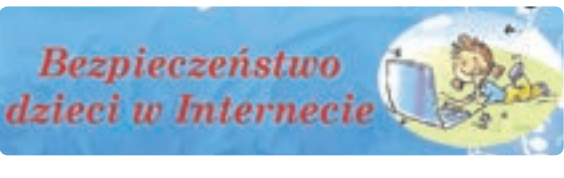

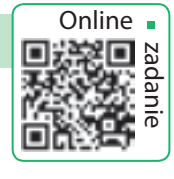

17

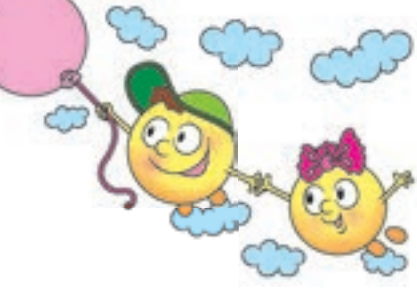

# WYSZUKIWANIE INFORMACJI W INTERNECIE

#### DZISIAJ:

- dowiesz się jak wyszukiwać informacje w Internecie;
- przypomnisz sobie czym są prawa autorskie;
- nauczysz się wyznaczać słowa kluczowe.

# **WYSZUKIWARKI**

#### SŁOWNIK

- wyszukiwarka
- (пошукова система) słowa kluczowe
- (ключові слова)
- ргаwа autorskie (авторське право)

Jak należy szybko i skutecznie wyszukiwać informacje w Internecie? Istnieją specjalne strony, które zawierają wiele linków i odnośników pogrupowanych tematycznie. Takie witryny nazywane są katalogami wyszukiwania tematycznego. Istnieją również specjalne wyszukiwarki, które wykorzystują automatyczne narzędzia do wyszukiwania informacji.

Obejrzyj ilustracje. Które wyszukiwarki już znasz?

Joogle

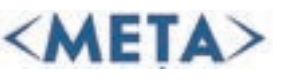

www.meta.ua

475

www.google.com.ua

www.bing.com

Bina

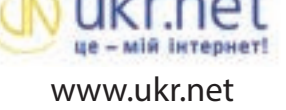

Wyszukiwanie materiałów w Internecie za pomocą wyszukiwarek odbywa się przy pomocy słów kluczowych. Słowa kluczowe są to słowa, które wyraźnie porządkują i selekcjonują tematykę wyszukiwanych materiałów. Użytkownik wpisuje słowa kluczowe w specjalnym polu wyszukiwania i w wyniku otrzymuje listę witryn zawierających określone słowa.

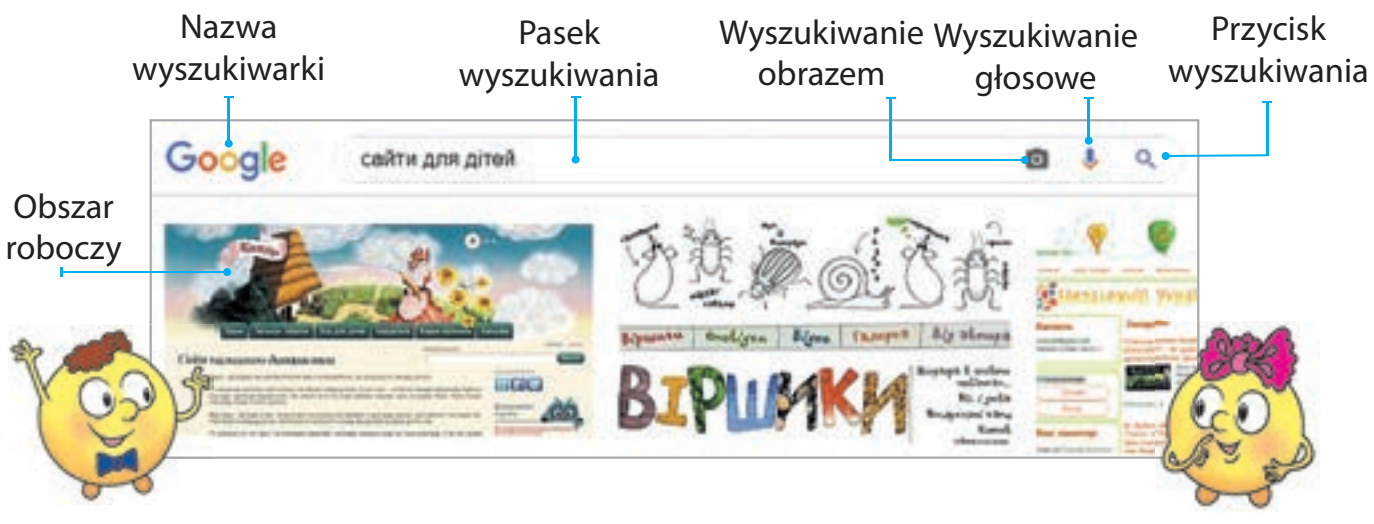

# JAKIE SĄ ZASADY DEFINIOWANIA SŁÓW KLUCZOWYCH

Wynik wyszukiwania w Internecie zależy od umiejętności poprawnej identyfikacji słów kluczowych. Aby wyszukiwanie było udane, lepiej jest używać kilku słów jednocześnie. W takim przypadku słowa powinny jak najdokładniej określać treść wyszukiwanych informacji.

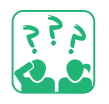

Zastanów się, jakie informacje otrzymasz, jeśli użyjesz do wyszukiwania słowa kluczowego "mysz".

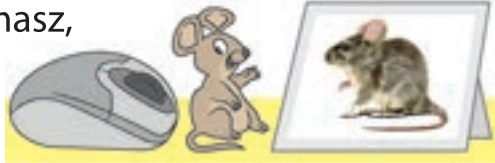

### Zasady wyszukiwania słów kluczowych

- Słowa kluczowe powinny jasno określać temat wyszukiwanych informacji.
- 2 Użyj więcej niż jednego słowa kluczowego do wyszukiwania.
- 3 Używaj wielkich liter tylko do pisania pierwszej litery w imionach.
- 4 Sprawdzaj pisownię słów kluczowych. Jeśli twoje wyszukiwanie nie daje żadnych wyników, – mógł wystąpić błąd.

# CZYM SĄ PRAWA AUTORSKIE

Wiesz już, jak wyszukać odpowiednie materiały w Internecie. Są one tworzone przez pewne osoby i umieszczane w Internecie. Korzystanie z materiałów bez zgody autora jest naruszeniem praw autorskich. Te prawa są chronione. Istnieje również tzw. znak praw autorskich ©.

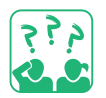

<u>Obejrzyj</u> schemat. Co może być chronione przez prawo autorskie?

Z niektórych materiałów w Internecie można bezpłatnie korzystać do celów edukacyjnych, na przykład do stworzenia prezentacji. Pamiętaj jednak, aby sporządzić bibliografię: podaj autora i nazwę użytego materiału, a także adres strony internetowej, na której materiał został opublikowany.

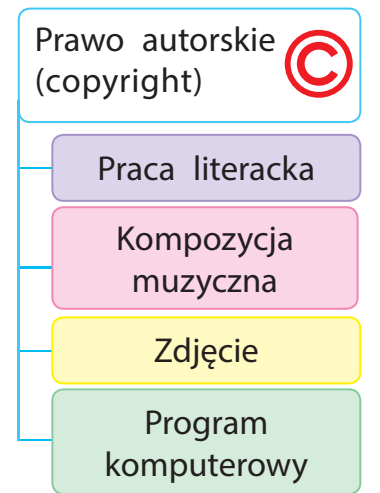

ZADANIE PRAKTYCZNE

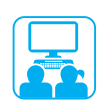

Zadanie: korzystając ze słów kluczowych, wyszukaj w Internecie ilustracje do tekstu i zapisz je.

# Kolejność wykonania

 Przeczytaj fragment wiersza.
 Wiśniowy sadek koło chatki, Chrabąszcze brzęczą nad wiśniami, Oracze idą z pól z pługami, Rozbrzmiewa dziewcząt śpiew gromadki,
 Czekają matki z wieczerzami.

Rodzina siada koło chatki, Już zorza lśni na nieba skraju. Wieczerzę córka już podaje, A matka chce nauczać dziatki, Lecz słowik śpiewa i nie daje. *(T. Szewczenko)* 

- 2 Wyznacz słowa kluczowe, aby wyszukać właściwe ilustracje.
- **3** Uruchom przeglądarkę, otwórz okno wyszukiwarki.
- 4 Wprowadź słowa kluczowe i kliknij przycisk wyszukiwania.
- 5 Przejrzyj wyświetlone linki, wybierz i zapisz potrzebne obrazy zgodnie z algorytmem.

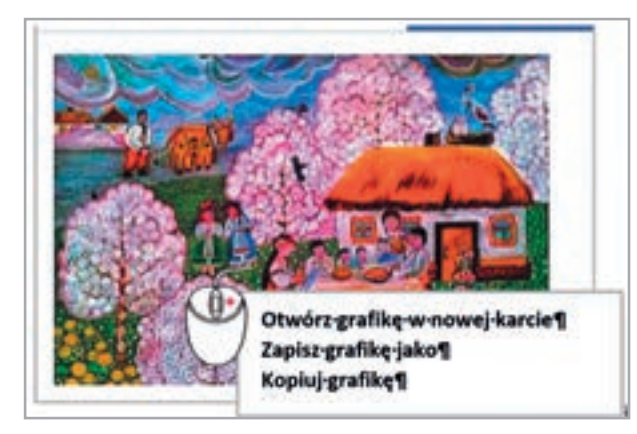

- 1) Kliknij w obraz na stronie prawym przyciskiem myszy, uruchom menu podręczne.
- 2) Wybierz polecenie Zapisz obraz jako....
- 3) W wyświetlonym oknie, wybierz folder docelowy.
- 4) Wprowadź nazwę pliku w polu Nazwa pliku.
- 5) Kliknij przycisk Zapisz.
- 6) Zapisz imię i nazwisko autora obrazu oraz adres strony.
- 6 Uruchom edytor tekstu, wprowadź wiersze w dokumencie tekstowym, dodaj znaleziony obraz.
- 7 Zamknij przeglądarkę.
- 8 Zrób podsumowanie: jak wyszukać obrazy w Internecie i je zapisać, w jaki sposób należy korzystać z wyników wyszukiwania.

# UTRWALAMY WIEDZĘ

#### **Podsumowanie**

- Do czego służą wyszukiwarki?
- 2 Co to sa słowa kluczowe?
- B W jaki sposób reguły wyszukiwania słów kluczowych mogą pomóc w znalezieniu potrzebnych informacji?

# Zadanie praktyczne

4 Znajdź odpowiedzi na poniższe pytania w Internecie.

- 1) Gdzie jest geograficzny środek Europv?
- 2) Jakie jest największe jezioro na Ukrainie?

# Zadanie badawcze

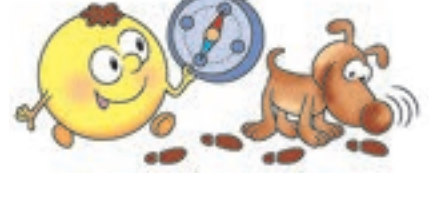

5 Sprawdź, kiedy uruchomiono po raz pierwszy wyszukiwarki Google i META.

# Ciekawe zadanie

- 6 Wyjaśnij, jak to jest możliwe: Kangur urodził się 22 grudnia, a urodziny obchodzi latem.
  - Wskazówka: wyszukaj w Internecie informacje o tym, gdzie zamieszkują kangury.

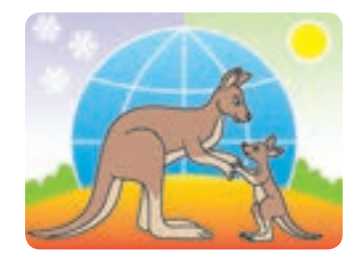

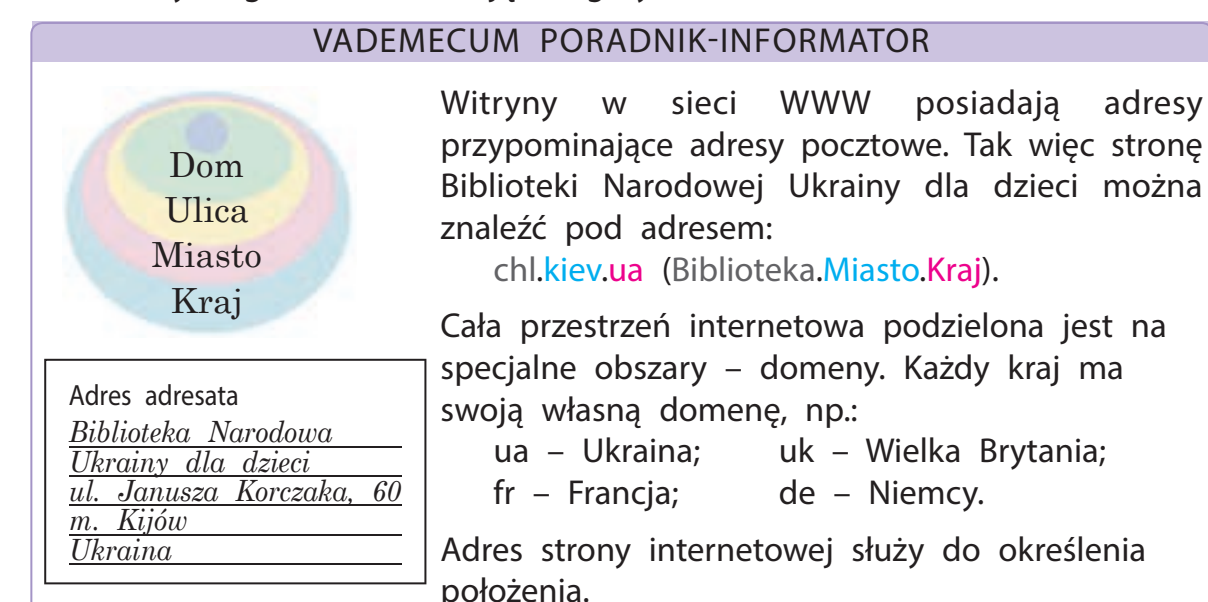

# Право для безоплатного розміщення підручника в мережі Інтернет має Міністерство освіти і науки України http://mon.gov.ua/ та Інститут модернізації змісту освіти https://imzo.gov.ua

adresv

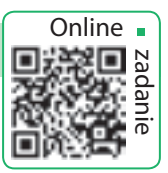

# KOMUNIKACJA W INTERNECIE

DZISIAJ:

- dowiesz się czym jest komunikacja elektroniczna;
- dowiesz się czym jest społeczność internetowa;
- nauczysz się przestrzegać zasad netykiety i bezpieczeństwa komunikacji w społeczności internetowej.

### SŁOWNIK

- komunikacja elektroniczna (електронне спілкування)
- zasady netykiety i bezpieczeństwa komunikacji w społeczności internetowej (правила етикету та безпеки)

# CZYM JEST KOMUNIKACJA ELEKTRONICZNA

Komunikacja odgrywa bardzo ważną rolę w życiu człowieka. W procesie komunikacji wymieniamy się informacjami, zdobywamy nową wiedzę, poszerzamy horyzonty.

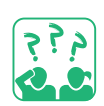

Obejrzyj ilustracje. W jaki sposób dzieci wymieniają się informacjami?

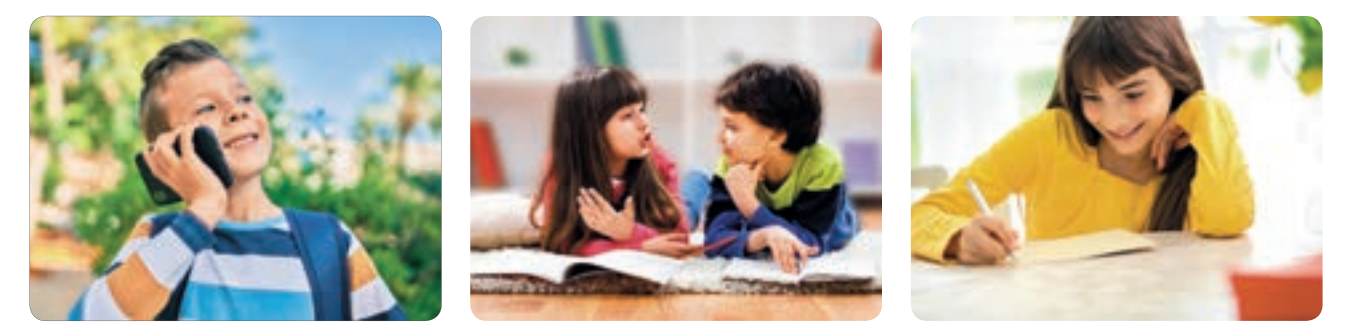

Nowoczesne elektroniczne środki komunikacji zapewniają szybkie przesyłanie wiadomości do różnych części świata. Dzięki Internetowi i komunikacji mobilnej coraz więcej osób korzysta z komunikacji elektronicznej.

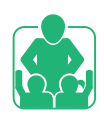

Omówcie w grupach, z jakiego rodzaju komunikacji elektronicznej korzystacie na co dzień?

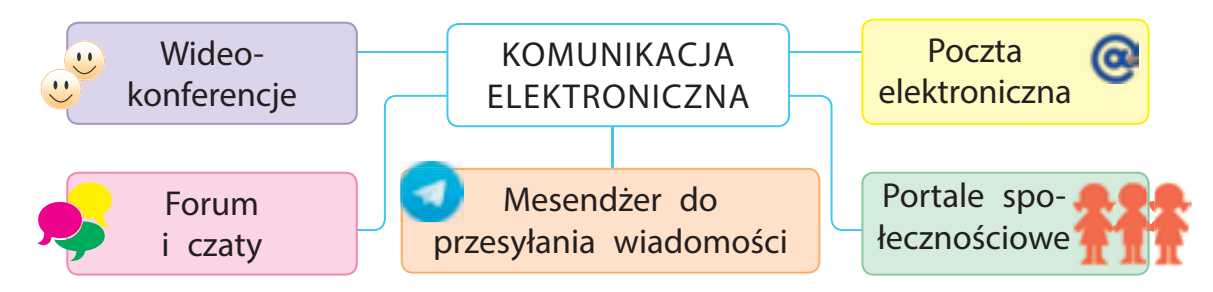

Право для безоплатного розміщення підручника в мережі Інтернет має Міністерство освіти і науки України http://mon.gov.ua/ та Інститут модернізації змісту освіти https://imzo.gov.ua

# SPOŁECZNOŚCI W INTERNECIE

Uczysz się w szkole, uczęszczasz na zajęcia pozalekcyjne, komunikujesz się z kolegami i koleżankami. Wszyscy tworzycie małe społeczności powiązane przez wspólne zainteresowania itp.

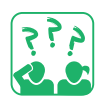

<u>Obejrzyj</u> loga społeczności. Co łączy ludzi w tych społecznościach? Nadaj każdej właściwą nazwę.

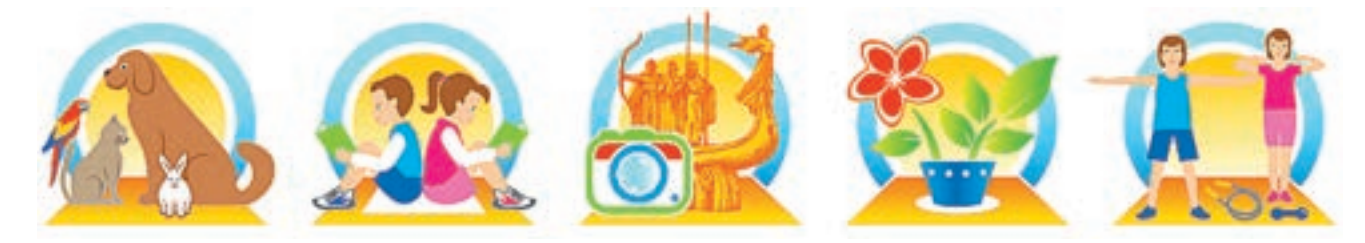

W Internecie jest wiele społeczności. Nazywane one społecznościami internetowymi, wirtualnymi bądź online.

Czaty (z angielskiego *chat* – rozmowa, pogadanki) cieszą się dużą popularnością wśród młodych ludzi. Młodzież korzysta z czatów w celu komunikacji w dowolnych tematach ich zainteresowań. Możesz znaleźć kolegów, z którymi możesz porozmawiać, którzy podzielają twoje zainteresowania muzyką lub sportem. Na czacie możesz podzielić się wrażeniami z niektórych wydarzeń lub dowiedzieć się czegoś więcej o ważnych dla ciebie sprawach.

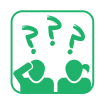

Obejrzyj ilustracje. Jakich społeczności dotyczą?

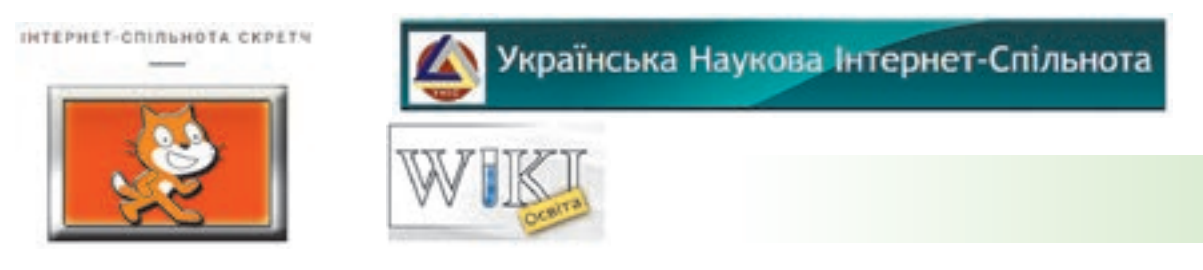

Społeczności internetowe mają swoje własne zasady netykiety. Netykieta – to zbiór zasad dobrego zachowania, w danym środowisku. Pamiętaj zawsze o zasadach bezpieczeństwa!

Dobrze znasz już niektóre z tych zasad. Oto kilka innych.

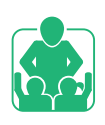

# ZASADY KOMUNIKACJI W SPOŁECZNOŚCI INTERNETOWEJ

**1** Unikaj nieprzyjemnych rozmów.

- Nie mów, ani nie rób niczego, co mogłoby sprawić, że ktoś poczuje się źle.
- Opuść czat natychmiast, jeśli ktoś powie bądź napisze coś, co sprawi, że poczujesz się niezręcznie.
- 4 Zastanów się dwa razy, zanim opublikujesz zdjęcia lub filmy w Internecie lub coś napiszesz.
- **5** Bądź uprzejmy. Zastanów się, jak twoje zachowanie zostanie odebrane przez rozmówców.

Zachowuj się jak mądra, odpowiedzialna osoba, nie podejmuj ryzyka w wirtualnym lub rzeczywistym środowisku!

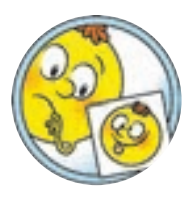

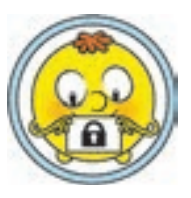

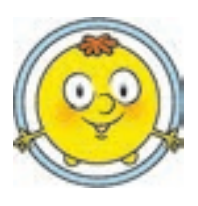

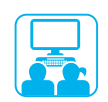

# ZADANIE PRAKTYCZNE

Zadanie: zapoznaj się z zasadami netykiety i komunikacji w społeczności internetowej z osobami niepełnosprawnymi.

# Kolejność wykonania

- 🕕 Uruchom program przeglądarki.
- Znajdź informacje o zasadach netykiety w trakcie komunikacji z osobami niepełnosprawnymi.
- **3** Zapisz wyszukane materiały.
- 4 Zrób listę wykorzystanych źródeł.
- 5 Zamknij przeglądarkę.

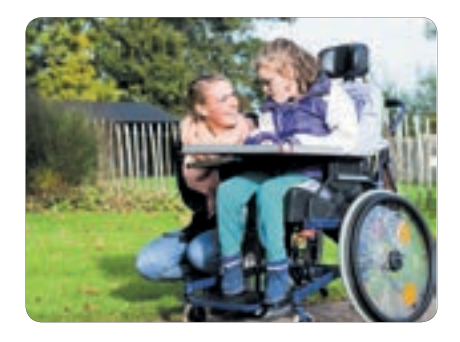

6 Podsumuj: jakich zasad należy przestrzegać podczas komunikacji z osobami niepełnosprawnymi w społeczności internetowej.

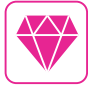

Obecnie istnieje wiele usług wspierających osoby niepełnosprawne. Na przykład bezpłatna aplikacja JABtalk, którą można pobrać na smartfona. Służy ona do wsparcia dzieci z wadami słuchu w procesie komunikacji.

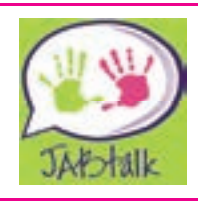

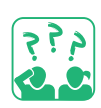

# UTRWALAMY WIEDZĘ

# Podsumowanie

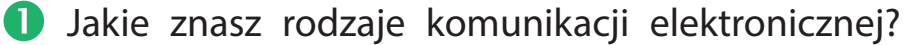

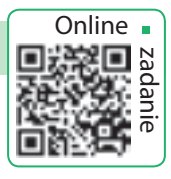

- 2 Co to jest społeczność? Jakie znasz społeczności internetowe?
- **3** Jakich zasad komunikacji w Internecie należy przestrzegać?

# Zadanie badawcze

- A Razem z rodziną odwiedź dowolną społeczność wirtualną. Opowiedz o tym.
- S Znajdź informacje o działających stowarzyszeniach czytelników internetowej Biblioteki Narodowej Ukrainy dla Dzieci (chl.kiev.ua).

# Zadanie twórcze

6 Czym jest awatar? Stwórz swój własny awatar w edytorze graficznym do komunikacji w społeczności internetowej.

# Zadanie logiczne

Spójrz na znaki ("emotikony"), które kiedyś były używane przez rozmówców podczas komunikacji elektronicznej. Narysuj tablice w zeszycie. Wypełnij kratki tablicy tak, aby każdy znak pojawił się w dowolnym wierszu i kolumnie tylko raz?

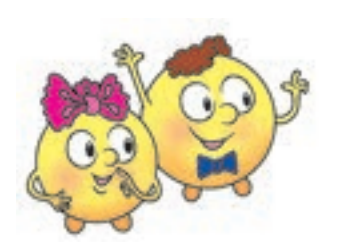

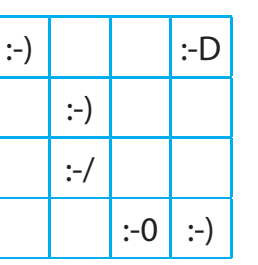

:-) Uśmiecham się :-D Śmieję się

- :-0 Dziwię się
- :-/ Nie rozumiem

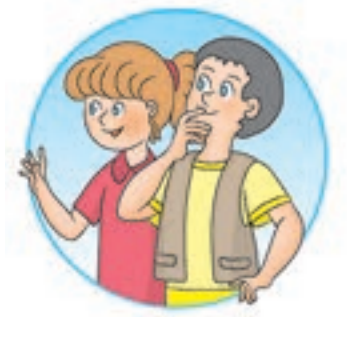

#### VADEMECUM PORADNIK-INFORMATOR

Awatar – to mały animowany obrazek lub zdjęcie użyte do personalizacji użytkownika. Pamiętaj, że awatar zazwyczaj odzwierciedla to, w jaki sposób osoba chce być postrzegana, a nie to, kim naprawdę jest.

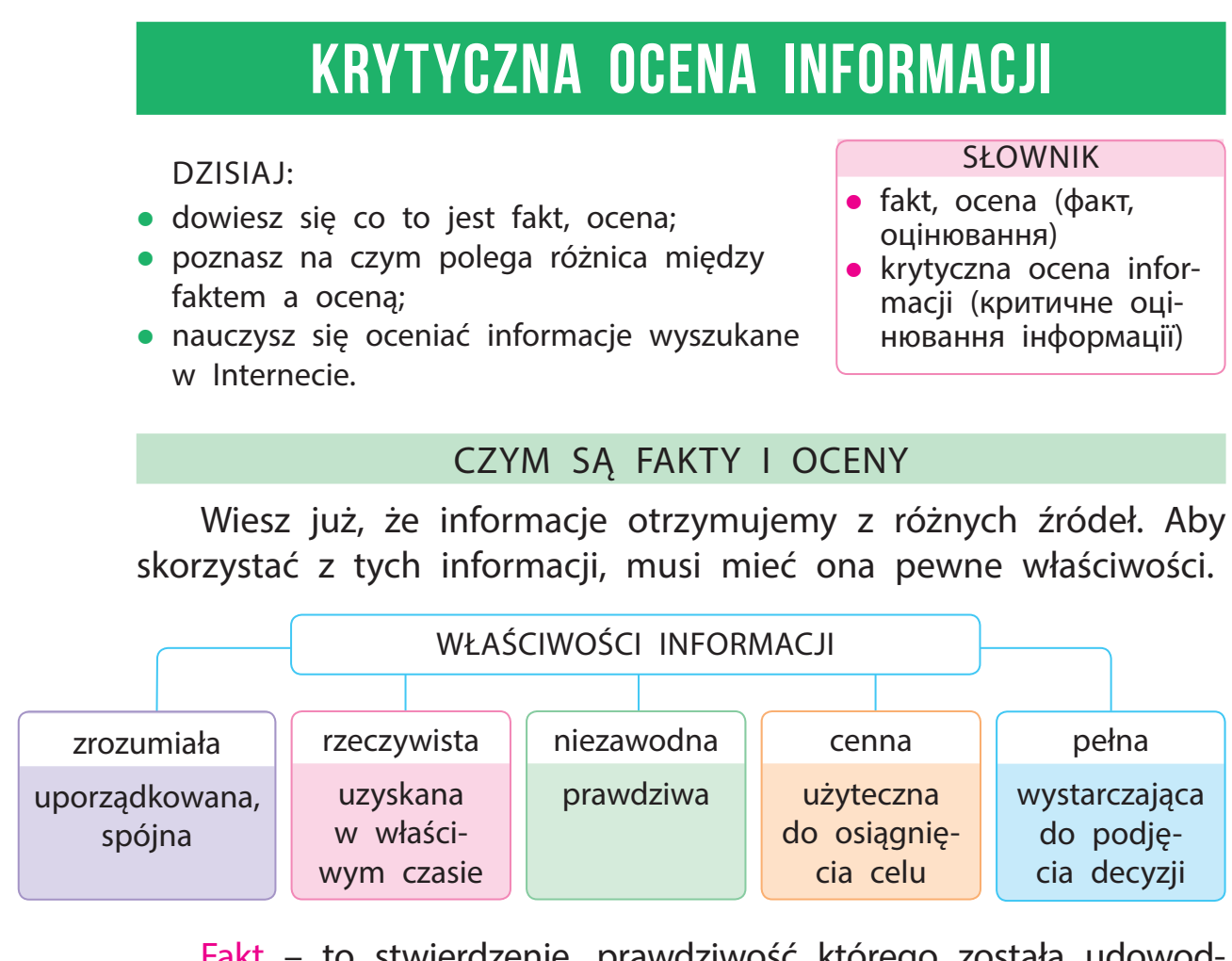

Fakt – to stwierdzenie, prawdziwość którego została udowodniona. Faktem może być również wydarzenie, które naprawdę miało miejsce. W związku z tym faktem jest wiarygodną informacją.

Ocena jest to osobista opinia człowieka, którą można podzielić lub odrzucić. W ocenie osoba wyraża swój stosunek do określonego stwierdzenia, przedmiotu lub wydarzenia.

Zazwyczaj ocena ma zabarwienie emocjonalne, dzięki któremu nadawca może podawać np. zniekształconą wizję zdarzenia lub ogłaszać obiektywne informacje.

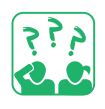

<u>Sprawdź,</u> które stwierdzenia są faktami, a które ocenami.

- 🚺 24 sierpnia Dzień Niepodległości Ukrainy.
- 2 Dzisiaj jest ciepła pogoda.
- **3** W kwadracie wszystkie boki są równe.
- 4 Lepiej zacząć dzień od słodyczy.

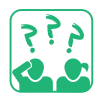

Zastanów się, które dziecko na poniższych ilustracjach jest, twoim zdaniem, bardziej przekonywujące, że mleko jest produktem wartościowym i odżywczym? Oceń, co jest faktem, a co oceną.

To jest mleko. Najpyszniejsze i najbardziej wartościowe na świecie! To jest mleko. Jest ono podstawowym źródłem wapnia i fosforu – niezbędnych budulców mocnych kości i zębów.

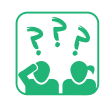

Przeczytaj tekst. Zastanów się, w jaki sposób jest z nim powiązana treść powiedzenia: "Ufaj, ale sprawdzaj".

Liczba użytkowników Internetu ciągle wzrasta. I każdy może udostępnić tu swoje materiały. Dlatego Internet zawiera wiele niezweryfikowanych, negatywnych, a nawet szkodliwych informacji. Musisz więc umieć krytycznie oceniać informacje wyszukane w Internecie.

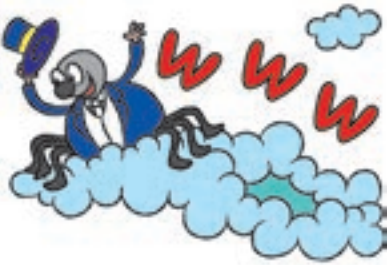

Brak umiejętności rozróżniania faktów i ocen, ustalenia wiarygodnych informacji, może mieć wpływ na poprawność podjętych decyzji.

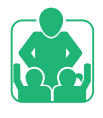

<u>Omówcie</u> w grupach, czy znasz sytuacje, w których, w wyniku otrzymania fałszywych informacji, ocena została potraktowana jako fakt? Jakie były tego konsekwencje?

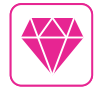

Jednym z pojęć logiki jest sofizm (z greckiego – przetarg, fikcja, sztuczka). Jest to argument, który tylko na pozór wydaje się słuszny, ale w rzeczywistości zawiera celowy błąd. Istnieją logiczne, arytmetyczne sofizmaty itd.

### OCENA INFORMACJI WYSZUKANYCH W INTERNECIE

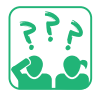

<u>Obejrzyj</u> ilustracje. Zastanów się, co jest źródłem informacji? Jakie są tego konsekwencje? Dlaczego?

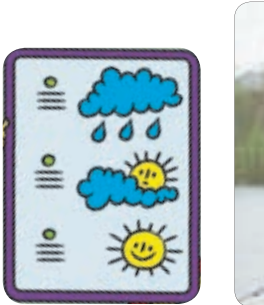

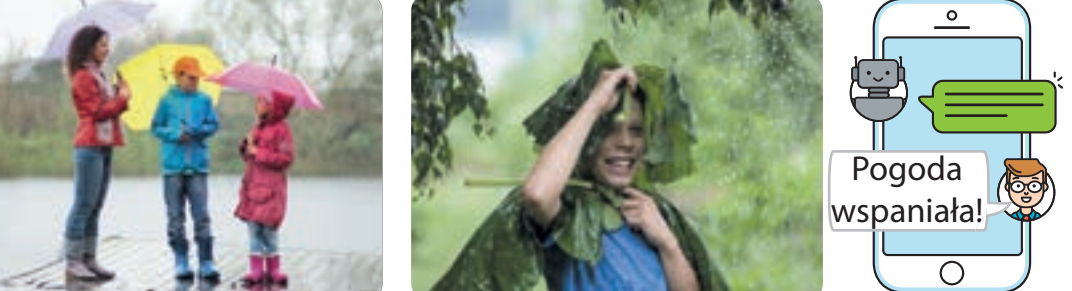

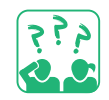

Zapoznaj się z poniższymi wiadomościami 1 i 2, odpowiedz na pytania.

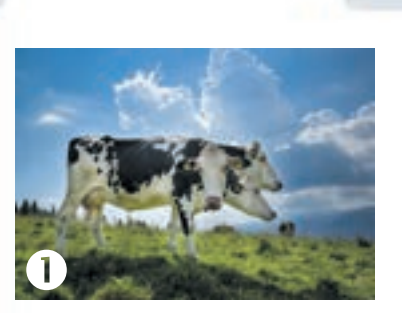

Wszystkie wiadomości

#### Specjalna rasa szwajcarskich krów

Podobno w Szwajcarii została wyhodowana nowa rasa krów alpejskich – Gorynycz. Ze względu na wyjątkowość rasy (każda krowa posiada trzy głowy!) krowy te dają trzy razy więcej mleka niż te zwykłe. A ich mleko jest najsmaczniejsze i najbardziej wartościowe.

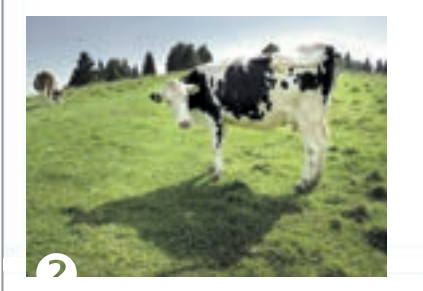

**Pastwiska górskie dla krów szwajcarskich** Co roku szwajcarskie krowy spędzają całe lato na górskich pastwiskach, które położone są średnio 590 metrów nad poziomem morza. W górach alpejskich jest wiele wilgoci. Dlatego krowy są swobodnie wypasane na soczystych łąkach od maja do września.

(Według strony swissinfo.ch)

×

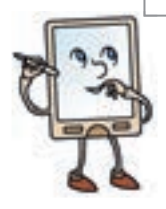

- 1) Czy nagłówki pasują do treści wiadomości?
- 2) Czy tekst zawiera fakty? Trafne oceny?
- 3) Czy obrazy są powiązane z treścią tekstu?
- 4) Czy wskazano autora artykułu lub źródło informacji?

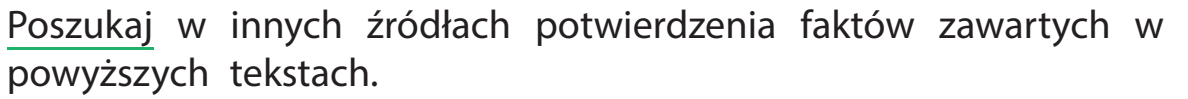

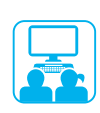

# ZADANIE PRAKTYCZNE

nauczyć się oceniać źródła informacji w Internecie. Zadanie:

# Koleiność wykonania

- 🚺 Uruchom przeglądarkę, pobierz stronę zgodnie z instrukcją od nauczyciela.
- 2 Na stronie głównej serwisu dowiedz się, dla kogo i w jakim celu została stworzona ta strona?
- 3 Znajdź informacje o tym, kto jest właścicielem praw do tej witryny i jak długo istnieje?
- 4 Sprawdź, czy są podane dane kontaktowe: adres fizyczny, telefon kontaktowy.
- 5 Sprawdź datę ostatniej aktualizacji witryny.
- 6 Wyciągnij wniosek: czy udało ci się ocenić wiarygodność strony.

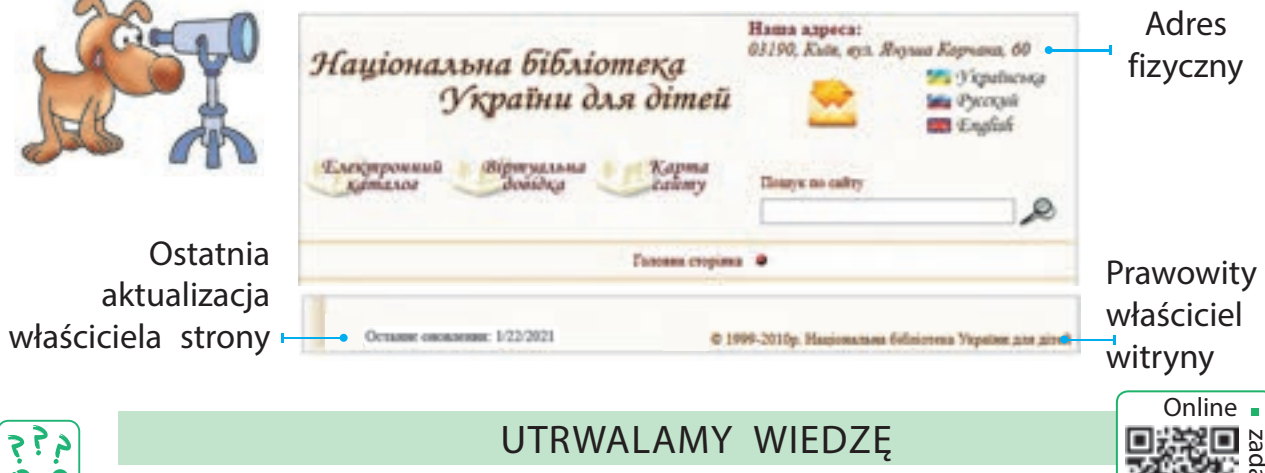

# UTRWALAMY WIEDZE

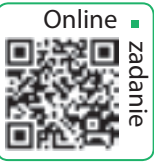

# Podsumowanie

- Jaka jest różnica między faktem a oceną?
- 2 W jakim celu należy sprawdzić wiarygodność informacji wyszukanych w Internecie?
- 3 W jaki sposób należy ocenić wiarygodność tych informacji?

# Zadanie twórcze

- 🕘 Wymyśl dwa stwierdzenia, z których jedno będzie faktem, a drugie – oceną. Zadanie badawcze
- 5 Otwórz stronę główną często odwiedzanej przez ciebie witryny i zrób analizę. Oceń wiarygodność tego źródła informacji.

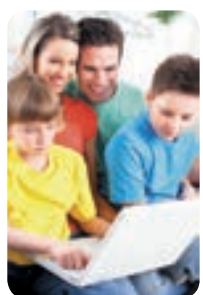

# EDUKACJA W INTERNECIE

DZISIAJ:

- przypomnisz sobie, czym jest nauka online;
- poznasz rodzaje elektronicznych zasobów edukacyjnych;
- stworzysz zakładki do wybranych stron internetowych.

#### SŁOWNIK

 elektroniczne zasoby edukacyjne (електронні освітні ресурси)

# PRZYPOMNIENIE NARZĘDZIA DO NAUKI ONLINE

Jak rozumiesz wypowiedź wybitnego ukraińskiego filozofa Hryhorija Skoworody: "Nie ten głupiec, który nie wie, ale ten, który… nie chce wiedzieć!"?

W Internecie można znaleźć wiele interesujących narzędzi edukacyjnych, które pomogą urozmaicić proces nauczania. Przy ich pomocy każde dociekliwe dziecko może zgłębić i sprawdzić swoją wiedzę.

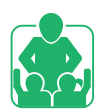

Przypomnijcie i omówcie w grupie. Jakie dotychczas poznałeś narzędzia do nauki online?

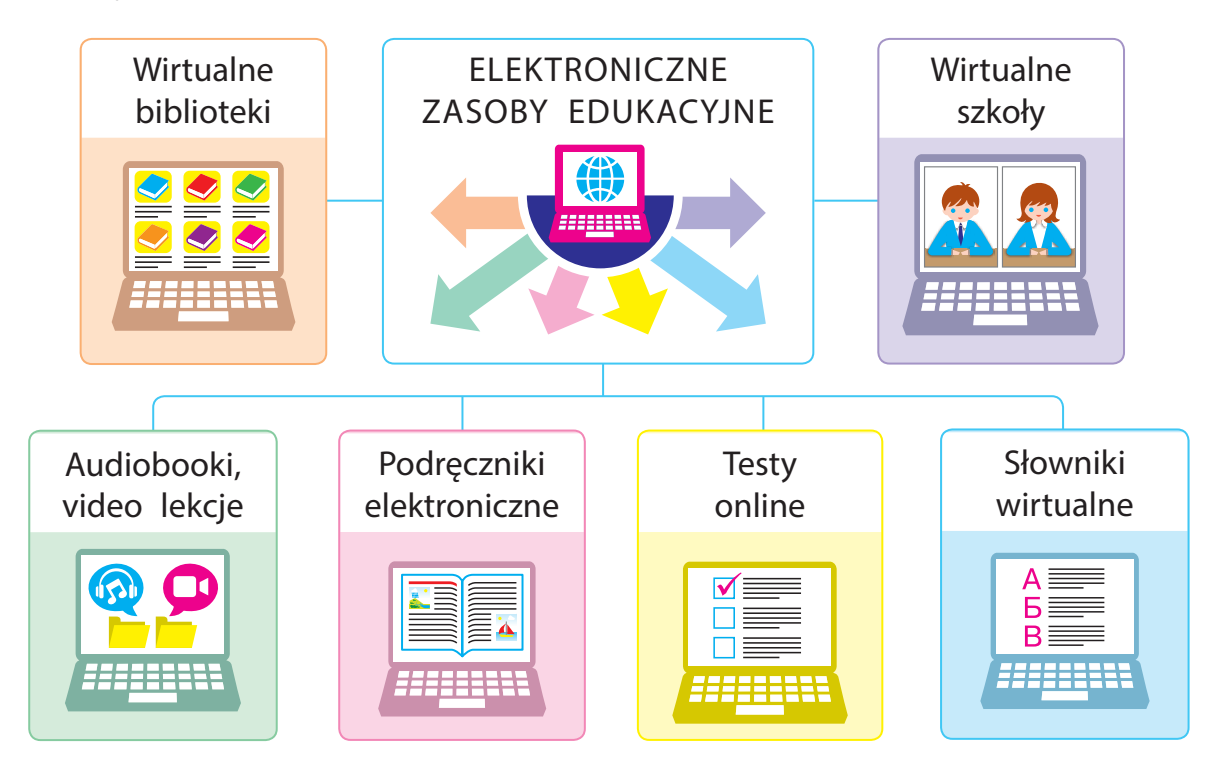

Право для безоплатного розміщення підручника в мережі Інтернет має Міністерство освіти і науки України http://mon.gov.ua/ та Інститут модернізації змісту освіти https://imzo.gov.ua

# CZYM SĄ ELEKTRONICZNE ZASOBY EDUKACYJNE

Elektroniczne zasoby edukacyjne zawierają elektroniczne materiały edukacyjne i poznawcze w formie tekstów, obrazów, plików audio, materiały video w różnych tematach. Zasoby te mają wygodną wyszukiwarkę i często umożliwiają interaktywną naukę, czyli, działają w trybie dialogu z użytkownikiem.

Najczęściej praca z określonymi zasobami w Internecie wiąże się z koniecznością rejestracji, podania danych osobowych i hasła.

# Zasady bezpieczeństwa podczas rejestracji

- Jeśli pracujesz online bez nadzoru nauczyciela, korzystaj z fikcyjnych danych – tzw. nick (tymczasowy pseudonim).
- 2 Stwarzaj taki nick, aby nie znieważał innych użytkowników.
- Sie wysyłaj danych osobowych bez zgody rodziców lub opiekunów.
- 4 Stwórz hasło, używając zarówno liter, jak i cyfr.
- 5 Zapamiętaj swoje hasło i nie udostępniaj je nikomu.

Sprawdź, czy poprawnie wypełniłeś formularz rejestracyjny na stronie.

| Imię     | Jeż     |    | Kraj<br>Poczta<br>elektroniczna | Ukraina 💽        | Zdjęcie |
|----------|---------|----|---------------------------------|------------------|---------|
| Nazwisko | Igiełka |    |                                 | hedgehog@ukr.net |         |
| Płeć     | 01      | Oł | Hasło (                         | 1234             |         |
|          |         |    | Zarejestruj si                  |                  |         |

#### VADEMECUM PORADNIK-INFORMATOR

Encyklopedie, nad którymi zwykle pracują specjaliści i naukowcy, pomagają uzyskać odpowiedzi na różne pytania. Jedną z najpopularniejszych encyklopedii elektronicznych jest Wikipedia (uk.wikipedia.org). Jest to otwarty zbiór informacji. Każdy użytkownik może tworzyć wiadomości, bądź je edytować. Dlatego materiały Wikipedii nie zawsze są wiarygodne.

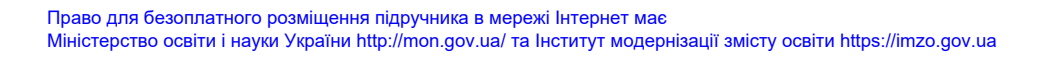

ВікіпедіЯ

Вільна енциклопедія

# PASEK ZAKŁADEK

Wiesz już, jak wyszukać informacje na różnych portalach internetowych. W jaki sposób wrócić do strony, która cię zainteresowała? Oczywiście możesz zapisać jej adres. Lecz adresy bywają tak długie, że łatwo się pomylić.

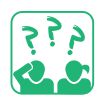

<u>Obejrzyj</u> rysunek. Z czego należy korzystać, aby wygodnie znaleźć potrzebną stronę w książce?

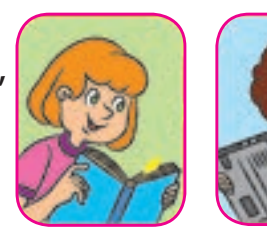

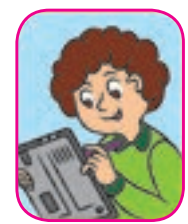

Aby szybko uzyskać dostęp do wybranych stron internetowych, wykorzystujemy tzw. zakładki, które przechowują linki do ich adresów. Po kliknięciu w zakładkę od razu zostaniesz przekierowany na odpowiednią stronę internetową. Zakładki tworzą pasek zakładek, który jest zawarty w oknie przeglądarki.

Obejrzyj ilustracje. Jakie obiekty okna przeglądarki już znasz? Znajdź obiekty do pracy z zakładkami.

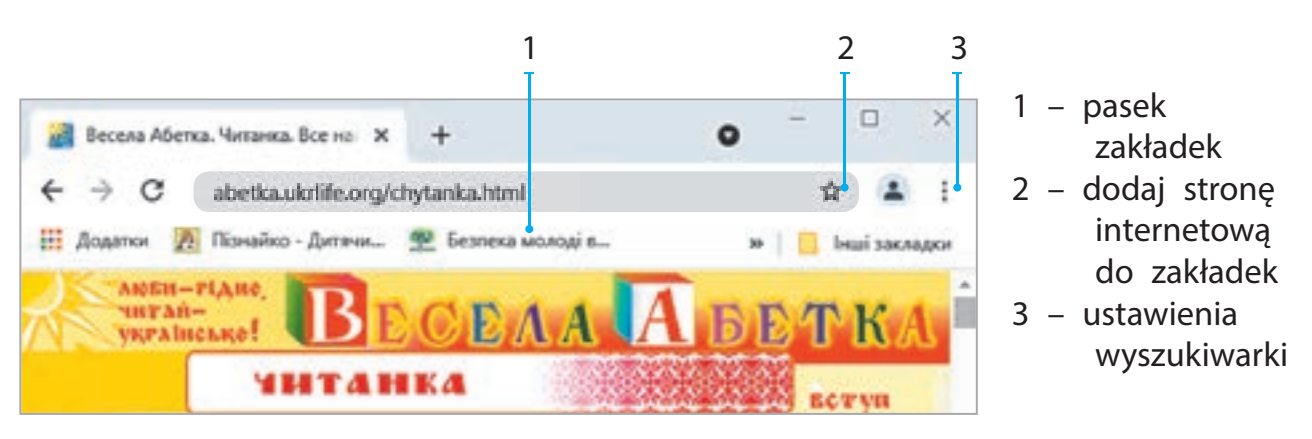

Niektóre przeglądarki korzystają z wizualnych zakładek – miniaturek stron internetowych. Google Chrome automatycznie przechowuje obrazy najczęściej odwiedzanych stron internetowych. Sprawdź, czy poprawnie wypełniłeś formularz rejestracyjny na stronie.

Право для безоплатного розміщення підручника в мережі Інтернет має Міністерство освіти і науки України http://mon.gov.ua/ та Інститут модернізації змісту освіти https://imzo.gov.ua

# ZADANIE PRAKTYCZNE

Zadanie: znajdź strony dla dzieci, stwórz dla nich osobne zakładki.

# Kolejność wykonania

- 🕕 Uruchom przeglądarkę zgodnie z instrukcjami nauczyciela.
- Otwórz w oknie wyszukiwarki stronę Google albo inną i wyszukaj strony internetowe dedykowane dzieciom.
- **3** Wybierz dwa odnośniki wśród otrzymanych wyników wyszukiwania.
- 4 Zapoznaj się z wybranymi witrynami, utwórz dla nich zakładki zgodnie z następującym algorytmem:
  - 1) kliknij przycisk ☆;
  - 2) wybierz Dodaj zakładkę;
  - 3) edytuj pole Nazwa;
  - 4) kliknij przycisk Gotowe.
- 5 Zamknij okna przeglądarki. Otwórz witryny za pomocą wcześniej utworzonej zakładki.

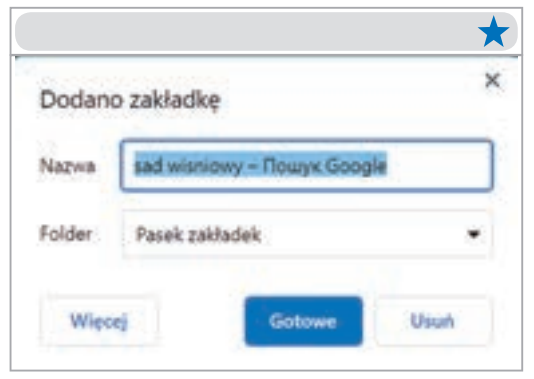

- 6 Zamknij przeglądarkę.
- Wyciągnij wniosek: jak umiejętność wyszukiwania informacji i tworzenia zakładek pomoże ci w nauce?

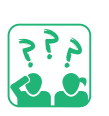

# UTRWALAMY WIEDZĘ

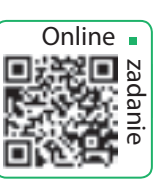

# Podsumowanie

- Do czego służą elektroniczne zasoby edukacyjne?
- Z jakich narzędzi do nauki online korzystasz?
- B Do czego służy pasek zakładek?

# Zadanie praktyczne

Sprawdź, jaka przeglądarka jest zainstalowana na twoim komputerze? Czy w oknie przeglądarki jest pasek zakładek?

# Zadanie badawcze

Odwiedź wraz z rodzicami lub opiekunami stronę międzynarodowego konkursu informatycznego "Bóbr" (bober.net.ua), oraz zapoznaj się z regulaminem konkursu. Dodaj stronę do zakładek.

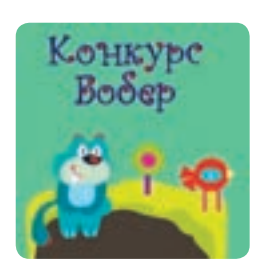
# NOWOCZESNE KOMPUTERY I URZĄDZENIA

**SŁOWNIK** 

komputer osobisty (пер-

сональний комп'ютер)

urzadzenia wejściowe,

urządzenia wyjściowe (пристрої введення, ви-

ведення інформації)

DZISIAJ:

- zapoznasz się z rodzajami nowoczesnych komputerów;
- przypomnisz sobie z jakich podstawowych urządzeń składa się komputer;
- nauczysz się odróżniać urządzenia komputerowe.

## NOWOCZESNE KOMPUTERY

Wynalezienie pierwszego komputera umożliwiło ludziom szybkie i efektywne przetwarzanie dużych ilości informacji. Pierwotnie komputer służył jako urządzenie do wykonywania złożonych obliczeń. Dzisiaj nowoczesny komputer jest uniwersalnym urządzeniem do przetwarzania różnych informacji: tekstu, grafiki, dźwięku i innych multimediów.

W dzisiejszych czasach ludzie korzystają z różnych komputerów, od potężnych superkomputerów zaprojektowanych do wykonywania najtrudniejszych obliczeń po mikrokomputery wbudowane w poszczególne urządzenia domowe.

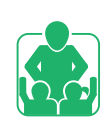

Zastanów się, gdzie najczęściej używane są komputery?

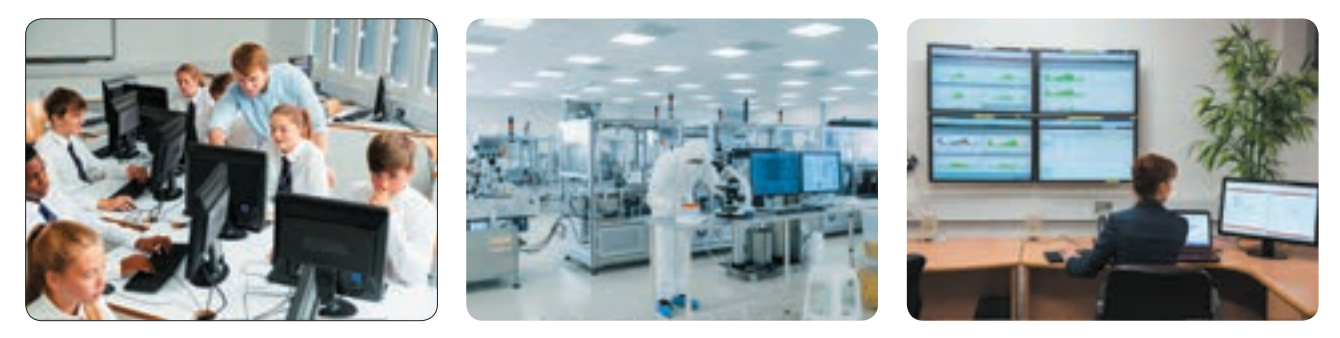

Obecnie największą popularnością cieszą się komputery osobiste przeznaczone dla indywidualnego użytkownika.

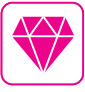

Gedi Lamar – to znana aktorka i wynalazczyni o ukraińskich korzeniach. Jej wynalazek (opracowała system sterowania torpedą za pomocą fal radiowych) jest wykorzystywany w nowoczesnych satelitach, telefonach komórkowych, GPS, Wi-Fi.

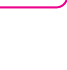

### RODZAJE KOMPUTERÓW

Komputery osobiste (PC) dzielą się na dwa główne typy: stacjonarne (stacjonarne) i przenośne (mobilne).

Komputer stacjonarny zwykle znajduje się w miejscu pracy użytkownika. Jego głównymi urządzeniami są oddzielne moduły, które w razie potrzeby można w łatwy sposób wymienić.

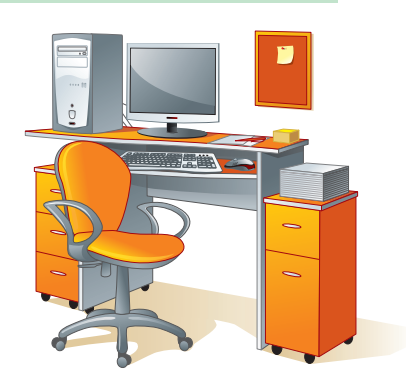

Laptop ma niewielką wagę i można go schować do torby lub kieszeni. Główne urządzenia laptopa znajdują się w jednej obudowie.

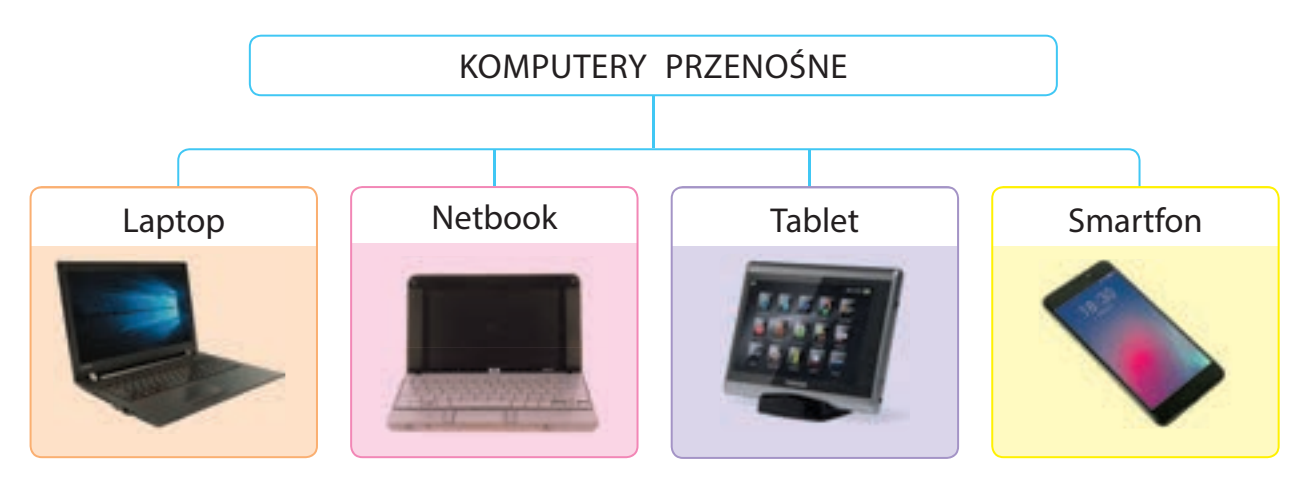

Laptop – to rodzaj przenośnego komputera osobistego umożliwiający pracę w dowolnym miejscu. Spełnia on wszystkie funkcje zwykłego komputera stacjonarnego.

Netbook – mały kompaktowy laptop przeznaczony do pracy z aplikacjami biurowymi i Internetem.

Tablet – to przedstawiciel klasy laptopów wyposażonych w ekran dotykowy, bez klawiatury i myszy.

Smartfon – telefon komórkowy o zaawansowanej funkcjonalności.

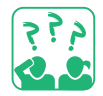

Zastanów się, który komputer zabierzesz w podróż. Dlaczego?

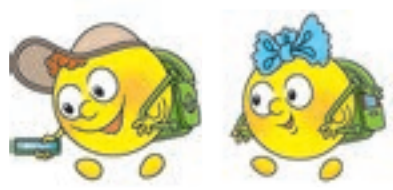

## Z JAKICH CZĘŚCI SKŁADA SIĘ KOMPUTER OSOBISTY

Wiesz już, że główne urządzenia stacjonarnego komputera osobistego znajdują się w jednostce systemowej. Najważniejsze z nich to – procesor i pamięć. Procesor przeznaczony jest do przetwarzania informacji, pamięć – do jej przechowywania. Klawiatura i mysz są zwykle używane do wprowadzania informacji, a monitor służy do wizualizacji i wyników wyprowadzania uzyskanych informacji. Jest to standardowy (lub podstawowy) zestaw stacjonarnego komputera osobistego.

Istnieje również wiele innych urządzeń wejściowych i wyjściowych, z których użytkownik może korzystać w zależności od swoich potrzeb.

Urządzenia wejściowe służą do wprowadzania informacji od użytkownika do komputera. Urządzenia wyjściowe dostarczają informacje po opracowaniu i uporządkowaniu danych przez komputer w przyjaznej dla użytkownika formie.

Obejrzyj schematy. Zastanów się, jakie urządzenia są częścią komputera. Wyjaśnij do czego one służą.

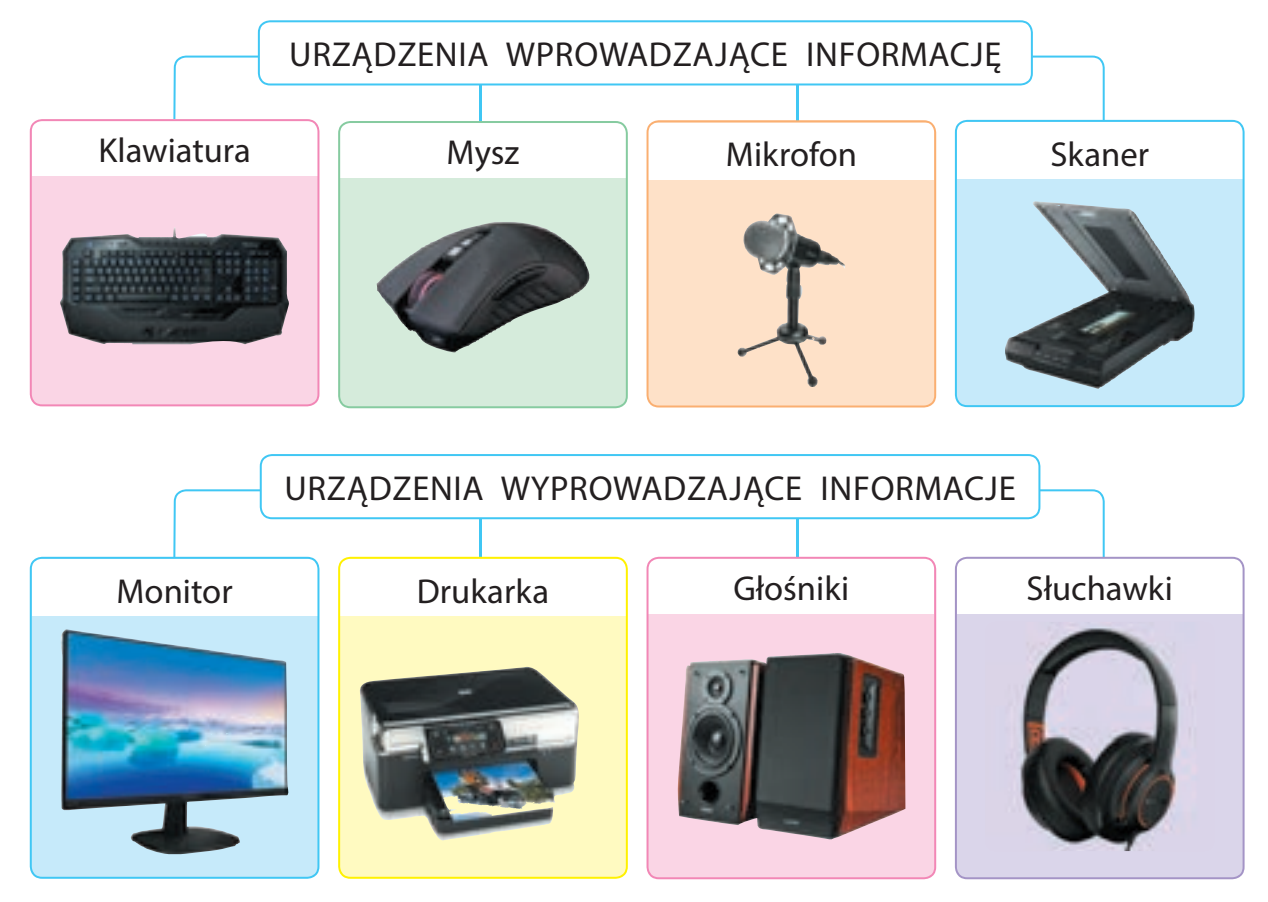

Право для безоплатного розміщення підручника в мережі Інтернет має Міністерство освіти і науки України http://mon.gov.ua/ та Інститут модернізації змісту освіти https://imzo.gov.ua

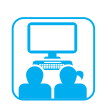

## ZADANIE PRAKTYCZNE

Zadanie: narysuj nowoczesny komputer osobisty.

## Kolejność wykonania

- 🕕 Uruchom edytor graficzny zgodnie z instrukcją nauczyciela.
- Narysuj komputer osobisty.
- 3 Podpisz nazwy urządzeń komputerowych.
- 4 Zrób wniosek: jakie urządzenia przedstawiono na twoim rysunku.

## UTRWALAMY WIEDZĘ

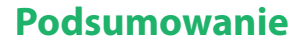

- Jakie są rodzaje komputerów osobistych?
- **2** Z jakich części podstawowych składa się komputer stacjonarny?
- Jakie zadania można rozwiązać za pomocą urządzeń wejściowych i wyjściowych?

## Zadanie badawcze

 Sprawdź, które urządzenia wejściowe i wyjściowe możesz użyć:
 1) do nagrania muzyki;
 2) przygotowania wystawy fotograficznej.

## Zadanie twórcze

5 Wymyśl i narysuj urządzenie do wprowadzania i/lub wyprowadzania informacji smakowych, węchowych lub dotykowych.

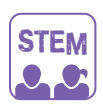

## LABORATORIUM BADAWCZE

- Z jakich urządzeń wejściowych i wyjściowych najczęściej korzystasz ty i twoi koledzy z klasy?
  - Zbierz informacje o urządzeniach wejściowych i wyjściowych, które znajdują się w domach uczniów twojej klasy.
     Zbuduj tabelę i wykres według przykładu. Zrób wniosek.

| N⁰ | Urządzenie | llość (szt.) |           | llość urządzeń |
|----|------------|--------------|-----------|----------------|
| 1  | Głośniki   | 10           | Głośniki  | 10             |
| 2  | Drukarka   | 8            | Drukarka  | 8              |
| 3  | Mikrofon   | 4            | Mikrofon  | 4              |
| 4  | WebKamera  | 2            | WebKamera | 2              |

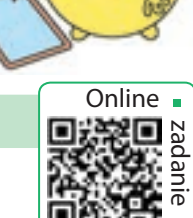

37

# PAMIĘĆ KOMPUTEROWA. NOŚNIKI DANYCH

DZISIAJ:

- wyjaśnisz do czego potrzebna jest pamięć.
- poznasz rodzaje pamięci komputerowej.
- poznasz urządzenia do przechowywania informacji.

#### SŁOWNIK

- pamięć komputerowa: wewnętrzna, pamięć zewnętrzna (пам'ять комп'ютера: внутрішня, зовнішня)
- nośniki danych (носії інформації)

## DO CZEGO SŁUŻY PAMIĘĆ

Jak myślisz, do czego jest nam potrzebna pamięć? Każdego dnia dowiadujemy się dużo nowego o otaczającym nas świecie. Otrzymane informacje przechowywane są w naszej pamięci. Nasz mózg ma zdolność do zdobywania nowej wiedzy, jej przetwarzania i jej odtwarzania. Bez wiedzy nie jest możliwa ani owocna praca, ani skuteczna nauka.

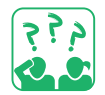

W oparciu o poniższe ilustracje, napisz krótkie podsumowanie w jaki sposób otrzymujesz, opracowujesz, przechowujesz i odtwarzasz informacje.

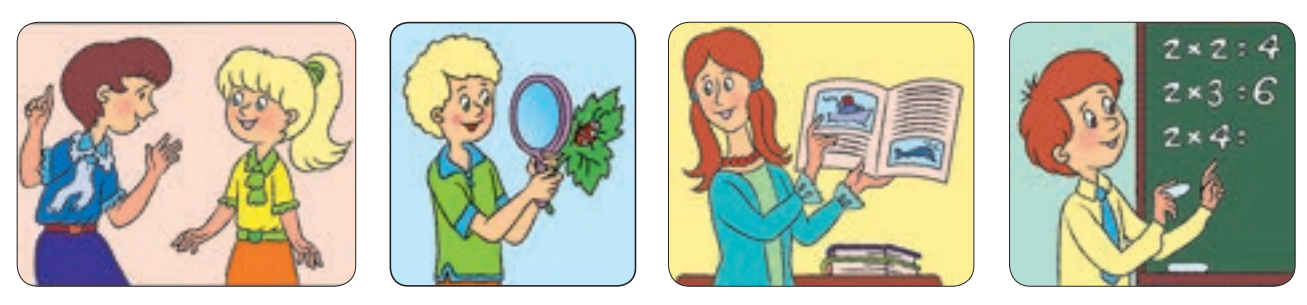

Wraz z rozwojem społeczeństwa ludzie nauczyli się zapisywać informacje na różnych nośnikach.

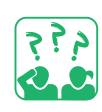

Nośnik pamięci jest to obiekt materialny (przedmiot), w którym przechowywane są wiadomości, które zawierają określone informacje. Zastanów się, jakie nośniki były używane kiedyś i są używane dziś do przechowywania informacji. W jakiej formie są przechowywane informacje na poniższych ilustracjach?

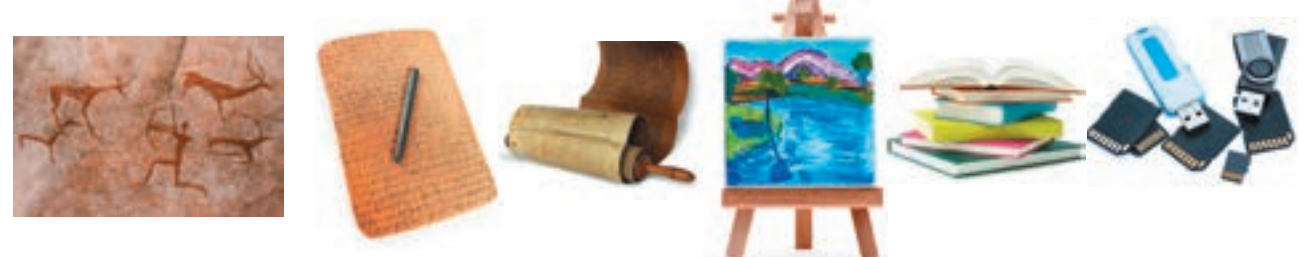

Право для безоплатного розміщення підручника в мережі Інтернет має Міністерство освіти і науки України http://mon.gov.ua/ та Інститут модернізації змісту освіти https://imzo.gov.ua

## TYPY PAMIĘCI KOMPUTERA

Gdzie i w jaki sposób przechowywane są informacje na komputerze? Jak zostały one opracowane? Wiesz już, że najważniejsze urządzenia komputerowe to procesor i pamięć operacyjna. Procesor przetwarza dane i steruje pracą komputera. Programy i dane są przechowywane w pamięci operacyjnej podczas pracy komputera.

Pamięć komputerowa to specjalne urządzenie magazynujące przeznaczone do przechowywania informacji. Wyróżniamy wewnętrzną i zewnętrzną pamięć komputerową.

Pamięć operacyjna jest częścią pamięci wewnętrznej. W razie awarii komputera najczęściej nie ma możliwości odzyskania danych z pamięci operacyjnej. Dlatego też gdy tworzysz nowe dokumenty lub własne programy, powinieneś co jakiś czas zapisać te dane w pamięci zewnętrznej. Pamięć operacyjna

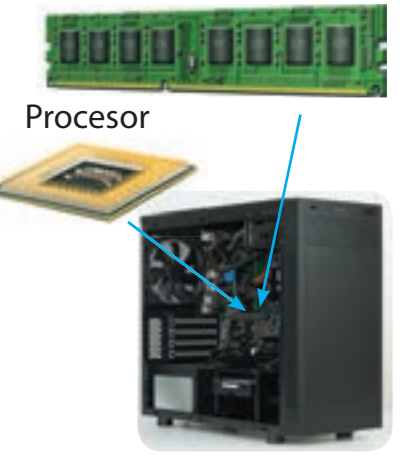

Blok systemowy

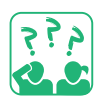

Podaj przykłady, informacji, które zapisujesz podczas pracy przy komputerze.

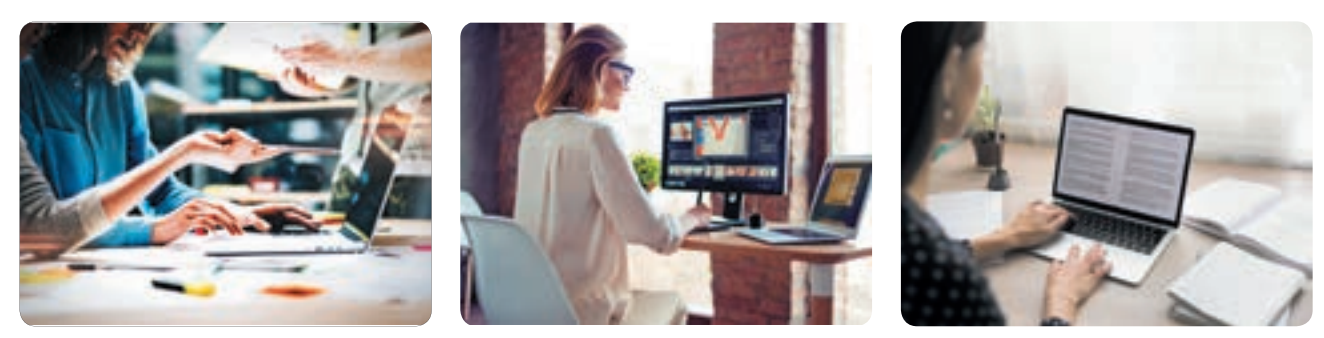

Pamięć zewnętrzna jest przeznaczona do przechowywania danych przez dłuższy okres czasu. Pozwala ona przechowywać duże ilości danych, przenosić je z jednego komputera na drugi i nie tylko.

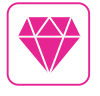

Brytyjski informatyk, Sophie Wilson zaprojektowała oryginalny procesor ARM. Późniejsze modele tego procesora są wbudowane obecnie do większości smartfonów.

### URZĄDZENIA DO PRZECHOWYWANIA INFORMACJI

Nośniki danych lub urządzenia do przechowywania danych są wykorzystywane do nagrywania, przechowywania i odczytu informacji.

<u>Obejrzyj</u> schematy. Jakie znasz zewnętrzne urządzenia do przechowywania danych?

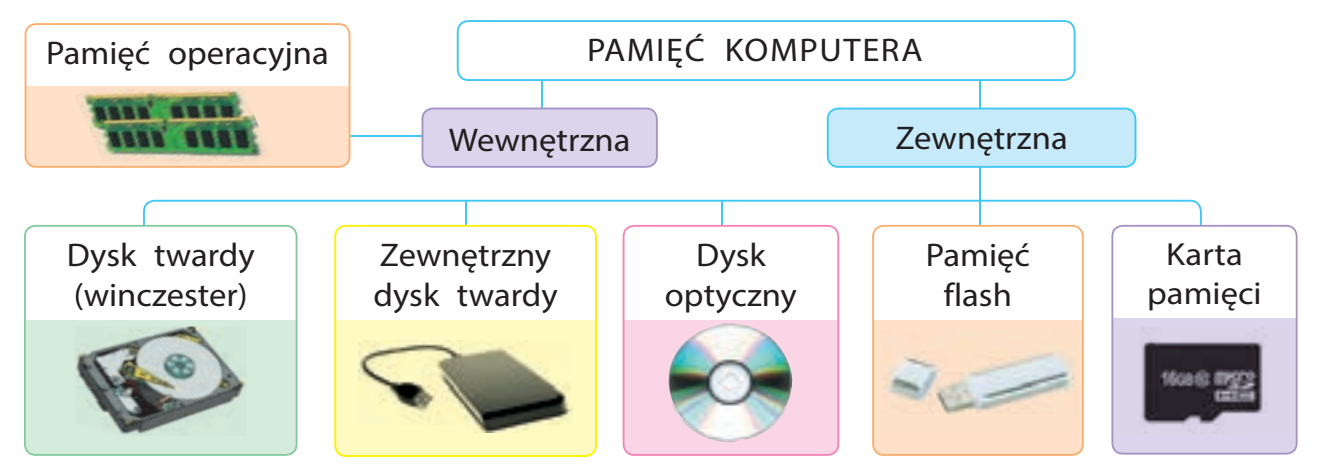

Dysk twardy – to główny rodzaj pamięci zewnętrznej w nowoczesnych komputerach, który zawarty jest w bloku systemowym, posiada dużą pojemność.

Dysk optyczny – to płyta z tworzywa sztucznego lub aluminiowego, z której informacje odczytywane są przy użyciu wiązki laserowej.

Pamięć flash, karta pamięci – to nowoczesna kompaktowa pamięć zewnętrzna, zbudowana w oparciu o najnowsze elementy elektroniczne.

Żeby upewnić się, które urządzenia zewnętrzne są aktualnie podłączone do komputera, musisz dwukrotnie kliknąć ikonę Mój komputer na pulpicie.

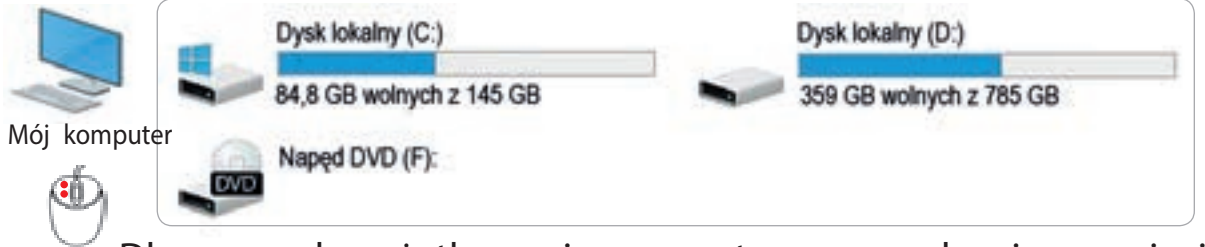

Dla wygody użytkowania zewnętrzne urządzenia pamięci komputerowej, które są podłączone do komputera, nazywane są dyskami i oznaczone określonymi literami łacińskimi. Po literze umieszczany jest dwukropek.

455

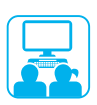

## ZADANIE PRAKTYCZNE

Zadanie: dowiedz się o zewnętrznych urządzeniach pamięci komputera, z którymi będziesz pracować.

## Kolejność wykonania

1 Uruchom edytor tekstu zgodnie z instrukcją od nauczyciela.

Wprowadź w dokumencie znane ci nazwy urządzeń pamięci.
 Zapisz tekst w pliku zgodnie z algorytmem.

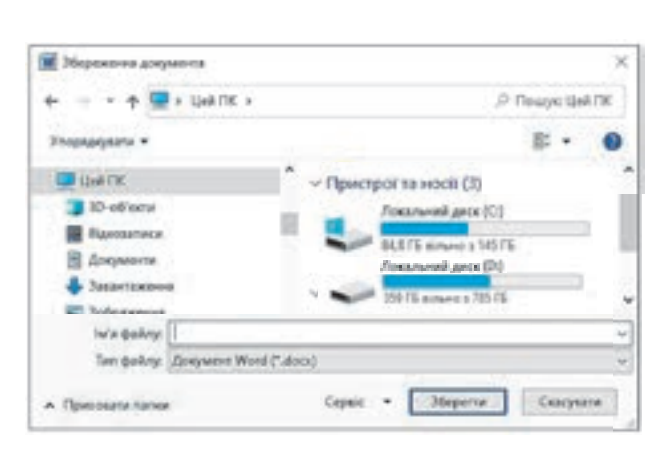

- 1) Wykonaj polecenie Plik  $\rightarrow$ 
  - $\rightarrow$  Zapisz jako.
- 2) W oknie Zapisz jako wybierz Mój komputer.
- Spójrz na ikony urządzeń pamięci komputerowej. Jakimi literami są oznaczone?
- 4) Wybierz żądany dysk i folder, w którym chcesz zapisać plik.
- 5) Wpisz nazwę pliku w odpowiednim polu i kliknij Zapisz.

4 Zrób wniosek: czy udało ci się sprawdzić, które zewnętrzne urządzenia pamięci są podłączone do twojego komputera.

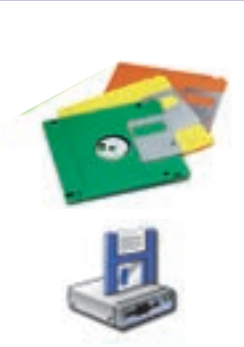

Dyskietka (A:)

VADEMECUM PORADNIK-INFORMATOR

Pierwszą dostępną zewnętrzną pamięcią komputerową była dyskietka – elastyczny dysk magnetyczny w kwadratowej plastikowej obudowie. W dalszym ciągu ikona funkcji Zapisz ma widok właśnie dyskietki. Informacje były nagrywane na dyskietce i odczytywane za pomocą specjalnego dysku. Nazwy A: i B: przypisane zostały do oznaczenia tych dysków, których nowoczesne już komputery nie posiadają. Dlatego urządzenia zewnętrzne nazywane zwykle C: (tę literą jest oznaczone urządzenie zawierające system operacyjny, takie jak Windows).

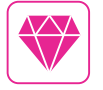

W marcu 2003 roku w Kijowie zaprezentowano pierwszy ukraiński słownik elektroniczny na dysku optycznym "Słowniki Ukrainy".

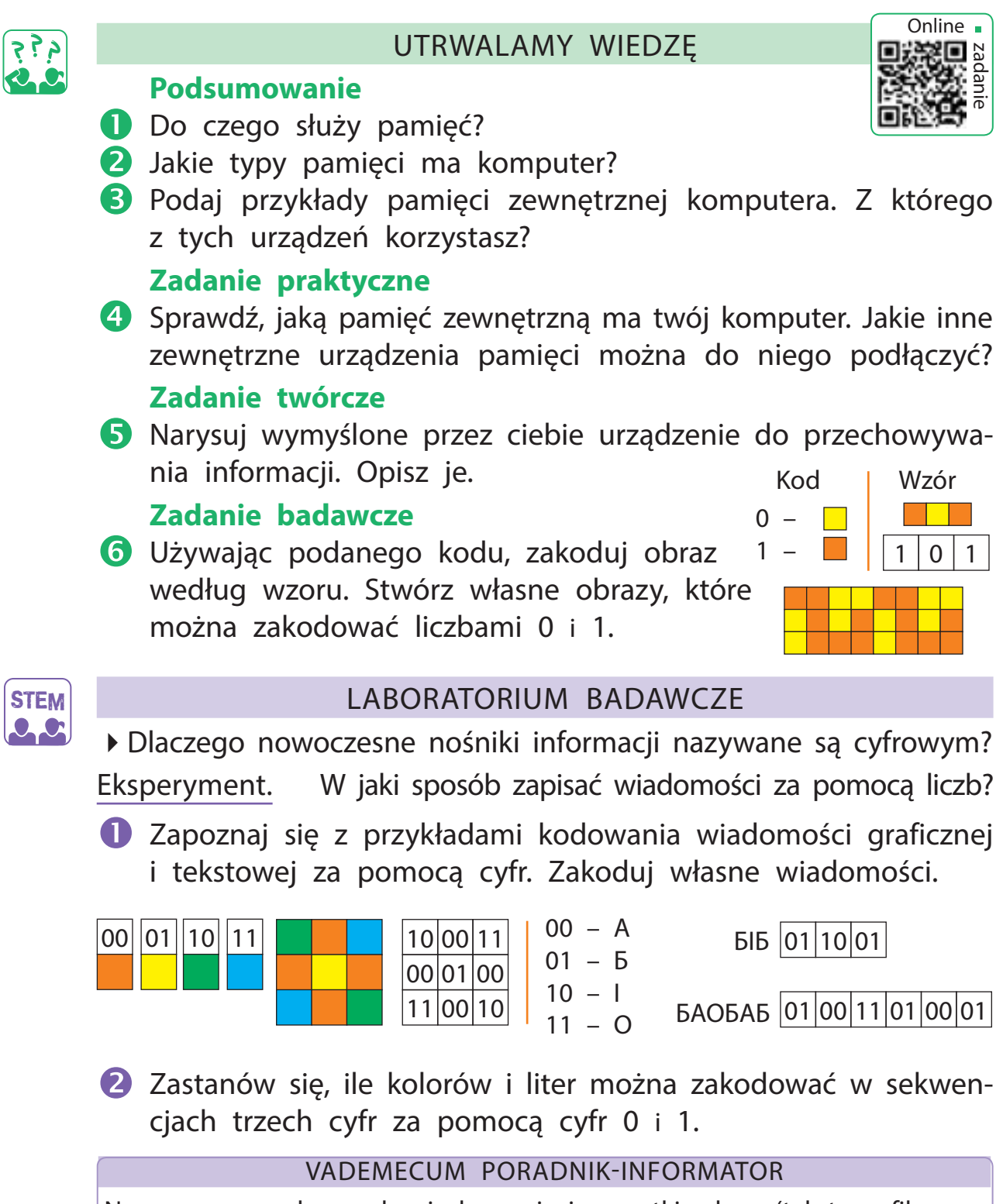

Na nowoczesnych urządzeniach pamięci wszystkie dane (tekst, grafika, audio i in.) są przechowywane w kodzie binarnym (dwójkowym), czyli za pomocą dwóch cyfr – 0 i 1.

#### PLIKI I FOLDERY **SŁOWNIK** DZISIAJ: plik, folder (файл, poznasz podstawowe informacje папка) nazwa pliku, folderu o plikach i folderach; (ім'я файлу, папки) nauczysz się w jaki sposób należy podfolder (вкладена katalogować pliki i foldery. папка PLIKI I FOLDERY Wiesz już, że wszystkie programy, teksty, obrazy, filmy są przechowywane w zewnętrznej pamięci komputera w osobnych plikach. Wygodne jest przechowywanie plików w folderach. Każdy plik, każdy folder ma nazwę. Do nazywania plików i folderów można używać liter, cyfr i znaków specjalnych, z wyjątkiem: | \* / : ? " < > |.Zastanów się, które z niżej wymienionych nazw mogą być użyte do zapisania plików lub folderów. Mój kraj.pptx Informatyka Przykłady?Problemy.docx <Psy-koty> \*\*Zdjęcia\*\*.jpg Komputer\_1

Nazwa pliku składa się z dwóch części – nazwy właściwej pliku i jego rozszerzenia. Nazwa jest oddzielona od pliku kropką. Rozszerzenie pozwala określić format pliku – tekst, obrazy, filmy i tak dalej. Pliki zawierające różne dane są oznaczane na komputerze różnymi ikonami.

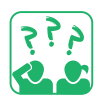

<u>Obejrzyj</u> ilustrację. Wyjaśnij, w jaki sposób należy poprawnie zapisać nazwę pliku.

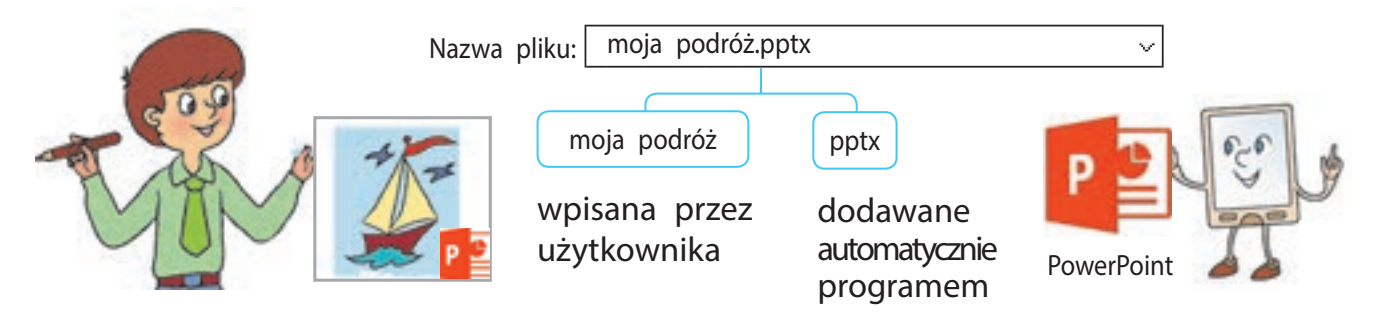

## JAK KATALOGOWAĆ PLIKI I FOLDERY

Aby zachować porządek na dysku twardym i na innych nośnikach pamięci, pliki można grupować w folderach. Zastanów się, w jaki sposób możesz uporządkować pliki ze zdjęciami? Najpierw utwórz folder Zdjęcia i umieść w nim wszystkie pliki. Czy łatwo będzie ci odnaleźć jedno wybrane zdjęcie? W folderze Zdjęcia należy utworzyć dodatkowe podfoldery. Możesz zapisać w każdym podkatalogu zdjęcia według określonego klucza, np.: nazwy lub daty zdarzenia. Pomoże ci to w łatwy i szybki sposób zlokalizować wyszukiwane pliki.

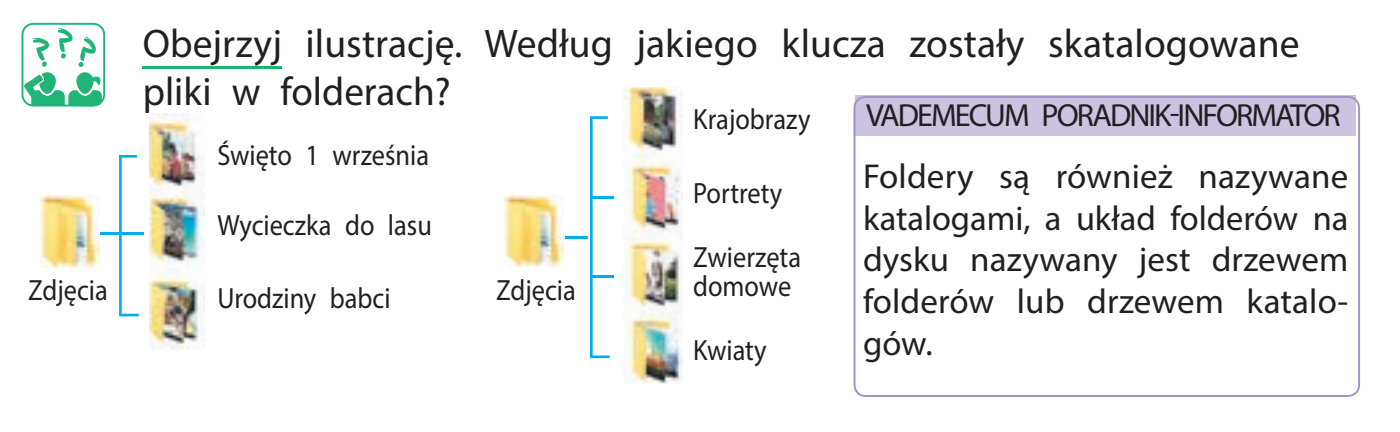

Obejrzyj poniższy schemat. Jaka jest ścieżka dostępu do monitor.jpg. Jaka jest kolejność otwieranych plików?

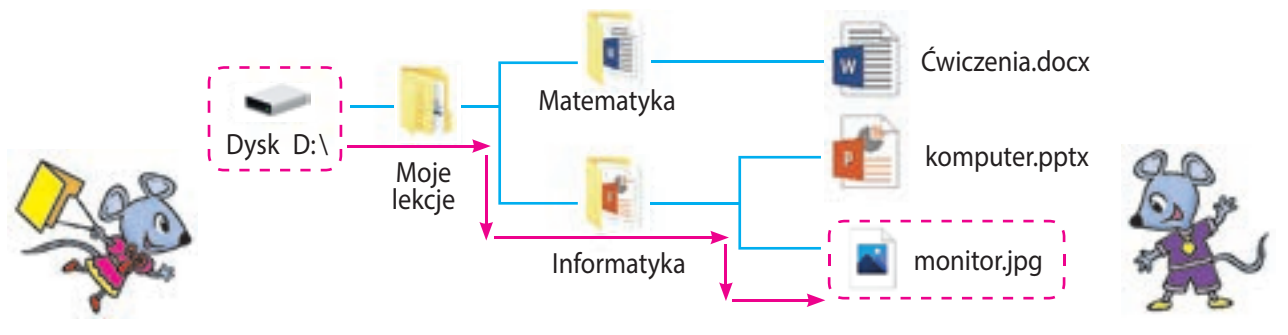

Ciąg podfolderów Moje lekcje, Informatyka tworzy ścieżkę do pliku monitor.jpg. Nazwy tych folderów zapisane przy użyciu znaku specjalnego \ (ukośnik wsteczny, lewy). Taki ciąg folderów wraz

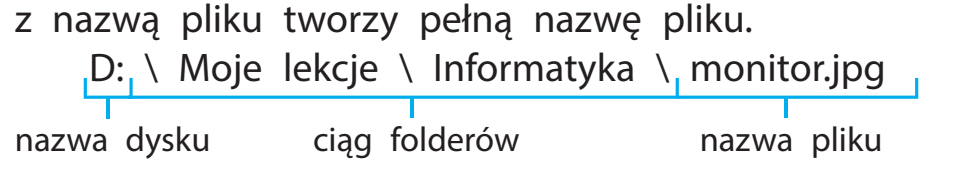

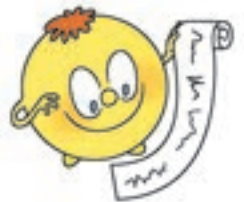

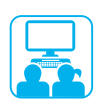

## ZADANIE PRAKTYCZNE

Zadanie: przejdź kolejno przez foldery do określonego pliku, określ ścieżkę do niego.

#### Kolejność wykonania

1 Zgodnie ze schematem przedstawionym na str. 44, określ:

- na którym dysku są przechowywane foldery i pliki;
- które foldery są skatalogowane w folderze Moje lekcje;
- które pliki zawierają dane tekstowe, dane graficzne.
- 2 Kliknij dwukrotnie ikonę Mój komputer na pulpicie. Sprawdź, które dyski znajdują się na komputerze, przy którym pracujesz.
- Otwórz dysk zgodnie z instrukcją przekazaną ci przez nauczyciela, przejdź ścieżką do wyznaczonych folderów i wyszukaj plik. Podaj ścieżkę do pliku.
  - Wskazówka: Możesz wyjść z folderu za pomocą przycisku Wstecz.

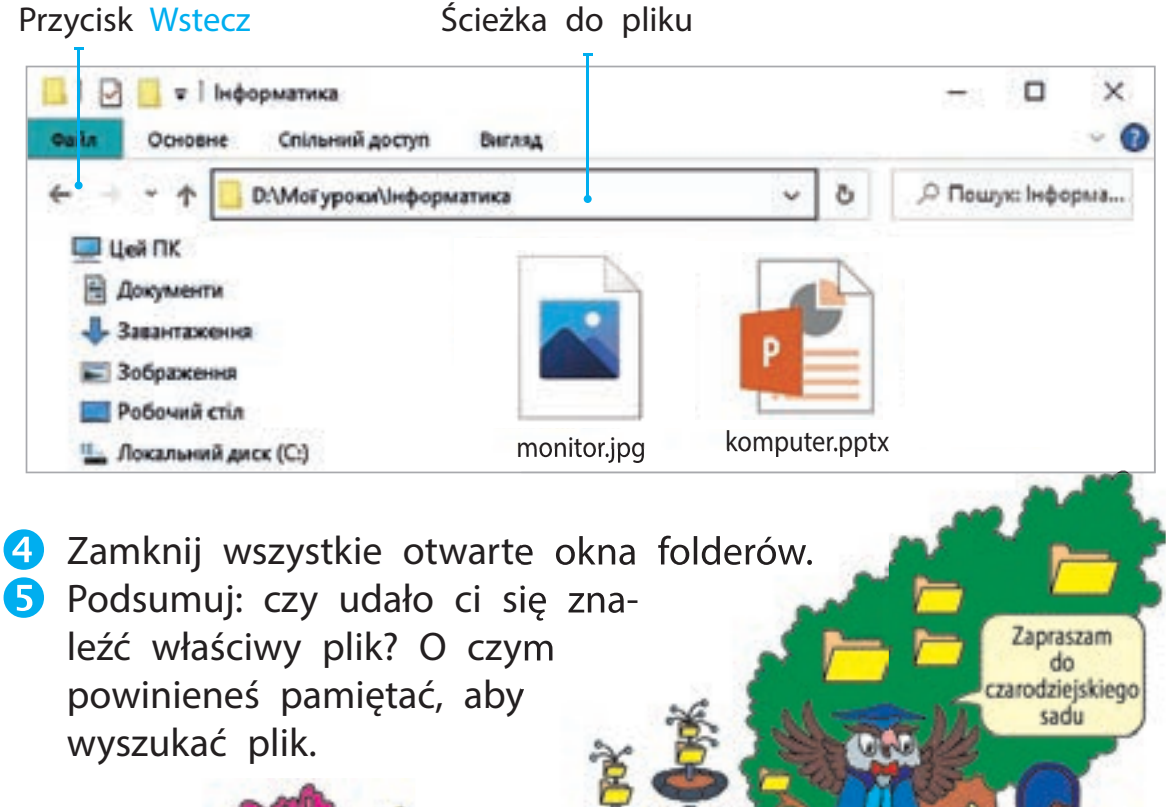

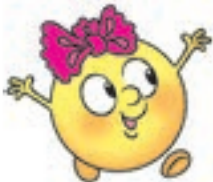

## UTRWALAMY WIEDZĘ

## Podsumowanie

- **1** Czym jest rozszerzenie pliku, ścieżka do pliku?
- 2 Jakie są zasady nazewnictwa plików i folderów?
- B W jaki sposób foldery ułatwią ci uporządkowanie zapisanych informacji?

## Zadanie praktyczne

Sprawdź, jakie ikony plików i folderów znajdują się na pulpicie komputera domowego. Jakie są nazwy? Czy zapisane na pulpicie foldery zawierają podfoldery?

## Zadanie twórcze

5 Zaprojektuj i narysuj ikonę pliku. Do jakiego typu plików będzie wykorzystywany?

## Zadanie logiczne

6 Nowy plik może zawierać w nazwie cat lub dog i rozszerzenie docx, pptx lub jpg. Policz ile nazw plików możesz dodać?

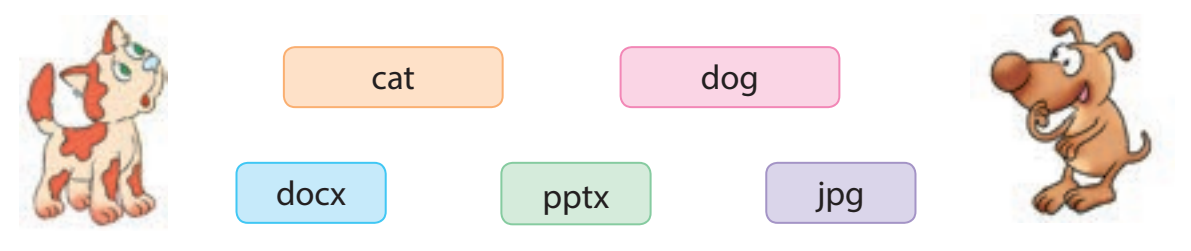

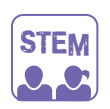

## LABORATORIUM BADAWCZE

Jak należy klasyfikować obiekty?

Wybierz zestaw obiektów składający się z dużych (d) i małych (m) kół (k) i kwadratów (kw) w kolorach czerwonym (cz) i zielonym (z).

Podziel je na grupy według jednego klucza. Następnie podziel każdą z grup na grupy według kolejnego nadanego klucza itd. Stwórz strukturę hierarchiczną w oparciu o poniższy schemat zaczynając podział w oparciu o różne klucze.

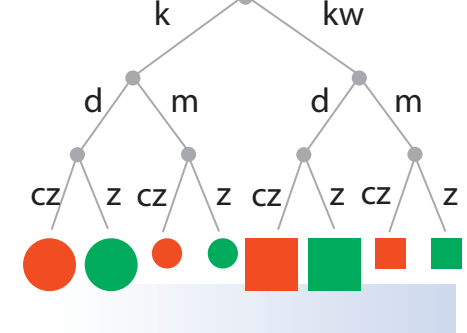

Czy w wyniku otrzymasz takie same grupy obiektów?

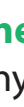

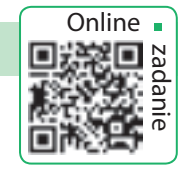

# PRACA Z PLIKAMI I FOLDERAMI

DZISIAJ:

- przypomnisz czym jest menu kontekstowe;
- nauczysz się pracować z plikami i folderami za pomocą poleceń zawartych w menu kontekstowym.

SŁOWNIK

- menu kontekstowe (контекстне меню)
- tworzenie, usuwanie, wycinanie, kopiowanie, wklejanie (створити, видалити, вирізати, копіювати, вставити)

## CO TO JEST MENU KONTEKSTOWE

Wiesz już, że menu to jest lista wszystkich dostępnych opcji do wyboru. Podczas pracy przy komputerze użytkownik wydaje mu określone polecenia. Dla wygody użytkowania, polecenia te są pogrupowane według celu w osobnych menu.

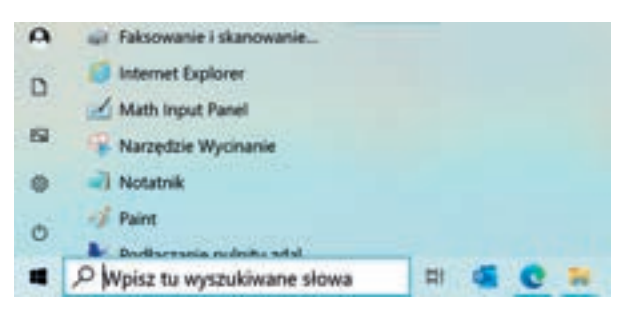

Na przykład przycisk Start na pulpicie otwiera menu główne, które zawiera polecenia sterujące działaniem komputera.

Menu kontekstowe, wywoływane prawym przyciskiem myszy, przeznaczone jest do pracy z obiektami komputera.

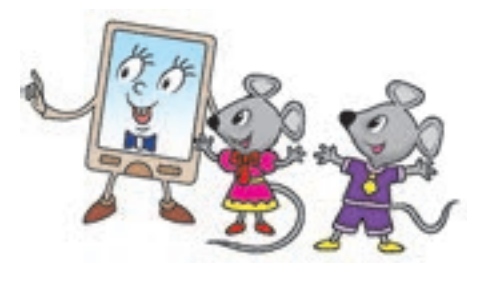

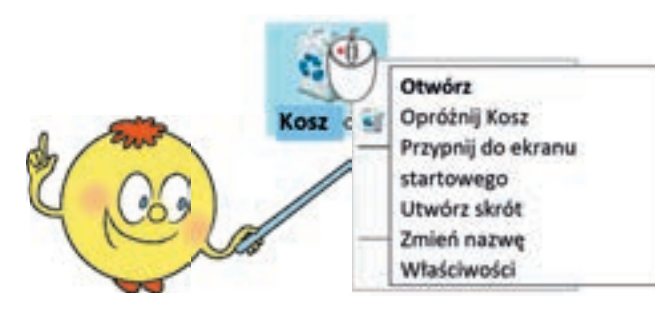

Menu kontekstowe – to lista poleceń, które użytkownik może zastosować do określonego obiektu.

Każdy obiekt (plik, folder, skrót, pulpit itp.) Posiada określone menu kontekstowe, za pomocą którego wygodnie jest wykonywać określone czynności na danym obiekcie.

## UTWÓRZ, USUŃ, ZMIEŃ NAZWĘ OBIEKTÓW

Menu kontekstowe jest pomocne przy tworzeniu, usuwaniu, zmienianiu nazw obiektów, takich jak foldery, pliki, skróty i in.

#### Algorytm tworzenia folderu

- Umieść kursor myszy w wolnym miejscu na pulpicie lub w oknie folderu.
- 2 Kliknij prawym przyciskiem myszy i wywołaj menu kontekstowe.
- **3** Wykonaj polecenie Utwórz  $\rightarrow$  Folder.
- Wpisz nazwę folderu w polu tekstowym i naciśnij klawisz Enter lub kliknij poza polem tekstowym.

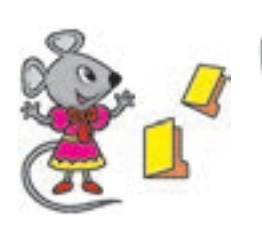

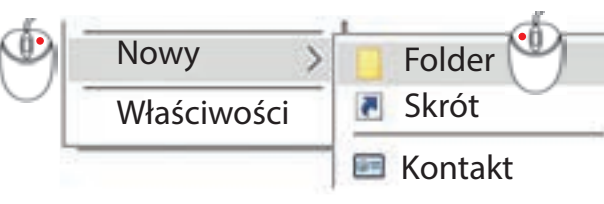

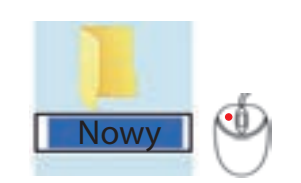

## Algorytm usuwania pliku, folderu

- Wybierz polecenie Usuń z menu kontekstowego pliku lub folderu.
- W otwartym oknie potwierdź operację usuwania.
  - Wraz z folderem zostaną usunięte wszystkie zawarte w nim pliki i foldery. Usunięte elementy są przenoszone do Kosza, z którego można je trwale usunąć lub przywrócić.

#### Algorytm zmiany nazwy pliku, folderu

- Wybierz polecenie Zmień nazwę z menu kontekstowego pliku lub folderu albo kliknij lewym przyciskiem nazwę już zaznaczonego obiektu.
- Zmień nazwę w polu tekstowym.
   Naciśnii klawicz Enter lub kliknii
- Okaciśnij klawisz Enter lub kliknij poza polem tekstowym.

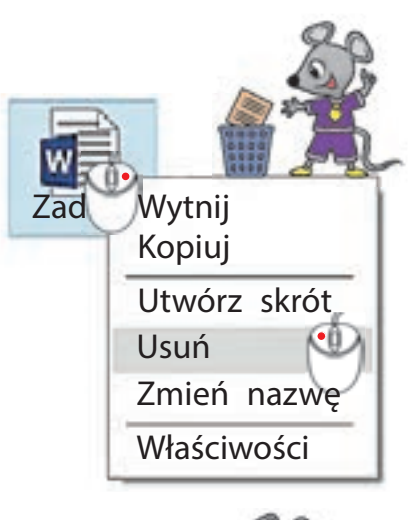

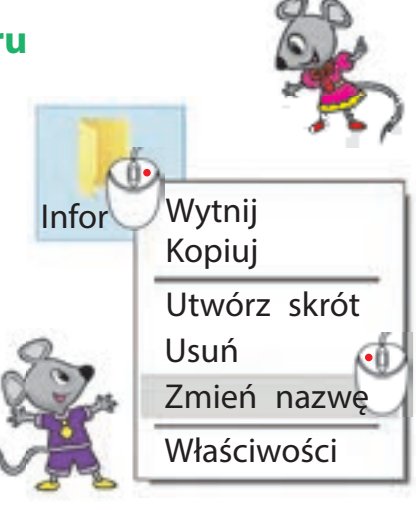

## KOPIOWANIE I PRZESUWANIE OBIEKTÓW

Czy korzystałeś kiedykolwiek z kserokopiarki? Skopiowane dokumenty nie różnią się zasadniczo od siebie. Ta operacja nazywa się kopiowaniem, a duplikowane dokumenty – kopiami.

Często kopiujemy obrazy, muzykę, tekst z komputera na nośniki flash i odwrotnie. Kopiowanie jest wygodne dzięki dostępnym poleceniom Kopiuj i Wklej w menu kontekstowym.

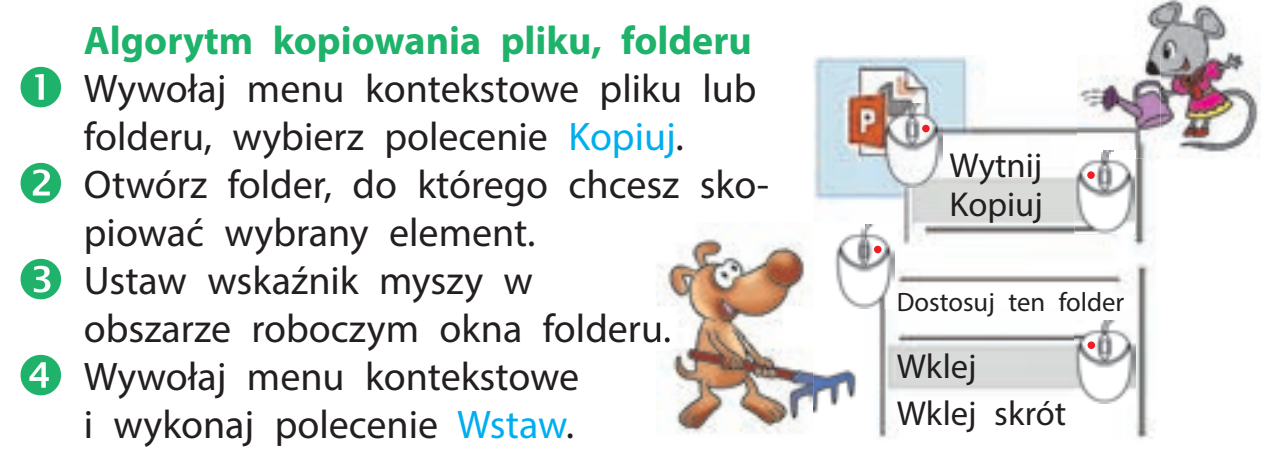

Katalogując pliki, często przenosimy je z jednego folderu do drugiego. Algorytm przenoszenia plików jest podobny do algorytmu ich kopiowania, ale jest wykonywany za pomocą poleceń Wytnij i Wstaw. Po przeniesieniu plików w źródłowym folderze dane są usuwane.

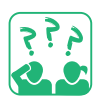

<u>Obejrzyj</u> schemat. Zastanów się, co dzieje się z plikiem podczas kopiowania i przenoszenia.

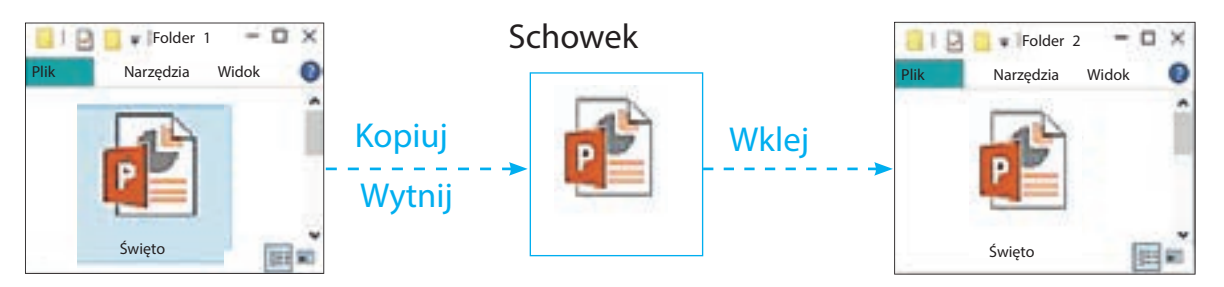

 Polecenia Kopiuj, Wytnij i Wstaw są wykonywane przez tzw. schowek – obszar pamięci komputera, w którym tymczasowo przechowywany jest skopiowany (lub wycięty) obiekt.

|                                                                                                    | ZADANIE PRAKTYCZNE                                                                                                    |                       |  |  |  |  |                                                               |  |
|----------------------------------------------------------------------------------------------------|----------------------------------------------------------------------------------------------------|-----------------------|--|--|--|--|---------------------------------------------------------------|--|
|                                                                                                    | Zadanie: skorzystaj z funkcjonalności menu kontekstowego, aby wykonać operacie na folderach i plikach.                                                                                                    |                       |  |  |  |  |                                                               |  |
|                                                                                                    | Kolejność wykonania                                                                                                    |                       |  |  |  |  |                                                               |  |
|                                                                                                    | Włącz komputer zgodnie z instrukcją     Obrazy     od nauczyciela.                                                                                                    |                       |  |  |  |  |                                                               |  |
|                                                                                                    | 2 Utwórz folder ze swoim nazwiskiem Nazwisko Informatyka Teksty                                                                                                    |                       |  |  |  |  |                                                               |  |
|                                                                                                    | 3 Utwórz dodatkowe foldery zgodnie ze<br>załączonym schematem.                                                                                                    |                       |  |  |  |  |                                                               |  |
|                                                                                                    | 4 Usuń folder Zdjęcia. Zmień nazwę<br>folderu Obrazy na Rysunki.                                                                                                    |                       |  |  |  |  |                                                               |  |
|                                                                                                    | <ul> <li>5 Zgodnie z instrukcją skopiuj jeden plik do<br/>folderu Rysunki, i dwa pliki do folderu Teksty.</li> <li>         Przytrzymaj lewy przycisk myszy, jednocześnie trzymając wciśnięty kla-<br/>wisz Ctrl, aby zaznaczyć wszystkie obiekty.     </li> </ul> |                       |  |  |  |  |                                                               |  |
|                                                                                                    |                                                                                                    |                       |  |  |  |  | 6 Przenieś jeden plik z folderu<br>Teksty do folderu Rysunki. |  |
|                                                                                                    | 7 Zamknij wszystkie aktywne okna<br>folderów. Nazwisko Informatyka                                                                                                    |                       |  |  |  |  |                                                               |  |
|                                                                                                    | 8 Zrób wniosek: czy udało ci się wykonać wszystkie operacje na plikach i folderach?                                                                                                    |                       |  |  |  |  |                                                               |  |
|                                                                                                    | STEM                                                                                                    | LABORATORIUM BADAWCZE |  |  |  |  |                                                               |  |
| <ul> <li>► Czy istotna jest forma nazewnictwa plików i folderów?</li> <li><u>Eksperyment.</u> Spróbuj utworzyć foldery o nazwach: Аппа, Анна,</li> <li>An*na NUL Wynik wykonania zanotuj w postaci tabeli</li> </ul> |                                                                                                    |                       |  |  |  |  |                                                               |  |
|                                                                                                    | według wzoru.                                                                                                    |                       |  |  |  |  |                                                               |  |

► Czy udało ci się stworzyć wszystkie foldery o podanych nazwach?

| Nazwa folderu | Wynik |  |
|---------------|-------|--|
| Anna          | Tak   |  |

#### VADEMECUM PORADNIK-INFORMATOR

lstnieją "zaczarowane" nazwy, których nie możemy użyć jako nazwy pliku bądź folderu. Np.: PRN, CON, NUL itp. Nazwy te oznaczają określone urządzenia (PRN – drukarka). Nie można utworzyć pliku lub folderu o tej nazwie.

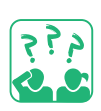

## UTRWALAMY WIEDZĘ

#### Podsumowanie

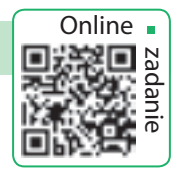

- Jakie są funkcje menu kontekstowego?
- 2 Jakie operacje na plikach i folderach możesz wykonać za pomocą menu kontekstowego?
- 3 Czym się różnią funkcje kopiowania i przenoszenia?

## Zadanie praktyczne

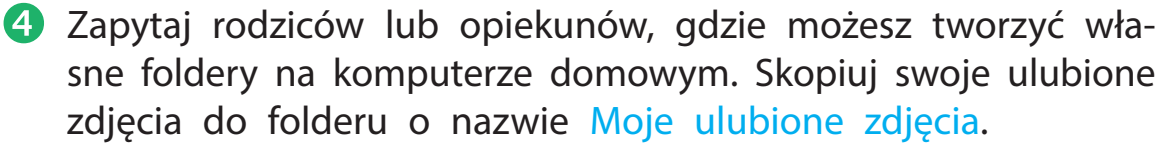

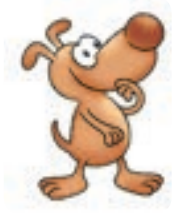

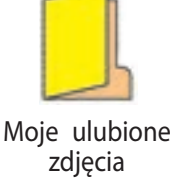

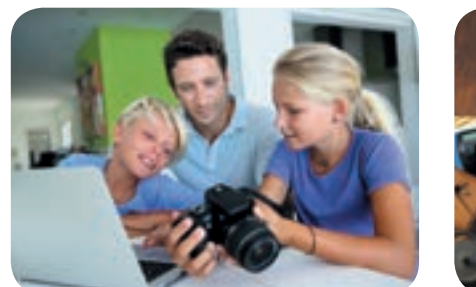

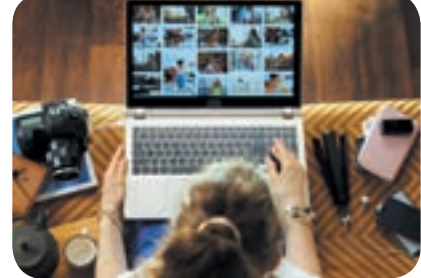

## Zadanie badawcze

Sprawdź, co zapoczątkowało obchody Międzynarodowego Dnia Kopii Zapasowej (Backupu).

## Zadanie logiczne

6 Oleg, Lina i Igor skopiowali wspólnie trzy pliki. Oleg skopiował zdjęcie. Igor nie skopiował pliku audio. Kto skopiował który plik?

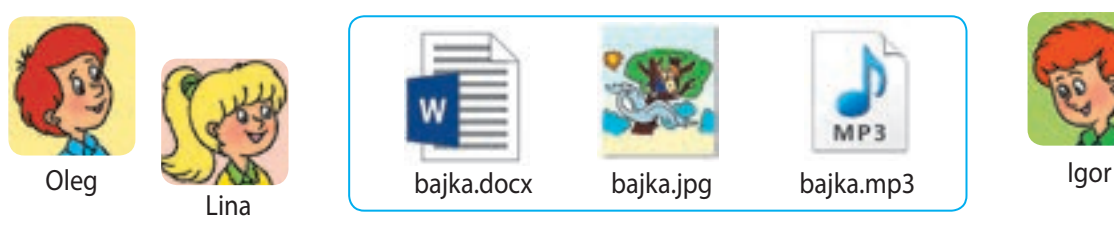

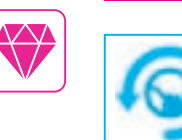

31 marca – Międzynarodowy Dzień Kopii Zapasowej (World Backup Day). Kopia zapasowa – to utworzenie kopii danych na nośnikach (CD, Flashboard itp.), która ma na celu odzyskanie danych w przypadku ich utraty.

## **PROGRAMY KOMPUTEROWE**

DZISIAJ:

- dowiesz się do czego służą programy;
- poznasz główne obiekty okna programu;
- nauczysz się wykonywać operacje na poszczególnych oknach.

#### SŁOWNIK

- program (програма)
- okno programu (вікно програми)

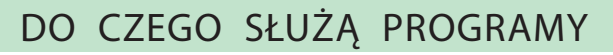

Wiesz już, że komputer nie działa bez programów. Po włączeniu komputera początkowo ładowany jest system operacyjny, np., Windows, który zapewnia współdziałanie wszystkich urządzeń na komputerze, programów oraz zapewnia możliwy dialog komputera z użytkownikiem.

Obejrzyj schemat. Zastanów się, jakie możemy wyróżnić grupy programów według ich zastosowania.

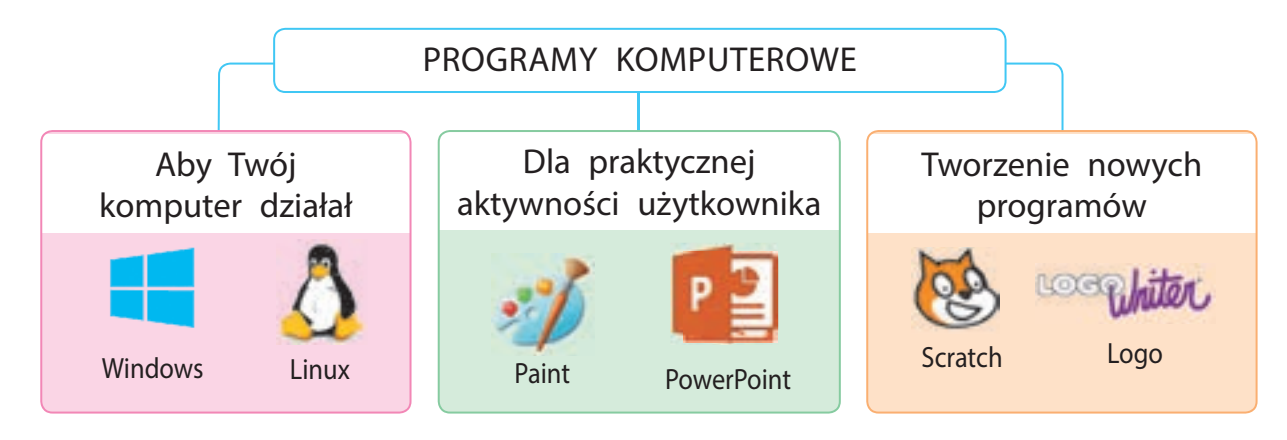

Programy, podobnie jak dokumenty, są przechowywane w osobnych plikach. Program można uruchomić, klikając dwukrotnie ikonę programu lewym przyciskiem myszy.

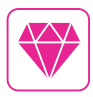

Czy wiesz, dlaczego na niektórych komputerach dostępna jest ikona w kształcie pingwina? Ciekawostką jest historia z życia Linusa Torvaldsa, twórcy systemu operacyjnego Linux. Podobno został on kiedyś ugryziony przez pingwina w zoo. I to właśnie miało wpływ na taką wizualizację ikony dedykowanej do tego systemu operacyjnego – pingwin Tux.

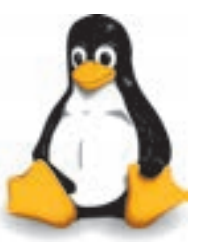

### OKNO PROGRAMU

Po uruchomieniu programu na ekranie pojawia się okno. Okno programu komputerowego – jest to wydzielony obszar ekranu, najczęściej prostokątny, na którym prezentowanym jest interfejs programu. Wszystkie okna programowe mają wiele wspólnych cech. Dlatego doświadczony użytkownik może z łatwością korzystać z nowych programów.

Spójrz na okno programu, nazwij główne elementy tego okna.

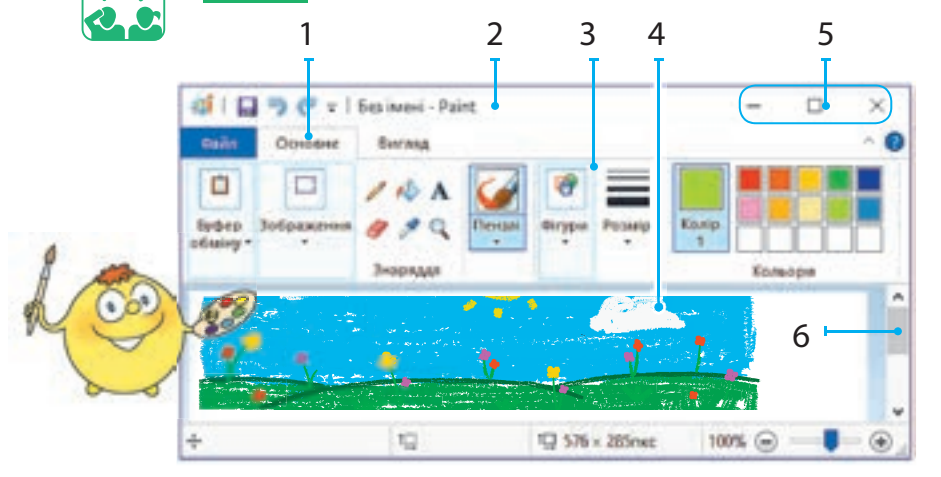

1 – zakładki

- 2 pasek tytułu
- 3 menu programu
- 4 obszar roboczy
- 5 przyciski wykonywania operacji na oknie
- 6 pasek przewijania pionowego

Zastanów się, jakie operacje są wykonywane w systemie Windows na oknach. Które z nich wykonuje się za pomocą przycisków do wykonywania operacji na oknach?

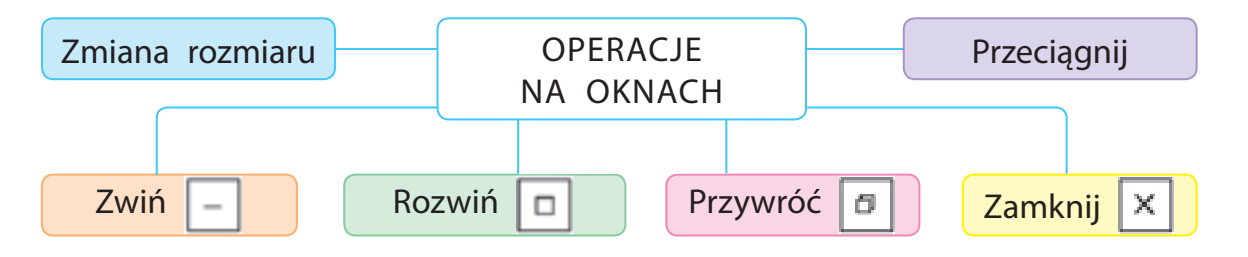

Przycisk Zwiń umożliwia zminimalizowanie okna. Zniknie z pulpitu i pojawi się ponownie po kliknięciu ikony programu na pasku zadań. Przycisk Rozwiń rozszerza okno do pełnego ekranu i zmienia się w przycisk Przywróć. Jeśli klikniesz przycisk Przywróć, okno powróci do swojej pierwotnej postaci (przed rozwinięciem), a przycisk zmieni się w przycisk Rozwiń. Przycisk Zamknij zamyka program, zamyka jego okno.

## PRACA NA OKNACH PROGRAMOWYCH

Możesz zmieniać rozmiar okien, przeciągać je, umieszczać w wygodnym dla twojej pracy miejscu na ekranie.

#### Algorytm zmiany rozmiaru okna

- Przesuń kursor do krawędzi lub rogu okna, aby zmienił się w dwukierunkową strzałkę.
- Naciśnij lewy przycisk myszy i przeciągnij linię ramki lub kąt.

### Algorytm przeciągania okna

- Przesuń kursor myszy na pasek tytułowy.
- Naciśnij lewy przycisk myszy i przytrzymaj go. W taki sposób przeciągnij okno w wybrane miejsce.

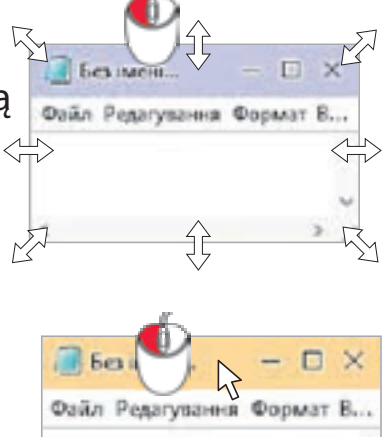

Możesz mieć dużo otwartych okien na pulpicie. Pasek zadań wyświetla ikony wszystkich otwartych programów. Okno programu, z którym pracujesz bezpośrednio, jest aktywne. Aby uaktywnić inne okno, musisz kliknąć w nie lewym przyciskiem myszy.

455

Obejrzyj poniższą ilustracje, jaka jest liczba aktywnych okien na pulpicie? Jak są rozmieszczone na ekranie.

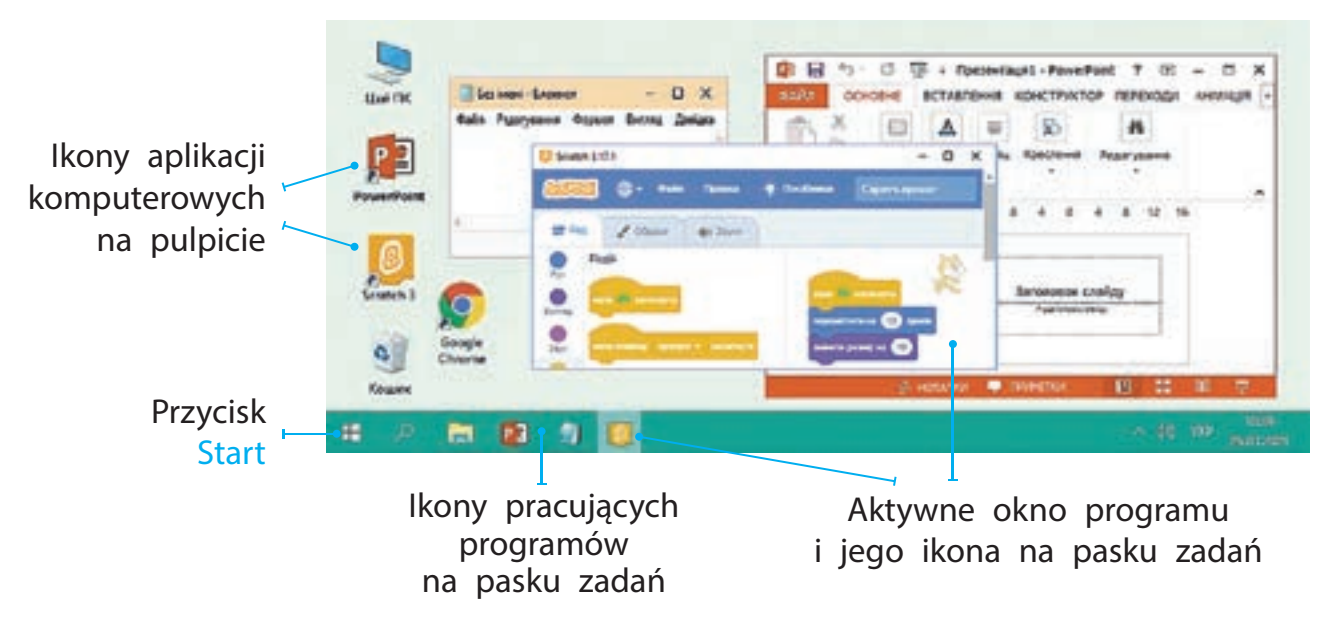

Міністерство освіти і науки України http://mon.gov.ua/ та Інститут модернізації змісту освіти https://imzo.gov.ua

Право для безоплатного розміщення підручника в мережі Інтернет має

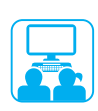

## ZADANIE PRAKTYCZNE

Zadanie: naucz się pracy na oknach programowych.

## Kolejność wykonania

- 1) Otwórz program zgodnie z instrukcją od nauczyciela.
- Zmień rozmiar okna, przeciągając jego pionową granicę, poziomą granicę i kąt.
- Brzeciągnij okno do lewego górnego rogu na pulpicie.
- 4 Kliknij przycisk Zwiń. Następnie kliknij ikonę programu na pasku zadań. Co się stało z oknem?
- 5 Zastanów się, jak funkcjonuje przycisk Rozwiń/Przywróć.
- 6 Umieść dwa lub trzy okna programów na pulpicie, tak aby się nie nakładały.
- 7 Zamknij wszystkie okna aplikacji.
- 8 Wyciągnij wniosek: jakie operacje udało ci się wykonać na oknach programowych i w jaki sposób to osiągnąłeś?

#### UTRWALAMY WIEDZĘ

#### Podsumowanie

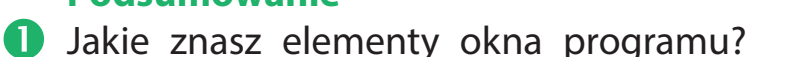

- 2 Do czego służą przyciski sterujące oknem?
- **3** W jakich przypadkach może być konieczna zmiana rozmiaru okna programu? W jaki sposób zmienisz rozmiar?

#### Zadanie twórcze

A Narysuj okno swojej ulubionej gry komputerowej. Podpisz nazwy elementów w tym oknie.

## Zadanie logiczne

Obejrzyj rysunek. Jaka jest najmniejsza liczba kwadratowych okien programu o różnej wielkości, które można umieścić na ekranie tak, aby zajmowały cały ekran? Dwa okna są już umieszczone, nie możesz modyfikować ich rozmiar.

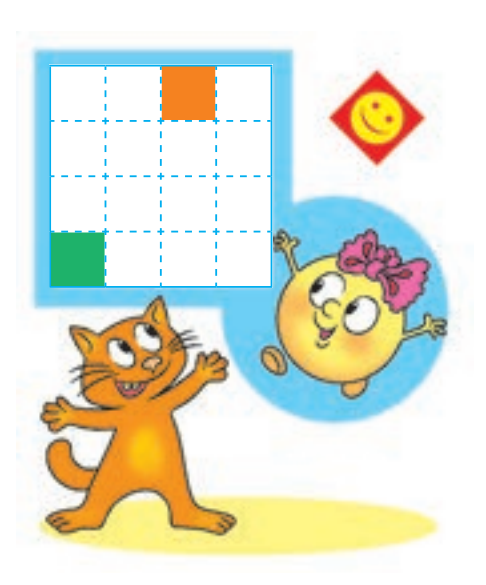

Online 🔒

# MODELOWANIE

DZISIAJ:

- dowiesz się czym jest model i na czym polega proces modelowania;
- poznasz rodzaje modeli informacyjnych;
- nauczysz się tworzyć modele matematyczne.

## CZYM JEST MODEL

Wiesz już, że obiekt jest częścią otaczającego nas świata, o którym możemy mówić w całości. Każdy obiekt ma nazwę i pewne właściwości, dzięki którym rozpoznajemy go wśród innych przedmiotów.

Uproszczony odpowiednik rzeczywistego obiektu nazywamy modelem. Model uwzględnia tylko podstawowe właściwości obiektu potrzebne do rozwiązania konkretnego problemu. Model ma zastosowanie wówczas, gdy rzeczywisty obiekt jest zbyt duży lub mały, w sytuacji gdy zbadanie go jest trudne bądź niemożliwe.

Zastanów się, które modele rzeczywistych obiektów pokazano na rysunku?

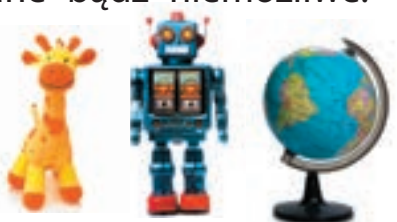

Modele dzielą się na realne i informacyjne (niematerialne). Model realna lub makieta – to obiekt, który faktycznie istnieje. Model informacyjny jest opisem rzeczywistego obiektu i przedstawiany jest w postaci diagramów, tabel, rysunków, wzorów itp.

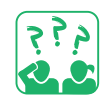

Jedno ze zdjęć przedstawia prawdziwy obiekt, reszta – jego modele. Który model jest materialny, a który informacyjny?

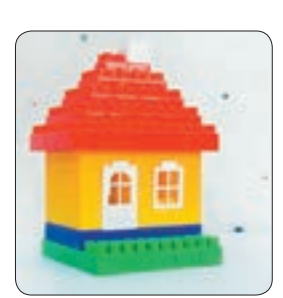

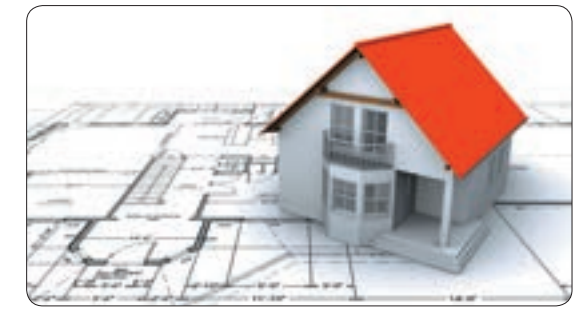

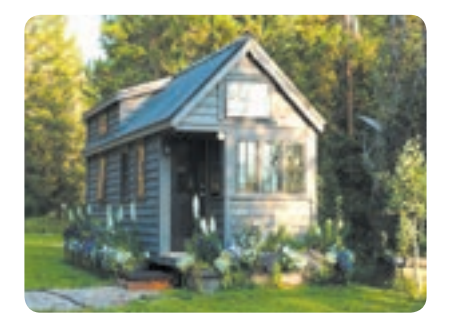

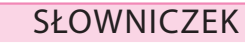

- model (модель)
- modelowanie
- (моделювання)

Право для безоплатного розміщення підручника в мережі Інтернет має Міністерство освіти і науки України http://mon.gov.ua/ та Інститут модернізації змісту освіти https://imzo.gov.ua

## TWORZYMY MODELE INFORMACYJNE

Często nawet nie zauważamy, że nasze życie polega na tworzeniu i odkrywaniu modeli. Proces tworzenia modelu nazywamy modelowaniem.

## Główne etapy tworzenia modelu obiektu

- Zdefiniuj cel do tworzenia modelu.
- Określ podstawowe właściwości obiektu.

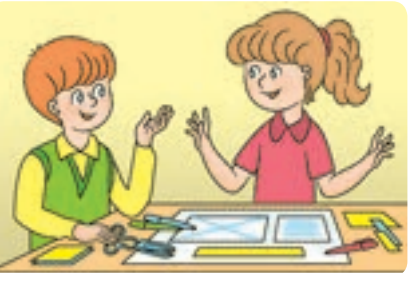

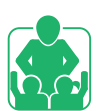

3 Wybierz sposób prezentacji modelu.

Stwórz model informacyjny, który pomoże określić, ile suchej kar-

my dziennie potrzebuje kociak.

Omów:

- jaki obiekt jest opisany;
- jakie są jego podstawowe właściwości;
- ObiektWłaściwośćWartośćWiek3 mie-<br/>siące3 mie-<br/>siąceWaga2 kg
- jaki jest sposób prezentacji modelu;
- jak ten model pomoże rozwiązać problem.

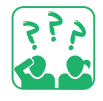

<u>Stwórz</u> model informacyjny dla obiektu kociaka, aby rozwiązać jeden z problemów: opis rasy; określenie rozmiaru kontenerka do transportu. Jakie właściwości obiektu są istotne przy tworzeniu modelu?

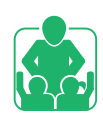

Kiedy rozwiązujesz zadanie matematyczne, najpierw tworzysz model w postaci diagramu, który ułatwia jego rozwiązanie.

Rozwiąż problem. Oksana zapłaciła 30 hrywien za ołówki, a Michał – 5 hrywien więcej. Ile pieniędzy wydały dzieci? Stwórzmy modele, aby rozwiązać problem.

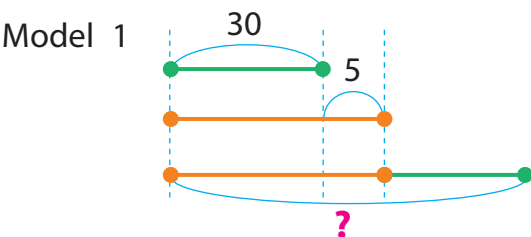

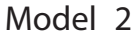

O. – 30 hrn. M. – ?, o 5 hrn. w. }?

Model informacyjny, przedstawiony w postaci równań, bądź nierówności matematycznych, nazywamy modelem matematycznym.

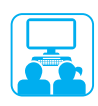

### ZADANIE PRAKTYCZNE

Zadanie: stwórz realny, informacyjny (w postaci diagramu) i matematyczny modele do rozwiązania niżej wymienionych zadań.

#### Kolejność wykonania

- Analiza: Irena i Oleg mieli tyle samo orzechów. Irena dała Olegowi trzy orzechy. Ile więcej orzechów ma teraz Oleg od Ireny?
- Zbuduj model materialną. Wytnij parzystą liczbę kółek (orzechów) z papieru i podziel je na dwie równe części. Zaznacz trzy "orzechy", które Irena da Olegowi.
- 3 Zbuduj model informacyjny (1). Narysuj dwa równe odcinki i zaznacz na nich trzy "orzechy", które Irena da Olegowi.
- Zbuduj model matematyczny (2).
   Irena i Oleg mieli po x orzechów.
   Irena dała Olegowi trzy orzechy.
   Zostało jej (x 3) orzechów, a Oleg (x + 3) orzechów.
- Stwórz model informacyjny w edytorze graficznym i model matematyczny w edytorze tekstowym.
- 6 Wyciągnij wniosek: czy modele są pomocne w procesie rozwiązywania zadań? Czym należy się kierować przy wyborze sposobu prezentacji modelu?

Brytyjska naukowiec Karen Spark Jones opracowała technologie, które umożliwiają pracę z komputerem za pomocą komunikacji werbalnej (słów) zamiast równań i kodów.

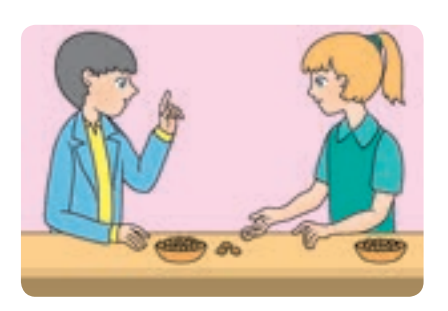

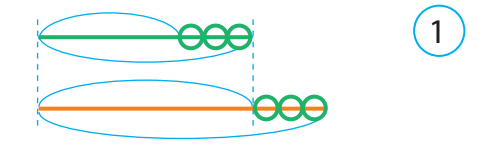

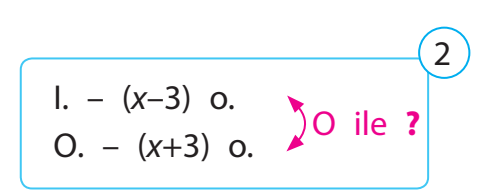

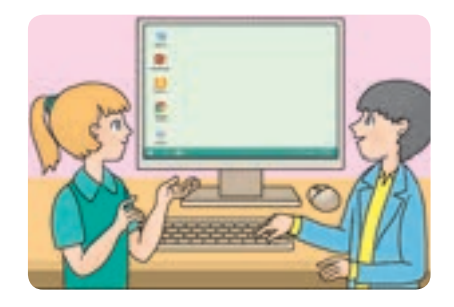

Model informacyjny przedstawiony na komputerze nazywamy modelem komputerowym.

## UTRWALAMY WIEDZĘ

## Podsumowanie

- **1** Wyjaśnij definicję modelu i modelowania?
- 2 Jakie istnieją rodzaje modelu? Gdzie ich używają?
- Czym charakteryzuje się model matematyczny? Czy jest on pomocny w przygotowaniu rozwiązań do zadań?

## Zadanie praktyczne

4 Stwórz model matematyczny.

W pierwszym namiocie przebywa 5 turystów, w drugim 7, a w trzecim – 6. Ilu turystów łącznie przebywa w trzech namiotach?

#### Zadanie twórcze

5 Z papieru wytnij model płatka śniegu lub innego obiektu. Jaki stworzyłeś model?

## Zadanie logiczne

Jakie znasz przestrzenne kształty geometryczne? Zastanów się, jakie obiekty w środowisku one modelują?

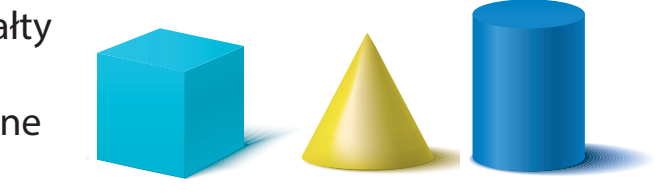

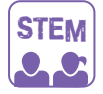

## LABORATORIUM BADAWCZE

• Który projekt jest mocniejszy? Do stworzenia modelu potrzebne ci będą klocki i patyczki konstrukcyjne clics.

- Eksperyment 1. Stwórz dwie wieże: jedną z kwadratów, drugą z trójkątów. Która wieża jest stabilniejsza?
- Eksperyment 2. Ułóż kwadrat i trójkąt. Spróbuj zmodyfikować te kształty bez zmiany wcześniej połączonych klocków. Co zbudowałeś?

#### VADEMECUM PORADNIK-INFORMATOR

Figura, która nie ulega deformacji (modyfikacji) pod wpływem zewnętrznym, nazywana jest stabilną. Trójkąt to stabilna figura, a kwadrat nie. Te właściwości figur są wykorzystywane podczas budowy.

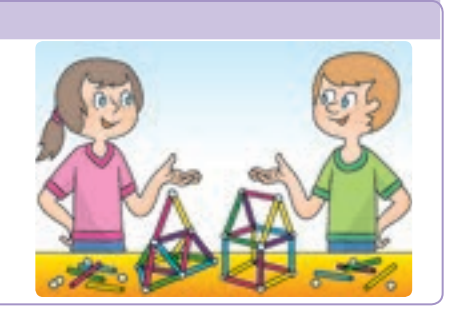

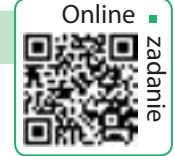

# ALGORYTMY I SPOSOBY ICH ZAPISYWANIA

DZISIAJ:

- poznasz znaczenie pojęć: polecenia, algorytmy i wykonawcy;
- poznasz, jakie są sposoby prezentacji algorytmów;
- dowiesz się w jaki sposób rozwiązywać zadania korzystając z funkcjonalności komputera.

#### **SŁOWNIK**

- algorytm (алгоритм)
- wykonawca (виконавець)
- program (програма)

## POLECENIA, ALGORYTMY I WYKONAWCY

Ludzie komunikują się za pomocą języka naturalnego. Niektóre zdania motywują nas do działania, a inne – nie. Na przykład, instrukcje do wykonywania określonych czynności zawierają następujące zdania: "Otwórz notatnik. Zanotuj zadanie".

Instrukcje wykonania pewnych czynności nazywane są poleceniami, a ci, którzy rozumieją i potrafią wykonać te polecenia, nazywani – wykonawcami. Polecenia mogą wykonywać nie tylko ludzie, ale również i zwierzęta, komputery, różne inne urządzenia itd.

Każdy wykonawca może wykonywać określone polecenia. Zbiór wszystkich takich poleceń nazywany jest systemem poleceń wykonawcy, a środowisko, w którym wykonawca może je wykonać – środowiskiem wykonawcy.

Ciąg poleceń dla wykonawcy, który określa, jakie działania i w jakiej kolejności należy wykonać, aby rozwiązać konkretny problem, nazywa się algorytmem.

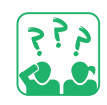

<u>Obejrzyj</u> ilustracje. Nazwij wykonawców i ich środowiska. Jakie polecenia może wykonać każdy wykonawca? Stwórz algorytm dla dowolnego wykonawcy.

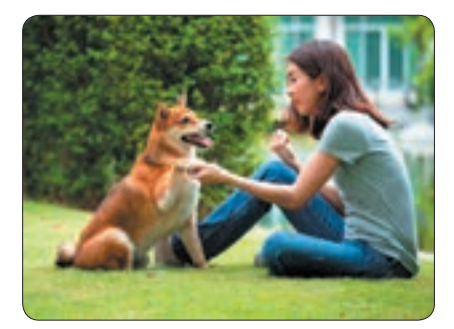

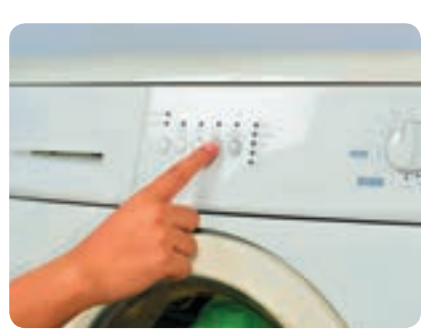

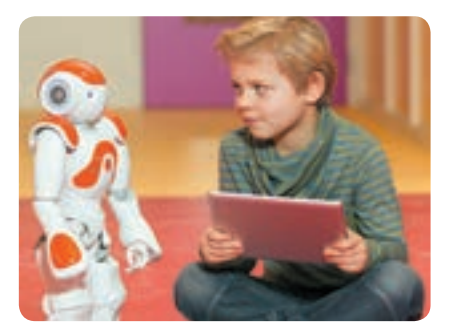

Право для безоплатного розміщення підручника в мережі Інтернет має Міністерство освіти і науки України http://mon.gov.ua/ та Інститут модернізації змісту освіти https://imzo.gov.ua

## SPOSOBY ZAPISYWANIA ALGORYTMÓW

Wiesz już, że algorytmy można przedstawiać na różne sposoby.

Werbalny sposób (opis słowny) przedstawiania algorytmów jest najczęstszy w życiu codziennym. W taki sposób można prezentować, np., przepisy kulinarne, opisy sposobów tworzenia poszczególnych produktów.

W instrukcjach do urządzeń gospodarstwa domowego, zabawek itp. algorytmy montażu lub użytkowania mogą być pokazane na ilustracjach. Jest to graficzny sposób prezentowania algorytmów.

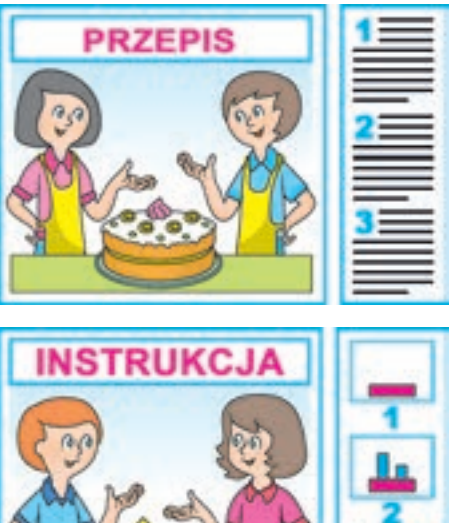

Algorytmy mogą być również prezentowane przez schematy blokowe, w których polecenia są umieszczone w osobnych blokach, a strzałki wskazują właściwą kolejność ich wykonania.

Algorytm przedstawiony w języku programowania i przeznaczony do wykonania przez komputer nazywany jest programem.

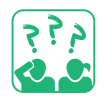

<u>Obejrzyj</u> różne sposoby prezentacji algorytmów. Kto jest wykonawcą takich algorytmów?

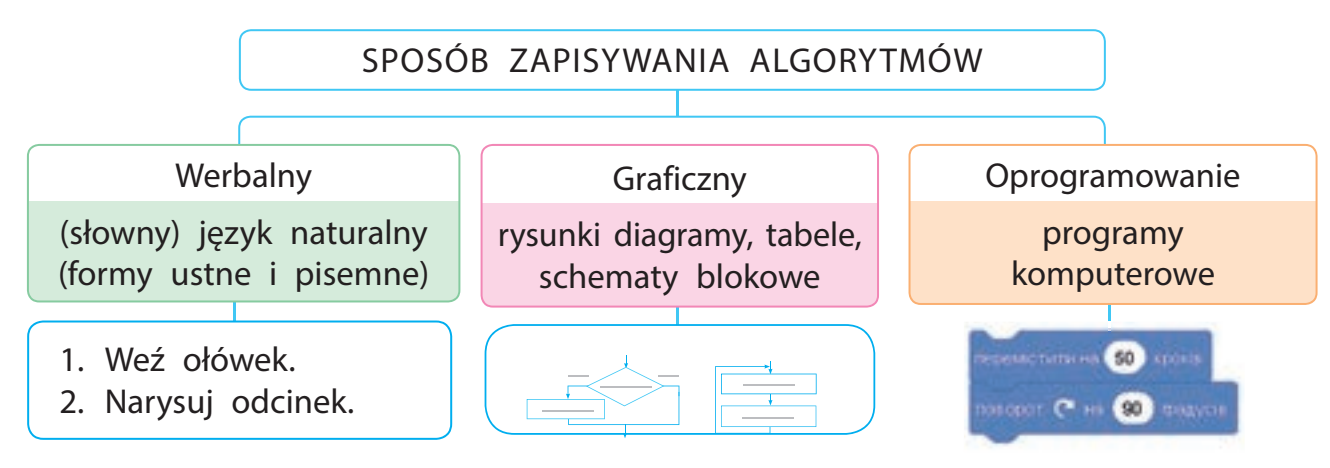

Ukraińska programistka Kateryna Logvynivna Yushchenko jest autorką języka programowania stworzonego dla pierwszego domowego komputera MeSM (Mały komputer elektroniczny).

## ROZWIĄZANIE ZADAŃ ZA POMOCĄ KOMPUTERA

Zanim przystąpimy do tworzenia programów, przypomnijmy sobie, jakie mamy możliwości do rozwiązania zadań za pomocą komputera.

#### Etapy rozwiązywania

- Analiza zadania: określenie danych wejściowych i oczekiwanego wyniku.
- **2** Stworzenie modelu informacyjnego.
- 3 Wybór wykonawcy: określenie systemu jego poleceń i środowiska.
- 4 Kompilacja (tworzenie) algorytmu.
- 5 Stworzenie programu według algorytmu w środowisku programistycznym.
- 6 Sprawdzenie działania programu.

Istnieją specjalne środowiska do tworzenia programów, na przykład, takie jak Scratch. W Scratchu wykonawca jest nazywany duszkiem, program to jest – skrypt, a zestaw skryptów do rozwiązania konkretnego problemu – to projekt.

<u>Obejrzyj</u> okno środowiska Scratch. Nazwij elementy okna. W jaki sposób tworzy się skrypt w Scratchu?

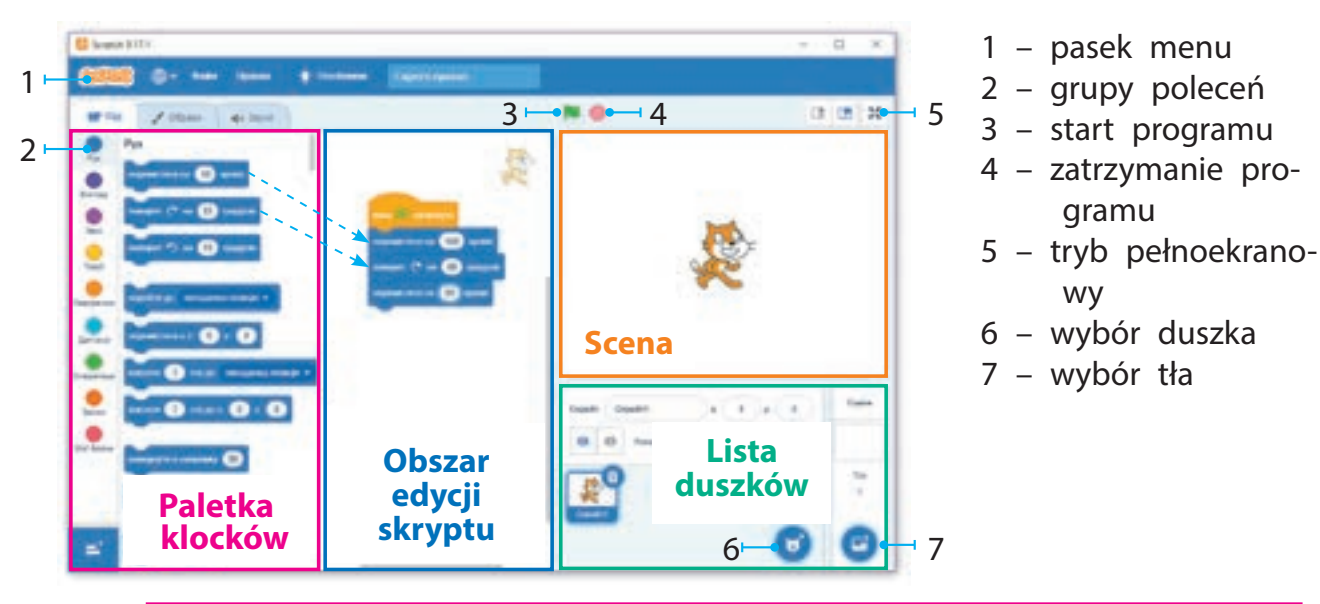

Na stronie scratch.mit.edu, możesz opublikować własny projekt i znaleźć aplikację Scratch do pobrania na komputer.

![](_page_64_Picture_13.jpeg)

Право для безоплатного розміщення підручника в мережі Інтернет має Міністерство освіти і науки України http://mon.gov.ua/ та Інститут модернізації змісту освіти https://imzo.gov.ua

![](_page_65_Picture_0.jpeg)

### ZADANIE PRAKTYCZNE

Zadanie: stwórz program w środowisku Scratch dla wykonawcy, który musi obejść prostokątną scenę wzdłuż krawędzi i powiedzieć "Hello!" na każdym rogu.

#### Kolejność wykonania

- Jaki jest warunek zadania (jaka jest początkowa pozycja wykonawcy, jaki jest oczekiwany wynik)?
- 2 Zastanów się nad modelem informacyjnym. Narysuj schemat blokowy algorytmu.

m in-

Model

![](_page_65_Picture_8.jpeg)

- 3 Otwórz program Scratch.
- 4 Stwórz skrypty dla wykonawcy, sprawdź ich funkcjonalność.
- 5 Zamknij program.
- 6 Zrób wniosek: jak rozwiązać zadanie za pomocą komputera.

#### UTRWALAMY WIEDZĘ

#### Podsumowanie

- **1** Czym jest polecenie, wykonawca, algorytm?
- 2 Jakie znasz sposoby prezentacji algorytmów?
- B Do czego służą środowiska programowania?

#### Zadanie twórcze

Przeczytaj fragment ukraińskiej baśni ludowej "Iwasyk-Telesyk". Jakie polecenia są w nim podane? Kim jest ich wykonawca? Podaj przykłady poleceń dla bohatera z innej bajki.

Leciała gęś: zmęczona, opadła już prawie z sił. Telesyk do niej:

Gęś, gęś! Weź mnie na skrzydło I zanieś do Ojczulka... Gęś na to: "wsiadaj!" – mówi i uniosła go na skrzydłach.

![](_page_65_Picture_22.jpeg)

![](_page_65_Picture_25.jpeg)

![](_page_65_Picture_26.jpeg)

# **CIAGI LOGICZNE**

#### DZISIAJ:

- poznasz znaczenie pojęcia ciąg poleceń;
- poznasz operacje logiczne;
- nauczysz sie rozwiązywać problemy logiczne.

#### **SŁOWNIK**

- ciag poleceń (висловлювання)
- zaprzeczenie (заперечення)

Wiesz już, że znajomość logiki pomaga w tworzeniu algorytmów i programów. Przypomnijmy więc sobie niektóre z jej koncepcji.

CZYM JEST CIAG POLECEŃ

Wypowiedź jest stwierdzeniem, w którym wspomina się o przedmiotach, ich właściwościach, powiązaniach między nimi itp. Do takich stwierdzeń możesz tworzyć i zadawać pytania: czy dane stwierdzenie jest prawdą czy fałszem?

Zastanów się, które z poniższych zdań jest oznajmujące.

- 1) Czy lubisz podróżować?
- 3) Odwiedź Lwów!
- 2) Stolicą naszego kraju jest Kijów. 4) Do 8 dodaj 5, a w wy
  - niku otrzymasz 12.

Wypowiedzi bywają prawdziwe lub fałszywe. Na przykład "Stolica naszego kraju – Kijów", "5 + 3 = 9 - 1" to są stwierdzenia prawdziwe. Stwierdzenia: "Do 8 dodaj 5, a wyniku otrzymasz 12",  $_{,,7}$  > 5 + 2" są fałszywe.

![](_page_66_Picture_16.jpeg)

Omówcie w parach, które stwierdzenia są prawdziwe, a które fałszywe.

- 1) Słowo "choinka" ma dwie sylaby.
  - 3) Dzisiaj jest środa.
- 2) Najwyższa góra Ukrainy Howerla. 4) 14 + 7 < 25 8.

Wśród stwierdzeń są takie, które w pewnych okolicznościach mogą być prawdziwe, a fałszywe – w innych.

![](_page_66_Picture_23.jpeg)

Zastanów się nad rozwiązaniem. Jurko powiedział prawdziwe zdanie. Tatiana powtórzyła, a stwierdzenie okazało się błędne. Czy to jest możliwe? Podaj przykłady takich stwierdzeń.

![](_page_66_Picture_25.jpeg)

## ZAPRZECZENIE

Istnieją stwierdzenia, które są zbudowane z oryginalnego zdania przy użyciu cząstki "nie", np.:

- 1) Liza czyta książkę. Liza nie czyta książki.
- 2) Stłukłem ten kubek. Nie stłukłem tego kubka.

![](_page_67_Picture_4.jpeg)

Stwierdzenia, które całkowicie negują znaczenie wcześniejszej wypowiedzi nazywamy zaprzeczeniami. Jeśli stwierdzenie jest prawdziwe, to jego zaprzeczenie jest jego przeciwieństwem i jest nieprawdziwe.

Na przykład, stwierdzenie "Wszystkie boki kwadrata są równe" jest prawdziwe, a stwierdzenie "Nie wszystkie boki kwadrata są równe" jest fałszywe. Oświadczenie i jego zaprzeczenie nie mogą być jednocześnie prawdziwe lub fałszywe.

<u>Obejrzyj</u> rysunek i zastanów się, które stwierdzenia są prawdziwe, a które fałszywe. Znajdź zdanie, do którego jest zaprzeczenie.

- 1) Na zewnątrz pada deszcz.
- 2) Pies biegnie w deszczu.
- 3) Dzisiaj jest słonecznie, świeci słońce.
- 4) Na zewnątrz nie pada.
- 5) Dzieci mają parasol.

![](_page_67_Picture_13.jpeg)

Stwórz zaprzeczenia.

- 1) W kwadracie wszystkie kąty są równe.
- 2) 3 jest liczbą parzystą.

3) 4 = 5 - 1.
 4) 7 jest większe od 5.

Operacje na instrukcjach nazywane są operacjami logicznymi.

Cząstka ("nie") jest jedną z operacji logicznych. Umiejętność analizowania wypowiedzi i ich zaprzeczeń pomaga rozwiązywać różne problemy logiczne.

VADEMECUM PORADNIK-INFORMATOR W środowisku Scratch możliwe jest zbudowanie zaprzeczenia za pomocą "cegiełek" He nie należących do grupy Operatorów.

![](_page_67_Picture_24.jpeg)

![](_page_67_Picture_25.jpeg)

Zadanie: rozwiąż zadania logiczne.

## Kolejność wykonania

1 Przeczytaj warunek zadania.

Zadanie. Na 6, 7 i 8 piętrze domu mieszkają kucharz, fotograf i ekspedientka. Fotograf mieszka na piętrze o numerze nieparzystym, a kucharz – nie mieszka na pietrze szóstym. Kto mieszka na którym piętrze?

- Uwaga: liczbę parzystą można podzielić przez 2.
- Wyznacz wszystkie stwierdzenia w warunku zadania, przeanalizuj je, wyciągnij wnioski.

|           | <b>S</b> | Ş | Ø |
|-----------|----------|---|---|
| 6. piętro | —        | — | ? |
| 7. piętro | _        | + | - |
| 8. piętro | +        | _ | _ |

- Wskazówka. Stwierdzenie "Fotograf mieszka na piętrze o nieparzystym numerze" jest prawdziwe. Wśród cyfr 6, 7 i 8 tylko jedna cyfra jest nieparzysta – 7. Tak więc fotograf mieszka na siódmym piętrze.
- Przeczytaj warunek zadania i rozwiąż je korzystając z tabeli. Zadanie. W trzech pudełkach są kredki w kolorze niebieskim, zielonym i czerwonym. Każde pudełko jest opisane: "Niebieskie kredki", "Zielone kredki", "Zielone lub czerwone kredki". Wszystkie pudełka są błędnie opisane. Jakiego koloru kredki są w każdym pudełku?
- Wskazówka: utwórz zaprzeczenia do błędnych opisów i przeanalizuj je.
- 4 Uruchom przeglądarkę zgodnie z instrukcjami od nauczyciela. Znajdź strony edukacyjne, które zawierają problemy logiczne.
- 5 Zastanów się: jak stosuje się podstawowe zasady logiki do rozwiązywania problemów logicznych.

![](_page_68_Picture_13.jpeg)

Problemy logiczne, w których konieczne jest ustalenie zgodności między elementami dwóch zbiorów, należą do "problemów, które rozwiążemy przy pomocy tablic". Ta nazwa kojarzy się ze sposobem rozwiązywania takich zadań.

![](_page_69_Picture_0.jpeg)

![](_page_69_Picture_1.jpeg)

## Podsumowanie

- Co to jest polecenie?
- **2** Czym jest zaprzeczenie? Podaj przykłady.
- Obejrzyj rysunek i zaproponuj dwa stwierdzenia: prawdziwe i fałszywe.

## Zadanie twórcze

Podaj przykłady, kiedy te same stwierdzenia są prawdziwe w pewnych okolicznościach, a fałszywe – w innych.

![](_page_69_Picture_8.jpeg)

## Zadanie logiczne

S Podano kilka liczb: 24, 3, 112, 567, 333, 64, 17. Znajdź prawdziwe stwierdzenia. 1) Wszystkie liczby są trzycyfrowe; 2) Niektóre liczby są trzycyfrowe; 3) Wymieniona jest tylko jedna liczba dwucyfrowa; 4) Niektóre liczby są dwucyfrowe.

![](_page_69_Picture_11.jpeg)

#### LABORATORIUM BADAWCZE

- Jak zastosowywać logikę w życiu codziennym?
   <u>Eksperyment.</u> Rozwiąż poniższe zadanie. W konkursie wzięło udział pięcioro uczniów. Dzieci, które im kibicowały – podsumowały wyniki:
- 1) Olena zajęła pierwsze miejsce, a lgor czwarte.
- 2) Wasyl zajął pierwsze miejsce, a Olek drugie.
- 3) Lina zajęła trzecie miejsce, a Olek piąte miejsce.
- 4) Olena zajęła pierwsze miejsce, a Olek piąte.
- 5) Lina zajęła drugie miejsce, a Igor trzecie. Każde z dzieci tylko raz popełniło błąd. Kto

był pierwszy, a kto ostatni w tym konkursie.

► Czy można poznać prawdę z wielu stwierdzeń, jeśli nie wiadomo dokładnie, które z nich są prawdziwe, a które fałszywe?

![](_page_69_Picture_21.jpeg)

Czy komputer potrafi myśleć? Jako pierwszy na to pytanie odpowiedział charkowski naukowiec Oleksandr Mykołajowycz Szczukariow. Ponad sto lat temu, w 1914 roku, to on zbudował "Maszynę Myślenia Mechanicznego". Maszyna ta wysnuwała proste logiczne wnioski na podstawie stwierdzeń.

![](_page_69_Picture_25.jpeg)

## ALGORYTMY Z ROZGAŁĘZIENIAMI

DZISIAJ:

- dowiesz się czym jest ciąg logiczny;
- poznasz algorytmy z rozgałęzianiami;
- nauczysz się tworzyć algorytmy z niepełnym rozgałęzieniem w środowisku Scratch.

## CIĄGI LOGICZNE

SŁOWNIK

- algorytm z rozgałęzieniami (алгоритм із розгалуженням)
- niekompletne rozgałęzienie (неповне розгалуження)

Wiesz już, że stwierdzenia mogą być, w zależności od okoliczności, prawdziwe lub fałszywe. Na przykład stwierdzenie "Jutro będzie niedziela" jest prawdziwe pod warunkiem, że dzisiaj jest sobota.

![](_page_70_Picture_10.jpeg)

<u>Rozwiążmy</u> zadanie. Dzień przed deszczem – kot Piotra kicha. Dzisiaj kot kichnął. Czy jutro będzie padać?

Wydarzenie "Kot Piotra kichnął" było dziś. Dzisiaj jest dzień do jutra. A więc stwierdzenie "będzie padać" powinno odbyć się jutro. Z prawdziwości stwierdzenia "Dziś kot Piotra kichnął" wynika prawdziwość stwierdzenia "Jutro będzie padał deszcz".

Zależność między dwoma stwierdzeniami, kiedy prawda jednego z konieczności podąża za prawdą drugiego, nazywa się logicznym ciągiem.

![](_page_70_Picture_14.jpeg)

Jutro

Ciąg logiczny może być reprezentowany przez słowa "jeśli... to". Na przykład: "Jeśli kot Piotra kichnął dzisiaj, to jutro będzie padać".

![](_page_70_Picture_17.jpeg)

<u>Obejrzyj</u> ilustrację. Utwórz dwie wypowiedzi, połączone logicznym ciągiem, o zdarzeniach podczas prac remontowych na odcinku drogi.

![](_page_70_Picture_19.jpeg)

#### ALGORYTMY Z ROZGAŁĘZIENIAMI

W życiu często zdarzają się sytuacje, które warunkują kolejność wykonania poszczególnych czynności, np: jeśli na zewnątrz pada deszcz, musisz zabrać parasol.

Przeanalizuj algorytm wykonawcy, przedstawiony na różne sposoby.

| Przedstawienie werbalne                                                                                                    | Schemat blokowy                                                                                                    |  |  |
|----------------------------------------------------------------------------------------------------|----------------------------------------------------------------------------------------------------|--|--|
| Jeśli na zewnątrz pada deszcz,<br>zabierz parasol.<br>Algorytm ten należy rozumieć<br>w następujący sposób: jeśli<br>stwierdzenie "Pada deszcz" jest<br>prawdziwe, należy wykonać<br>polecenie "Zabierz parasol". | TakPadaNieTakPadaNiedeszcz?deszcz?Zabierz parasol.Zabierz parasol.Oznaczenie elementów schematu<br>blokowegoWarunek |  |  |
| W algorytmach warunek podawany jest w formie stwierdzenia lub py-<br>tania zamkniętego, na które można odpowiedzieć tylko "Tak" lub "Nie".                                                                        |                                                                                                    |  |  |

Algorytm, w którym określone polecenia są wykonywane w zależności od danego warunku nazywamy algorytmem z rozgałęzieniem. W danym algorytmie pewne akcje są wykonywane tylko wtedy, gdy warunek jest spełniony. Jeśli warunek jest fałszywy, nie są podejmowane żadne działania. Takie rozgałęzienie jest niekompletne. W środowisku Scratch istnieje polecenie jeżeli (if) w grupie Kontroli (Control) do tworzenia niekompletnych algorytmów rozgałęziania.

![](_page_71_Figure_5.jpeg)
## TWORZENIE ALGORYTMÓW Z NIEKOMPLETNYM ROZGAŁĘZIENIEM

Stworzymy program dla wykonawcy, który doradzi, jak należy postępować w deszczowy dzień (wg algorytmu na s. 69). Polecenie zapytaj i czekaj z grupy Czujników (Sensors) ułatwi stworzyć dialog. Aby skompilować warunek, użyj "cegiełki" \_\_\_\_ z grupy Wyrażenia.

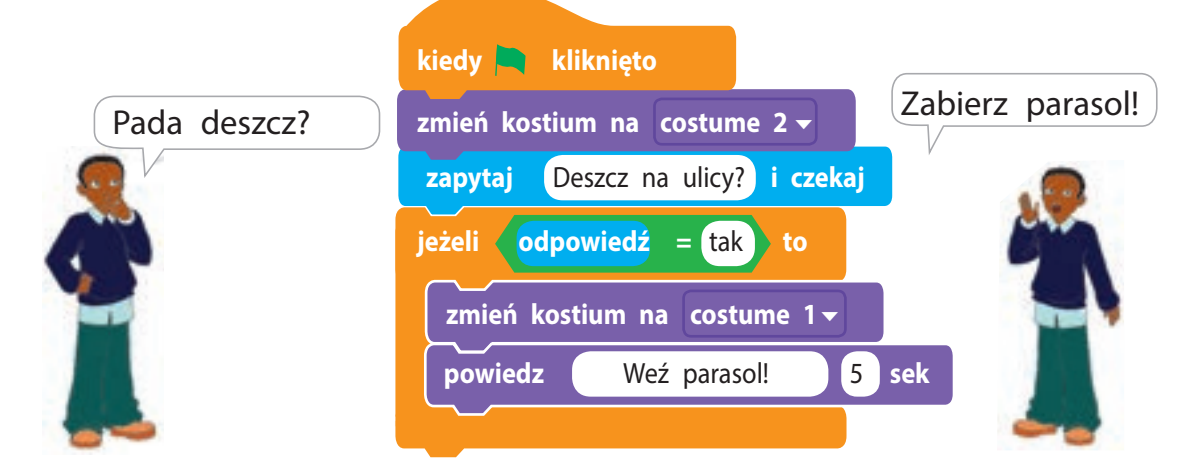

## ZADANIE PRAKTYCZNE

Zadanie: stwórz program, zgodnie z którym Rudy Kot pozna zasady bezpiecznego przechodzenia przez jezdnię na światłach (z niepełnym rozgałęzieniem).

## Kolejność wykonania

- 🚺 Zrób analizę warunku zadania.
  - Stój, jeżeli światło jest czerwone Rudy Kot powie "Stop!", a jeśli będzie zielone – "Idź!".

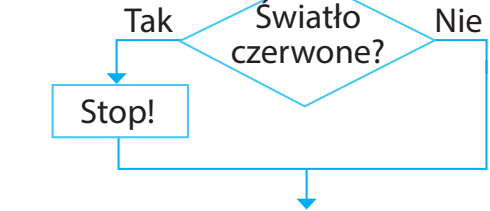

- 2 Zbuduj schemat blokowy algorytmu z dwóch niekompletnych gałęzi, wykorzystując podany fragment.
- **3** Uruchom program Scratch.
- Utwórz projekt dla wykonawcy na wypadek czerwonego światła. Uruchom projekt. Sprawdź czy skrypt działa poprawnie.

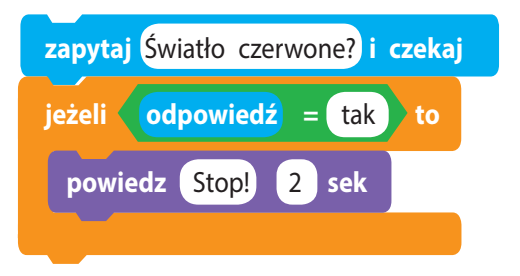

- 5 Stwórz analogiczny skrypt dla wykonawcy w przypadku zielonego światła.
- Wskazówka. Aby skopiować polecenia, kliknij na nie prawym przyciskiem myszy i wybierz Duplikuj z menu kontekstowego.
- 6 Połącz stworzone skrypty w jeden, sprawdź ich poprawność.
- 7 Zakończ pracę w Scratch-u.
- 8 Zrób wniosek: jak tworzyć algorytmy z niepełnym rozgałęzieniem w środowisku Scratch.

### UTRWALAMY WIEDZĘ

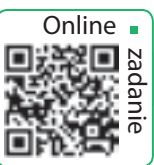

## Podsumowanie

- Jaka jest definicja pojęcia algorytmu z rozgałęzieniem?
- **2** Co to jest niepełne rozgałęzienie?
- Stóre polecenie służy do tworzenia algorytmów z niepełnym rozgałęzieniem w środowisku Scratch?

## Zadanie praktyczne

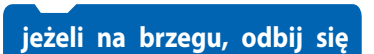

- 4 W grupie Ruch jest polecenie Poeksperymentuj z wykonaniem tego polecenia.
- S Zapoznaj się z sześciokątnymi "klockami" w środowisku Scratch z grup Czujniki i Wyrażenia, które są używane do kompilacji warunku.
- dotyka
   wskaźnik ?
   klawisz
   spacja kliknięto?
   kliknięto myszką?

   nie
   <</td>
   >
   =
   dotyka koloru
   ?

## Zadanie twórcze

6 Jakie znasz przykłady algorytmów z rozgałęzieniem w przysłowiach, bajkach, piosenkach itp.

## Zadanie logiczne

Z trzech identycznie wyglądających monet jedna jest fałszywa, jej masa jest mniejsza od monety oryginalnej. Jak znaleźć tę monetę wykonując jedno ważenie?

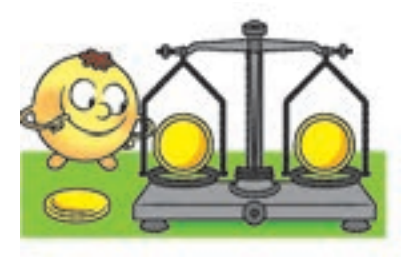

## RODZAJE ROZGAŁĘZIEŃ

DZISIAJ:

- poznasz definicję pełnego rozgałęzienia;
- nauczysz się tworzyć algorytmy z pełnym rozgałęzieniem w środowisku Scratch.

## ALGORYTMY Z ROZGAŁĘZIENIAMI

Każdy lubi bajki. Przypomnijmy sobie kota naukowca z wiersza Puszkina "Rusłan i Ludmiła":

Skręcając w prawo – zaczyna się piosenka, skręcając w lewo – bajka.

(Tłumaczenie M. Tereszczenka)

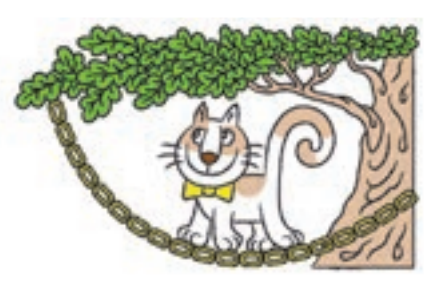

Wydarzenia opisane w tych wersach można opisać dwoma logicznymi sekwencjami:

- Jeśli kot skręci w prawo, zacznie się piosenka.
- Jeśli kot jednak skręci w lewo mamy bajkę.

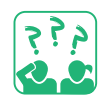

szywe).

<u>Oceń</u> algorytm kota naukowca. Algorytm ten zawiera dwie kolejne niekompletne gałęzie.

Zastanów się, czy zdania "idź w

prawo" i "idź w lewo" mogą być

jednocześnie prawdziwe (lub fał-

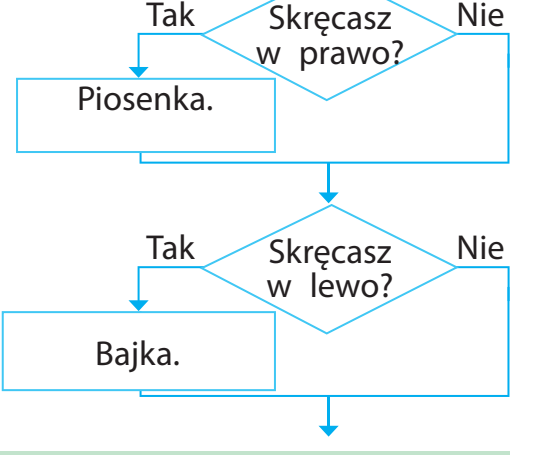

## PEŁNE ROZGAŁĘZIENIE

Zgodnie z fabułą kot naukowiec idzie w lewo lub w prawo. Jeśli więc kot nie idzie w prawo, to znaczy, że idzie w lewo. Oznacza to, że w naszym przypadku zdanie "idzie w lewo" jest zaprzeczeniem zdania "idzie w prawo". Przeanalizujmy algorytm dla kota naukowca.

- SŁOWNIK pełne rozgałę-
- репле тоддатеzienie (повне розгалуження)

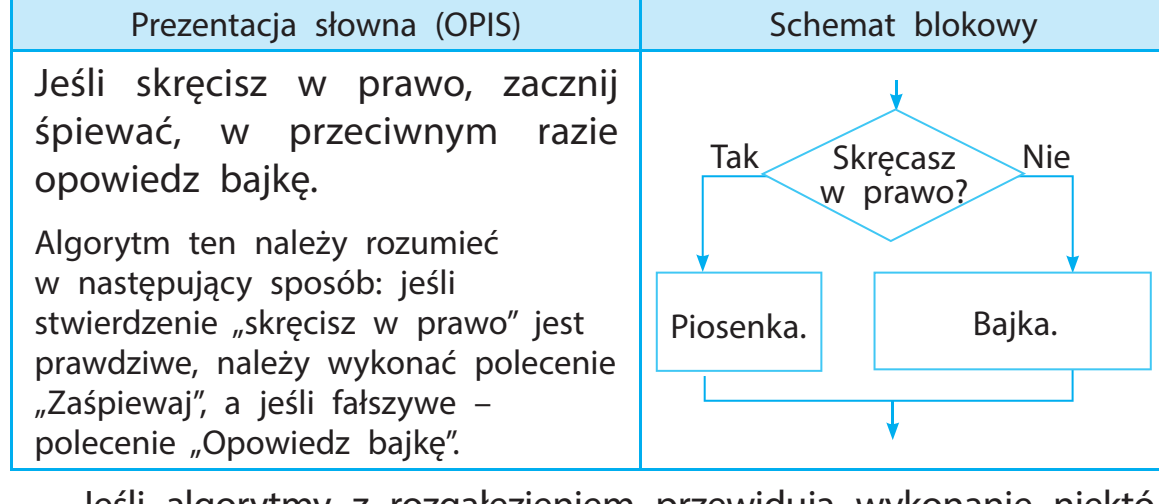

Jeśli algorytmy z rozgałęzieniem przewidują wykonanie niektórych poleceń, gdy warunek jest spełniony, a innych – gdy stwierdzenie jest nieprawdziwe, takie rozgałęzienie nazywamy pełnym.

Przeczytaj fragment bajki. Skomponuj algorytm dla Kotyhoroszki.

Kotyhoroshko usiadł na sępie – polecieli Lecą i lecą... Kiedy sęp odwraca głowę w prawo, Kotyhoroshko rzuca mu do dzioba kawałek mięsa, a gdy obraca się w lewo – trochę wody...

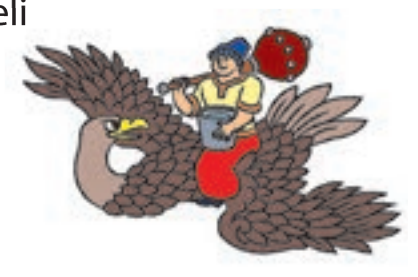

Aby stworzyć algorytmy z pełnym rozgałęzieniem w środowisku Scratch, w grupie Kontrola znajduje się polecenie Jeżeli to w przeciwnym razie.

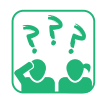

Porównaj schemat blokowy i odpowiednie polecenie.

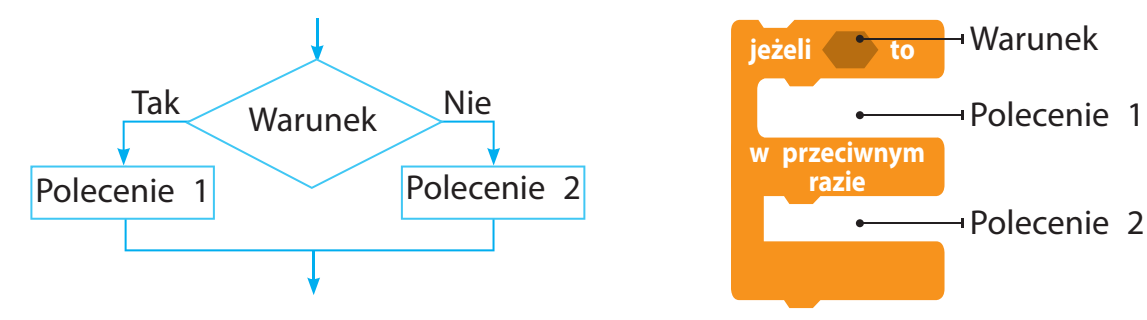

Algorytmy z rozgałęzieniami mogą warunkować wykonanie nie jednego, ale kilku poleceń zarówno w przypadku spełnienia warunku, jak i jego niespełnienia.

## STWORZENIE ALGORYTMÓW Z PEŁNYM ROZGAŁĘZIENIEM

Stwórzmy algorytm dla wykonawcy – kota naukowca według algorytmu na stronie 73. Do stworzenia ścieżki dźwiękowej pomocne będą polecenia z grupy Muzyka, które można ustawić za pomocą przycisku Dodaj podwyższenie w lewym dolnym rogu okna programu.

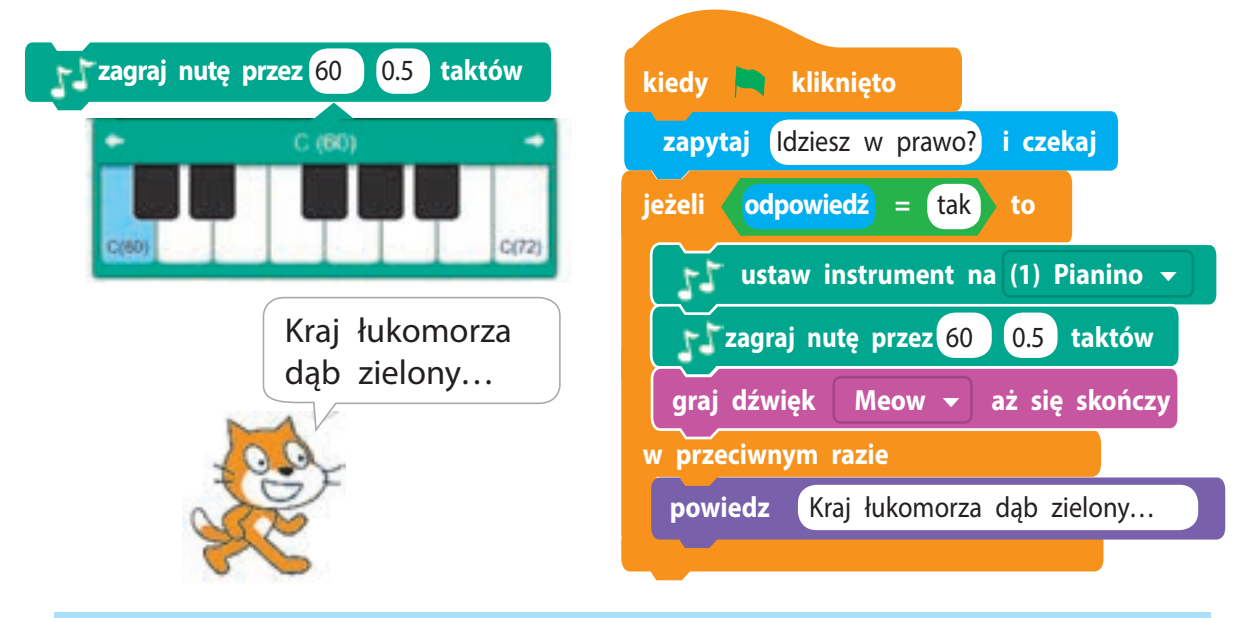

### ZADANIE PRAKTYCZNE

Zadanie: opracuj algorytm, w którym Rudy Kot nauczy zasad przechodzenia przez jezdnię na światłach (z pełnym rozgałęzieniem).

### Kolejność wykonania

- 🚺 Przygotuj analizę warunku zadania.
- Rudy kot powinien powiedzieć, jak przejść przez ulicę na światłach.
- **2** Omów schemat blokowy algorytmu.
- **3** Uruchom program Scratch.
- 4 Stwórz skrypt, sprawdź czy działa poprawnie.
- 5 Zamknij program.
- 6 Wyciągnij wnioski: jak tworzyć algorytmy z pełnym rozgałęzieniem w środowisku Scratch.

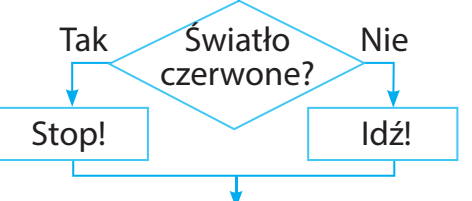

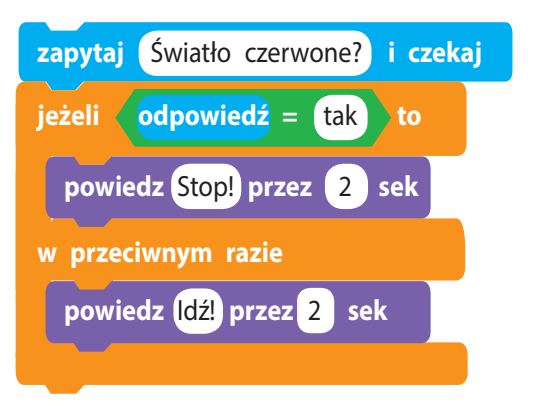

## UTRWALAMY WIEDZĘ

## Podsumowanie

- Co to jest algorytm z pełnym rozgałęzieniem?
- Które polecenie w Scratchu jest przeznaczone do tworzenia pełnych algorytmów rozgałęzionych?
- **3** Jaka jest różnica między pełnym i niepełnym rozgałęzieniem?

## Zadania praktyczne

- Wykorzystaj schemat blokowy do stworzenia algorytmu z rozgałęzieniem do sytuacji z życia codziennego.
- 5 Stwórz własną ścieżkę dźwiękową w środowisku Scratch.

## Zadanie logiczne

Jeż zebrał x jaskrów i y kurków. Wiewiórka przybiegła i prosi: "Daj mi 5 grzybów, jeśli zebrałeś więcej niż 7". Ile grzybów zostało jeżykowi po spotkaniu z wiewiórką? Stwórz algorytm do rozwiązania zadania. Sprawdź, jeżeli:

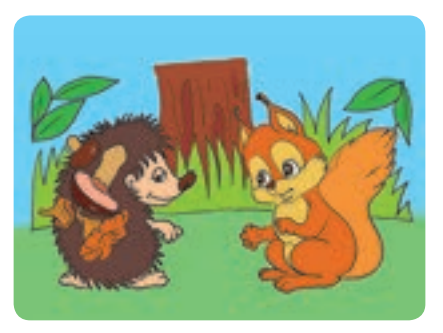

1) x = 2, y = 3; 2) x = 5, y = 4.

## LABORATORIUM BADAWCZE

## ► Co to jest dźwięk?

- Eksperyment 1. Klaszcz w dłonie, tupnij nogą, powiedz kilka słów. Jak tworzą się dźwięki?
- Eksperyment 2. Naciągnij gumową taśmę między dwoma przyciskami nad drewnianym pudełkiem. Delikatnie pociągnij za taśmę jednym palcem. Zmieniając napięcie taśmy, oceń, jak zmienia się dźwięk.

#### VADEMECUM PORADNIK-INFORMATOR

Kiedy pociągniesz za gumową taśmę, zaczyna się ona szybko drgać. Ten ruch nazywamy wibracją. Taśma przenosi wibracje w powietrze. Nasze oczy nie widzą wibracji powietrza, a ucho ją wychwytuje. Dlatego słyszymy dźwięki.

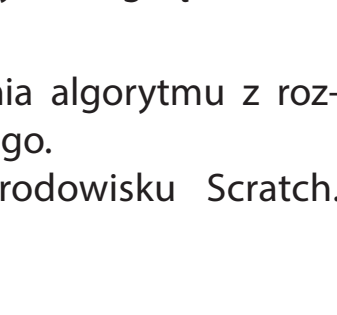

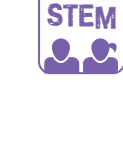

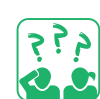

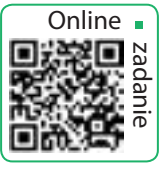

# ALGORYTMY ITERACYJNE (POWTARZALNE)

DZISIAJ:

- dowiesz się, czym jest powtórzenie;
- poznasz algorytmy cykliczne;
- nauczysz się tworzyć algorytmy iteracji w Scratchu.

#### SŁOWNIK

- proces cykliczny (циклічний процес)
- algorytm z powtórzeniem (алгоритм із повторенням)

## POWTÓRZENIA

Na pewno spotkałeś się z powtórzeniami. Na przykład powtarzanie elementów zastosowano w ornamentach: na pisankach, haftowanych koszulach, ręcznikach i innych materiałach.

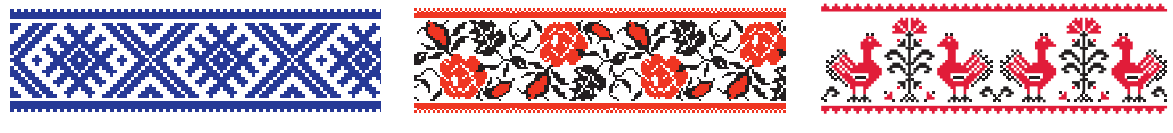

Geometryczne

Roślinne

Zwierzęce

Obserwujemy stałą powtarzalność w naturze: zmieniają się dzień i noc, pory roku, na jesieni liście spadają z drzew i ponownie wyrastają na wiosnę.

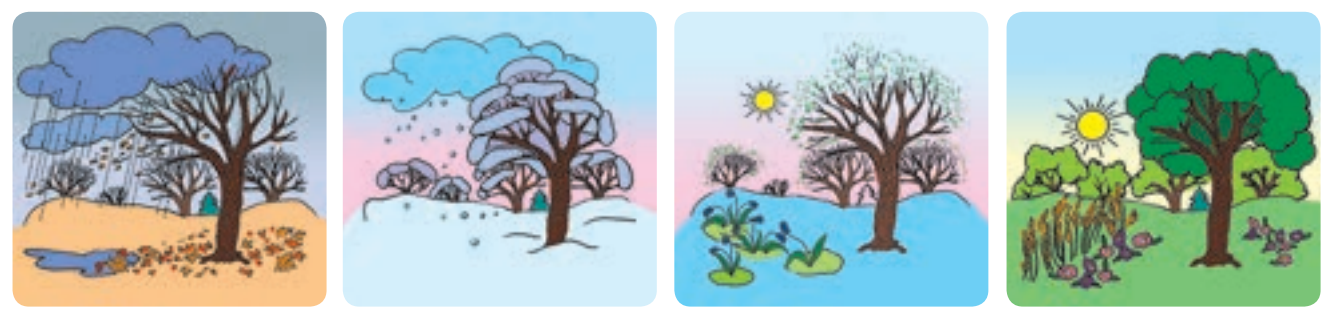

Procesy, które powtarzają się wielokrotnie, nazywają cyklicznymi. W życiu codziennym również uczestniczysz w procesach cyklicznych: codziennie budzisz się, myjesz, jesz śniadanie; chodzisz do szkoły w każdy dzień powszedni; co roku świętujesz nowy rok; spędzasz wakacje jak jest lato.

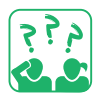

Podaj przykłady powtórzeń w życiu codziennym, bajkach, piosenkach, przysłowiach.

## POWTÓRZENIA CIĄGŁE

Przypomnij sobie bajkę o Kotyhoroszku. Wyobraź sobie, że Smok strzeże lochu, w którym uwięzieni są bracia Kotyhoroshka, i nieustannie lata nad lochem, jak przedstawiono to na załączonym obrazku. Zbudujmy model ruchu Smoka. Stwórzmy algorytm zachowania wykonawcy – Smoka.

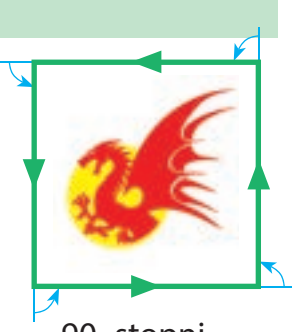

90 stopni

| Opis słowny                                                                                                    | Schemat blokowy                                |
|----------------------------------------------------------------------------------------------------|------------------------------------------------|
| Ruch stały:<br>przesuwaj się wzdłuż ściany i skręć w<br>lewo.                                                                                                  | Przesuń się<br>wzdłuż ściany.<br>Skręć w lewo. |
| Algorytm ten należy rozumieć w następujący<br>sposób: wykonaj polecenia "Przesuń się wzdłuż<br>ściany" i "Skręć w lewo", wykonaj te polecenia<br>ponownie itp. |                                                |

Algorytm, który wymaga wielokrotnego powtórzenia pewnych poleceń, nazywany jest algorytmem iteracyjnym, lub algorytmem cyklicznym. W środowisku Scratch algorytm z ciągłym powtarzaniem realizowany jest za pomocą polecenia zawsze z grupy Kontrola.

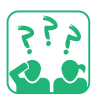

Porównaj schemat blokowy i odpowiednie polecenie.

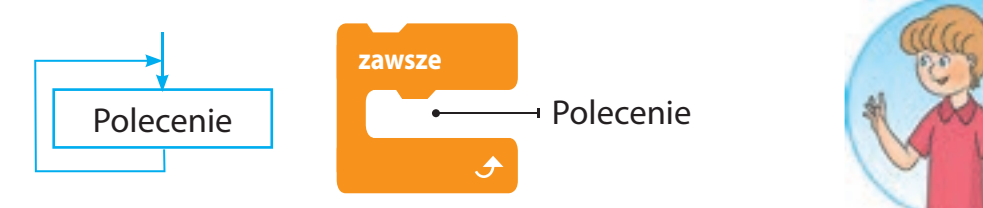

Stwórzmy skrypt według opracowanego algorytmu. Załóżmy, że długość ściany to – 100 kroków.

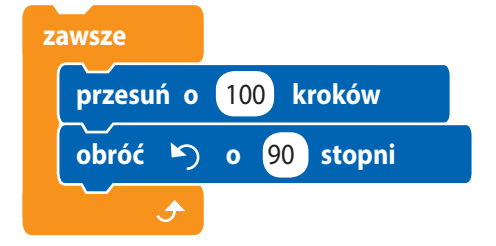

 Uwaga: ciągłe powtarzanie można zatrzymać tylko przez przerwanie operacji, klikając przycisk

Право для безоплатного розміщення підручника в мережі Інтернет має Міністерство освіти і науки України http://mon.gov.ua/ та Інститут модернізації змісту освіти https://imzo.gov.ua

## ALGORYTMY WARUNKOWE

Niektóre procesy cykliczne są wykonywane w określonych warunkach. Na przykład w dni powszednie idziesz do swojej szkoły. Algorytm dla ciebie będzie wyglądał następująco:

Czynność cykliczna: jeśli dzisiaj nie jest dzień wolny, w takim razie idź do szkoły.

Zgodnie z tym algorytmem polecenie "Idź do szkoły" jest wykonywane tylko wtedy, gdy dzisiejszy dzień nie jest dniem wolnym. W środowisku Scratch warunkowe powtarzanie może być opisane za pomocą poleceń zawsze i jeśli z grupy Kontrola.

Wróćmy do algorytmu Smok (s. 77). Ustaw stały ruch wzdłuż ścian, chyba że zostanie on dotknięty przez magiczny oszczep. W formie oszczepu użyjemy kursora myszy w skrypcie.

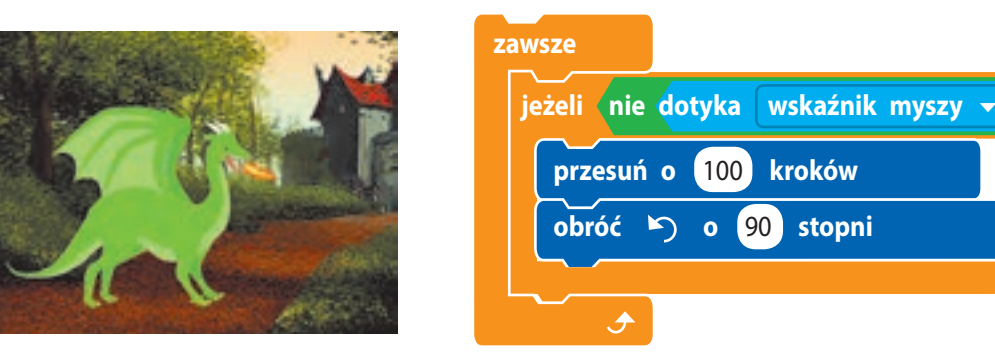

Jeśli najedziesz kursorem myszy na duszka, duszek zatrzyma się i nie podejmie żadnych działań. Jeśli odsuniesz wskaźnik od Smoka, będzie on kontynuował swój ruch.

 Jeśli warunek jest spełniony, polecenia algorytmu są wykonywane. Jeśli warunek nie będzie spełniony – iteracja zostanie zawieszona i wznowiona, wówczas gdy zadany warunek zostanie spełniony.

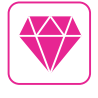

Pierwsze języki programowania pojawiły się na długo przed komputerami. Już 200 lat temu istniały maszyny tkackie (krosna) i mechaniczne fortepiany, które grały w oparciu o podstawowe programy.

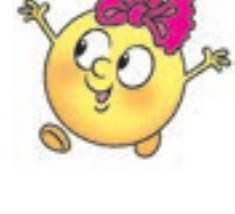

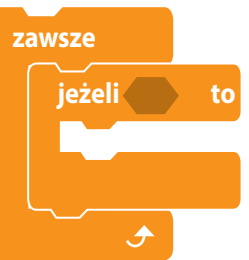

to

Право для безоплатного розміщення підручника в мережі Інтернет має Міністерство освіти і науки України http://mon.gov.ua/ та Інститут модернізації змісту освіти https://imzo.gov.ua

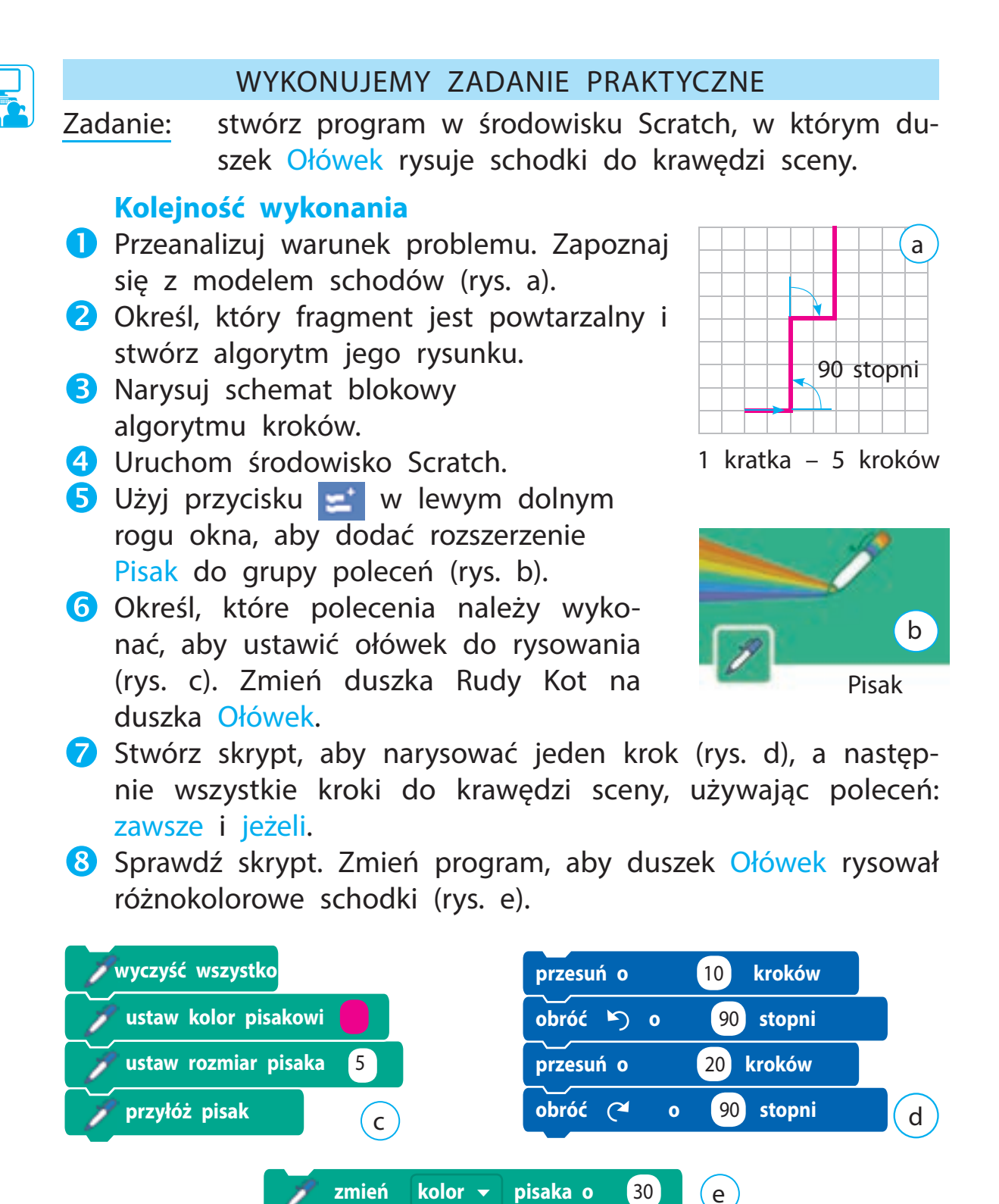

Право для безоплатного розміщення підручника в мережі Інтернет має Міністерство освіти і науки України http://mon.gov.ua/ та Інститут модернізації змісту освіти https://imzo.gov.ua

🔟 Zrób wniosek: jak tworzymy algorytmy z powtórzeniami.

9 Zakończ prace programu Scratch.

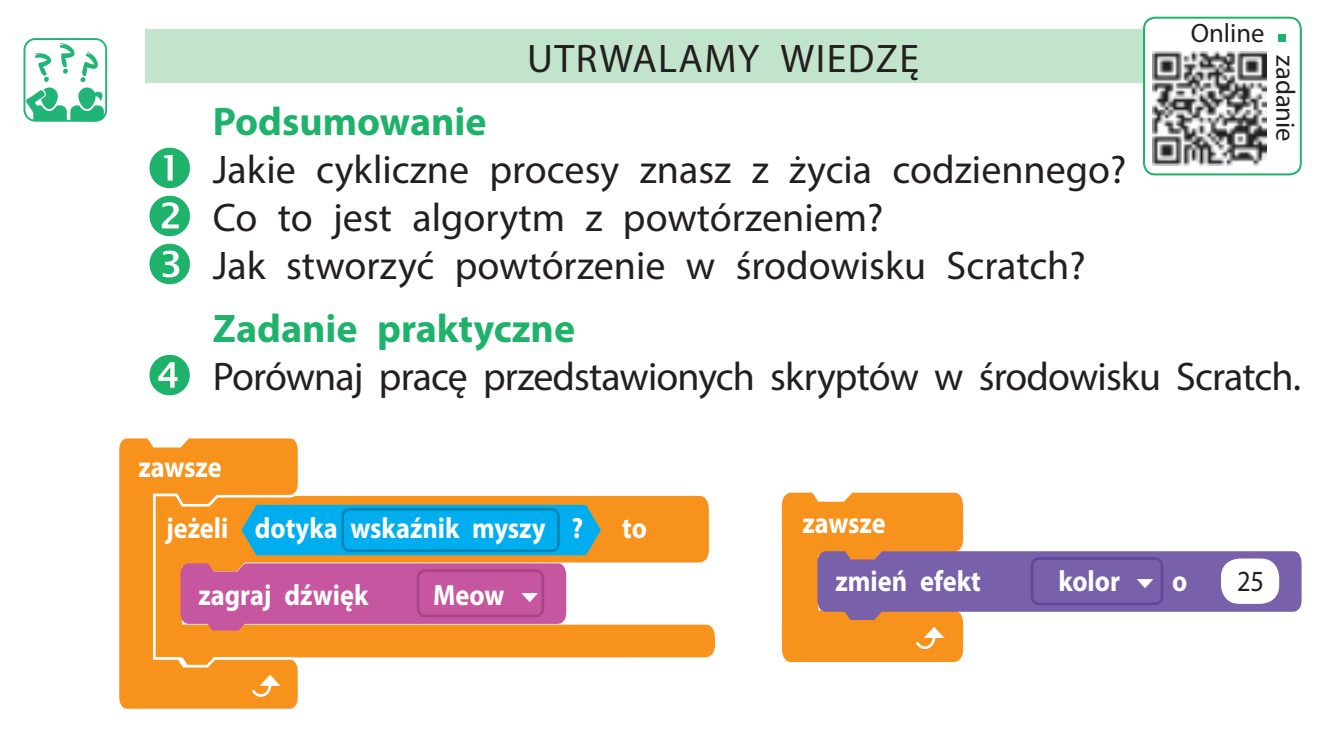

Opracuj algorytm i stwórz program, w którym Rudy Kot porusza się po scenie, a w momencie gdy dotyka krawędzi, mówi "miau!" i zmienia kierunek ruchu.

## Zadanie twórcze

6 Stwórz algorytm do fabuły swojej ulubionej bajki. Zaplanuj powtórzenie działań poszczególnych bohaterów baśni, aby wykonać czynności pod pewnym warunkiem.

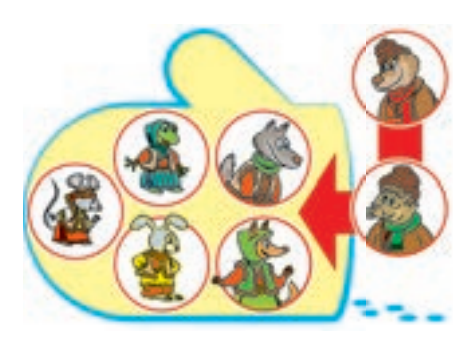

## Zadanie logiczne

Ślimak pokonał drogę 10 cm pierwszego dnia, a każdego następnego dnia pokonywał odległość o 3 cm dłuższą. Jaką odległość ślimak pokonał w ciągu tygodnia?

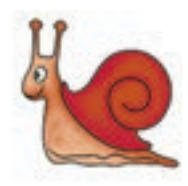

Czy wiesz, że istnieją interaktywne książki, w których przy lekkim dotyku postacie i przedmioty zaczynają się poruszać, wydawać dźwięki, bawić i in. Fabuła tej samej historii w przypadku jej powtórzenia może ulec zmianie w zależności od pewnych warunków.

Право для безоплатного розміщення підручника в мережі Інтернет має Міністерство освіти і науки України http://mon.gov.ua/ та Інститут модернізації змісту освіти https://imzo.gov.ua

## TWORZENIE ALGORYTMÓW POWTARZALNYCH

DZISIAJ:

- zapoznasz się z poleceniem powtórzenia warunkowego;
- nauczysz się tworzyć algorytmy iteracyjne warunkowe w środowisku Scratch.

SŁOWNIK

- powtórzenie z warunkiem (повторення з умовою)
- warunek ukończenia powtórzenia (умова завершення повторення)

## POWTÓRZENIA WARUNKOWE

Dobrze wiemy, że często fabuły bajek budowane są na powtarzających się wydarzeniach, sytuacjach itd. Aby osiągnąć cel, baśniowe postacie raz po raz wykonują określone czynności. Pamiętamy bajkę "Kopciuszek".

Nieznajoma zniknęła tak szybko, że na schodach zgubiła nawet swój kryształowy bucik. Książę kazał ogłosić, że poślubi dziewczynę, której będzie pasował ten bucik.

(Według baśni Ch. Perraulta "Kopciuszek")

Żeby znaleźć tajemniczą księżniczkę, zgodnie z dekretem króla – wszystkie panny w królestwie powinny przymierzyć kryształowy bucik.

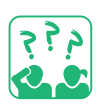

Zastanów się i stwórz algorytm do znalezienia narzeczonej księcia.

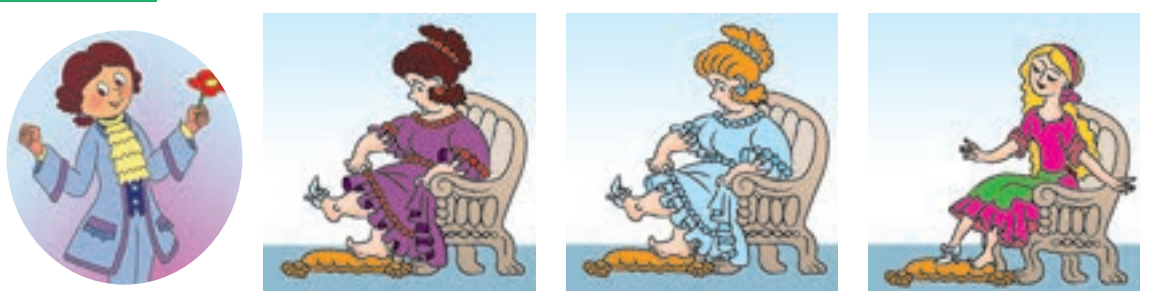

Algorytm wyszukiwania panny młodej można przedstawić w następujący sposób:

Dopóki kryształowy bucik nie będzie pasował jakiejś dziewczynie – przymierzaj bucik po kolei każdej dziewczynie.

Kiedy warunek "bucik znalazł swoją właścicielkę" stanie się spełniony, powtórzenie się skończy. Ten algorytm nazywa się iteracją warunkową.

## POWTÓRZENIA WARUNKOWE

Pierwsze bajki, które poznają dzieci to np. "Bajka o rękawiczce", "Bajka o rzepce" i in. Fabuły tych opowieści zbudowane są na powtórzeniach.

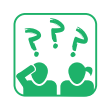

<u>Obejrzyj</u> ilustracje. Jakie poznajesz bajki? Jakie czynności w tych opowieściach są powtarzalne? Co warunkuje zakończenie powtarzania tej czynności?

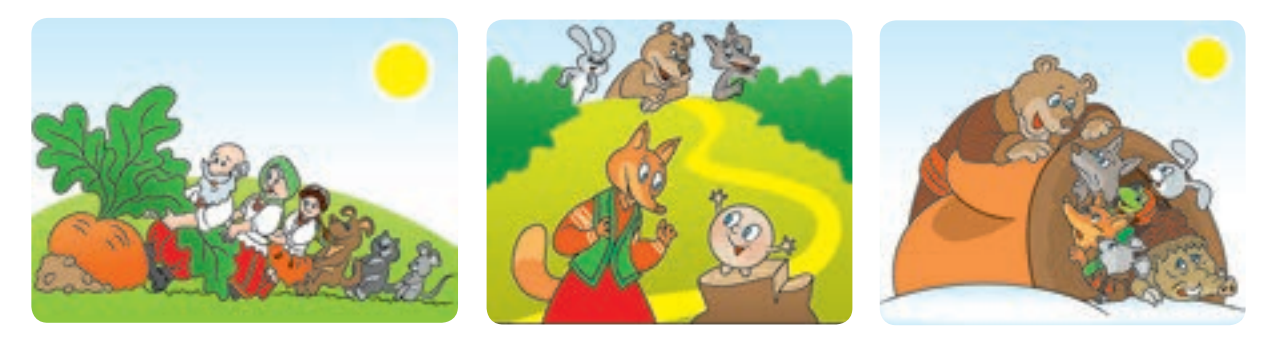

Zgodnie z fabułą "Bajki o rzepce" – bohaterowie nie mieli wystarczająco siły, żeby wyciągnąć rzepę, prosili o pomoc kolejne osoby, aż w końcu się udało. Zastanów się, jaki jest algorytm ich działań.

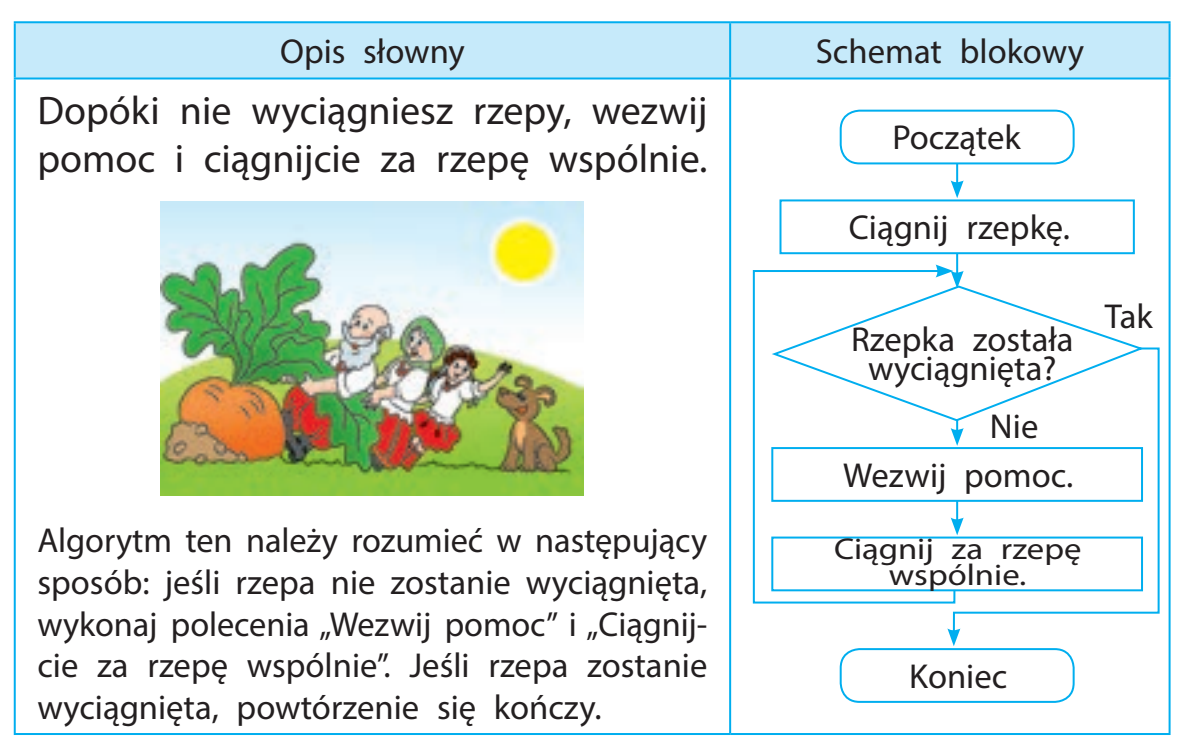

## WYKONANIE ALGORYTMU Z POWTÓRZENIEM

Aby utworzyć iteracyjne algorytmy, które kończą się w określonych warunkach, w środowisku Scratch należy zastosować polecenie Powtórz. To polecenie znajduje się w grupie Kontrola.

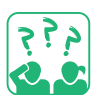

Porównaj schemat blokowy i odpowiednie polecenie.

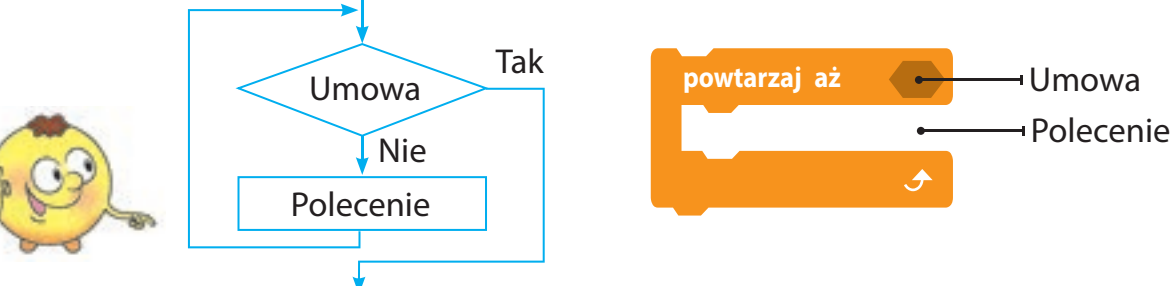

Gdy umowa w poleceniu Powtórz zostanie spełniona, powtarzanie się skończy. Oznacza to, że ta umowa jest warunkiem ukończenia powtórzenia.

W przeciwieństwie do polecenia Zawsze, po poleceniu Powtórz mogą być inne polecenia. Jeśli umowa jest spełniona, iteracja kończy się i wykonywane są następujące polecenia algorytmu.

Przypomnij sobie algorytm z powtórzeniami dla Smoka, który leci, jeśli nie zostanie dotknięty magicznym oszczepem (s. 78). Ten algorytm był podawany przez komendy Zawsze jeżeli tak. Przekształcimy ten algorytm za pomocą polecenia Powtarzaj aż.

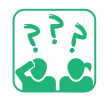

Zapoznaj się z algorytmem. Jak będzie działał duszek w zależności od warunku?

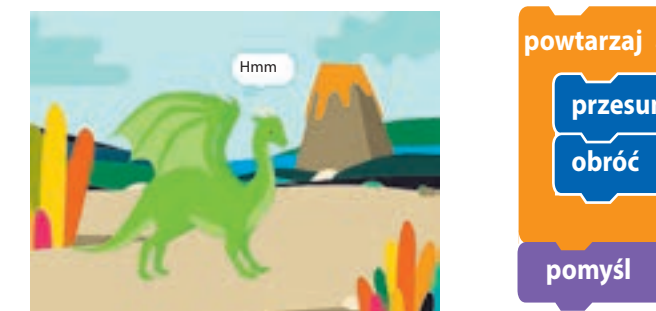

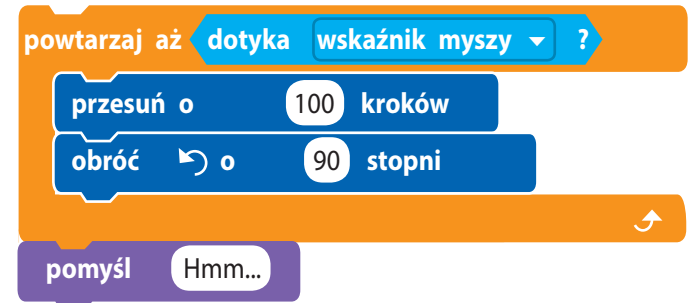

Jeśli dotkniesz duszka kursorem myszy, powtórzenie zakończy się i zostanie wykonane kolejne polecenie algorytmu.

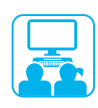

## ZADANIE PRAKTYCZNE

Zadanie: stwórz program w środowisku Scratch, w którym wykonawca narysuje płot do krawędzi sceny, a następnie zgłosi "Gotowe!".

### Kolejność wykonania

- 1 Przeanalizuj warunek problemu.
- **2** Stwórz model ogrodzenia.
- Określ, który fragment jest powtarzalny się i stwórz algorytm rysunku dla tego fragmentu (rys. a).
- Obejrzyj schemat blokowy algorytmu (rys. b).
- 5 Uruchom program Scratch.
- 6 Ustaw ołówek do rysowania (rys. c).
- Stwórz skrypt, aby narysować jeden fragment ogrodzenia (rys. d), a następnie całe ogrodzenie do krawędzi sceny, używając polecenia Powtarzaj aż.
- 8 Zmień tło sceny. Sprawdź działanie skryptu (rys. e).
- 9 Zakończ pracę programu Scratch.
- Zrób wniosek: jak tworzyć algorytmy, w których powtórzenie kończy wówczas gdy pewien warunek został spełniony.

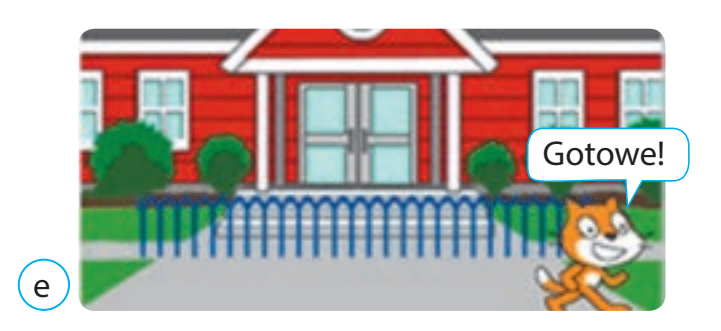

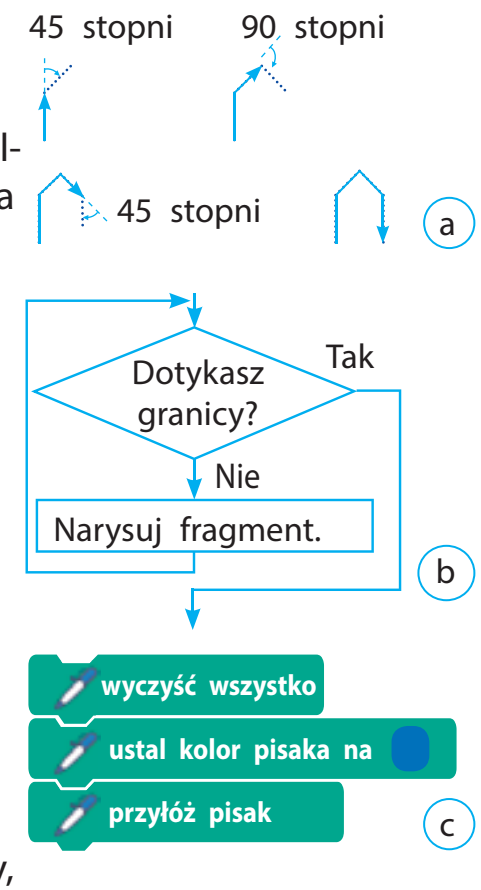

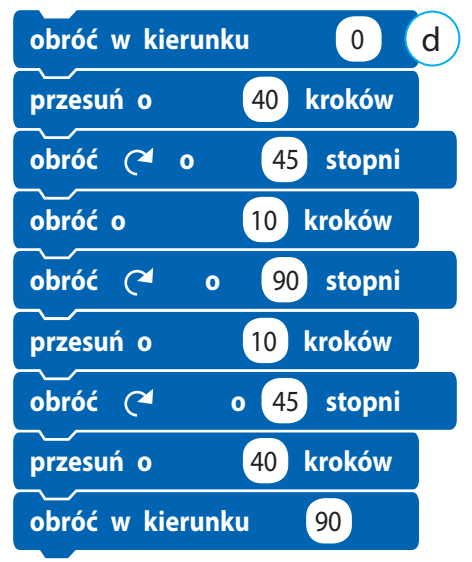

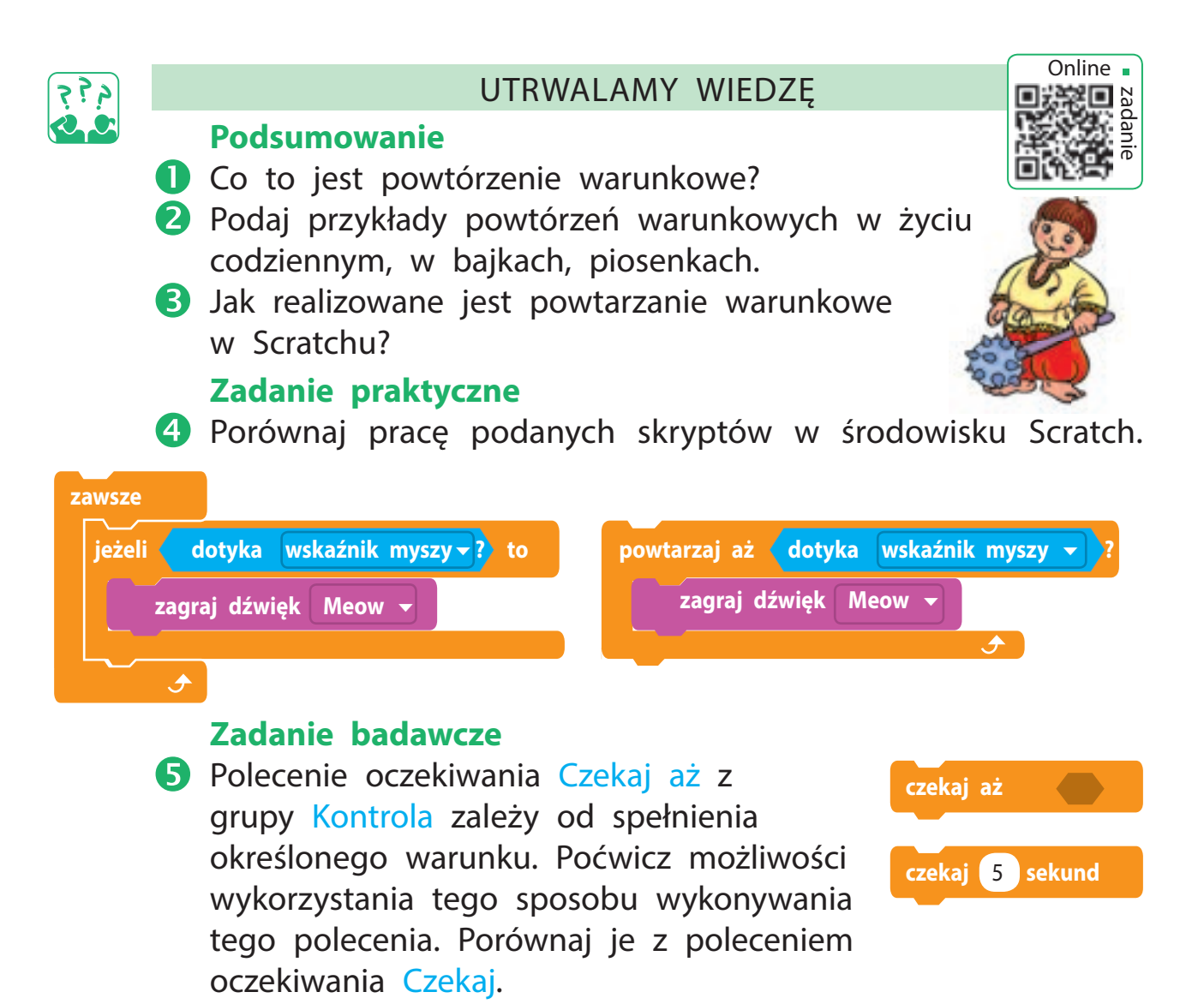

#### Zadanie twórcze

Opracuj model podróży ze zmianą tła sceny. Zaplanuj powtarzanie działań poszczególnych postaci. Aby realizować algorytm, użyj polecenia powtarzaj aż.

## Zadanie logiczne

Narysuj kwadrat w zeszycie w kratkę i wypełnij kratki wewnątrz kwadratu w taki sposób, aby każda litera C, K, Y, L występowała w dowolnym rzędzie, kolumnie i obu przekątnych tylko raz.

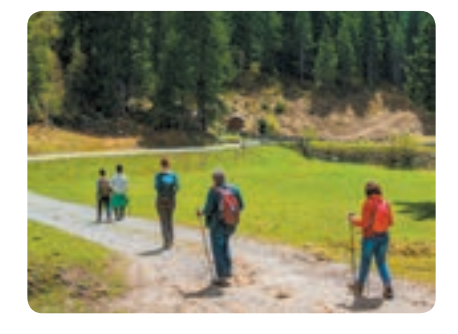

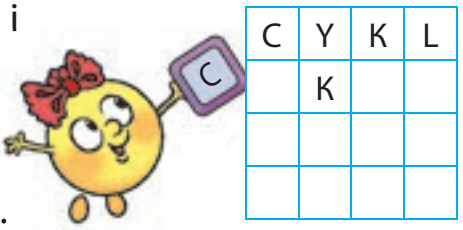

## **USTAWIANIE LICZBY POWTÓRZEŃ**

DZISIAJ:

- poznasz algorytmy z określoną liczbą powtórzeń;
- nauczysz się tworzyć algorytmy o zadanej liczbie iteracji w środowisku Scratch.

#### SŁOWNIK

 algorytm o zadanej liczbie powtórzeń (алгоритм із заданою кількістю повторень)

## ALGORYTMY Z ZADANĄ LICZBĄ POWTÓRZEŃ

Jedną z najsłynniejszych postaci amerykańskiego pisarza Marka Twaina jest Tomek Sawyer. Przypomnij sobie, jak przez weekend musiał pomalować cały płot.

Na ścieżce pojawił się Tom z wiadrem białej farby i pędzlem na długiej rączce. Spojrzał na płot, a jego duszę wypełnił smutek. Wzdychając, zanurzył pędzel w farbie i przejechał nim po desce; powtórzył te ruchy, poprowadził pędzlem ponownie i bezradnie siadł na drewnianej beczce.

(Wg "Przygody Tomka Sawyera" M. Twain)

Stwórzmy algorytm dla Tomka malującego płot. Rozważmy jako przykład ogrodzenie z dwóch desek.

- 1 Przygotuj pędzel i pomaluj.
- **2** Zanurz pędzel w farbie.
- 3 Pomaluj pierwszą deskę.
- 4 Zanurz pędzel w farbie.
- **5** Pomaluj drugą deskę.
- 6 Sprzątnij pędzel i farbę.

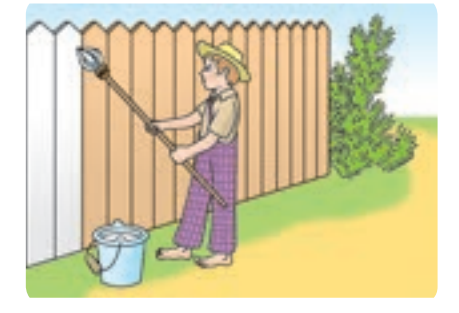

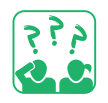

Ten algorytm malowania dwóch sztachet drewnianych zawiera 6 poleceń. A ile poleceń będzie w algorytmie, jeśli trzeba pomalować 100 sztachet?

W podanym algorytmie niektóre polecenia są powtarzane. Jeśli wiesz, ile razy dane polecenia mają być wykonane, użyj algorytmu z zadaną liczbą powtórzeń (lub powtórzeń z licznikiem).

## TWORZENIE ALGORYTMÓW POWTARZALNYCH

Przedstawiamy algorytm malowania ogrodzenia w postaci algorytmu o zadanej liczbie powtórzeń.

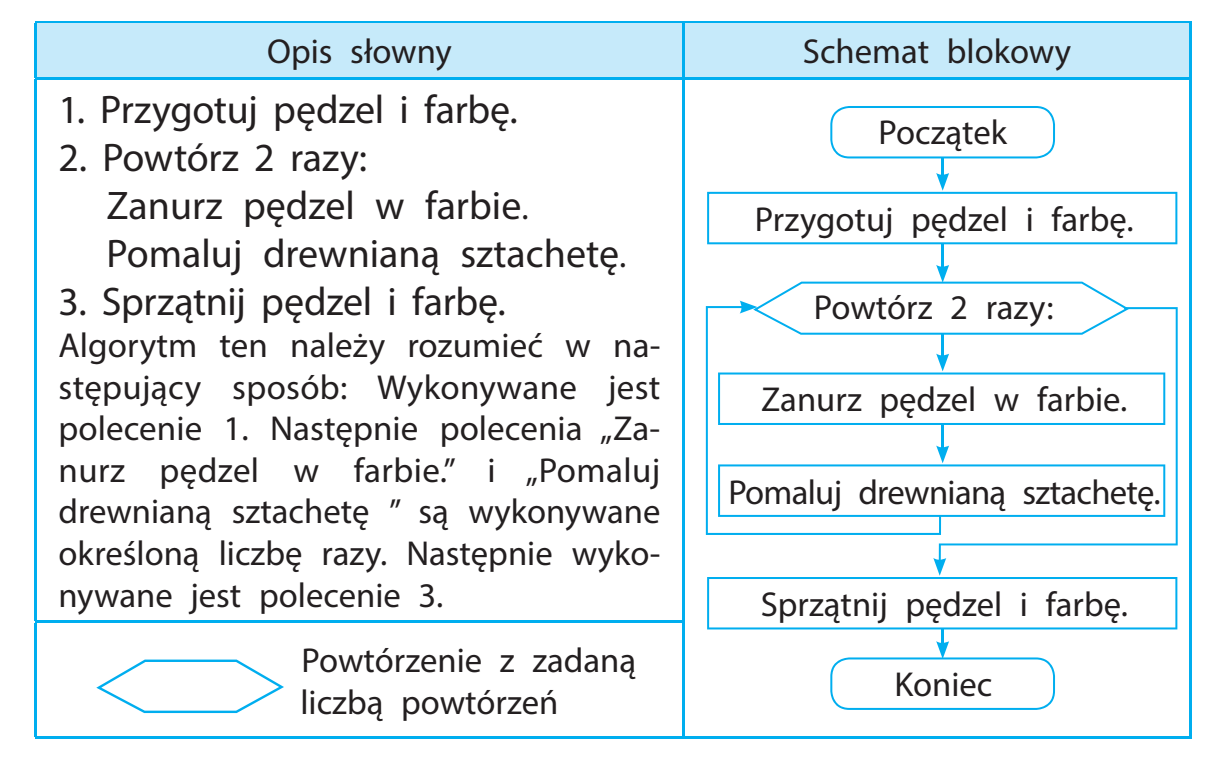

Porównaj schemat blokowy i polecenie powtórz z grupy Kontrola, aby realizować algorytmy z określoną liczbą iteracji.

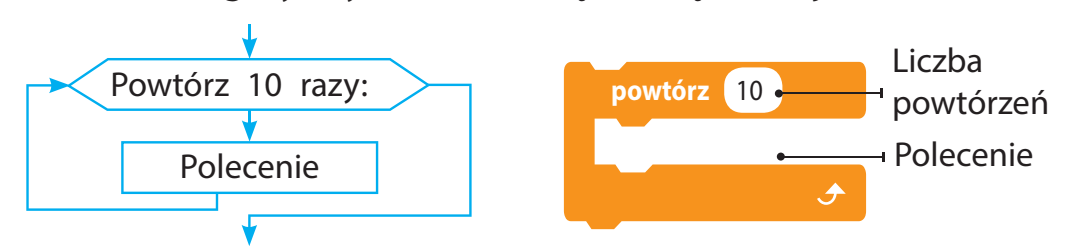

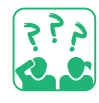

Rudy Kot postanowił sprawdzić, jak Tomek Sawyer pomalował płot. Jaki kształt ma ogrodzenie, jeżeli droga Rudego Kota jest opisana w poniższym algorytmie? Z ilu sztachet zbudowano ogrodzenie?

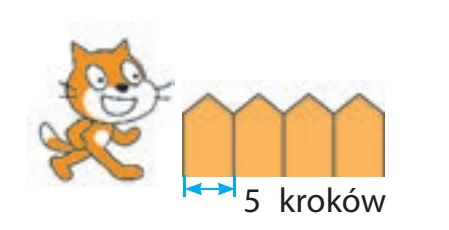

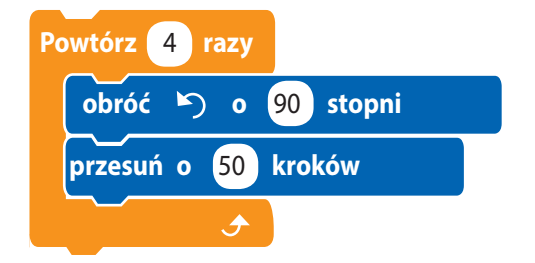

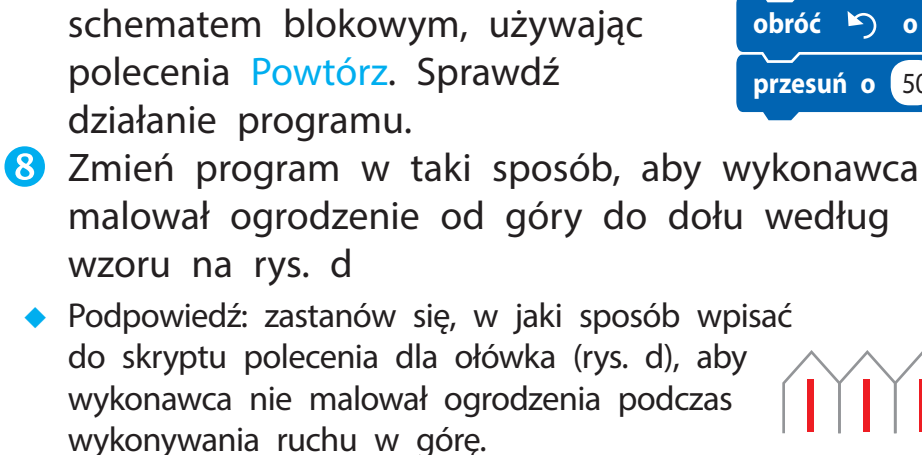

9 Zakończ prace programu Scratch. 🕕 Zrób wniosek: w jaki sposób tworzyć algorytmy z zadaną liczbą powtórzeń w środowisku Scratch.

## ZADANIE PRAKTYCZNE

Zadanie: wykonaj program w środowisku Scratch, zgodnie z którym wykonawca pomaluje płot według wzoru (jedna sztacheta od dołu do góry, druga – od góry do dołu).

## Kolejność wykonania

- 🚺 Przeanalizuj warunek problemu: jaka jest początkowa pozycja wykonawcy, jaki jest oczekiwany wynik.
- 2 Zapoznaj się z zaproponowanym modelem malowania ogrodzenia (rys. a).
- 3 Określ, który fragment jest powtarzalny i ile razy.
- 4 Rozważ schemat blokowy algorytmu (rys. b).
- 5 Uruchom środowisko Scratch, wybierz wykonawce.
- 6 Skomponuj skrypt do rysowania fragmentu (rys. c). Sprawdź pracę skryptu.
- **7** Stwórz program zgodnie ze

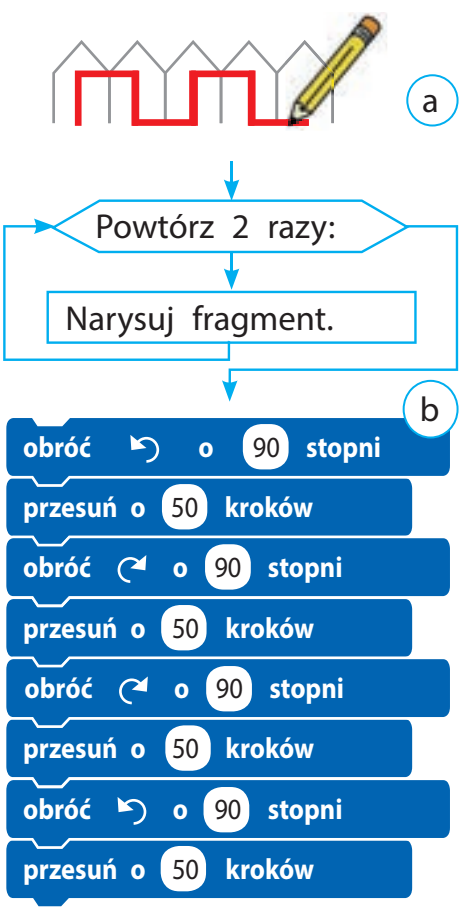

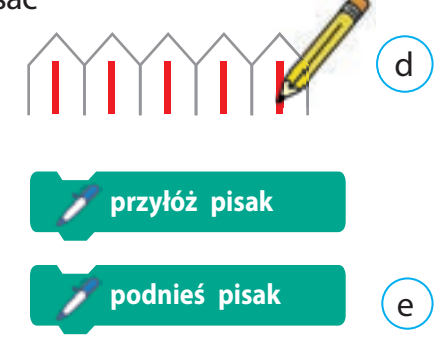

С

Право для безоплатного розміщення підручника в мережі Інтернет має Міністерство освіти і науки України http://mon.gov.ua/ та Інститут модернізації змісту освіти https://imzo.gov.ua

## UTRWALAMY WIEDZĘ

## Podsumowanie

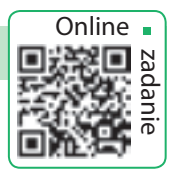

- Czym jest algorytm o zadanej liczbie powtórzeń?
- W którym elemencie schematu blokowego jest wskazana ilość powtórzeń?
- Stórego polecenia należy użyć do wykonania algorytmu o zadanej liczbie powtórzeń w środowisku Scratch?

## Zadanie praktyczne

4 Stwórz algorytmy i programy do rysowania figur według podanych modeli.

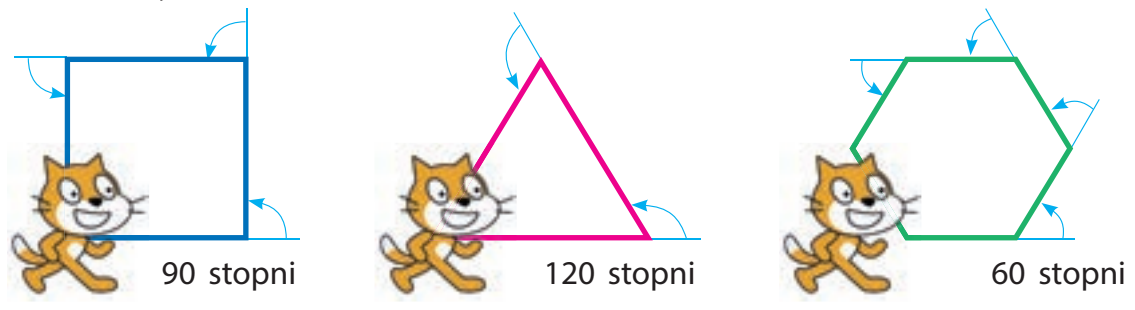

## Zadanie twórcze

5 Podaj przykłady algorytmów o zadanej liczbie powtórzeń w utworach literackich.

## Zadanie logiczne

6 Wypełnij komórki liczbami od 1 do 9 tak, aby suma liczb w dwóch sąsiadujących komórkach była równa liczbie w półokręgu przylegającym do tych dwóch komórek.

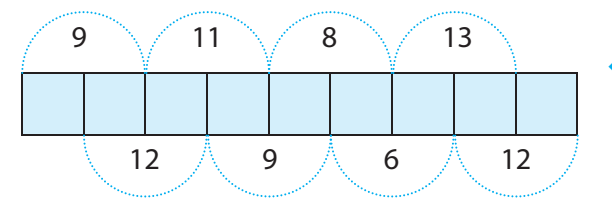

 Wskazówka: Zastanów się, w których komórkach nie może znajdować się liczba 9.

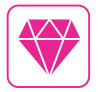

Jednym z najpopularniejszych języków programowania do nauki dzieci podstaw programowania jest nadal język Logo. Opracowany przez Seymour Papert i Idit Harel w 1967 r. Amerykanka Radia Joy Perlman opracowała wersję języka Logo dla dzieci o nazwie TORTIS. Jako kontynuacja idei języka Logo, w 2007 r. zostało stworzone środowisko do programowania Scratch.

## **TAJEMNICE PROGRAMOWANIA**

DZISIAJ:

- dowiedz się, jak stworzyć animację w Scratch;
- nauczysz się opracowywać projekty animacyjne.

#### SŁOWNIK

przewijanie (scroling) (прокручування (скролінг))

### ANIMACJE OBIEKTÓW

W Scratchu możesz tworzyć kreskówki, komiksy, gry i nie tylko. Możesz zaprogramować postaci w ruchu, mogą zmieniać swój wygląd. Funkcja ta nazywa się animacją.

Aby stworzyć animację możesz zmienić wygląd duszka. Musisz więc mieć dostępnych kilka obrazów. Możesz je narysować samodzielnie lub użyć dostępnych w programie obrazów duszków. Wykonawca porusza się zgodnie z poleceniami z grupy Ruch.

Tło jest to nieruchomy obraz, na którym poruszają się duszki. W Scratch nie ma poleceń ruchu obrazów tła. Aby zasymulować jego ruch, możesz wybrać kilka podobnych obrazów tła i utworzyć polecenie ich zamiany przy pomocy polecenia Powtórz. Wówczas powstanie złudzenie poruszania duszka wraz ze zmianą krajobrazu.

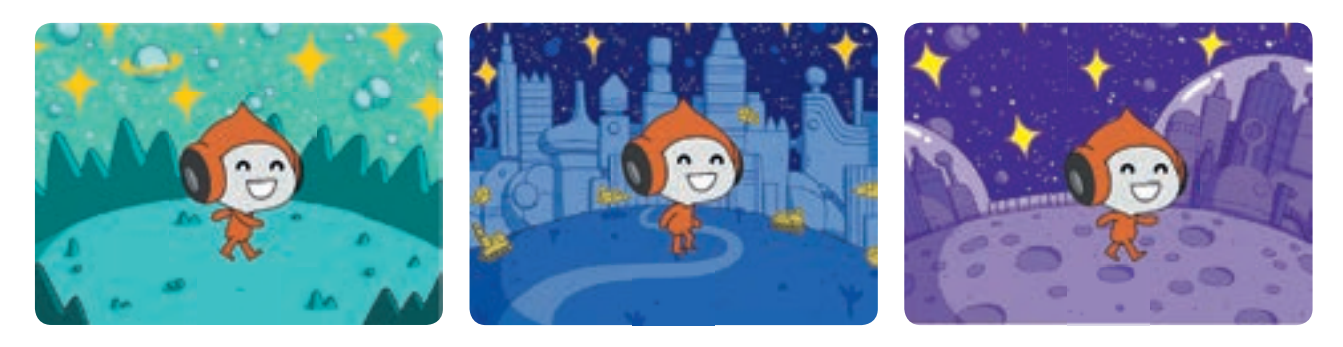

Zastanów się, których poleceń Scratch można użyć do stworzenia animacji duszka i tła.

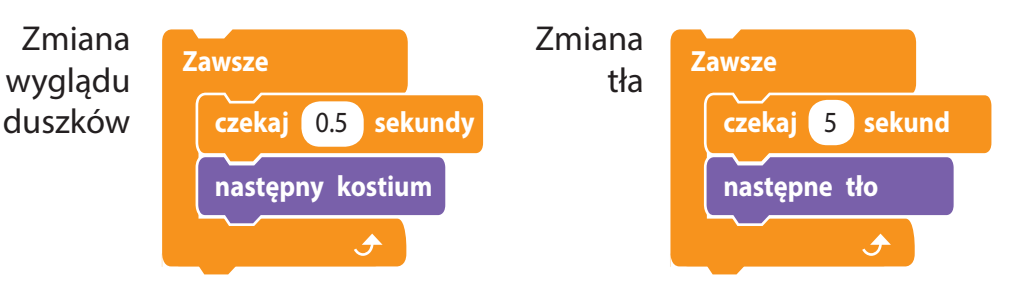

Право для безоплатного розміщення підручника в мережі Інтернет має Міністерство освіти і науки України http://mon.gov.ua/ та Інститут модернізації змісту освіти https://imzo.gov.ua

## KORZYSTANIE Z OBRAZU TŁA JAKO DUSZKA

Animacje często wykorzystują efekt wyświetlenia dolnego tła przez stopniowe zanikanie górnego. Ale w środowisku Scratch jedno tło nie może się nakładać na drugie. Dlatego też, aby zaprezentować taki efekt, nakładamy na tło duszka, który ma ten sam kształt i, który stopniowo zanika.

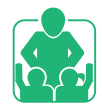

Zastanów się: jak zaprezentować płynne włączanie światła na scenie teatru.

Wybierz tło sceny i umieść na nim jednolity prostokąt, który zakryje tło na początku programu. Następnie rozjaśnij tło prostokąta korzystając z efektu ukryj dla duszka.

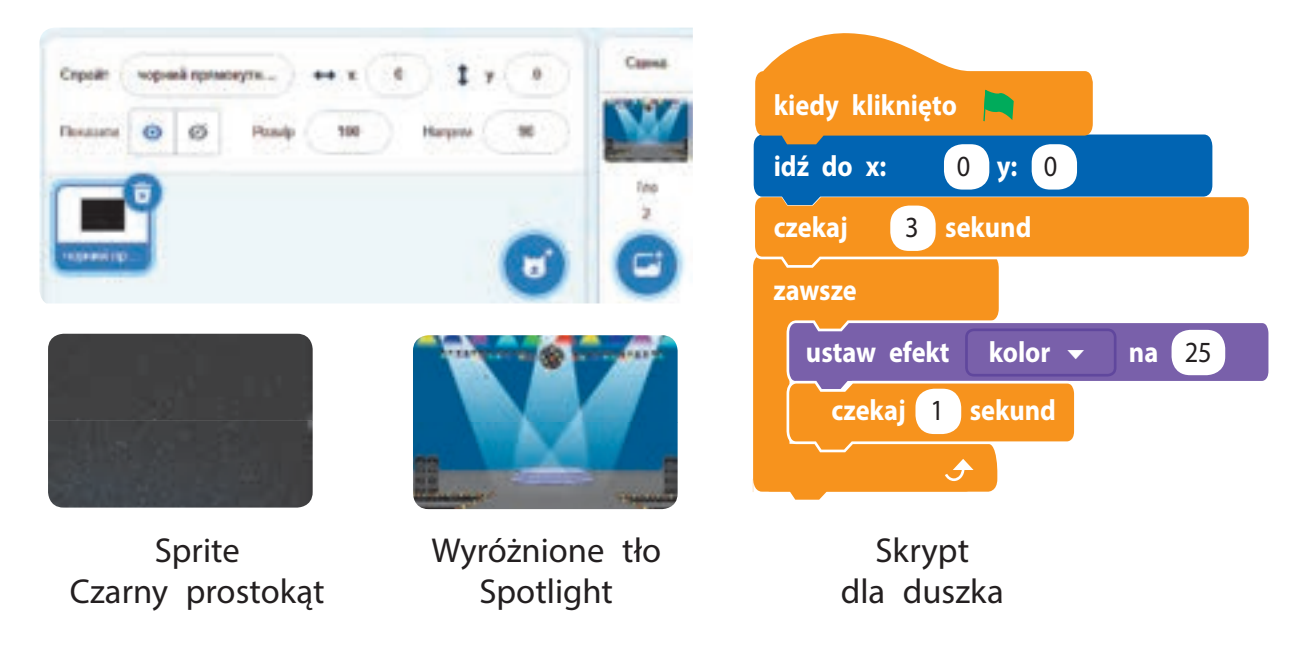

W filmach animowanych często stosuje się efekt przewijania, inaczej scroling. Wrażenie, że obiekt się porusza, powstaje dzięki płynnej zmianie tła. Powstaje wówczas imitacja przesuwania "kamery" w kierunku pionowym lub poziomym. Aby uzyskać efekt przewijania, skorzystaj z dwóch duszków, które wyglądają jak tło. Duszki są umieszczane jeden po drugim (na przykład poziomo), a następnie synchronicznie poruszają się w jednym kierunku, zmieniając się nawzajem.

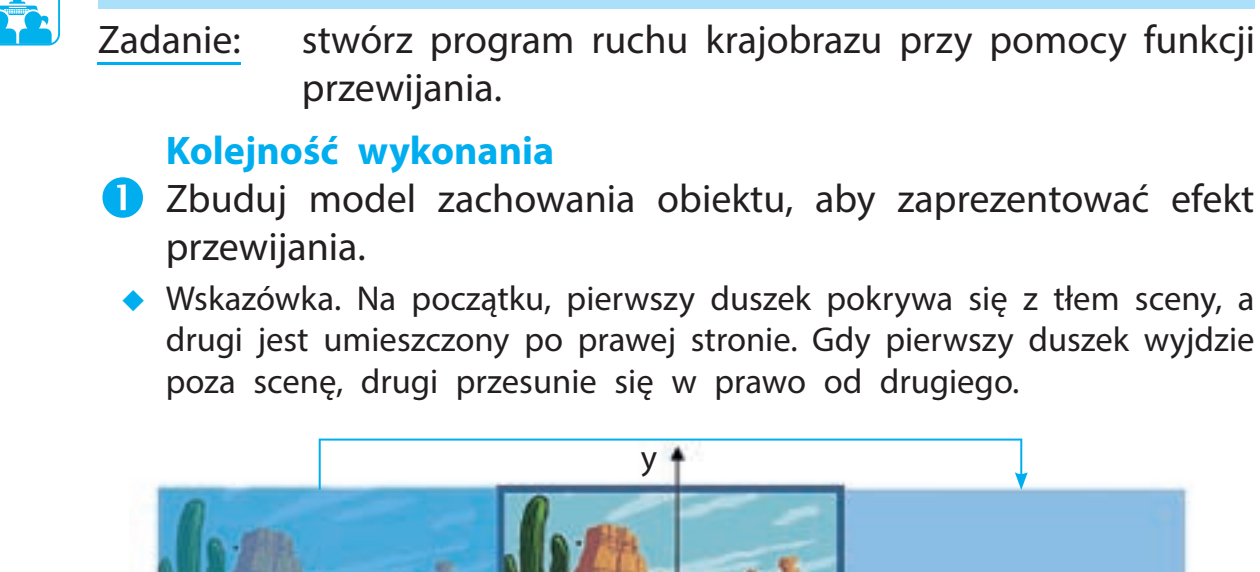

Х (-480, 0)(0, 0)(480, 0)Duszek 1 Duszek 2 kiedy kliknieto 2 Uruchom program Scratch. 3 Wykorzystaj ten sam obraz jako tło ukryj i dwa duszki. 4 Utwórz te same skrypty dla kiedy klawisz dowolny - naciśniety duszków 1 i 2. Ustaw różne dane 0 **y:** 0 idź do do x: początkowe. ustaw styl obrotu na nie obracać 👻 Uwaga: duszek nie wychodzi całkowicie poza scene, dlatego zaleca ustaw kierunek na 90 się użycie dla drugiego duszka jako pokaż początkowych współrzędnych (465, 0) zamiast (480, 0). zawsze 5 Sprawdź działanie programu, przesuń o 5 kroków zapisz go. ieżeli 🕻 pozycja x -465 to 6 Zakończ pracę programu Scratch. idź do x: 465 y: 0 **7** Zrób podsumowanie: jak należy tworzyć animacje w środowisku ٦ Scratch.

ZADANIE PRAKTYCZNE

#### Право для безоплатного розміщення підручника в мережі Інтернет має Міністерство освіти і науки України http://mon.gov.ua/ та Інститут модернізації змісту освіти https://imzo.gov.ua

## UTRWALAMY WIEDZĘ

## Podsumowanie

- **1** Gdzie funkcjonują animacje?
- 2 Jak stworzyć animację duszka w Scratchu?
- **3** Jakie są sposoby tworzenia animacji tła w Scratchu?

## Zadanie praktyczne

- Anysuj kilka obrazów swojego ulubionego duszka w edytorze graficznym środowiska Scratch i stwórz animację.
- Opracuj program, który stworzy iluzję przewijania w pionie.

 $\odot$ 

## Zadanie logiczne

- 6 Zastanów się, jak poruszają się obiekty na ekranie monitora podczas szybkiej zmiany zadanych kadrów.
  - Aby sprawdzić swoje wnioski, utwórz odpowiedni skrypt w środowisku Scratch.

Θ

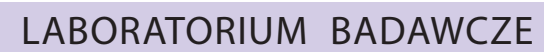

▶ Jak zrobić animację bez komputera? Narysuj w notatniku dwa obrazy jednego obiektu w prawym dolnym rogu dwóch sąsiednich arkuszy. Nawiń róg górnego arkusza na ołówek. Szybko przesuwając ołówek, pozwól arkuszowi wyprostować się i ponownie zwinąć. Co zaobserwowałeś?

▶ Na czym polega tworzenie animacji?

Czy wiesz, co to jest film 4D? 4D to jest efekt, gdy oglądając animacje 3D, możesz jednocześnie odczuwać to, co dzieje się na ekranie (zapach, dotyk itp.). Wszystko to jest możliwe dzięki specjalnemu wyposażeniu: ruchomym fotelom, specjalnemu ekranowi, różnym efektom specjalnym.

## acie bez komputera?

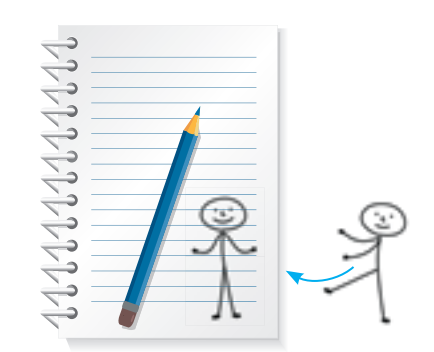

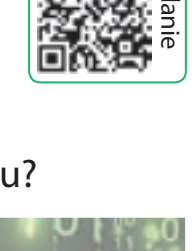

Online 🖕

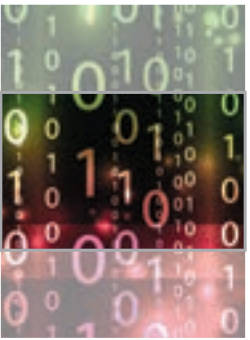

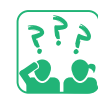

## ROBOTYKA

DZISIAJ:

- dowiedz się, o robotach i robotyce;
- dowiesz się, gdzie najczęściej używane są roboty;
- nauczysz się tworzyć interaktywne gry.

#### SŁOWNIK

- robot (робот)
- robotyka
  - (робототехніка)

## INTELIGENTNY DOM

Od niedawna do naszych domów weszły komputery "ukryte" w różnych sprzętach AGD: pralkach, kuchenkach mikrofalowych, ekspresach do kawy i innych. Wszystkie te urządzenia posiadają mały komputer – mikroprocesor, który steruje ich pracą. Z roku na rok korzystamy ze sprzętu elektronicznego coraz częściej, a to przyczynia się do rozwoju narzędzi do scentralizowanej kontroli takich urządzeń.

Inteligentny dom (smart dom, dom cyfrowy) to aplikacja, w której podłączenie urządzeń do sieci komputerowej pozwala sterować nimi przy pomocy komputera osobistego i zapewnić do nich zdalny dostęp przez Internet.

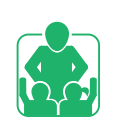

Zastanów się, w jaki sposób urządzenia z wbudowanymi komputerami pomagają w codziennym życiu?

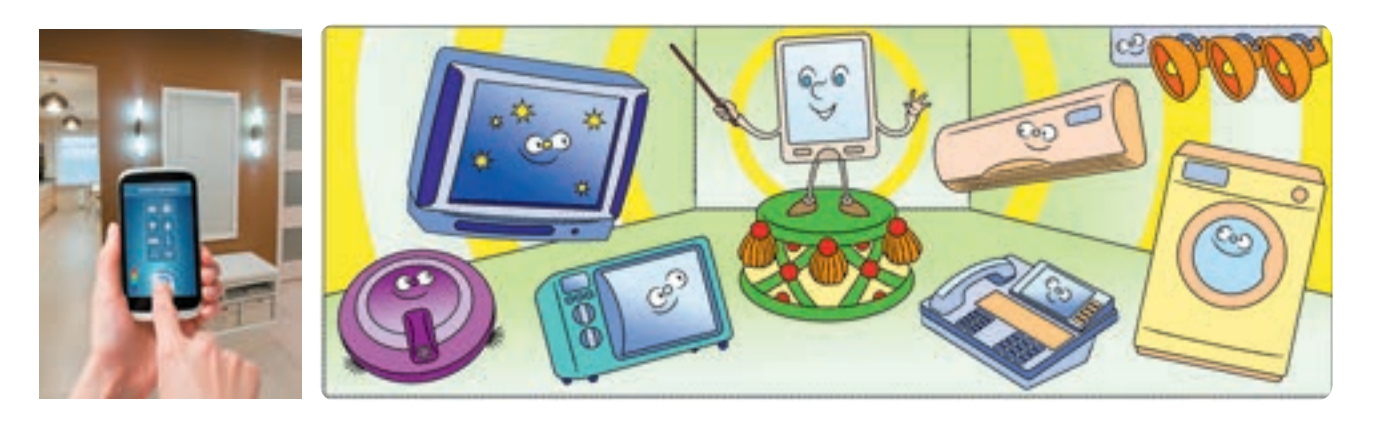

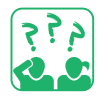

Jakie urządzenia domowe, z których korzystasz ty i twoi bliscy, mają wbudowane niewidzialne komputery?

### ROBOTY

Wśród urządzeń z wbudowanymi komputerami roboty zajmują szczególne miejsce. Historia ich powstania jest bardzo długa. Uważa się, że pierwsze roboty mechaniczne powstały ponad 2 tysiące lat temu.

Robot – to automatyczne urządzenie zaprojektowane do wykonywania określonych czynności według określonych algorytmów. Nauka stosowana robotyka zajmuje się projektowaniem i programowaniem robotów. Dziś roboty pracują w różnych dziedzinach ludzkiej działalności, zastępując ludzi w ciężkiej i niebezpiecznej pracy.

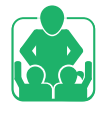

Zastanów się, w jakich dziedzinach człowiek korzysta z pomocy robotów.

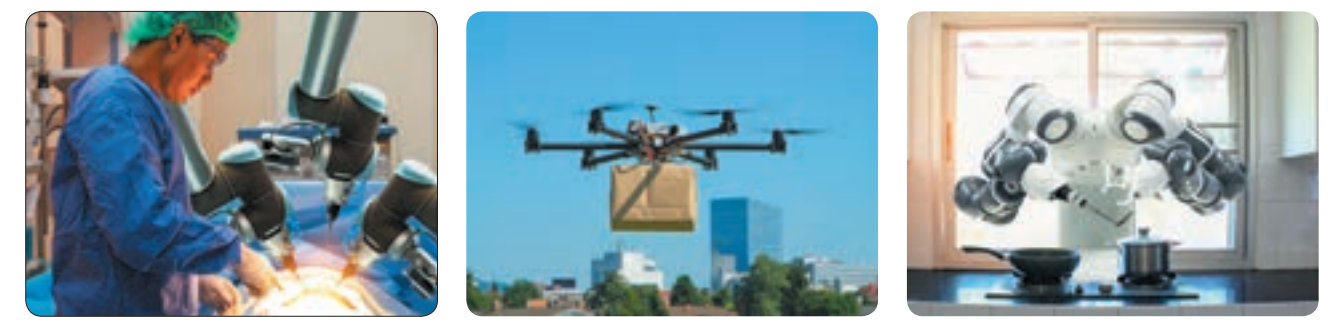

Obecnie aktywnie rozwijają się badania związane ze sztuczną inteligencją. Sztuczna inteligencja zajmuje się problemem wykorzystania komputerów do rozwiązywania zadań wymagających ludzkiej empatii. Jednym z kierunków rozwoju sztucznej inteligencji jest tworzenie inteligentnych robotów.

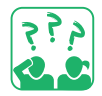

Jak myślisz, w jaki sposób roboty mogą zmienić nasze życie?

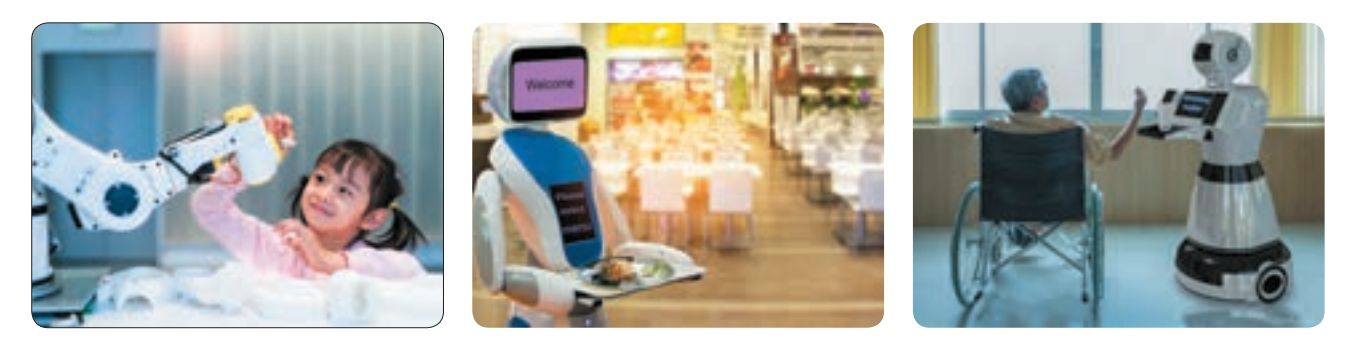

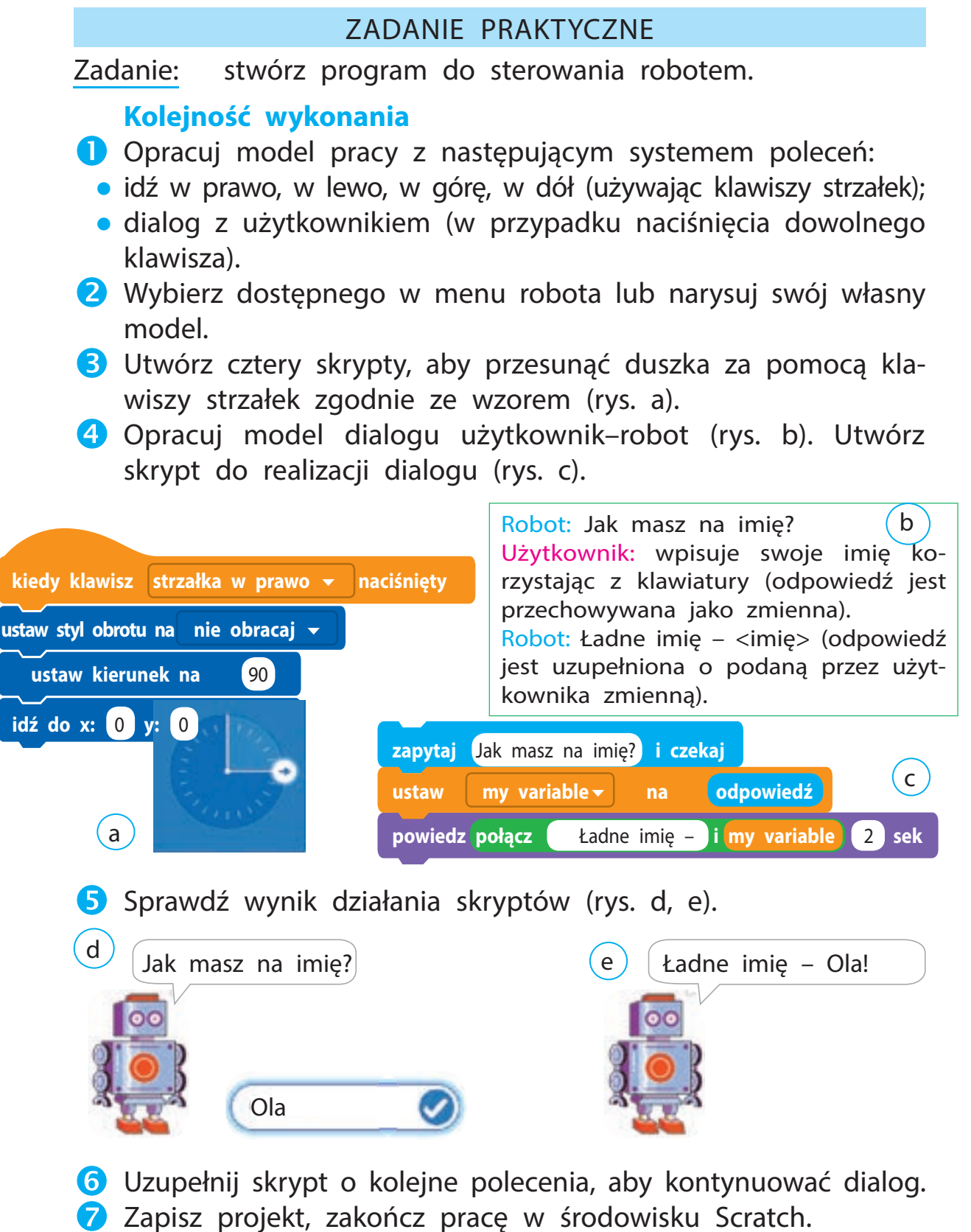

8 Zrób wniosek: jak należy tworzyć gry interaktywne?

#### VADEMECUM PORADNIK-INFORMATOR

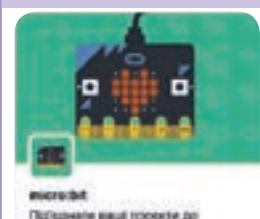

BERNING CONTY

micro:bit jest to mały komputer jednopłytowy, który daje nowe możliwości tworzenia gier i animacji. Zawiera wszystkie moduły do obsługi komputera, a także czujniki temperatury i ruchu. Możesz tworzyć programy dla micro:bit w środowisku Scratch 3.

## UTRWALAMY WIEDZĘ

## Podsumowanie

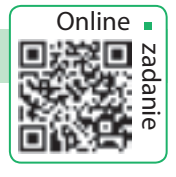

- Czym jest robot? Jakie są funkcje robotów?
- W jakich dziedzinach ludzie wykorzystują funkcjonalności robotów?
- B W jaki sposób roboty pomagają tobie, twoim rodzicom lub rodzinie, przyjaciołom i znajomym?

## Zadanie praktyczne

Stwórz fortepian z klawiatury komputera. Zakoduj klawisze dolnego rzędu klawiatury nutami według wzoru.

## Zadanie badawcze

- **5** Znajdź informacje w Internecie:
  - 1) o powstaniu pierwszych robotów mechanicznych;
  - 2) projektantach robotyki;
  - 3) turniejach w dziedzinie robotyki.

## Zadanie twórcze

6 Opracuj model systemu "inteligentnego domu" dla własnego mieszkania lub domu, uwzględniając takie urządzenia elektroniczne, które użytkowane już są w domu.

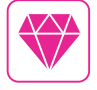

W 1921 r. w utworze "R.U.R." (skrót od czeskiego "Rossumovi Univerzální Roboti") autor – czeski pisarz K. Čapka po raz pierwszy używa słowa "robot".

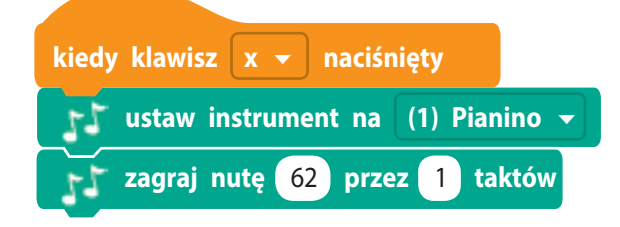

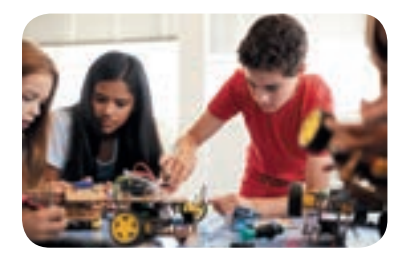

## PREZENTACJA KOMPUTEROWA

DZISIAJ:

- poznasz znaczenie definicji prezentacja komputerowa, edytor prezentacji;
- dowiesz się o poszczególnych etapach tworzenia prezentacji;
- zapoznasz się z prezentacją komputerową.

## CZYM JEST PREZENTACJA?

Prawdopodobnie widziałeś ludzi rozmawiających o towarach lub usługach. Ten sposób przekazywania informacji o produktach nazywamy prezentacjami.

Prezentacja jest to przemówienie skierowane do odbiorców w określonym temacie, zwykle z wykorzystaniem materiałów prezentacyjnych.

Obejrzyj ilustracje. Zastanów się, jakie narzędzia są używane do prezentacji.

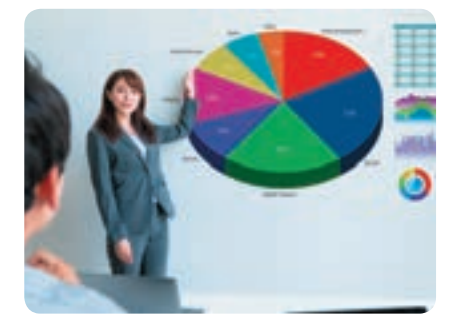

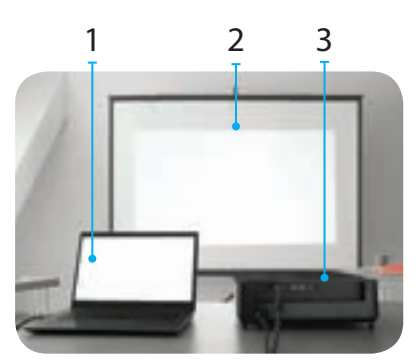

- 1 komputer
- 2 ekran projekcyjny
- 3 rzutnik (projektor)

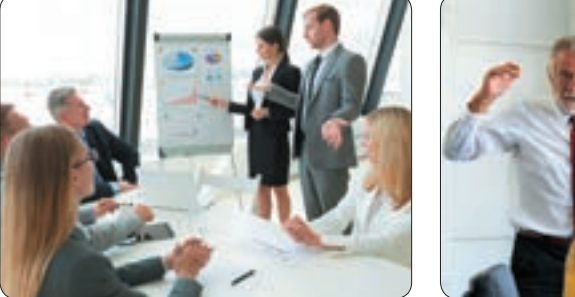

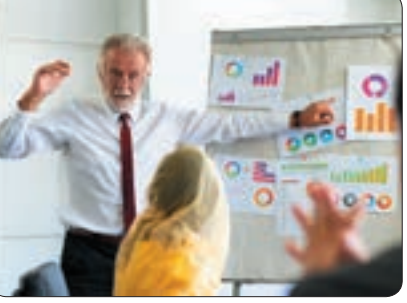

Obecnie do przygotowania prezentacji najczęściej wykorzystuje się narzędzia komputerowe.

Prezentacja komputerowa jest to prezentacja multimedialna przygotowana w oparciu o dedykowane programy komputerowe i przeznaczona do wyświetlenia jej na komputerze. Do odtwarzania komputerowej prezentacji wykorzystywany jest komputer i inne środki techniczne: rzutnik multimedialny, ekran projekcyjny, tablica interaktywna.

#### **SŁOWNIK**

- prezentacja (презентація)
- edytor prezentacji (редактор презентацій)

## ETAPY PRZYGOTOWANIA PREZENTACJI

Aby stworzyć prezentację, trzeba nie tylko umieć pracować w określonych środowiskach programowych. Aby prezentacja była czytelna i ciekawa dla odbiorcy, należy ją starannie przygotować. Praca nad prezentacją komputerową składa się z kilku etapów i rozpoczyna się od planowania. Wówczas gdy zdefiniujesz cel prezentacji, opracujesz jej szczegółowy plan, wybierzesz strukturę slajdów – możesz rozpocząć pracę nad nią na komputerze.

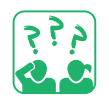

<u>Obejrzyj</u> przedstawione na załączonych ilustracjach etapy pracy z prezentacją. Które z nich już znasz?

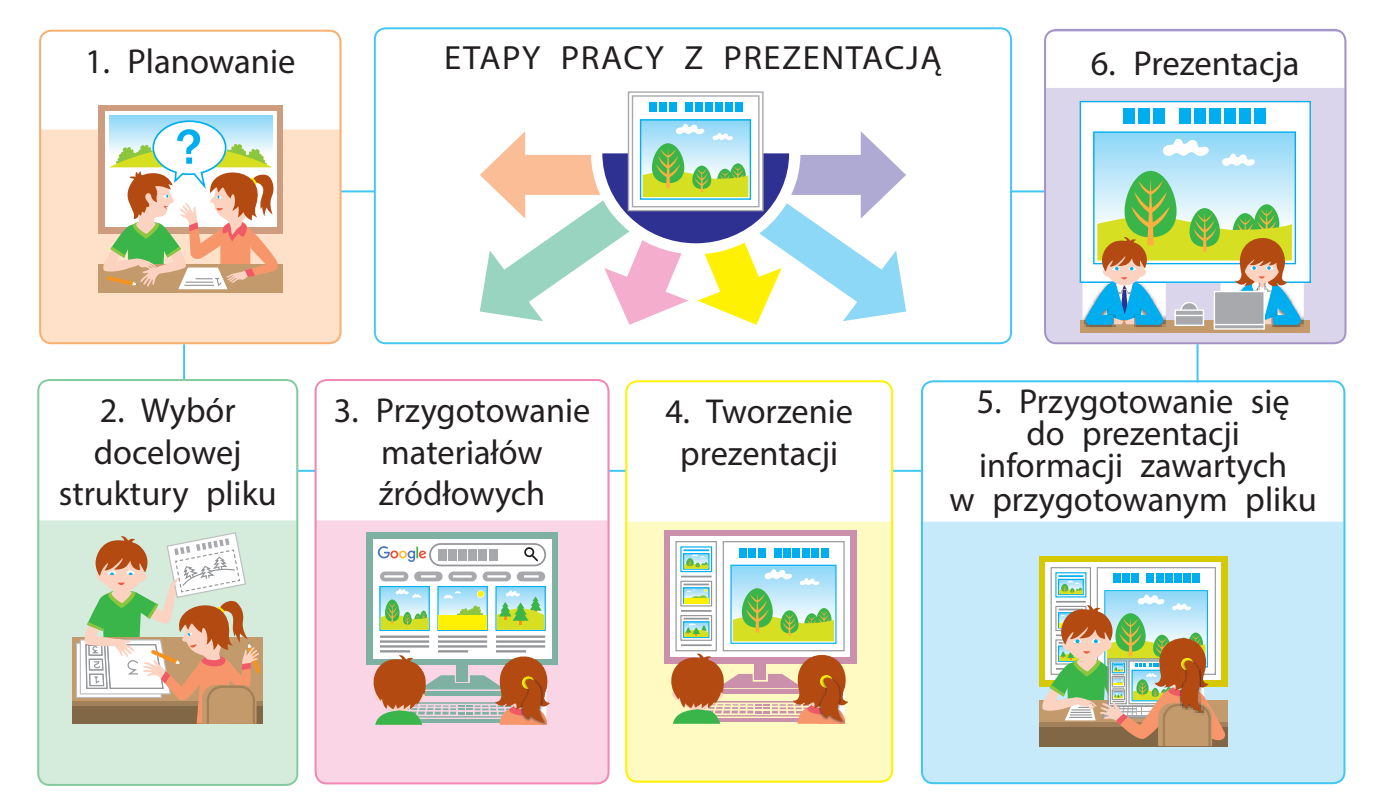

Umiejętność tworzenia prezentacji komputerowych przyda ci się zarówno na studiach, jak i w późniejszym życiu.

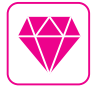

Do tworzenia prezentacji – slajdów możesz skorzystać z funkcjonalności programu Microsoft PowerPoint, OpenOffice.org Impress i in. W ostatnim czasie coraz większą popularnością cieszą się narzędzia do tworzenia prezentacji zamieszczanych w Internecie, takie jak Google Presentations, Prezi.com.

## ŚRODOWISKO EDYTORA PREZENTACJI

Wiesz już, że istnieją specjalne programy komputerowe do tworzenia prezentacji – edytory prezentacji.

Program Microsoft PowerPoint jest przeznaczony do pracy z prezentacjami w postaci slajdów. Możesz go uruchomić za pomocą ikony programu na pulpicie lub w menu głównym (przycisk Start).

Po uruchomieniu pojawi się okno, w którym możesz wybrać dostępny szablon prezentacji, utworzyć zupełnie nową prezentację lub otworzyć zapisaną prezentację.

<u>Obejrzyj</u> elementy okna edytora prezentacji MS PowerPoint na załączonej ilustracji? Jakie elementy są już ci znane?

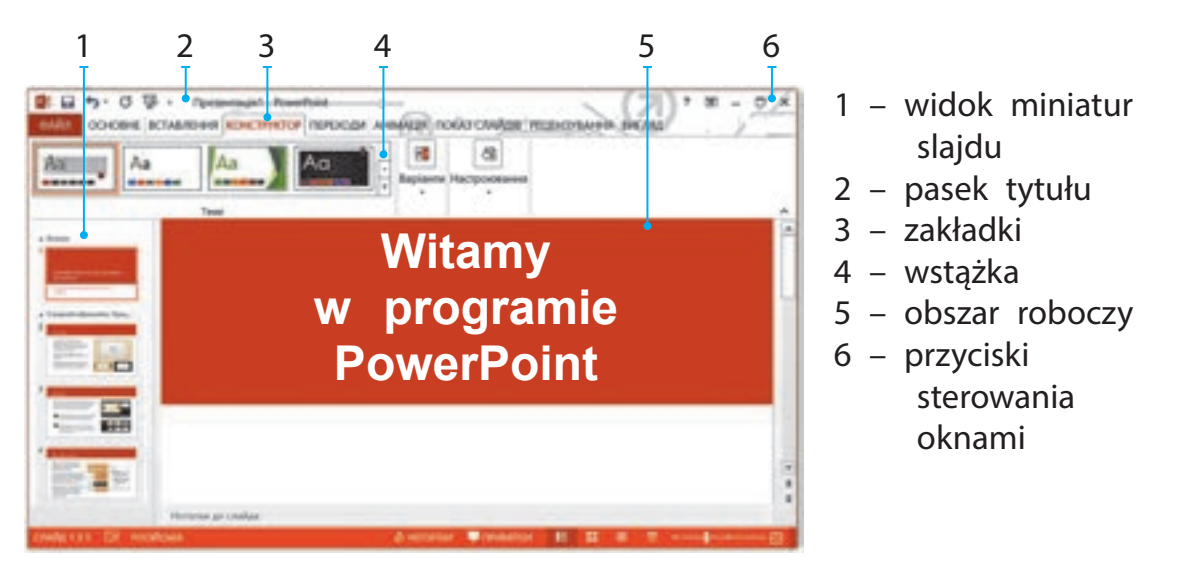

W różnych wersjach programu polecenia mogą się różnić. Ale te różnice nie są znaczące. Jeśli nauczysz się pracować w jednej wersji, nie będziesz mieć większych trudności w pracy z inną.

Pierwsza wersja PowerPoint 1.0 dla Apple Macintosh pojawiła się w 1987 r. W 1990 r. wprowadzono kolejną wersję programu PowerPoint dedykowaną dla systemu Windows, która weszła do pakietu Microsoft Office.

## ZADANIE PRAKTYCZNE

Zadanie: wyświetl prezentację MS PowerPoint w trybie pokazu slajdów.

## Kolejność wykonania

- Uruchom program MS PowerPoint. Jakie są dostępne polecenia w oknie programu.
- 2 Otwórz gotową prezentację zgodnie z instrukcją od nauczyciela przy pomocy polecenia Plik → Otwórz.
- 3 Kliknij zakładkę Pokaz slajdów.
- Wyszukaj grupę poleceń Rozpocznij pokaz slajdów. Uruchom prezentację do przeglądania za pomocą polecenia Od początku.
- 5 Obejrzyj prezentację.
- 6 Zakończ przeglądanie prezentacji za pomocą klawisza Esc lub polecenia z poziomu menu kontekstowego Zakończ pokaz slajdów.
- **7** Zamknij program.
- 8 Zrób wniosek: w jaki sposób należy otwierać i przeglądać prezentacje w środowisku edytora prezentacji.

## UTRWALAMY WIEDZĘ

## Podsumowanie

- Co to jest prezentacja? Co to jest prezentacja komputerowa?
- 2 Jakie są główne etapy pracy z prezentacją?
- O czego służy edytor prezentacji? Jakie znasz elementy w oknie programu?

## Zadanie praktyczne

4 Zastanów się, który edytor prezentacji jest zainstalowany na twoim komputerze. Porównaj jego właściwości z edytorem prezentacji dostępnym na lekcjach informatyki.

## Zadanie badawcze

**5** Zastanów się, jakie prezentacje możesz zobaczyć w szkole, transporcie publicznym, supermarkecie, w telewizji. Jakie jest ich przeznaczenie?

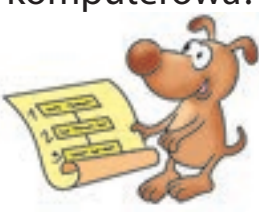

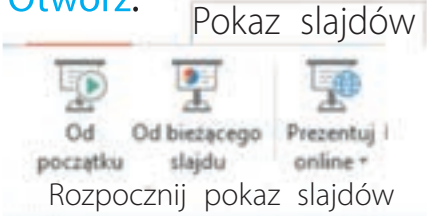

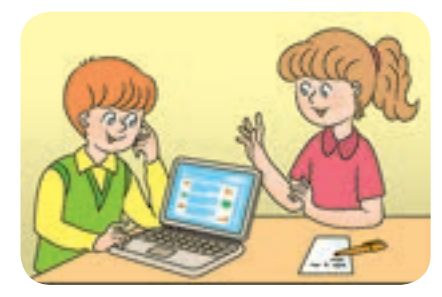

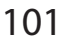

## **SLAJDY PREZENTACJI**

DZISIAJ:

- poznasz czym jest obiekt i jego właściwości;
- dowiesz się czym jest slajd w prezentacji i jakie są jego właściwości;
- nauczysz się pracować ze slajdami prezentacji.

#### SŁOWNIK

- obiekt (об'єкт)
- slajd, operacje na slajdach (слайд, операції над слайдами)

## OBIEKTY

Otaczający nas świat jest piękny i różnorodny. Ludzie i maszyny, rośliny i zwierzęta, morza i góry, słońce i gwiazdy... Wszystko co jest wokół nas nazywamy obiektami.

Obiekt – to część otaczającego nas świata, o której możemy mówić w całości. Każdy obiekt ma swoją własną nazwę i właściwości. Według właściwości można wyróżniać je wśród innych obiektów.

Słowo «obiekt» pochodzi od greckiego *objectum* – rzecz.

Obiekty to nie tylko przedmioty świata materialnego. Obiekt może być wynikiem pracy intelektualnej człowieka, na przykład utwór muzyczny lub program komputerowy.

Obiekty, które nie występują w realnym świecie, ale są tworzone dzięki ludzkiej wyobraźni, nazywamy wirtualnymi. Wraz z rozwojem technologii komputerowej i oprogramowania, wirtualne przedmioty stają się rzeczywistością w naszym codziennym życiu.

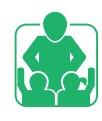

<u>Obejrzyj</u>, ilustracje. Jakie obiekty zostały na nich przedstawione? Zastanów się, które z nich są materialne (naturalne czy sztuczne), a które wirtualne?

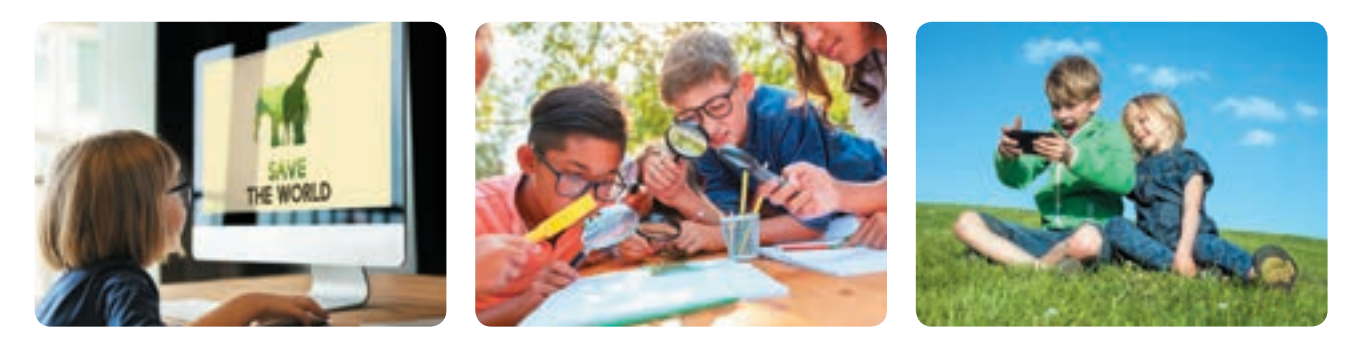

## PRACA Z PREZENTACJĄ

Jednym z rodzajów prezentacji komputerowej jest prezentacja w formie slajdów. Jej głównym elementem jest slajd jedno ujęcie na ekranie monitora. W trakcie przygotowania prezentacji możesz wykonywać na slajdach te same operacje, co na innych obiektach komputerowych: zaznaczać, przeciągać, usuwać, kopiować, wycinać, wklejać.

Są slajdy tytułowe i zwykłe. Slajd tytułowy zawiera tytuł prezentacji, nazwisko autora. Na zwykłym – tytuł i niezbędne materiały (tekst, grafika, obiekty multimedialne).

Slajd, jak każdy inny element, ma swoje właściwości. Możesz ustawić różne parametry.

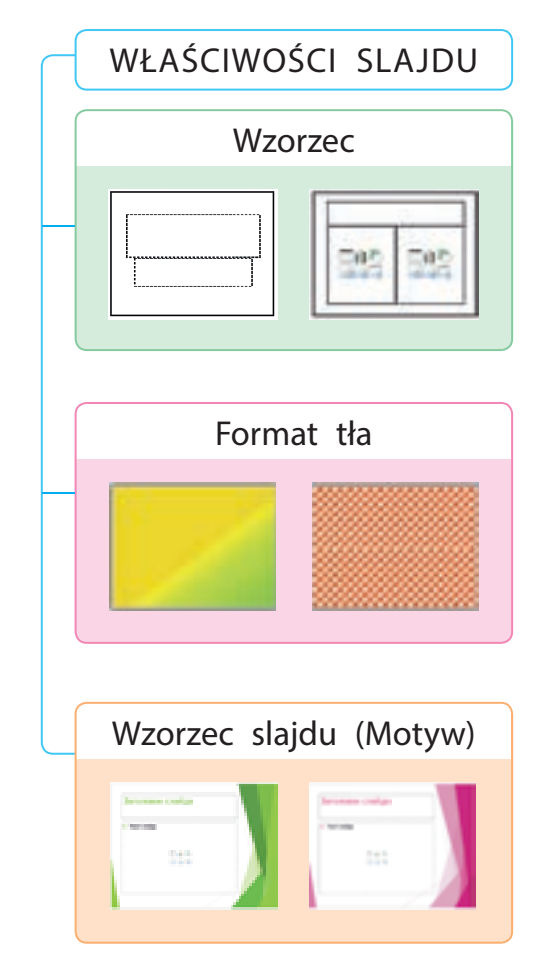

Wzorzec pozwala wybrać układ elementów na slajdzie: Slajd tytułowy, Tytuł i obiekt, Dwa obiekty, Tylko tytuł, Pusty slajd i inne.

Format tła określa wypełnienie tła wybranym kolorem. Może to być wypełnienie pełne, gradient, dostępny motyw w pakiecie MS Office itd.

 Wypełnienie gradientowe – stopniowe przejście od jednego odcienia do drugiego.

Wzorzec slajdu (Motyw) pozwala wybrać rodzaj slajdów z dostępnych motywów, a także zmienić schemat kolorów w ramach wybranego wzorca.

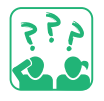

Zastanów się, jak znajomość podstawowych właściwości parametrów slajdu pomoże ci stworzyć ciekawą i profesjonalną prezentację.

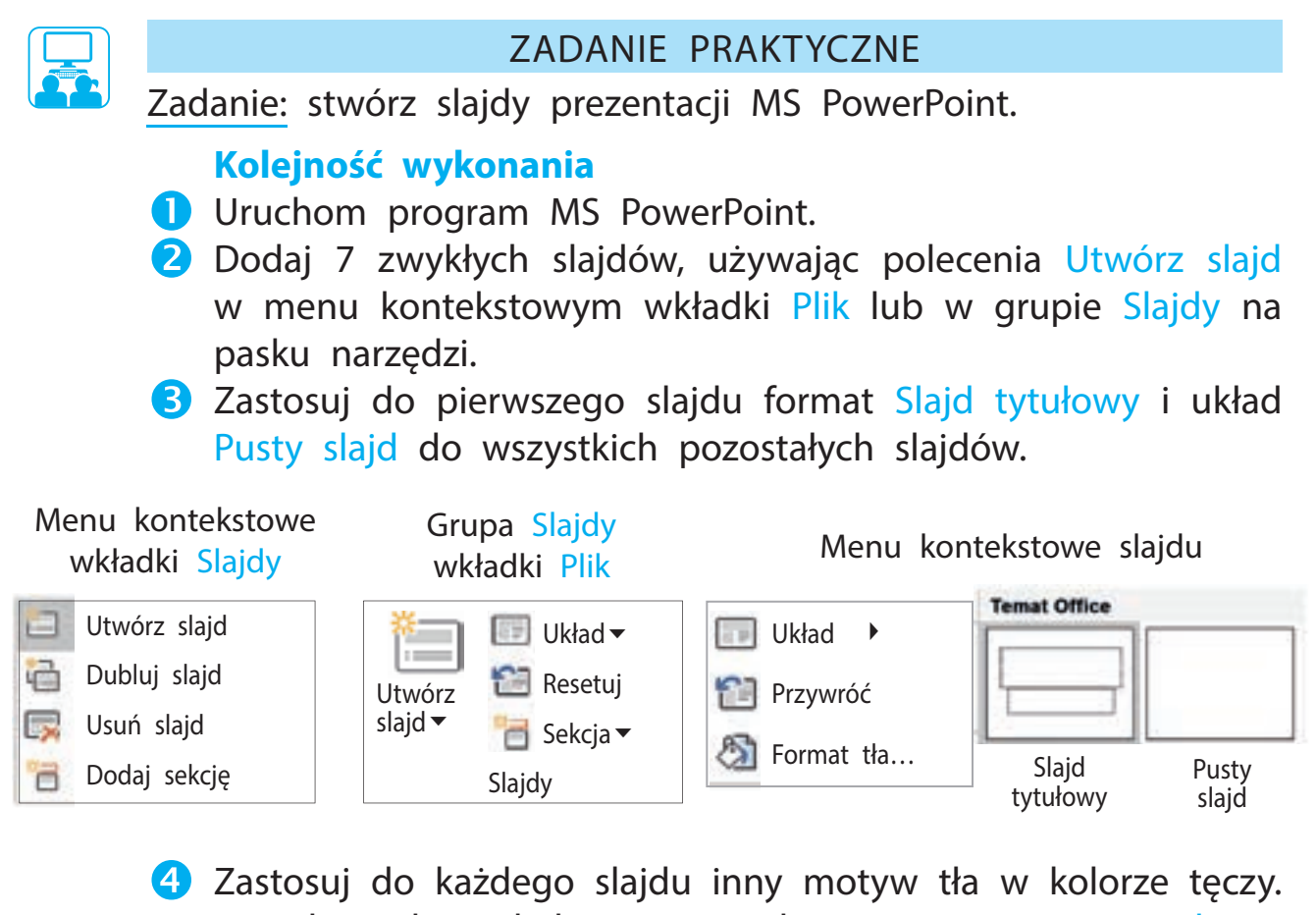

- Zastosuj do kazdego slajdu inny motyw tła w kolorze tęczy.
   W celu wyboru koloru użyj polecenia Formatowanie tła →
   → Wypełnienie pełne.
- S Zastosuj na slajdzie tytułowym wypełnienie gradientowe w kolorze tęczy za pomocą polecenia Formatowanie tła →
   →Wypełnienie gradientowe.

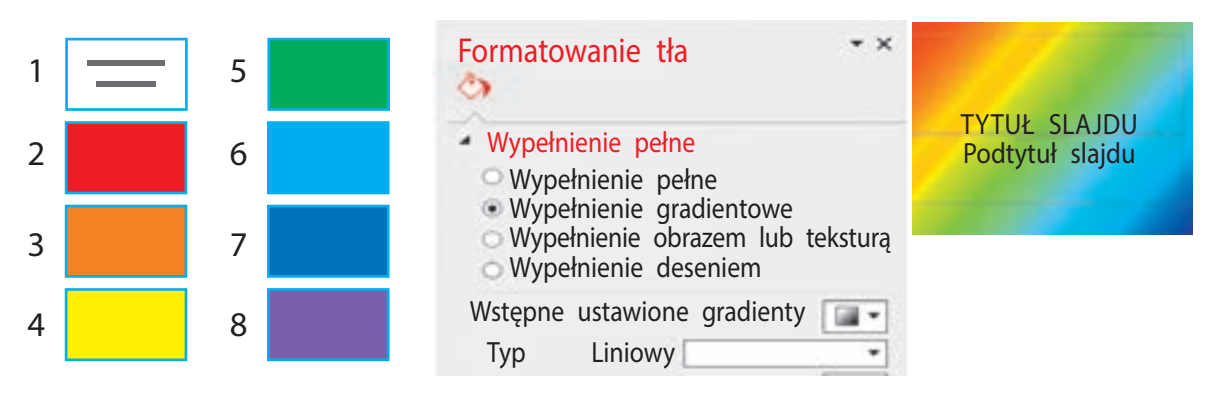

6 Zapisz prezentację pod nazwą Tęcza\_twoje imię.
7 Zrób wniosek: w jaki sposób modyfikować wizualizacje slajdów w programie MS PowerPoint.

## UTRWALAMY WIEDZĘ

## Podsumowanie

- Czym jest obiekt? Jakie bywają obiekty?
- 2 Co jest głównym elementem prezentacji? Jakie są jego podstawowe parametry i właściwości?
- Jakie czynności można zastosować przy tworzeniu prezentacji slajdów?

## Zadanie praktyczne

Użyj operacji przeciągania, aby umieścić kolorowe slajdy utworzonej wcześniej prezentacji w odwrotnej kolejności.

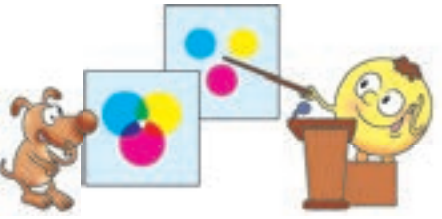

## Zadanie twórcze

S Przypomnij wiersze, które są pomocne do zapamiętania właściwej kolejności kolorów tęczy.

### LABORATORIUM BADAWCZE

## ▶ Jak pojawia się tęcza?

**STEM** 

- Eksperyment 1. Dysk optyczny i latarka. Oświetl powierzchnię dysku pod niewielkim kątem. Zmień pozycję latarki, aby zobaczyć wszystkie kolory tęczy. Eksperyment najlepiej jest przeprowadzić w ciemnym pokoju.
- Eksperyment 2. Szklanka wody. W słoneczny dzień podejdź do okna ze szklanką pełną wody, która wypełniona jest w 2/3 objętości. Podnieś szklankę, aby oświetlały ją promienie słoneczne. Czy zauważyłeś tęczę, w której zatrzymały się promienie przechodzące przez szkło.
- ▶ Jakie znasz inne eksperymenty, aby uzyskać efekt tęczy?

#### VADEMECUM PORADNIK-INFORMATOR

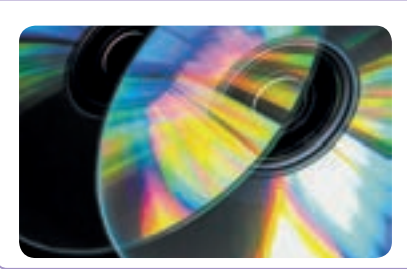

W przyrodzie tak naprawdę nie ma bieli. Promień światła składa się z różnych kolorów niedostrzegalnych dla ludzkiego oka. Światło latarki, które oświetla warstwę odbijającą na dysku, załamuje się i rozszczepia się na poszczególne kolory.

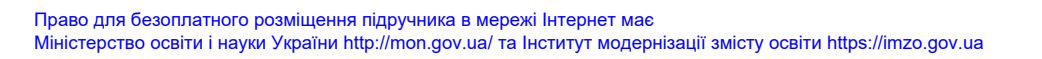

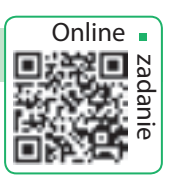
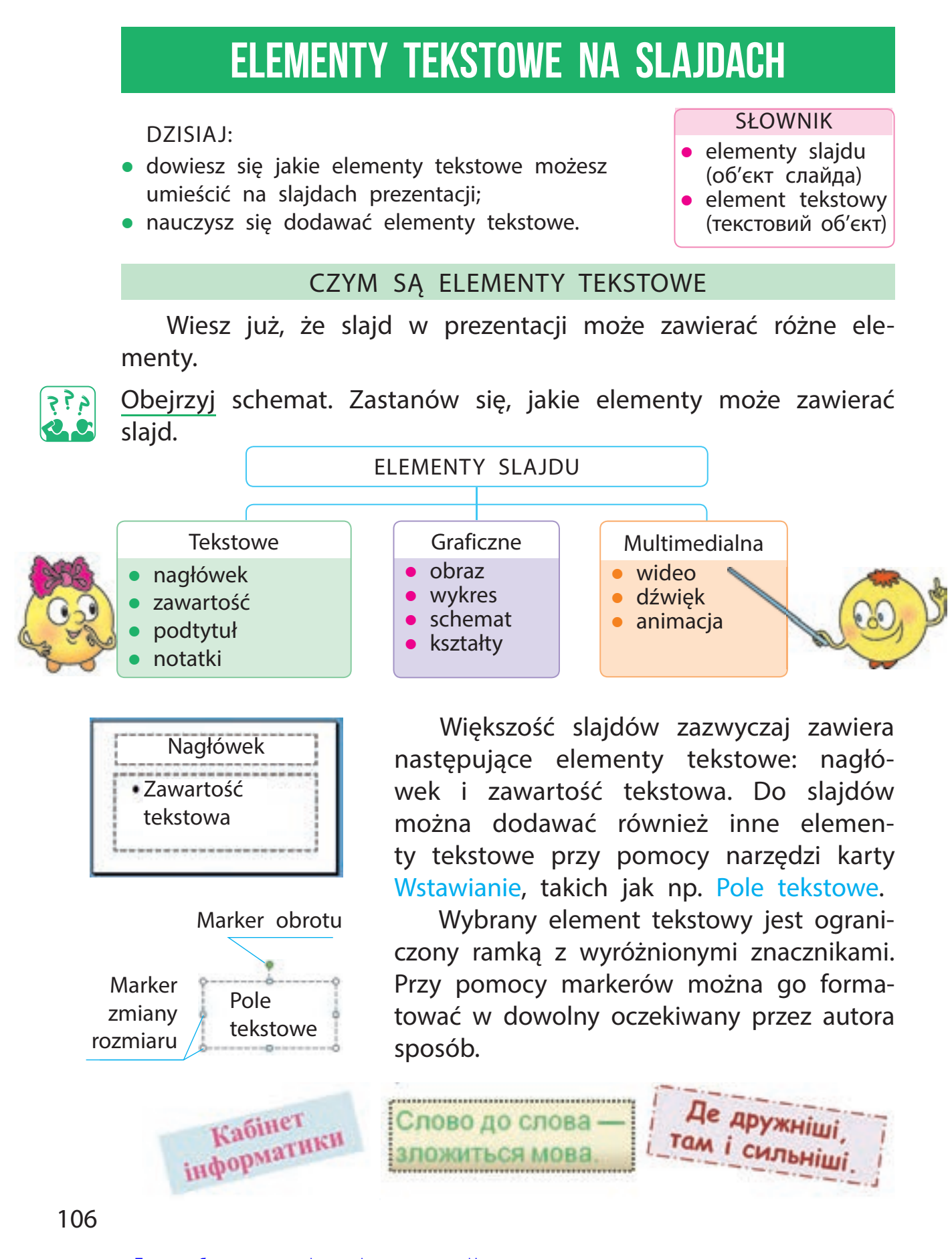

Право для безоплатного розміщення підручника в мережі Інтернет має Міністерство освіти і науки України http://mon.gov.ua/ та Інститут модернізації змісту освіти https://imzo.gov.ua

#### DODAWANIE OBIEKTÓW TEKSTOWYCH

Główne narzędzia do dodawania elementów tekstowych znajdują się w grupie Tekst na karcie Wstawianie.

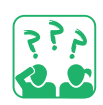

Obejrzyj wkładkę Wstawianie. Jakie elementy tekstowe można dodać do slajdów prezentacji?

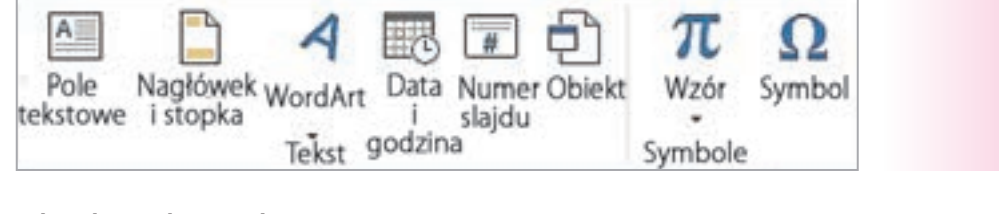

| ſ | ? | ? | م |
|---|---|---|---|
|   | Ľ |   | C |

Obejrzyj slajd. Jakie elemen-**Obiekty tekstowe** ty tekstowe zostały na nim 1 na slaidach prezenumieszczone? Jakie narzędzia tacji Nadpis programu MS PowerPoint 2 Nagłówek stopka zostały zastosowane do przy- WordArt Data i godzina qotowania slajdu? 3 4

W przypadku niektórych elementów tekstowych (nagłówek i stopka, data i godzina, numer slajdu), ich położenie na slajdzie jest zdefiniowane programowo. Możesz dodać Pole tekstowe lub WordArt, w dowolnym wybranym miejscu na slajdzie.

#### Algorytm dodawania podpisu

- Wybierz narzędzie Pole tekstowe z grupy Tekst na karcie Wstawianie.
- Ustaw kursor na slajdzie prezentacji, kliknij lewym przyciskiem myszy. Na slajdzie pojawi się pole tekstowe z kursorem.
- **3** Wprowadź tekst i kliknij poza polem tekstowym.

Wprowadzanie tekstu w polu tekstowym wygląda identycznie, jak uzupełnianie dokumentu tekstowego MS Word. Możesz wpisać tekst korzystając z klawiatury lub skopiować treść z innego dokumentu do schowka i wkleić w odpowiednie wybrane pole na slajdzie.

 Uwaga: tekst na slajdach można również wprowadzić w formie tabelarycznej, wewnątrz ilustracji, przy pomocy wykresu.

5

•6

#### EDYCJA I FORMATOWANIE ELEMENTÓW TEKSTOWYCH

Podczas wprowadzania tekstu należy przestrzegać pewnych zasad projektowania tekstu drukowanego (patrz stronę 11).

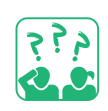

Zapoznaj się z treścią załączonego tekstu. Które zasady wprowadzania tekstu są przestrzegane?

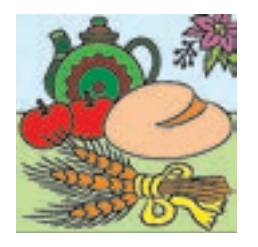

Słowo "tradycja" oznacza obyczaje, poglądy, gusty, normy zachowania przekazywane z pokolenia na pokolenie.

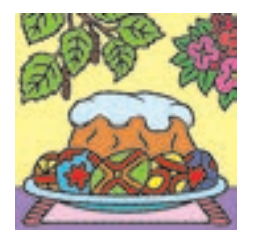

Podczas wprowadzania tekstu do prezentacji możesz popełnić błędy. Najważniejsze jest, aby je w odpowiednim czasie znaleźć i poprawić, ponieważ prezentacje z błędami są niewygodne w odbiorze.

Edycja – to proces poprawiania błędów, wprowadzania zmian w tekście.

Możesz użyć automatycznego trybu sprawdzania pisowni, aby znaleźć błędy w tekście.

W tym trybie słowa z błędami zostaną podkreślone czerwoną falistą linią. Jeśli najedziesz kursorem na zaznaczone w taki sposób słowo i klikniesz prawym przyciskiem myszy, program zasugeruje poprawne formy dostępne w słowniku komputerowym.

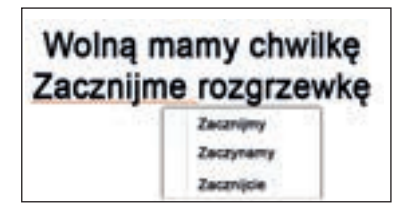

## Ukraina – nasze państwo

| Caciorika                                          | 7 ×                                        |
|----------------------------------------------------|--------------------------------------------|
| Cationita Opheny miestry analiami                  |                                            |
| Cptonka tekstu kesituklegar<br>Times New Roman     | Styl spiloriki Rezgiari<br>Romativa 📧 24 😨 |
| Cely telat<br>gator cpciontel 🖉 • Sgd podkretlenia | (test) (e) faite policelleria (()) (e)     |
| Elekty Doskreslenie Podwójne przekreslenie         | C Kapitaliki                               |
| todeks górny Przesunięcie: Ots     indegs dolny    | 💽 🗔 Wyntwreij wysokość znaktw              |
|                                                    | OK Andaj                                   |

Formatowanie – jest to zmiana i przekształcenie fragmentów tekstu. Czcionki i akapity można formatować przy pomocy grup Czcionka i Akapit z karty Narzędzia Główne. W celu sformatowania tekstu należy użyć dostępnych opcji w grupie Czcionka.

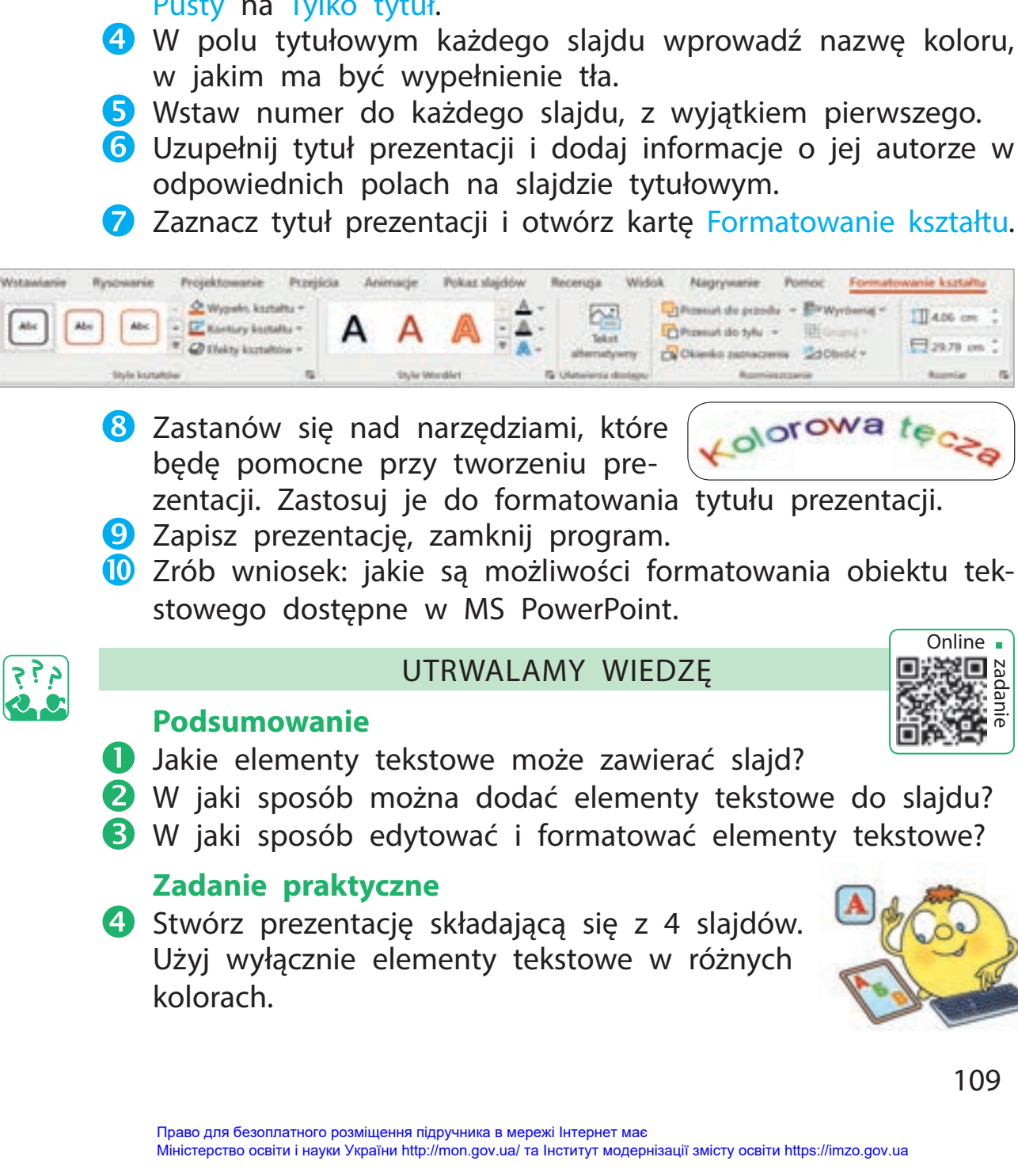

Zadanie: zapoznaj się z dostępnymi narzędziami do formatowania w karcie Formatowanie kształtu. Kolejność wykonania Uruchom program MS PowerPoint. 2 Otwórz plik prezentacji utworzony i zapisany podczas ostatniej lekcji informatyki. 3 Zmień format wszystkich slajdów (prócz tytułowego) z Pusty na Tylko tytuł. 4 W polu tytułowym każdego slajdu wprowadź nazwę koloru,

ZADANIE PRAKTYCZNE

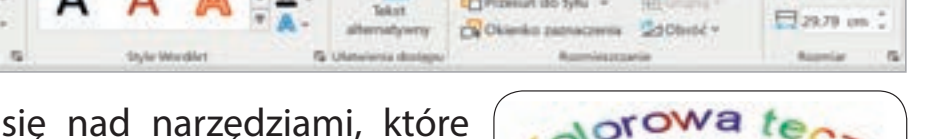

🔟 Zrób wniosek: jakie są możliwości formatowania obiektu tek-

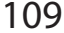

## **ELEMENTY GRAFICZNE NA SLAJDACH**

DZISIAJ:

 dowiesz się jakie elementy graficzne są dostępne do tworzenia prezentacji w MS PowerPoint; SŁOWNIK

- obiekt graficzny (графічний об'єкт)
- nauczysz się korzystać z elementów graficznych.

#### ELEMENTY GRAFICZNE

Wiesz już, jakie elementy są dostępne do tworzenia prezentacji. Są to elementy tekstowe, graficzne i multimedialne. Aby prezentacja była bardziej atrakcyjna, na jej slajdach są również prezentowane obrazy, rysunki i wykresy. Wszystkie elementy graficzne posiadają cechy charakterystyczne.

Główne narzędzie do dodawania grafiki znajdują się w grupie Obrazy na karcie Wstawianie.

Obejrzyj kartę Wstawianie. Jakie elementy graficzne można dodać do slajdu prezentacji

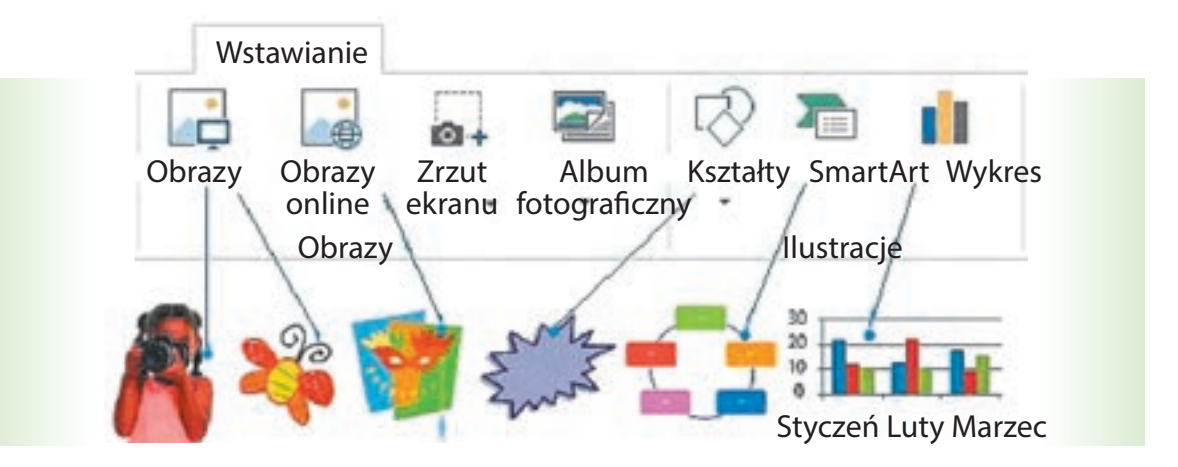

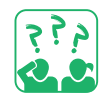

<u>Obejrzyj</u> slajd. Jakie elementy graficzne są na nim umieszczone? Jakie narzędzia zostały wykorzystane w celu ich przygotowania?

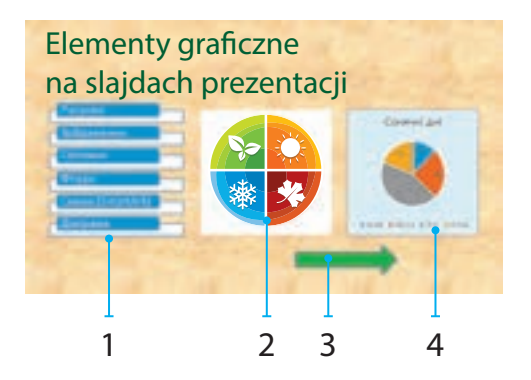

#### DODAWANIE ELEMENTÓW GRAFICZNYCH DO SLAJDU

Prawdopodobnie masz już zapisane pewne ilustracje i zdjęcia, które przechowujesz w osobnych folderach. Możesz dodać je do slajdów prezentacji przy pomocy narzędzi z grupy Obrazy. Dodawanie obrazów dostępnych online w Internecie do slajdu jest łatwe dzięki narzędziu Obrazy online.

Edytor PowerPoint umożliwia również pracę z innymi elementami graficznymi: wykresami, schematami, kształtami.

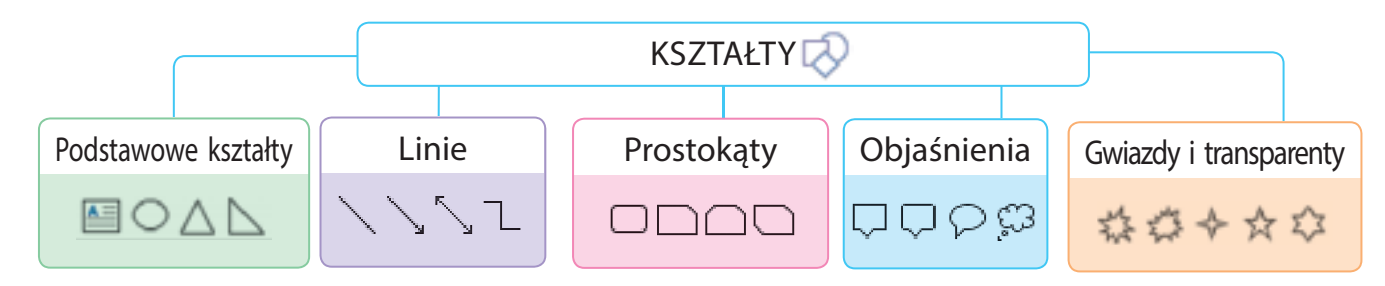

#### Algorytm dodawania kształtu

- 1 Na karcie Wstawianie w grupie Obraz wybierz narzędzie Kształty.
- 2 Wybierz grupę i docelowy format kształtu.
- Ostaw kursor na slajdzie prezentacji, kliknij lewym przyciskiem myszy i zaznacz kursorem obszar kształtu.
- W razie potrzeby wprowadź tekst w polu tekstowym wybranego kształtu.
- 5 Kliknij poza kształtem.

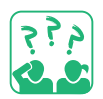

<u>Obejrzyj</u> ilustracje. W jakich sytuacjach wygodne jest korzystanie z kształtów z grupy Objaśnienia?

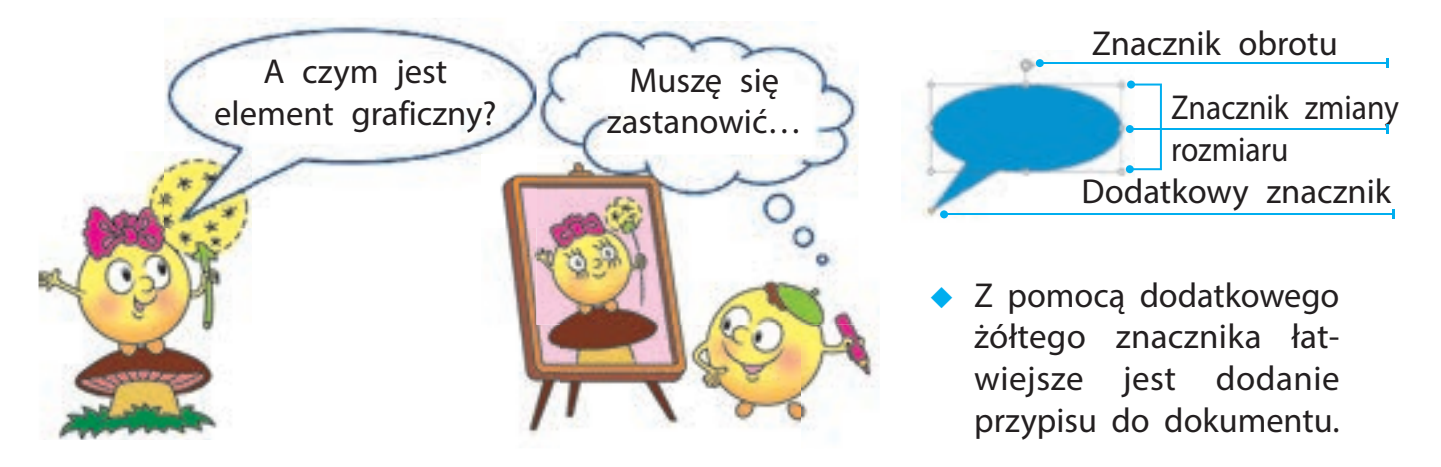

#### FORMATOWANIE ELEMENTÓW GRAFICZNYCH

Formatowanie – to zmiana wyglądu i przekształcanie elementów graficznych. Formatowanie obrazu polega na zmianie jego koloru, kształtu itd.

Wybrany element graficzny można formatować przy pomocy znaczników: zwiększać, zmniejszać, rozciągać, obracać.

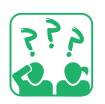

Obejrzyj ilustracje. Jakie funkcje formatowania wykorzystano?

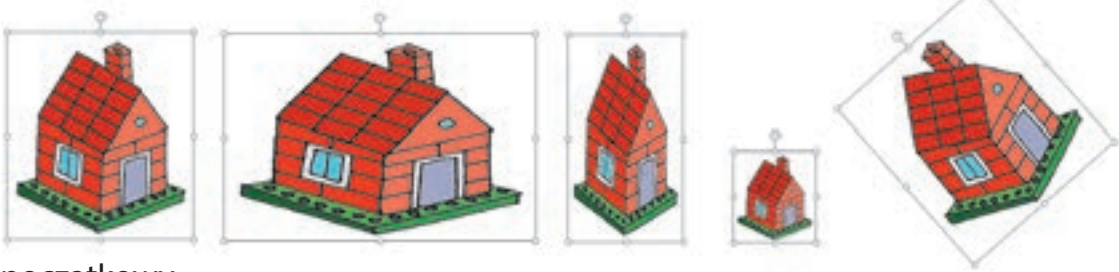

początkowy rysunek

rozciąganie

zwężanie

zmniejszenie obrót

Możesz zmienić wartości parametry elementów graficznych przy pomocy karty Formatowanie kształtu, która będzie dostępna dopiero po wybraniu elementu na slajdzie.

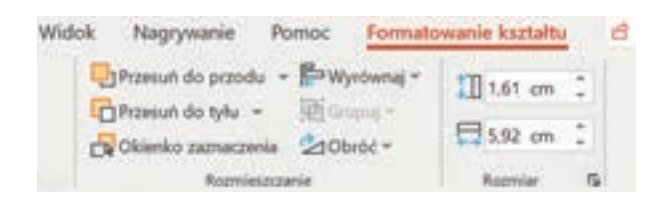

Karta Formatowanie kształtu umożliwia przycięcie krawędzi obrazu, zmianę jego jasności, kontrastu, ustawienie szerokości i wysokości obrazu i nie tylko.

Formatowanie kształtu obejmuje również zmianę koloru, rozmiaru, wyglądu konturów, dodawanie różnych efektów i in.

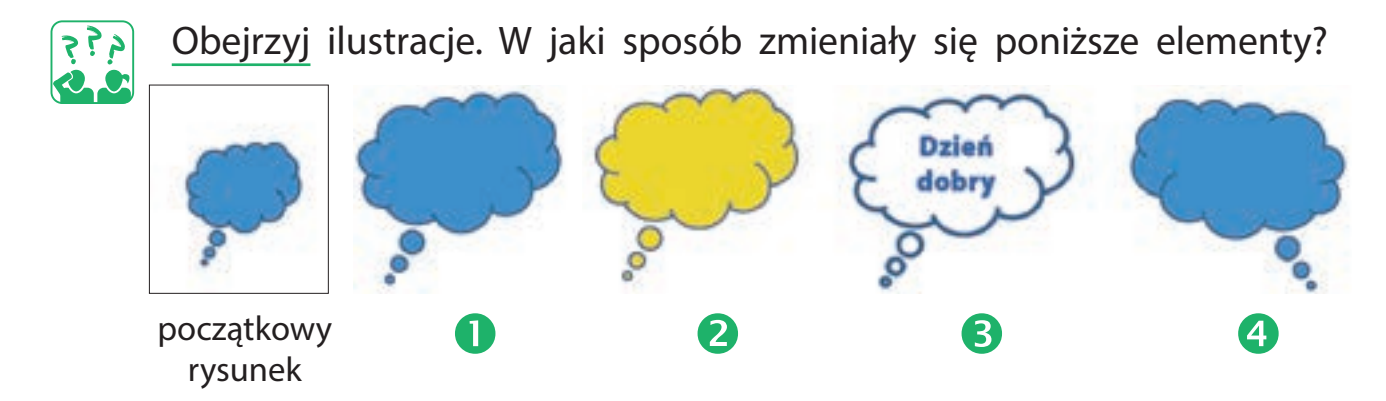

112

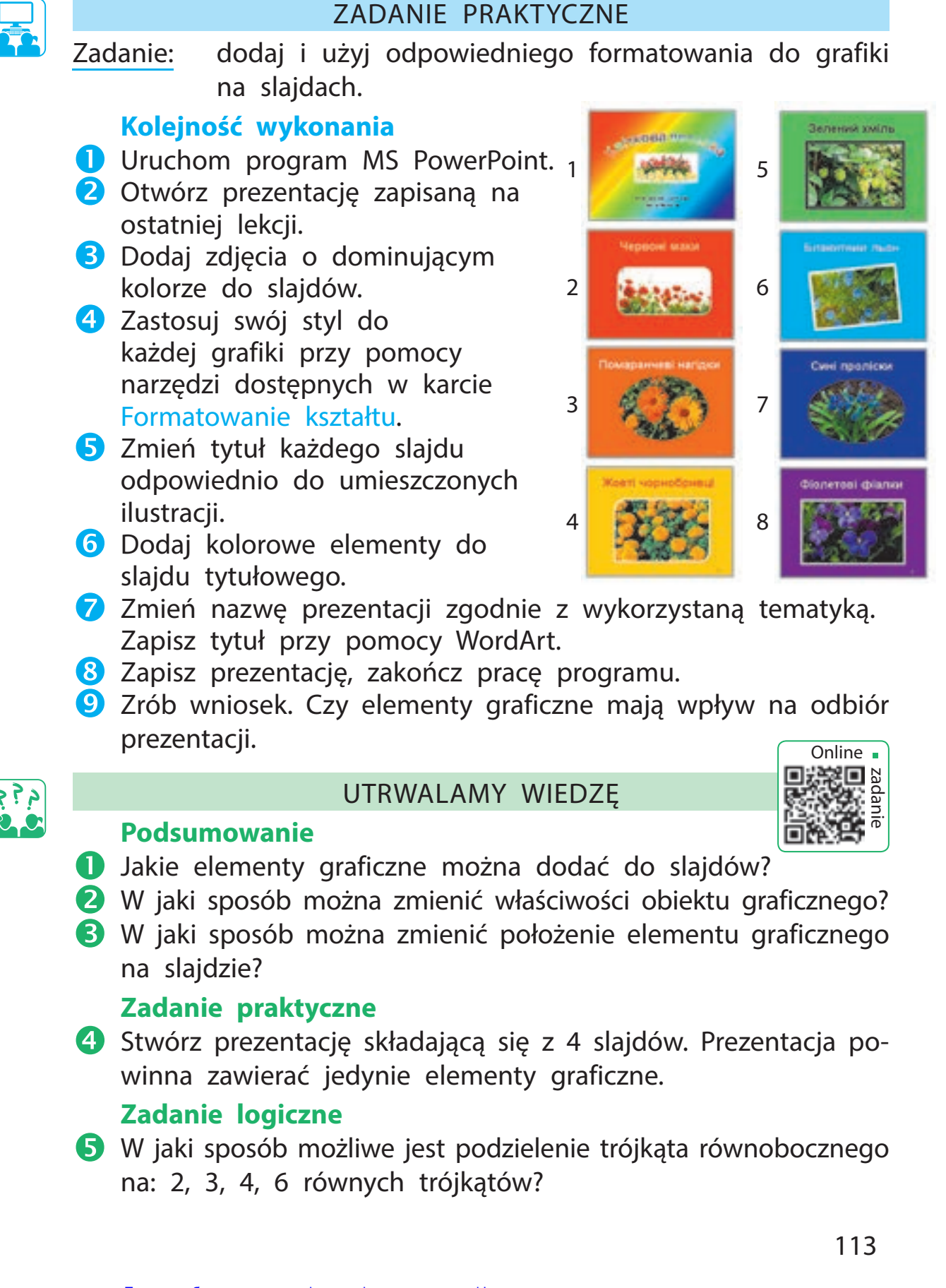

# DODAWANIE ELEMENTÓW ANIMACYJNYCH

#### DZISIAJ:

- dowiesz się o animacjach w prezentacjach;
- nauczysz się w jaki sposób należy dodawać efekty animacji do slajdu i jego elementów.

#### SŁOWNIK

- animacja (анімація)
- efekty animacji (ефекти анімації)

#### CZYM SĄ ANIMACJE?

Wiadomo, że zarówno dzieci, jak i dorośli lubią oglądać bajki. Obecnie słowo "kreskówka" jest często używane w połączeniu ze słowem "animacja". W tłumaczeniu z francuskiego oznacza "ożywienie".

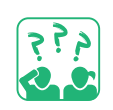

Obejrzyj ilustracje. Czy bohaterów można nazwać animowanymi?

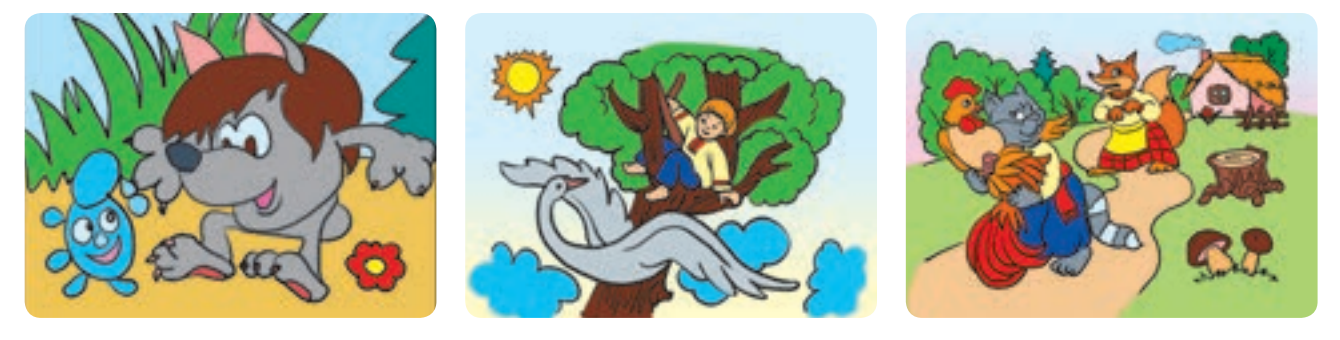

Pod animacją rozumiemy ruch lub zmianę wyglądu (modyfikację) obiektów prezentacji.

Do slajdów prezentacji można dodawać obiekty multimedialne, takie jak obiekty audio i wideo. Aby to zrobić, użyj poleceń grupy Animacje na karcie Wstawianie.

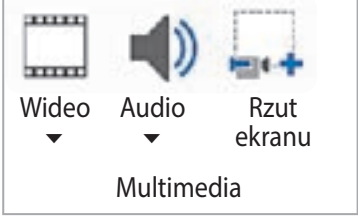

MS PowerPoint ma możliwość dodawania efektów animacji do poszczególnych slajdów i ich elementów. Takie efekty przyciągają uwagę. Nie należy jednak nadużywać efektów animacji, aby nie odwracały uwagi od treści prezentacji.

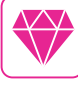

Tylko pomyśl, że Walt Disney (autor kreskówki "Myszka Miki") bardzo bał się myszy. Ale jemu tak spodobała się ta zabawna postać, że Disney z ogromną przyjemnością użyczał głosu temu bohaterowi przez 20 lat z rzędu.

#### EFEKTY ANIMACYJNE

Animacja slajdu – to efekty przejścia między slajdami podczas prezentacji. Edytor prezentacji zawiera wiele różnych efektów zmiany poprzedniego slajdu na następny. Aby dodać efekt przejścia do slajdu, użyj poleceń karty Przejścia.

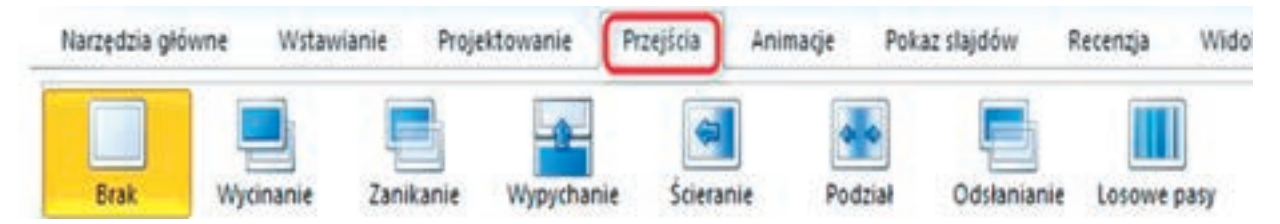

Możesz dostosować efekt przejścia dla każdego slajdu osobno. Jednak zazwyczaj dobrym pomysłem jest zastosowanie tego samego przejścia do wszystkich slajdów w prezentacji. Aby to zrobić, wybierz efekt przejścia i zastosuj go do wszystkich slajdów za pomocą polecenia Zastosuj do wszystkich.

Animacja elementu na slajdzie to pojawianie i znikanie, ruch elementu podczas pokazu slajdów. Efekty animacji, które można zastosować do obiektów, są zgrupowane na karcie Animacje.

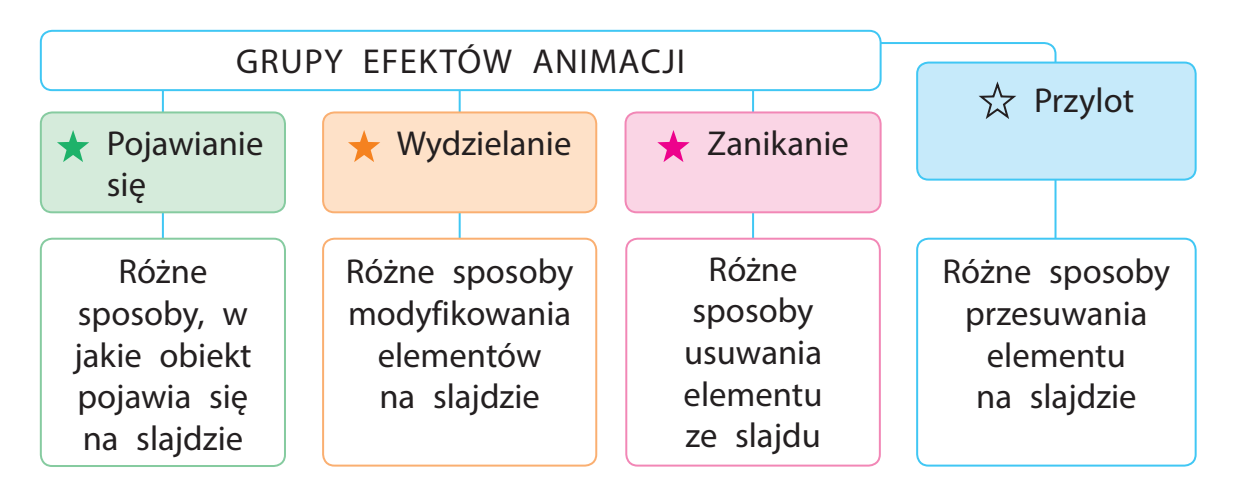

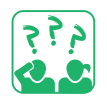

<u>Obejrzyj</u> ilustracje. Co się dzieje z elementem, do którego dodano animację Pasek zegara (Clockbar)?

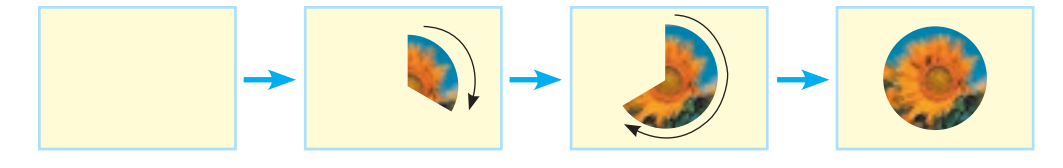

#### DODAWANIE EFEKTÓW ANIMACYJNYCH

Aby dodać efekt animacyjny do slajdu, użyj poleceń na karcie Przejścia, a do elementu na slajdzie – używaj poleceń z karty Animacje.

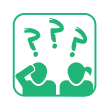

<u>Obejrzyj</u> schemat. Zastanów się, w jaki sposób należy dodawać efekt animacyjny do slajdu lub elementu na slajdzie.

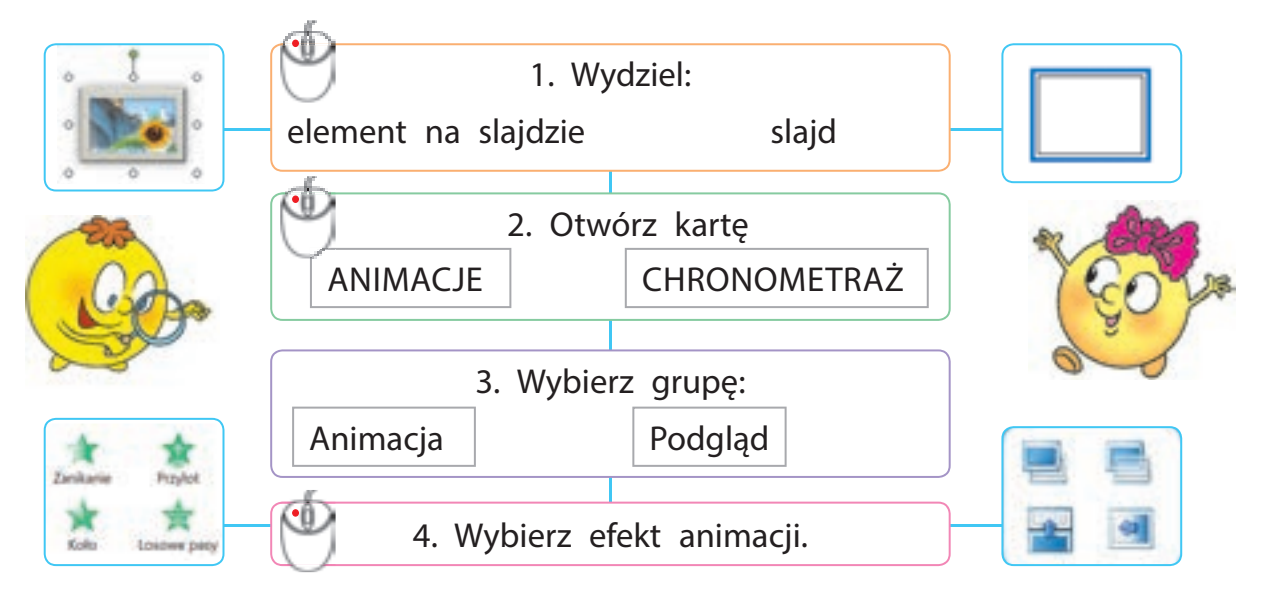

Efekt animacji można dostosować do własnych potrzeb lub preferencji. Na przykład możesz ustawić przejście między slajdami w określonym czasie lub dodać dźwięk towarzyszący przejściu i in.

Do dowolnego elementu na slajdzie możesz zastosować wiele efektów. Należy jednak uważać, aby nie przeciążyć prezentacji zbędnymi efektami.

 Uwaga: Podczas konfigurowania efektów animacji możesz podejrzeć slajd za pomocą przycisku Widok na kartach Przejścia i Animacje.

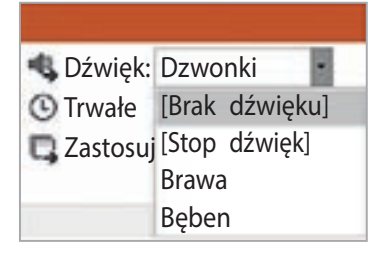

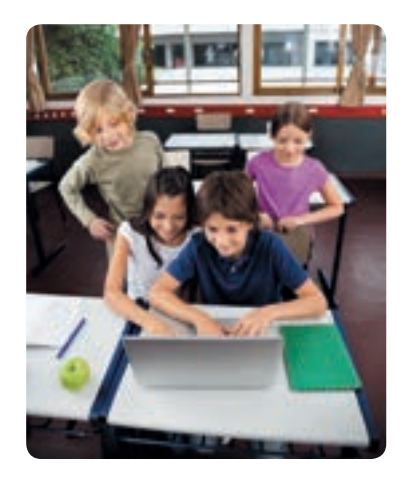

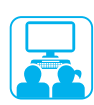

#### ZADANIE PRAKTYCZNE

Zadanie: dodać efekty animacji do elementów slajdu, ustawić efekty przejścia między slajdami.

#### Kolejność wykonania

- 1 Otwórz prezentację zapisaną na ostatniej lekcji.
- 2 Zastosuj efekty animacji do elementów na slajdzie tytułowym:
- do obiektu tekstowego Tytułu slajdu Efekt Przylot;
- do obiektów graficznych Efekt Pojawienie się.
- **3** Wyświetl animację slajdu za pomocą przycisku Podgląd.
- Przejdź do następnego slajdu. Zastosuj różne efekty animacji do elementów graficznych.
- 5 Dodaj efekt przejścia między slajdami według własnego uznania.
- 6 Wyświetl prezentację za pomocą przycisku Pokaz slajdów →
   → Odtwórz od początku lub skrótu klawiszowego F5.
- 7 Dodaj BIBLIOGRAFIĘ do prezentacji, zaznacz również autorów wykorzystanych przez ciebie ilustracji.
- 8 Zapisz prezentację, zakończ pracę programu.
- 9 Zrób wniosek. W jaki sposób można dodać efekty animacji do prezentacji w MS PowerPoint? Jaki mają one wpływ na odbiór prezentacji.

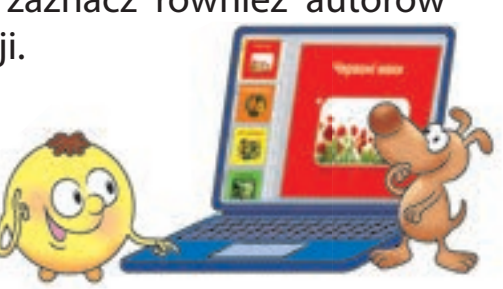

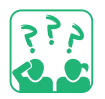

#### UTRWALAMY WIEDZĘ

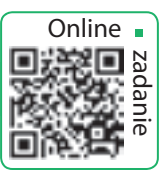

- Podsumowanie
- Co to jest animacja? W jakim celu korzystamy z animacji?
- 2 Jakie efekty animacji stosowane są w prezentacjach?
- B W jaki sposób można dodać efekty animacji do slajdu, do elementu na slajdzie?

### Zadanie praktyczne

4 Stwórz slajd z postacią z kreskówek. Dodaj efekt animacji do tego elementu.

### Zadanie badawcze

**5** Zastanów się, która postać animacyjna cieszy się obecnie największą popularnością (na świecie, wśród twoich rówieśników).

## PODSUMOWANIE

### **Drodzy Czwartoklasisto!**

Przed Tobą wiele podróży i przygód. Już teraz możesz wybierać się w wirtualne wycieczki do wielu wspaniałych miejsc. Możesz samodzielnie zaplanować trasę, a Twój komputer Ci w tym pomoże.

Wiesz, że Ukraina graniczy z różnymi krajami. Kiedy uczyłeś się na lekcjach "Badam świat", poznałeś już najbliższych sąsiadów Ukrainy. Możesz dowiedzieć się o nich więcej, tworząc własny projekt wirtualnej podróży do dowolnego z tych krajów.

#### Podczas pracy nad projektem:

- poznałeś zasady bezpiecznej pracy z komputerem i w Internecie;
- nauczyłeś się wyszukiwać niezbędne materiały w Internecie;
- nauczyłeś się oceniać znalezione materiały w sieci;
- potrafisz już opracowywać materiały przy pomocy odpowiednich narzędzi programowych;

Projekt – to zaplanowane działanie osoby lub grupy osób mające na celu osiągnięcie określonego rezultatu w określonym czasie.

• potrafisz stworzyć prezentację komputerową i zaprezentować ją.

Praca nad kolejnym projektem pozwoli Ci nauczyć się czegoś nowego, wykorzystać swoje umiejętności i zdobyte wcześniej doświadczenie, nauczy Cię pracy zespołowej.

Na koniec będziesz miał okazję przedstawić wyniki swoje pracy nad projektem.

Powodzenia!

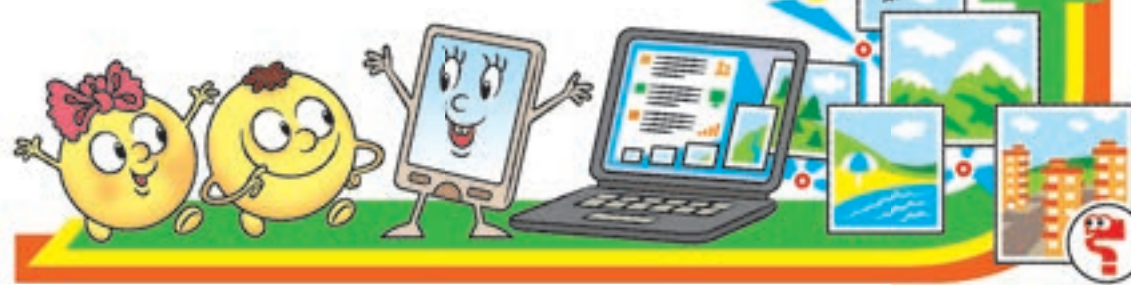

# **PROJEKT NAUKOWY**

| Temat projektu          | Sąsiedzi Ukrainy. Wirtualna podróż.                                                      |  |  |
|-------------------------|------------------------------------------------------------------------------------------|--|--|
| Cel i wynik<br>projektu | Wyszukaj ciekawe informacje o krajach ościennych<br>Ukrainy i zaplanuj wirtualną podróż. |  |  |
| Termin wykonania        | 2–3 tygodnie.                                                                            |  |  |

#### PRACA NAD PROJEKTEM:

- Przypomnij sobie, jak należy pracować z plikami i folderami, wyszukiwać potrzebne materiały w Internecie;
- Przygotujesz dokumenty tekstowe, obrazy, stworzysz prezentację komputerową;
- Nauczysz się pracy zespołowej przy przygotowaniu pracy projektowej.

#### SŁOWNIK

- projekt (проєкт)
- temat i cel projektu (тема i мета проєкту)
- wynik projektu (результат проєкту)
- plan projektu (план проєкту)
- etapy projektu (етапи проєкту)

#### ETAP ORGANIZACYJNY

Zadanie: zdefiniowanie tematu, celu i wyniku projektu, sformułowanie zadań, stworzenie szczegółowego planu projektu.

#### Kolejność wykonania

- Zorganizujcie się w grupy, aby przygotować projekt.
- Wybierzcie jeden kraj sąsiedzki, w celu opracowania planu podróży.

Plan projektu – jest to dokument zawierający z góry określony plan działań, koniecznych do osiągnięcia wyniku zadanego projektu.

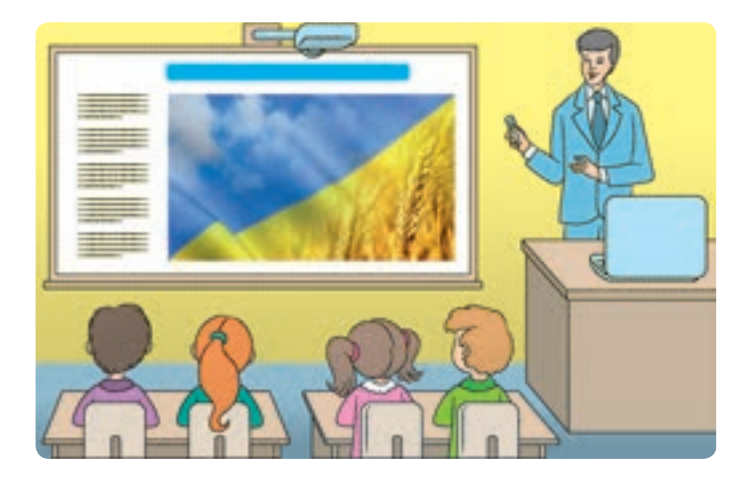

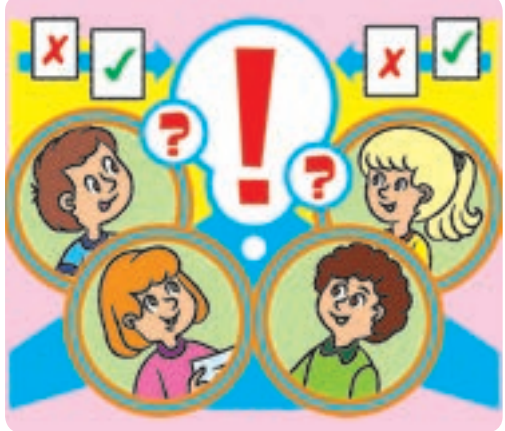

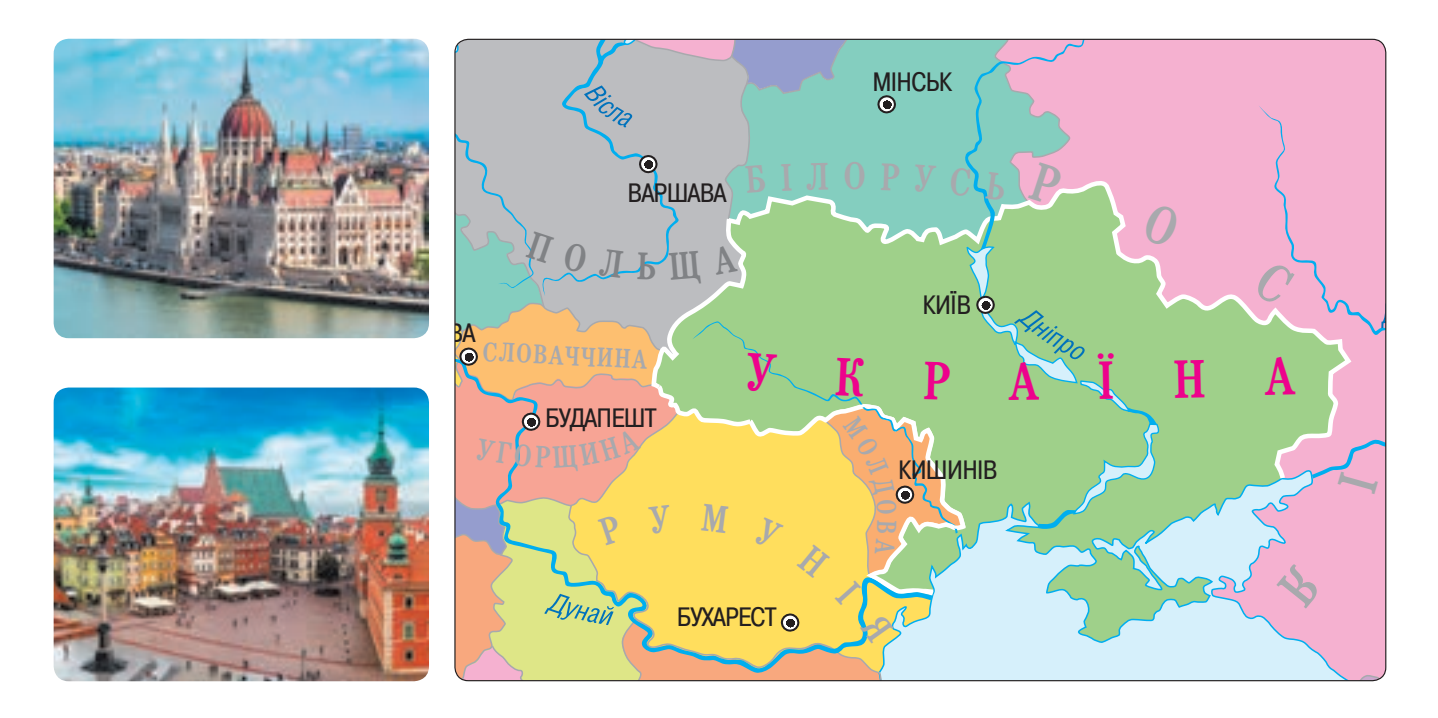

**3** Omów w grupie szczegółowy plan pracy nad projektem.

| Etapy pracy                                 | Określicie plan działań. Jakie należy podjąć kroki<br>na każdym etapie planu, aby osiągnąć określony<br>wynik? |  |
|---------------------------------------------|----------------------------------------------------------------------------------------------------|--|
| Metody pracy Ustalcie poszczególne zadania. |                                                                                                    |  |
| Obowiązki<br>uczestników                    | Podzielcie między sobą obowiązki.                                                                              |  |

4 Przygotuj plan swojego projektu.

- Jakie są kraje ościenne Ukrainy?
- 2 Który kraj sąsiedzki chciałbyś poznać bliżej?
- 3 Jakie jest położenie tego kraju, słynne zabytki, sławni ludzie?
- 4 Czyjej pomocy będziesz potrzebować na poszczególnych etapach przygotowania projektu?
- 5 W jakim programie najłatwiej będzie ci stworzyć plan projektu?
- **6** Jakich zasad należy przestrzegać podczas pracy z komputerem?

#### PRZYGOTOWANIE

Zadanie: Wyszukaj informacje i materiały w temacie projektu.

#### Kolejność wykonania

 Zastanów się, z jakich źródeł będziesz korzystać w celu wyszukania informacji.

2 Stwórz zwykły i/lub elektroniczny folder do przechowawania zebran Folder – to uporządkowany zbiór materiałów, skatalogowany według pewnego klucza tematycznego. Podczas przygotowania projektem warto stworzyć elektroniczny folder Moje Portfolio.

- przechowywania zebranych materiałów.
- **3** Wyszukaj w Internecie materiały na temat projektu.

Pamiętaj o zasadach wyszukiwania informacji w Internecie przy pomocy słów kluczowych:

- słowa kluczowe powinny odzwierciedlać temat poszukiwanej informacji;
- używaj więcej niż jednego słowa kluczowego do wyszukiwania;
- sprawdzaj poprawność pisowni słów kluczowych.
- 4 Zapisz znalezione materiały w folderach elektronicznych.
- **5** Zapisz bibliografię.
  - Pamiętaj o prawach autorskich: wskaż autora każdego materiału, a także źródło pobranych informacji.

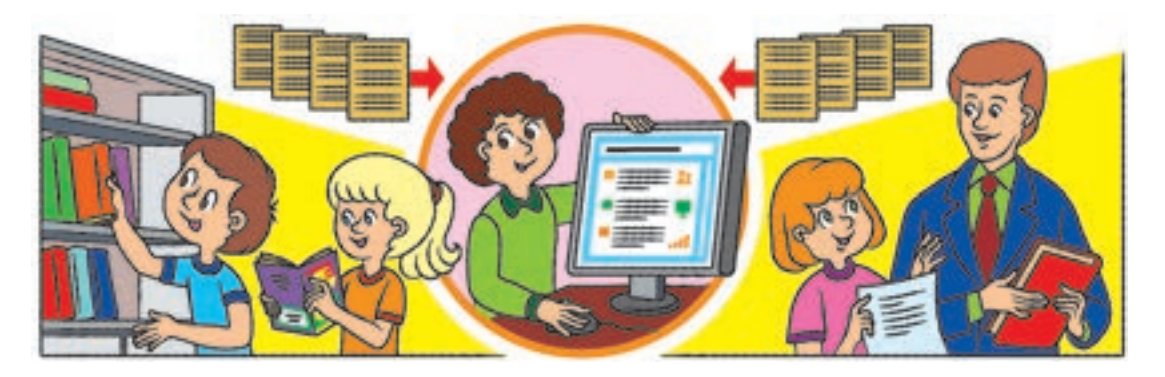

- Jak wyszukiwać materiały w Internecie?
- 2 Jak tworzyć i zmieniać nazwy folderów?
- 3 Jakie foldery trzeba utworzyć w folderze Moje portfolio?
- 4 Jak zapisać materiały znalezione w Internecie?
- **5** Dlaczego należy przygotować bibliografię?

#### PLAN PRACY PROJEKTOWEJ

Zadanie: opracowanie zebranych materiałów w celu uzyskania zamierzonego wyniku.

#### Kolejność wykonania

- Przeanalizujcie wspólnie zebrane materiały, przygotujcie plan działań.
- Zastanówcie się, które ilustracje chcielibyście modyfikować (zmniejszyć, powiększyć, przyciąć itp.).
- **3** Uzupełnijcie brakujące obrazy (na przykład portret członków grupy).
- 4 Opracujcie treść prezentacji.
- 5 Uporządkujcie zebrane materiały w folderze Moje portfolio. Ustalcie czy zebrane informacje są wyczerpujące temat.

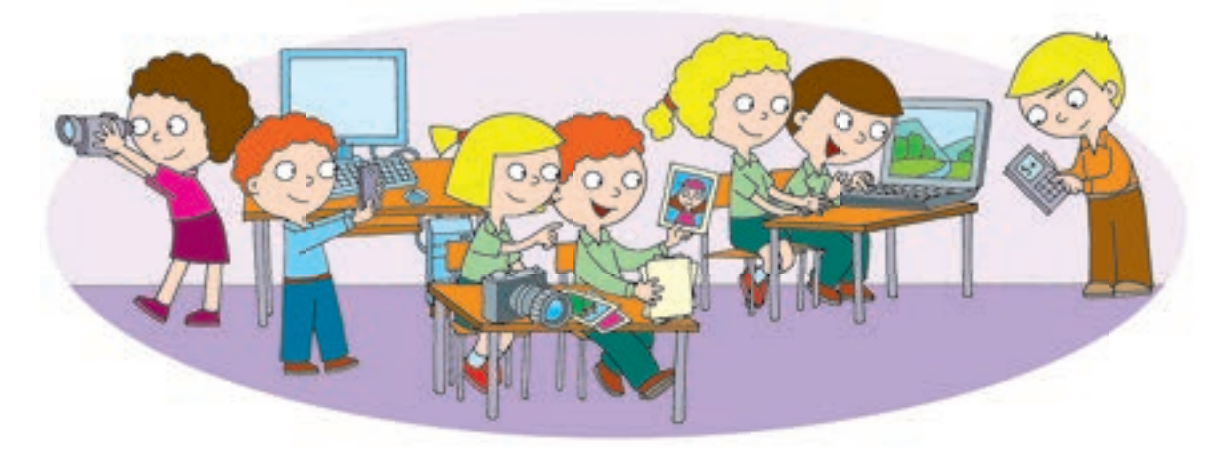

- Jak kopiować, przenosić, usuwać foldery i pliki?
- 2 Gdzie wyszukasz materiały do swojego projektu? Do kogo możesz zwrócić się o pomoc?
- **3** Z jakich narzędzi możesz skorzystać w celu obróbki rysunków i tekstów?

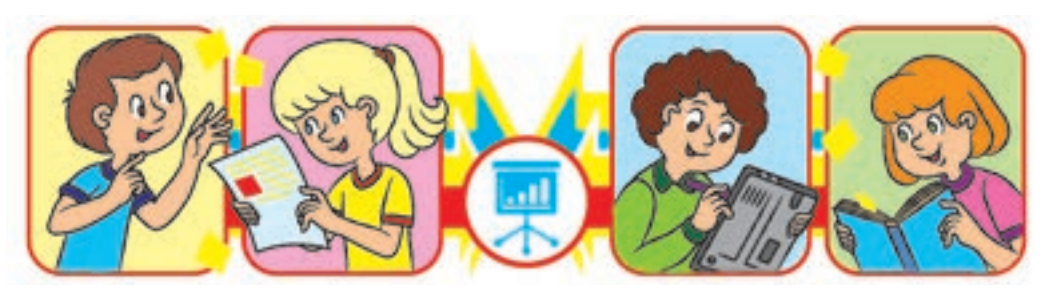

### FAZA MODELOWANIA PROJEKTU

Zadanie: przygotować i zaprojektować podsumowanie oraz prezentację komputerową.

#### Kolejność wykonania

Przygotujcie podsumowanie wyników, opracujcie szczegółowy plan prezentacji. Tworząc prezentację, należy dobrze przemyśleć formę prezentacji informacji na każdym slajdzie.

| Numer<br>slajdu | Treść slajdu                           | Podsumowanie wyników                                                                                                    |  |
|-----------------|----------------------------------------|----------------------------------------------------------------------------------------------------|--|
| 1               | Temat, tytuł,<br>wykonawcy<br>projektu | Prezentacja tytułu projektu oraz jego<br>wykonawców.                                                                             |  |
| 2–4             | Zebrane<br>materiały<br>projektowe     | Określenie celu projektu. Prezentacja<br>uzyskanego wyniku i poszczególnych etapów<br>pracy. Podsumowanie.                       |  |
| 5               | Bibliografia                           | Omówienie zebranych źródeł do przygotowania prezentacji przez osoby prezentujące.                                                |  |
| 6               | Podziękowanie                          | Podziękowanie wszystkim osobom zaangażowa-<br>nym w przygotowanie prezentacji (nauczycielom,<br>rodzicom lub bliskim, znajomym). |  |

- 2 Stwórzcie prezentację w oparciu o przygotowany plan, zapiszcie prezentację.
- Sprawdźcie, czy przygotowane slajdy odzwierciedlają temat projektu.

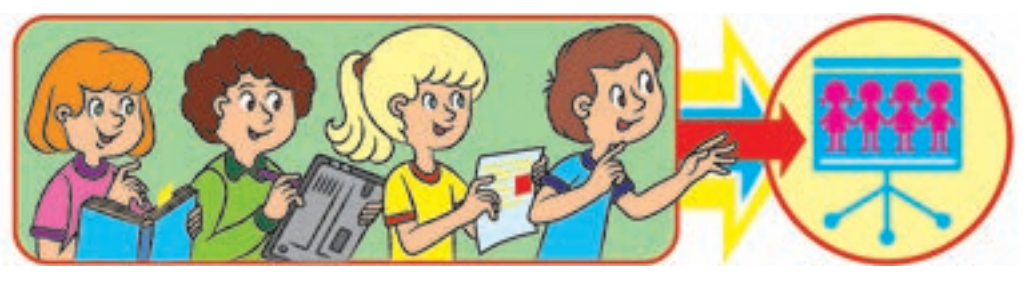

- Który program będzie odpowiedni do zapisania planu i treści projektu?
- 2 Który program będzie odpowiedni do przygotowania prezentacji komputerowej?

#### PREZENTACJA WYNIKÓW

Zadanie: przygotować się do prezentacji wyników.

### Kolejność wykonania

Przygotujcie się do prezentacji wyników. Obejrzyjcie przygotowaną ostateczną wersję prezentacji

komputerowej, przećwiczcie prezentację wyników, pamiętając o zasadach dobrej prezentacji.

- Pamiętajcie: rzetelne przygotowanie tematu oraz umiejętność łatwego i precyzyjnego wyrażania swoich opinii – klucz do udanej prezentacji.
- Pamiętajcie o zasadach, których należy przestrzegać podczas prezentacji.
  Regulamin zasady
  - Zadbajcie o schludny wygląd, zwróćcie uwagę na swoją postawę.
  - Na początku należy się przedstawić oraz podać temat prezentacji.
  - Nie czytajcie tekstu z przygotowanych notatek, mówcie wyraźnie i przekonująco, patrzcie na słuchaczy.
  - Pilnujcie czasu, przestrzegajcie zasad.
  - Pamiętajcie o podziękowaniu za zadane pytania przed odpowiedzią na nie.
  - Na koniec prezentacji podziękujcie wszystkim za zaangażowanie w przygotowanie projektu.
- 3 Podczas prezentacji kolejnych prezentacji – słuchajcie uważnie, śledźcie

prezentowane dane. Zadawajcie pytania prelegentowi dopiero po zakończeniu prezentacji.

#### Pytania do dyskusji

- Ile czasu należy poświęcić na prezentację: podsumowanie projektu, odpowiedzi na pytania, podziękowania?
- 2 Jak uruchomić prezentację komputerową?

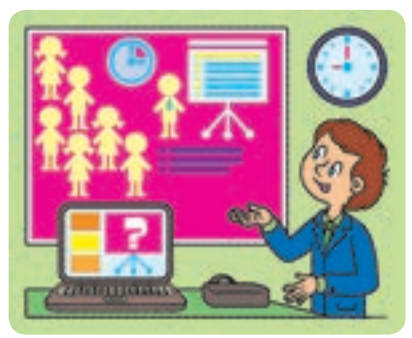

Obrona projektu – to prezentacja wyników prac w projekcie.

Regulamin – zasady regulujące przebieg imprezy, określają ile czasu jest przeznaczone na każdy etap.

124

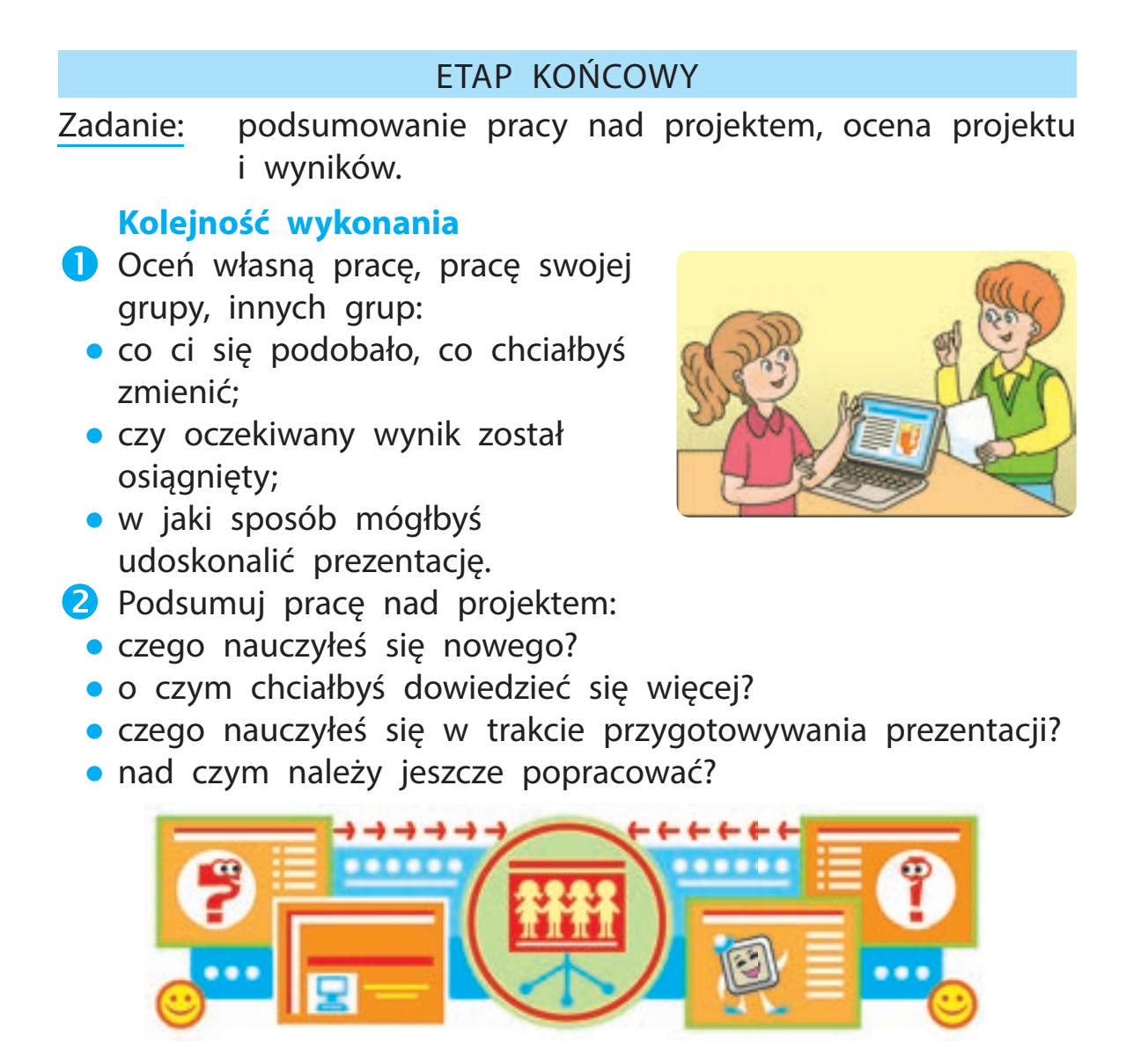

#### Pytania do dyskusji

Dlaczego oceniamy projekt?

2 Jaki projekt szkoleniowy chcielibyście wspólnie realizować w przyszłym roku?

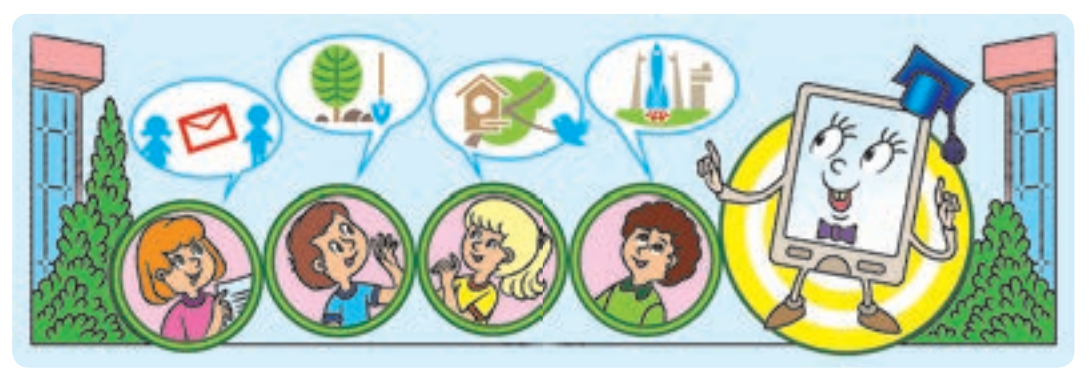

## **SŁOWNICZEK**

Algorytm (Алгоритм) – sekwencja zdefiniowanych czynności koniecznych do wykonania pewnego rodzaju zadań, sposób postępowania prowadzący do rozwiązania problemu.

Algorytm powtarzania (Алгоритм із повторенням) – algorytm, który uzyskuje wynik poprzez powtarzanie danej operacji.

Algorytm rozgałęziony (Алгоритм із розгалуженням) – algorytm, w którym określone polecenia są wykonywane w zależności od określonego warunku.

Hiperłącze (Гіперпосилання) – zamieszczone w dokumencie elektronicznym odwołanie do innego dokumentu lub innego miejsca w danym dokumencie.

Informacja (Інформація) – informacja pozyskiwana ze świata zewnętrznego za pomocą zmysłów lub specjalnych urządzeń.

Informatyka (Інформатика) – nauka badająca sposób przetwarzania informacji komputerowych.

Internet (Інтернет) – globalna sieć, która łączy komputery na całym świecie. Komunikat (Повідомлення) – sekwencja sygnałów warunkowych, symboli, za pomocą których prezentowane są informacje.

Menu kontekstowe (Контекстне меню) – lista opcji dostępnych dla wybranego elementu interfejsu.

Nośnik informacji (Носій інформації) – przedmiot fizyczny, na którym możliwe jest przechowywanie informacji

Plik (Файл) – uporządkowany zbiór danych o określonej nazwie, przechowywany na nośnikach elektronicznych. Polecenie (Команда) – instrukcja wykonania określonej czynności.

Prezentacja komputerowa (Комп'ютерна презентація) – dokument komputerowy, głównym zadaniem którego jest przekazanie w atrakcyjny i dynamiczny sposób dużej ilości informacji w formie wizualnej.

**Program (Προграма)** – algorytm dostarczony w języku zrozumiałym dla komputera i przeznaczony jest do wykonania określonych czynności na komputerze.

Przeglądarka (Браузер) – program komputerowy, który umożliwia pobieranie i wyświetlanie stron internetowych.

Slajd (Слайд) – podstawowy element prezentacji komputerowej, wyświetlany na ekranie monitora.

Słowo kluczowe (Ключове слово) – słowo (bądź frekwencja słów) służąca do wyszukiwania określonych informacji.

System poleceń wykonawcy (Система команд виконавця) – zestaw wszystkich poleceń dostępnych dla wykonawcy

Środowisko wykonawcy (Середовище виконавця) – środowisko, w którym wykonawca może wykonywać polecenia.

Witryna internetowa (Сайт) – zbiór stron internetowych będących częścią wspólnej domeny

Wykonawca algorytmu (Виконавець алгоритму) – osoba lub komputer. Wykonawca musi rozumieć i potrafić wykonywać polecenia algorytmu.

Wyszukiwarka (Пошукова система) – system wykorzystujący automatyczne sposoby wyszukiwania materiałów informacyjnych.

Право для безоплатного розміщення підручника в мережі Інтернет має Міністерство освіти і науки України http://mon.gov.ua/ та Інститут модернізації змісту освіти https://imzo.gov.ua

## WESOŁA GIMNASTYKA

Wolną mamy chwilkę Zacznijmy rozgrzewkę – Tak jak ptak latajmy A jak królik – podskakujmy.

A teraz nowe zadanie: czas zrobić przysiady, kilka podskoków i machamy rękami.

Aby czuć się dobrze, musimy się rozgrzać: schylić się, wyprostować, obrót w prawo i w lewo.

\* \* \*

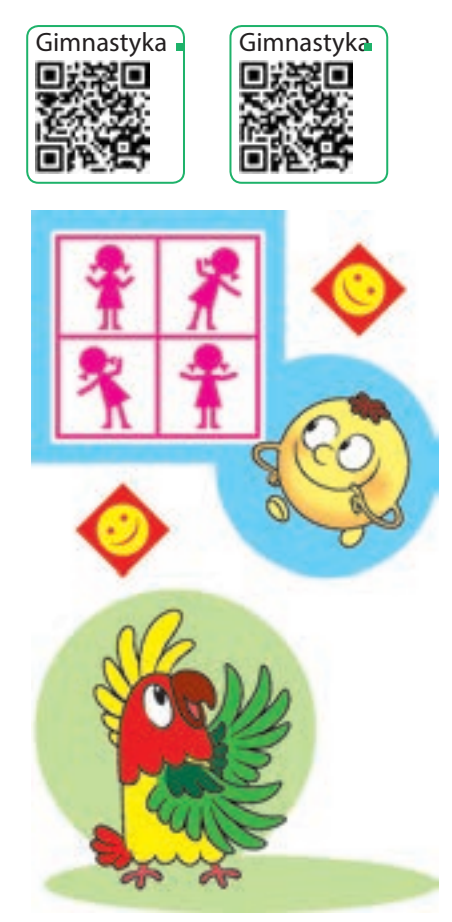

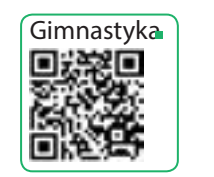

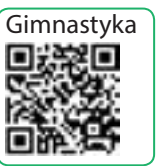

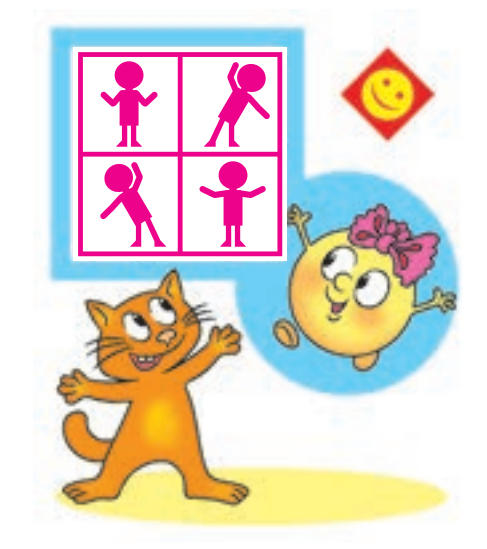

Palce razem, zaciskamy piąstki, Obracaj piąstkami, I machaj dłońmi.

\* \* \*

Teraz rozciąganie. Przysiad trzy razy, no i jeszcze trzy razy. Nasze mięśnie będą mocne.

\* \* \*

Cóż, a teraz drogie dzieci, zasłużony odpoczynek. Odwróć się do sąsiada i pochyl się na boki. Uśmiechnij się od razu... Zrób to cztery razy!

#### Informacja o korzystaniu z podręcznika

| Nº | Nazwisko<br>i imię ucznia | Rok akade-<br>micki | Stan podręcznika    |                   |
|----|---------------------------|---------------------|---------------------|-------------------|
|    |                           |                     | Na początku<br>roku | Na koniec<br>roku |
| 1  |                           |                     |                     |                   |
| 2  |                           |                     |                     |                   |
| 3  |                           |                     |                     |                   |
| 4  |                           |                     |                     |                   |
| 5  |                           |                     |                     |                   |

#### Навчальне видання

#### КОРНІЄНКО Марина Михайлівна КРАМАРОВСЬКА Світлана Миколаївна ЗАРЕЦЬКА Ірина Тимофіївна

#### ІНФОРМАТИКА

### Підручник для 4 класу з навчанням польською мовою закладів загальної середньої освіти

Рекомендовано Міністерством освіти і науки України

#### Видано за рахунок державних коштів. Продаж заборонено

Підручник відповідає Державним санітарним нормам і правилам «Гігієнічні вимоги до друкованої продукції для дітей»

> Переклад з української мови Перекладач *Левіна Світлана Аркадіївна* Польською мовою

Редактор О. М. Бойцун Художнє оформлення В. І. Труфена

Формат 84×108/16. Ум. друк. арк. 13,44. Обл.-вид. арк. 15,1. Тираж 123 пр. Зам. № 21-253.

Державне підприємство «Всеукраїнське спеціалізоване видавництво «Світ» 79008 м. Львів, вул. Галицька, 21 Свідоцтво суб'єкта видавничої справи серія ДК № 4826 від 31.12.2014 www.svit.gov.ua e-mail: office@svit.gov.ua; svit\_vydav@ukr.net

Друк ПрАТ «Білоцерківська книжкова фабрика» 09100, Київська обл., м. Біла Церква, вул. Леся Курбаса, буд. 4 Свідоцтво суб'єкта видавничої справи серія ДК № 5454 від 14.08.2017